# Alloy Design Basics and Advanced

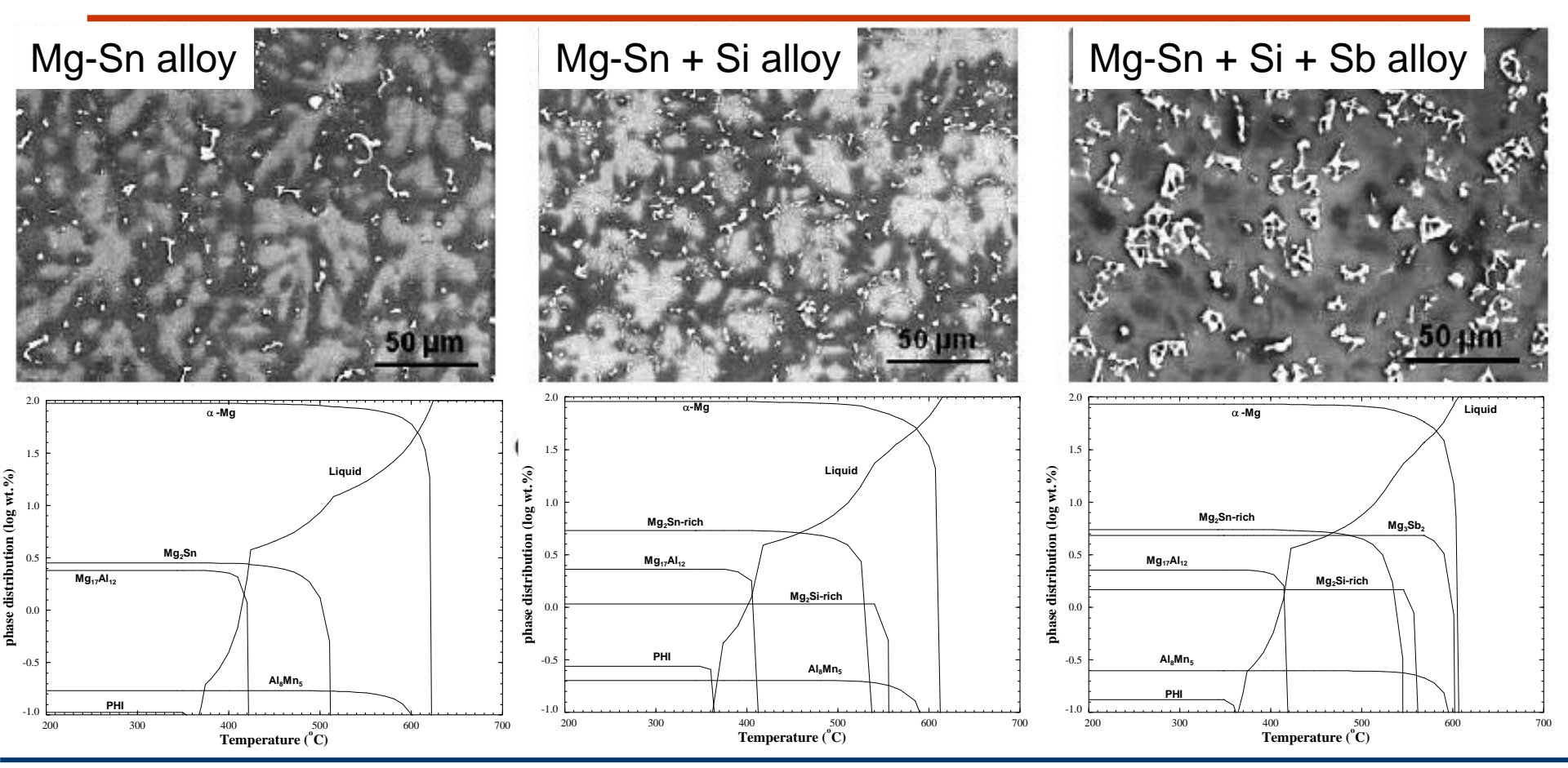

**Gact**Sage<sup>™</sup>

### Contents

| Topics                                                                            | Slide #   |
|-----------------------------------------------------------------------------------|-----------|
| General approach for alloy design using FactSage                                  | <u>4</u>  |
| Overview of FactSage alloy databases                                              | <u>13</u> |
|                                                                                   |           |
| Application examples                                                              |           |
| EX1. Binary phase diagram: Mg-AI (how to read the phase diagram)                  | <u>17</u> |
| EX2. Target (Transition, Formation, Precipitation): Mg-Al                         | <u>19</u> |
| EX3. Equilibrium phase fraction / phase fraction vs temperature diagram: Mg-Al    | <u>25</u> |
| EX4. Simple as-cast microstructure simulation / Scheil cooling calculation: Mg-Al | <u>30</u> |
| EX5. I option (miscibility gap): AI-Zn phase diagram                              | <u>32</u> |
| EX6. Isothermal Ternary phase diagram: Mg-Al-Zn                                   | <u>34</u> |
| EX7. Projection calculation (Liquidus projection): Mg-AI-Zn                       | <u>36</u> |
| EX8. Scheil cooling calculation for AZ31 alloy (Mg-3Al-1Zn-0.3Mn)                 | <u>38</u> |
| EX9. Equilibrium calculation for AZ31 alloy (Mg-3Al-1Zn-0.3Mn)                    | <u>40</u> |
| EX10. Complex phase diagram: AZ31 – Sr rectangular phase diagram                  | <u>42</u> |
| EX11. Complex phase diagram: AZ31 – Sr – Ca rectangular isothermal section        | <u>44</u> |

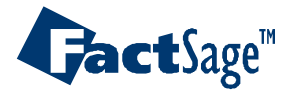

## Contents

| Topics                                                                                                    | Slide #    |
|----------------------------------------------------------------------------------------------------|------------|
| EX12. Complex phase diagrams: Mg-Al-Zn + 1% Sr triangle isothermal section<br>Mg-Al-Zn + 1% Sr rectangular isothermal section  | <u>46</u>  |
| EX13. Metastable phase: Fe-C binary phase diagram with/without C (Fe <sub>3</sub> C)                                           | <u>50</u>  |
| EX14. J option (3 possible miscibility gap): Fe-Nb-Ti-C-N system<br>Carbide and Nitride precipitations in micro-alloyed steels | <u>52</u>  |
| EX15-1. Phase diagram PO2 – T (X): oxidation of pure Fe, Fe-Cr, Fe-1%Mn-1%Si                                                   | <u>64</u>  |
| EX16. <a> option: Simple counter-cross inter-diffusion calculation <a>AI-Mg // &lt;1-A&gt;Mg-AI-Zn</a></a>                     | <u>69</u>  |
| EX17. Oxidation of AHSS in tunnel furnace: Dew point control, primary/secondary oxidation                                      | <u>72</u>  |
| EX18. Interfacial oxidation: remelting/oxidation of Zn coating                                                                 | <u>88</u>  |
| EX19. Composition target: carburization and decarburization of steel                                                           | <u>95</u>  |
| EX20. Open calculation: refining of B and P for high purity Si production                                                      | <u>99</u>  |
| EX21. Heat balance ( $\Delta$ H): heat evolution during fluxing, alloying, heating, casting                                    | <u>106</u> |
| EX22. Thermodynamic property calculations: G, H, S, iso-activity lines in ternary system                                       | <u>112</u> |
| EX23. Solidus projection: Mg-Al-Zn system                                                                                      | <u>120</u> |
| EX24. Evolution of non-metallic inclusion during the solidification                                                            | <u>122</u> |
| EX25. Paraequilibrium: A3 temperature of Steel; Rapid solidification (Amorphous formation)                                     | <u>127</u> |

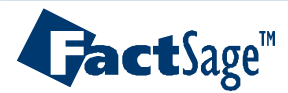

All materials processes involve "Thermodynamics" and "Kinetics".

# Thermodynamics (Equilibrium) tells where we go. Kinetics tells how fast we can go.

FactSage can provide Thermodynamic calculations for:

- Multicomponent (< 48 elements) Chemical reaction equilibria
- Phase diagrams up to 8 component systems (*FactSage 70: even more than 8 components are allowed*)
- Thermodynamic properties such as heat balance, G, H, S, etc.

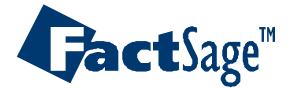

## Alloy Design Concept using FactSage Calculations

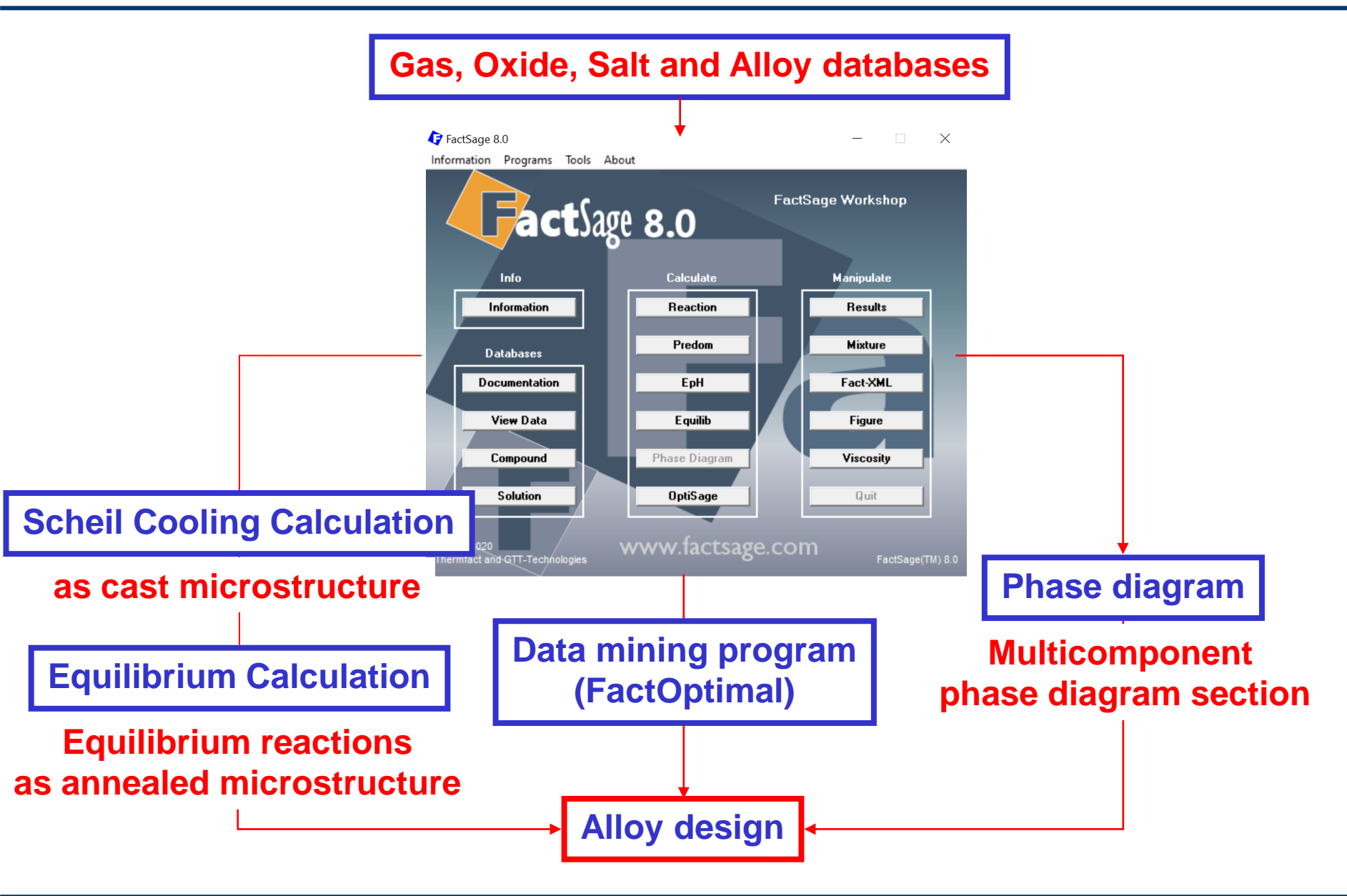

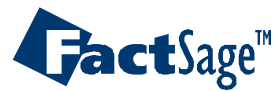

### Material Processing and FactSage

| Process                                                          | What can we do with FactSage                                    |  |  |  |
|------------------------------------------------------------------|-----------------------------------------------------------------|--|--|--|
| Extraction / Refining /<br>Recycling                             | Gas/Slag/Matte/Salt/Metal/Refractory reactions                  |  |  |  |
| Casting                                                          | Scheil cooling calculation (as-cast microstructure)             |  |  |  |
| Casting                                                          | Solidification software                                         |  |  |  |
|                                                                  | Multicomponent equilibrium calculations                         |  |  |  |
| Annealing /<br>Homogenization                                    | Secondary phase precipitation                                   |  |  |  |
| Tiomogonization                                                  | Solidification software                                         |  |  |  |
| TMP / Forming                                                    |                                                                 |  |  |  |
| Final treatment:<br>Oxidation / Corrosion<br>/ Surface treatment | Oxidation phase diagram, E-pH diagram, Gas corrosion reactions  |  |  |  |
| Thermeduremie                                                    | All kinds of thermodynamic properties:                          |  |  |  |
| properties                                                       | Heat balance, G, H, S, activity, partial pressure of gases, etc |  |  |  |

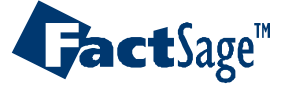

Alloy design (I): Phase diagram calculation

### to find out final target composition

### Mg - AI - 1%Zn - 0.3%Mn

GactSage"

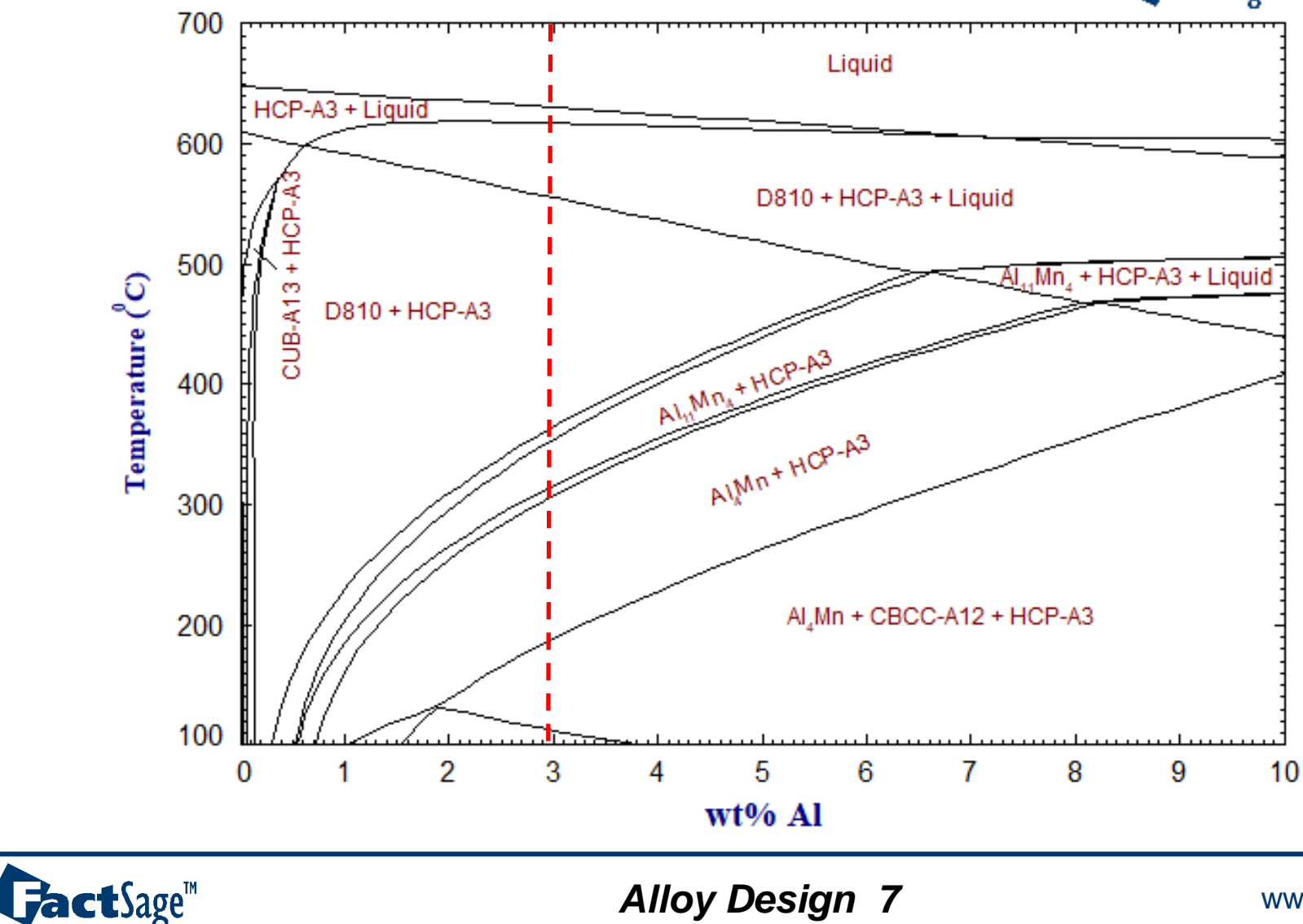

Alloy Design 7

Alloy design (II): Estimating of as-cast microstructure to find out

whether solidification can be reasonable.

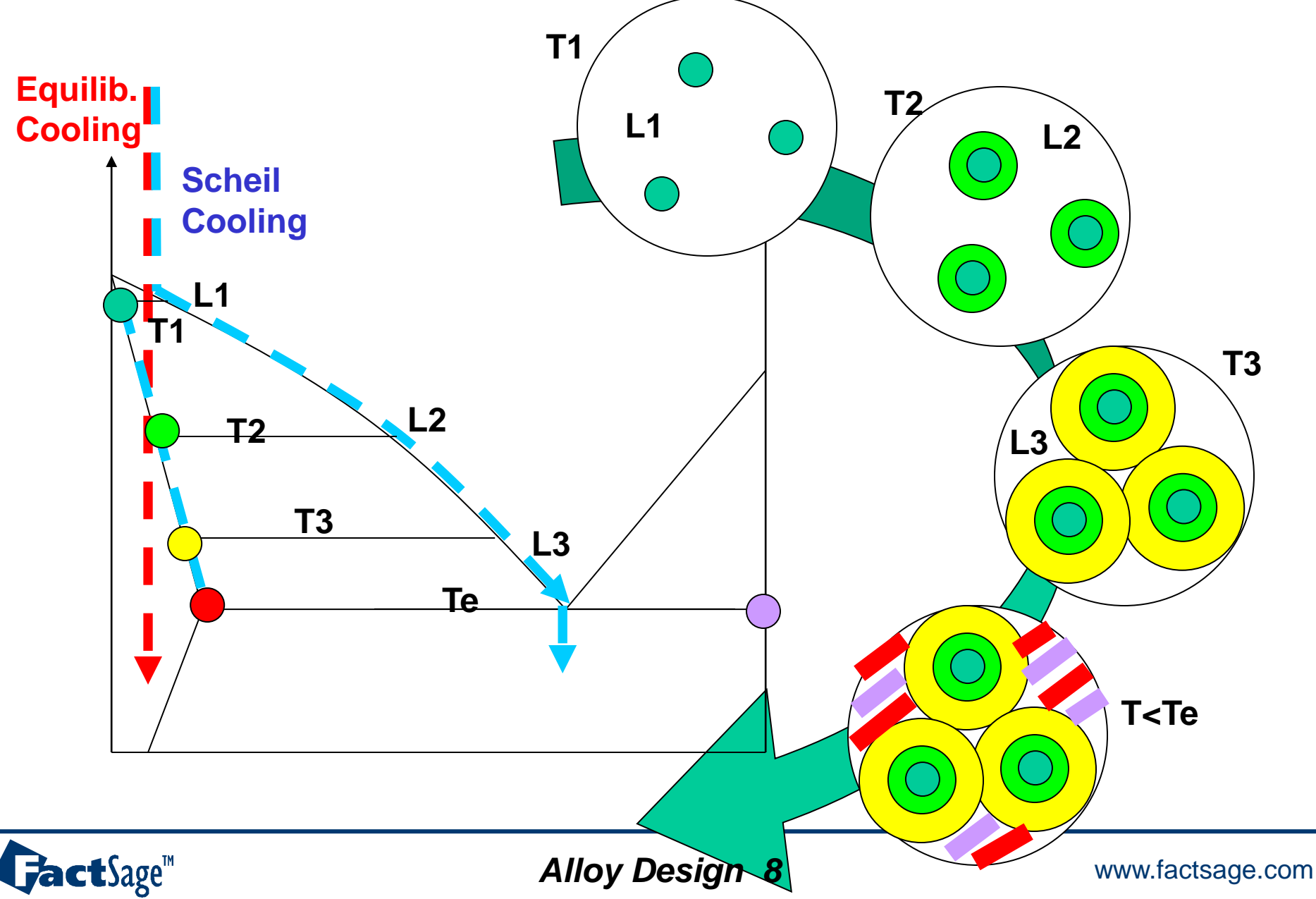

### Scheil cooling calculation of AZ31 alloy

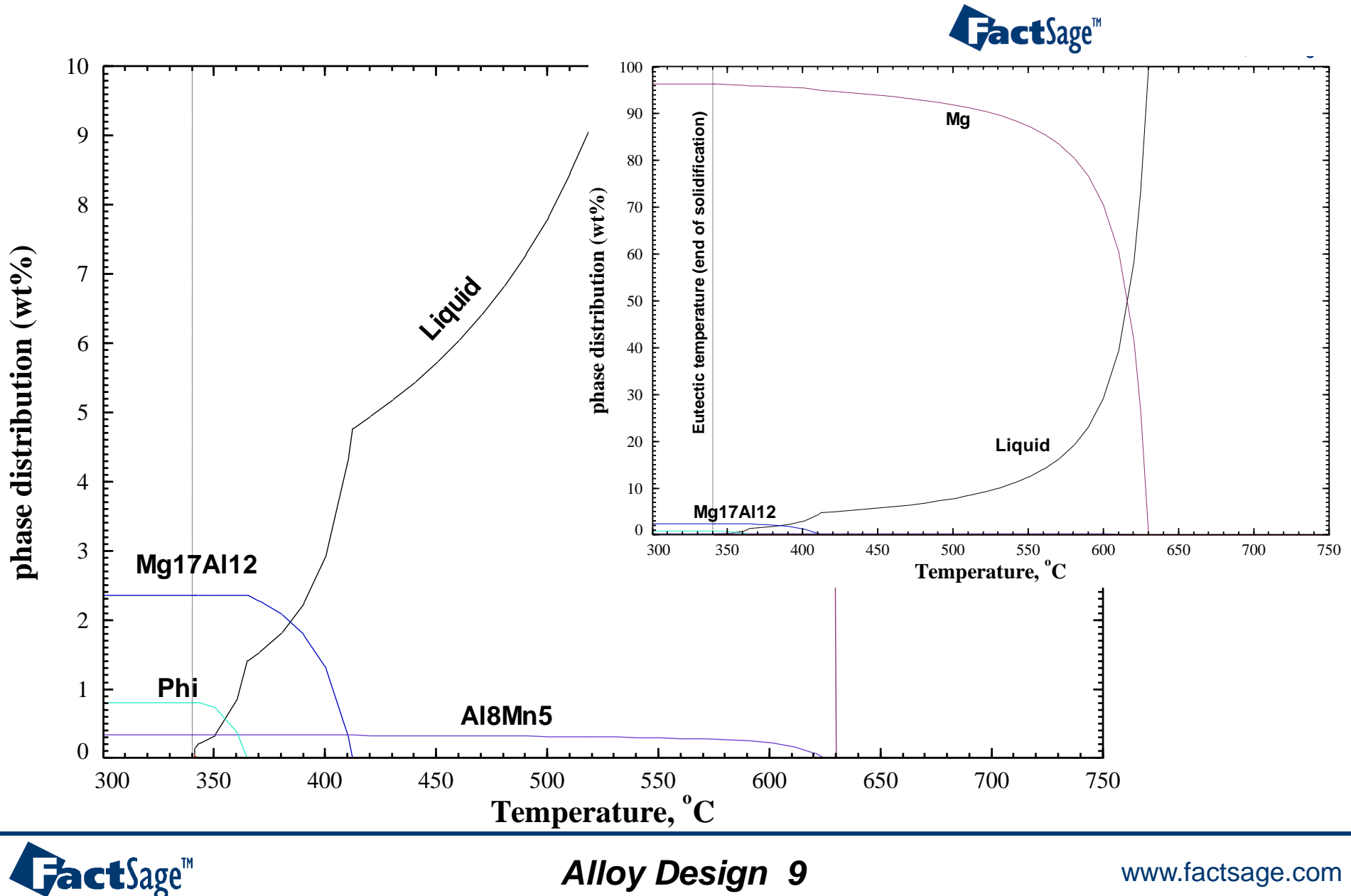

Alloy Design 9

### Scheil cooling calculation: as cast microstructure

### Solidification path calculation: AZ31

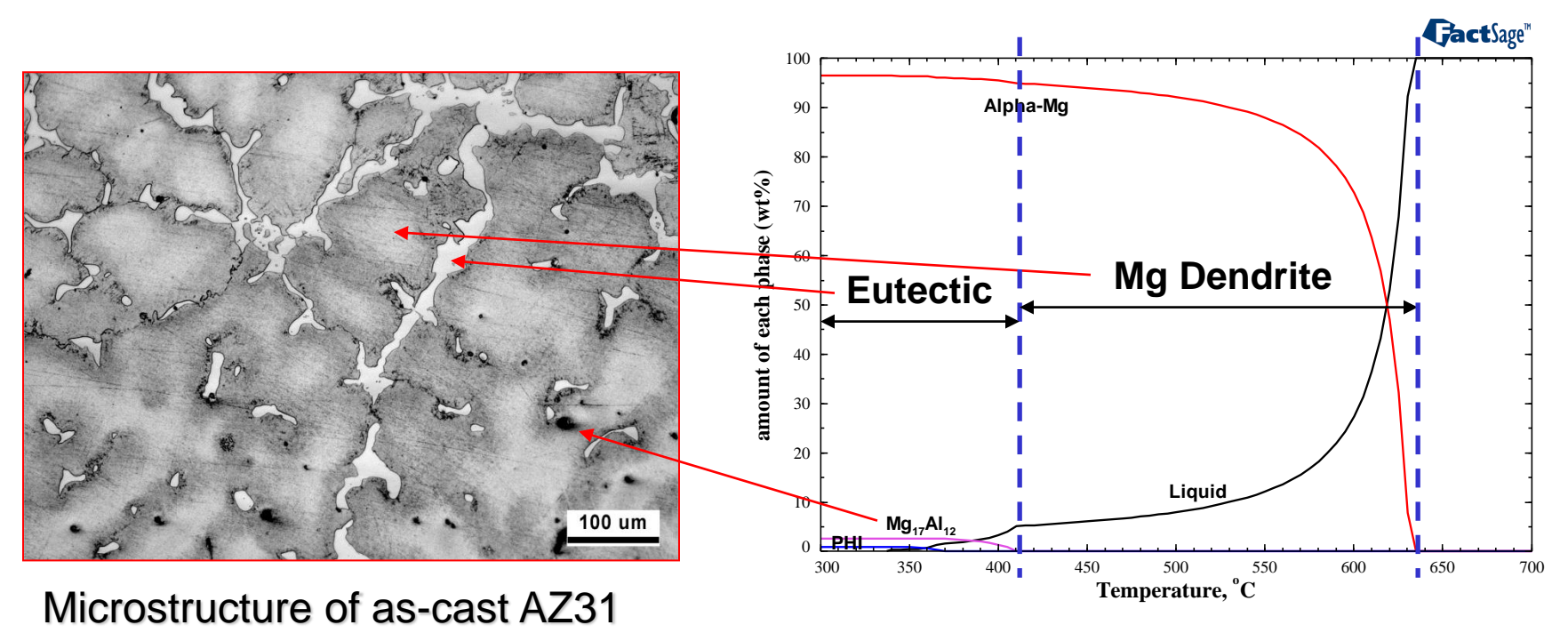

Scheil Cooling calculation

Scheil cooling calculations tell us the solidification path

- Primary phase, precipitation, and eutectic reaction.
- Dendrite boundary (eutectics, segregation)
- -> Estimation of as-cast microstructure

**Jact**Sage<sup>™</sup>

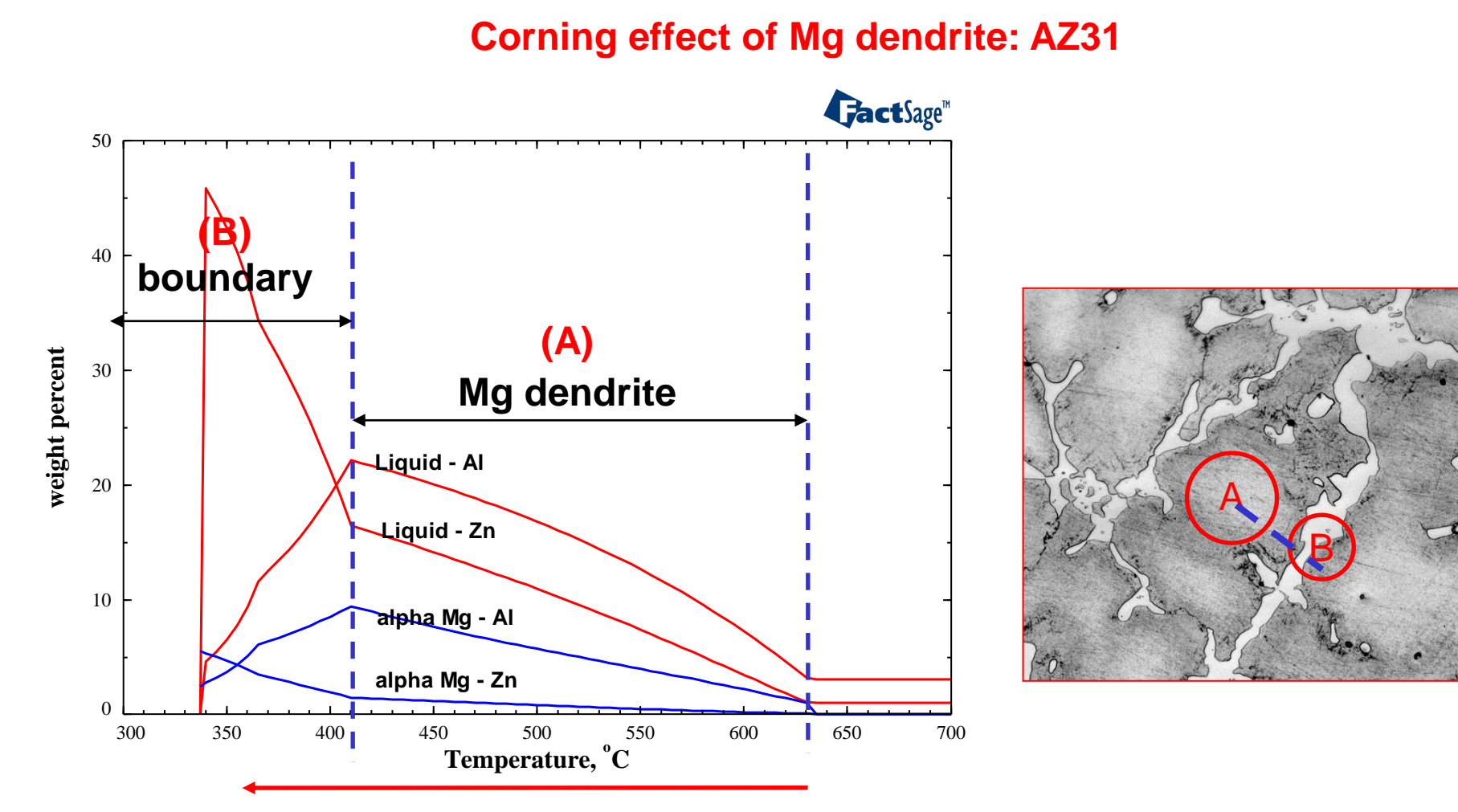

### change of composition In dendrite & boundary

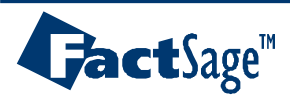

Alloy Design 11

Alloy design (III): Calculate the final target microstructure AZ31

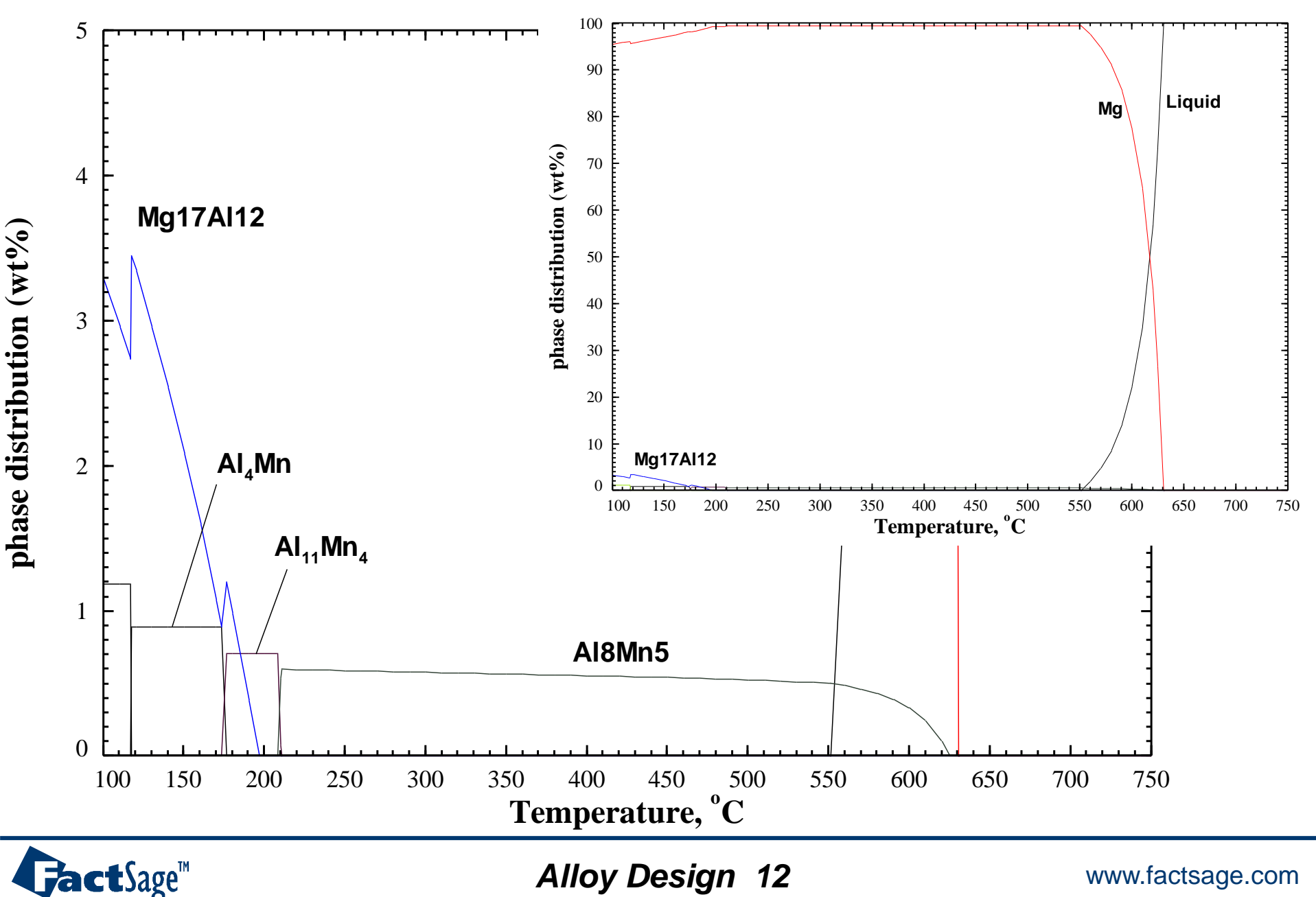

### FTlite database

#### FTlite Database for FactSage 8.3

The FTlite Database is designed for thermodynamic and phase equilibrium calculations involving Al alloys, Mg alloys and Ti alloys using the FactSage 8.0 Thermochemical Software Package (and later versions). The FTlite Database can also be used to perform calculations involving mixtures of Li-Na-K-Mg-Ca-Sr-Ba with several other elements.

|                                                                                                    | AI Alloys                                                                                                    |
|----------------------------------------------------------------------------------------------------|----------------------------------------------------------------------------------------------------|
| Ag, Al, As, Au, B, Ba, Be, Bi, C, Ca, Ce, C                                                                                             | Co, Cr, Cu, Dy, Er, Eu, Fe, <u>Ga</u> , Gd, Ge, H, <u>Hf</u> , Ho, In, K,                                                                        |
| La, <mark>Li</mark> , Lu, <b>Mg</b> , <b>Mn</b> , <u>Mo</u> , <u>N</u> , Na, <u>Nb</u> , No                                             | d, Ni, <u>o</u> , <u>P</u> , Pb, Pr, Pt, Sb, Sc, <mark>Si</mark> , Sm, Sn, Sr, <u>Ta</u> , Tb, Ti,                                               |
| Tm,                                                                                                    | V, <u>w</u> , Y, Yb, Zn, Zr                                                                                                    |
|                                                                                                    | Mg Alloys                                                                                                    |
| Ag, Al, B, Ba, Be, Bi, C, Ca, Ce, Co, Cr                                                                                                | , Cu, Dy, Er, Eu, Fe, Ga, Gd, Ge, H, Ho, In, K, La, Li,                                                                                          |
| Lu, <mark>Mg</mark> , Mn, Na, Nb <b>,</b> Nd, Ni, <u>o</u> , Pb, I                                                                      | Pr, Pt, Sb, Sc, <mark>Si</mark> , Sm, Sn, Sr, Tb, Ti, Tm, V, Y, Yb, <mark>Zn</mark> ,                                                            |
|                                                                                                    | Zr                                                                                                    |
|                                                                                                    | Ti Alloys                                                                                                    |
| Ag, Al, B, Ba, C, Ca, Ce, Co, Cr, Cu, Dy,                                                                                               | <u>Er, Eu</u> , Fe, <u>Ga</u> , <u>Gd</u> , H, <u>Ho</u> , <u>K</u> , <u>La</u> , <u>Li</u> , <u>Lu</u> , Mg, Mn, Mo, N,                         |
| <u>Na</u> , <b>Nb</b> , <u>Nd</u> , <b>Ni</b> , <u>O</u> , <u>Pr</u> , <u>Sc</u> , <b>Si</b> , <u>S</u> i                               | <u>m</u> , Sn, Sr, Ta, <u>Tb</u> , <mark>Ti</mark> , <u>Tm</u> , V, W, <u>Y</u> , <u>Yb</u> , Zn, Zr                                             |
|                                                                                                    | Color codes                                                                                                    |
| Red : Al or Mg<br>Blue : Major alloying elements (full optimisa<br>minor alloying elements, Al-Mg-Xx ter                                | ations of binary systems with <b>AI</b> , <b>Mg</b> and <b>Ti</b> and with several nary systems evaluated (good for AI+Mg-rich regions), several |
| quaternary systems included);<br>Green : Minor alloying elements (full optim<br><u>Black</u> : Optimized for the <b>M-Zz</b> system and | Please look at "Documentation" to<br>updates of FTlite database in Fact                                                                          |

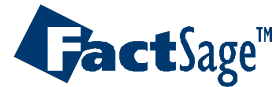

### FSStel database

The elements included in the FactSage FSstel steel database are:

#### Al, B, Bi, C, Ca, Co, Cr, Cu, Fe, H, Hf, Mg, Mn, Mo, N, O, Nb, Ni, P, Pb, S, Sb, Si, Sn, Ta, Ti, V, W, Zn, Zr, RE (Sc, Y, La, Ce, Pr, Nd, Sm, Eu, Gd, Tb, Dy, Ho, Er, Tm, Yb, Lu)

The FactSage FSstel steel database is based on relevant steel sub-systems from the old SGTE Solution database, but now incorporates updates of those systems as well as new published assessments. "Tramp elements" have also been included to allow calculations relating to recycling and removal of unwanted impurities to be performed.

The database contains **379** completely assessed **61** partially assessed binary alloy systems, together with approximately **158** ternary and **28** quaternary systems for which assessed parameters are available for phases of practical relevance. It contains **186** solution phases and **1014** stoichiometric compounds.

The liquid phase is described by the **Modified Quasichemical Model** (**MQM**) since FSStel 7.3 version. With this model, many previous optimizations with the random mixing model and new optimizations with the MQM can be combined to give a more accurate description of the liquid solution in binary, ternary and higher-order systems. The thermodynamic behaviors of O, N, S, and P in liquid steel are well described by this model. For the accurate description of the deoxidation of Fe-Ca and Fe-Mg liquid solutions, CaO and MgO associate species as proposed by Jung, Degterov and Pelton [1], have been incorporated in the liquid phase.

#### **Updates in FactSage 8.3 version**

In this update, numerous binary **Cr-RE** (RE = Rare Earth elements) system were newly added as part of our continue effort to put RE in steel database. Many **binary systems containing Ca, Mg, Nb and Zn** were newly added or updated for more accurate chemical reaction calculations in the refining process of super alloys and Zn galvanizing process of high alloyed steels. **Binary systems containing Sc** were also largely updated. These include 47 new binary systems, and several new ternary systems. 2 new solution phases and 57 new compounds are included in 8.3 version.

Please look at "Documentation" to check new updates of FSStel database in FactSage 83.

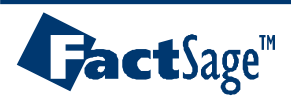

- FSCopp: Copper alloy development (all binary Cu-X systems
- FSupsi: High purity Si database for solar cell grade Si production
- FSnobl: Noble alloy database for Ag, Au, Ir, Os, Pd, Pt, Rh, Ru refining
- SGnobl: Similar to FSnobl
- SGsold: Solder alloy database

• SGTE 2014, 2017, 2020: developed by SGTE (<u>www.sgte.org</u>): Applicable to all general alloy system. But less accurate than other dedicated databases for specific region.

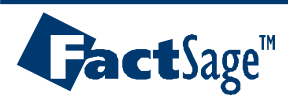

# **APPLICATION EXAMPLES**

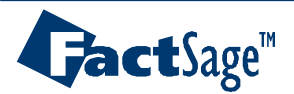

Alloy Design 16

### EX1. Binary phase diagram: Mg-AI binary system

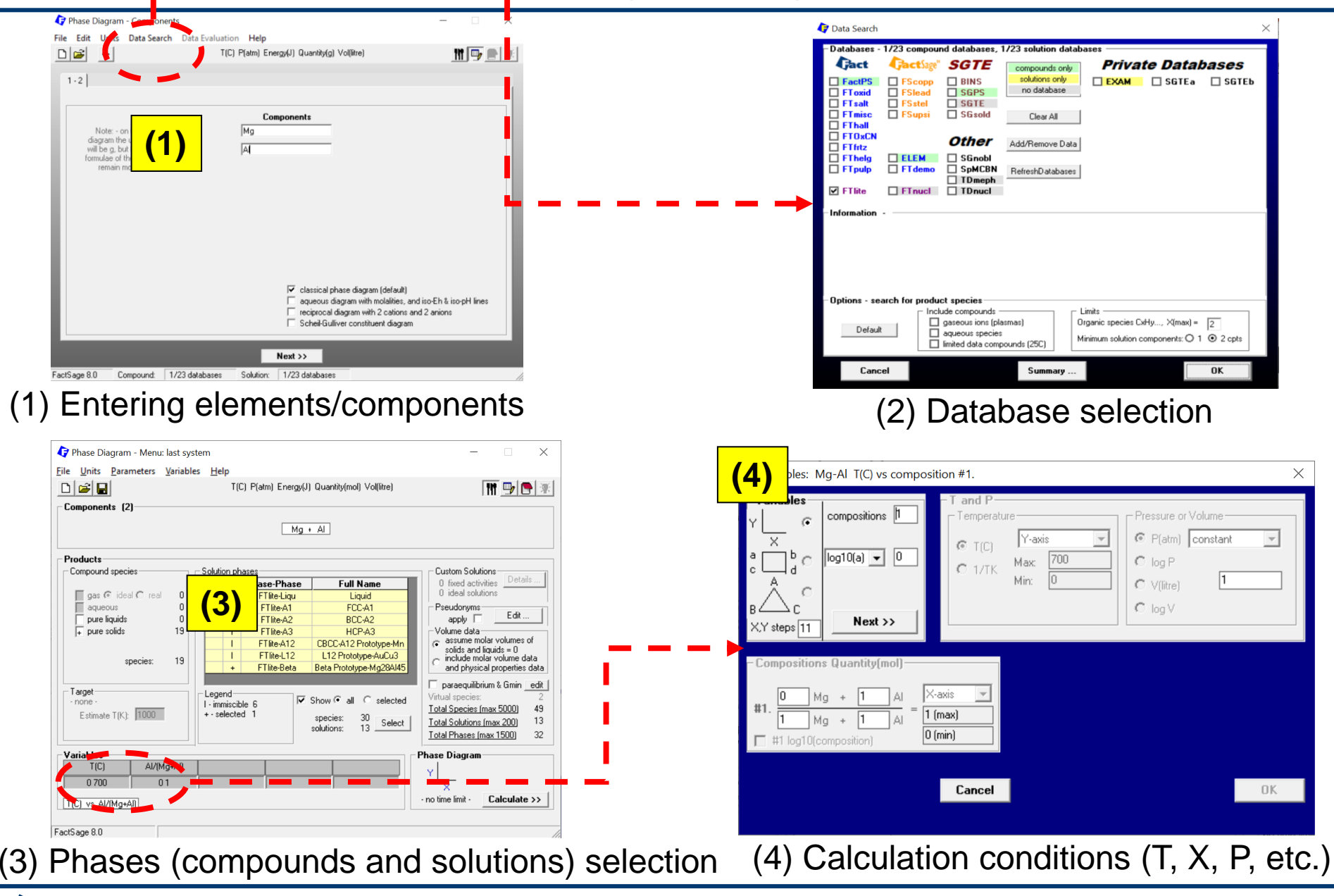

Alloy Design 17

**Jact**Sage<sup>™</sup>

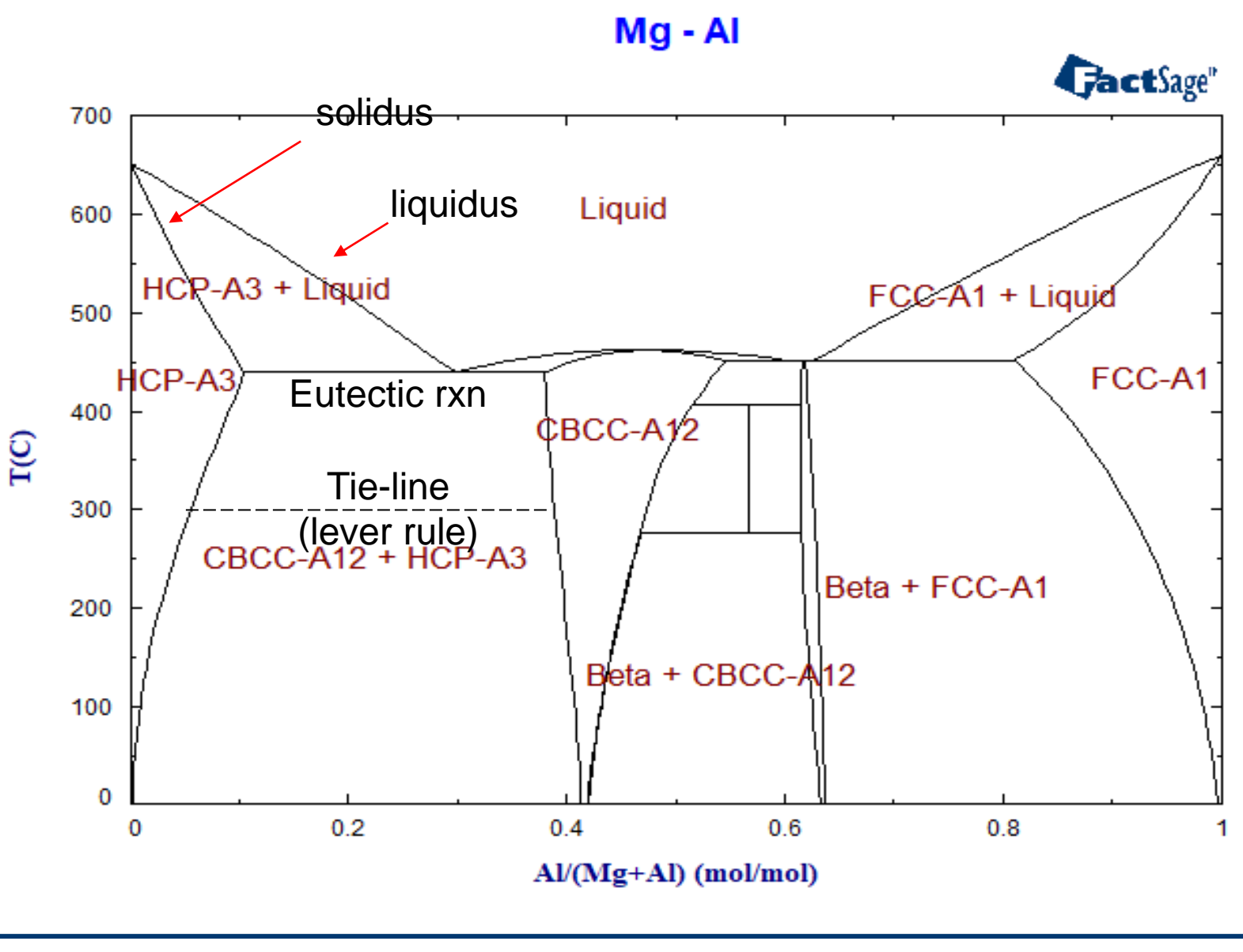

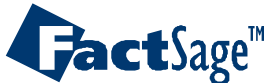

Alloy Design 18

(a)Transitions (EX2-1):

do calculation between initial and final temperature and find all phase transition between them

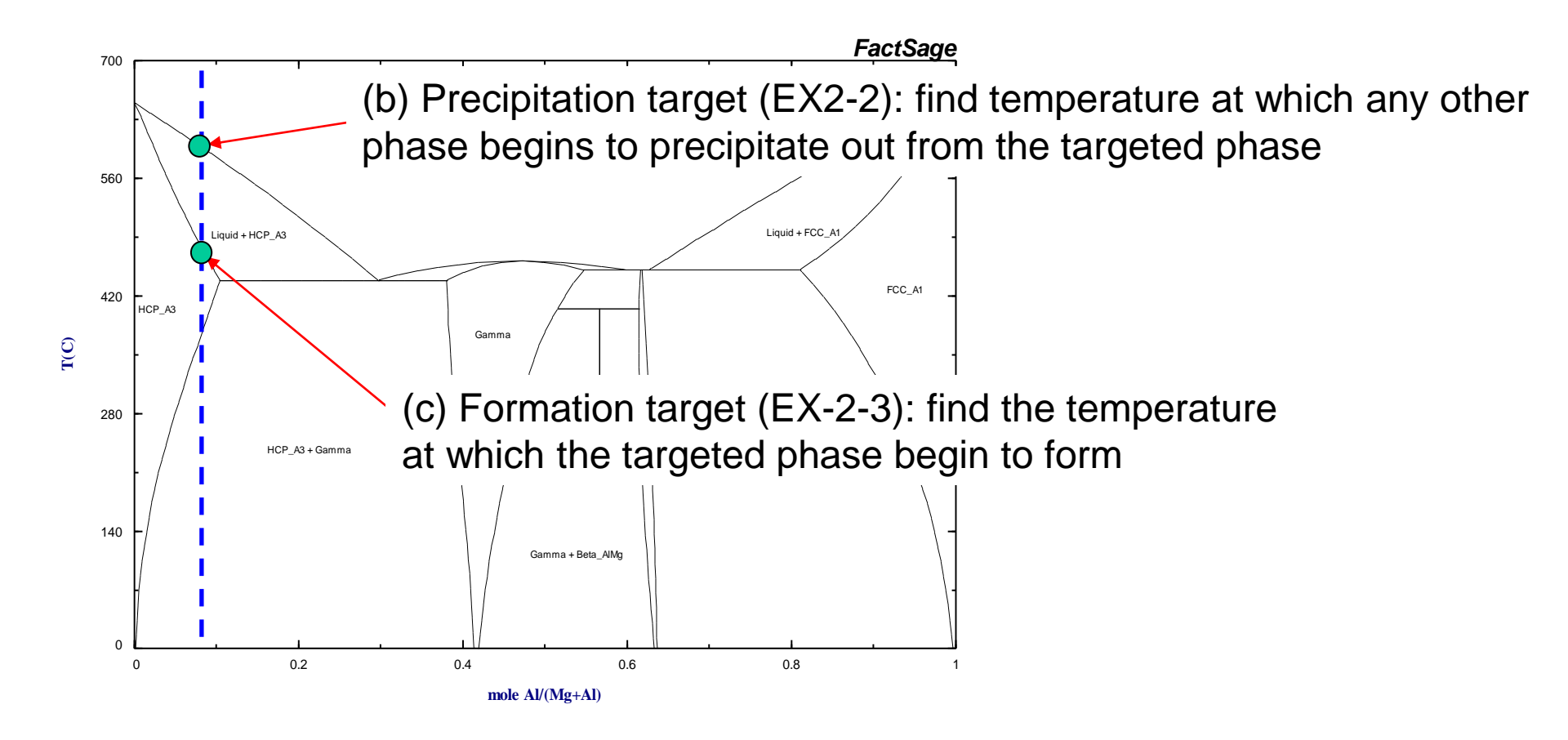

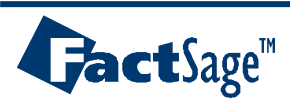

### EX2-1. Transition calculation

|                                                                                                    | <ul><li>(1) Select the compositions</li><li>(2) Select "<i>transitions</i>" instead of <i>"normal</i>"</li></ul>                                                                                                    |
|----------------------------------------------------------------------------------------------------|----------------------------------------------------------------------------------------------------|
| Quantity(g)         Species         Phase         T(C)         P(total)**         Stream#         Data           0.91         Mg             1           +         0.09         Al | last system - □ ×<br>neters Help<br>T(C) P(atm) Energy(J) Quantity(g) Vol(litre)                                                                                                    |
| Initial Conditions         Next >>         FactSage 8.0       Compound:       1/23 databases                                                                                       | Image: secies:       Solution phases       Full Name       Custom Solutions       Details       Details <thdetails< th=""></thdetails<> |
| Final Conditions                                                                                                    | Legend       I mmiscible 6         All       Immiscible 6         + · selected       species:         30       Select         Image: solutions:       13         Image: solutions:       13 <td< td=""></td<>                                                                                                    |

Range of temperature: "*initial final interval*" Calculate Initial (0 °C) to final (700°C) temperature with interval of 10 °C

### FactSage™

Alloy Design 20

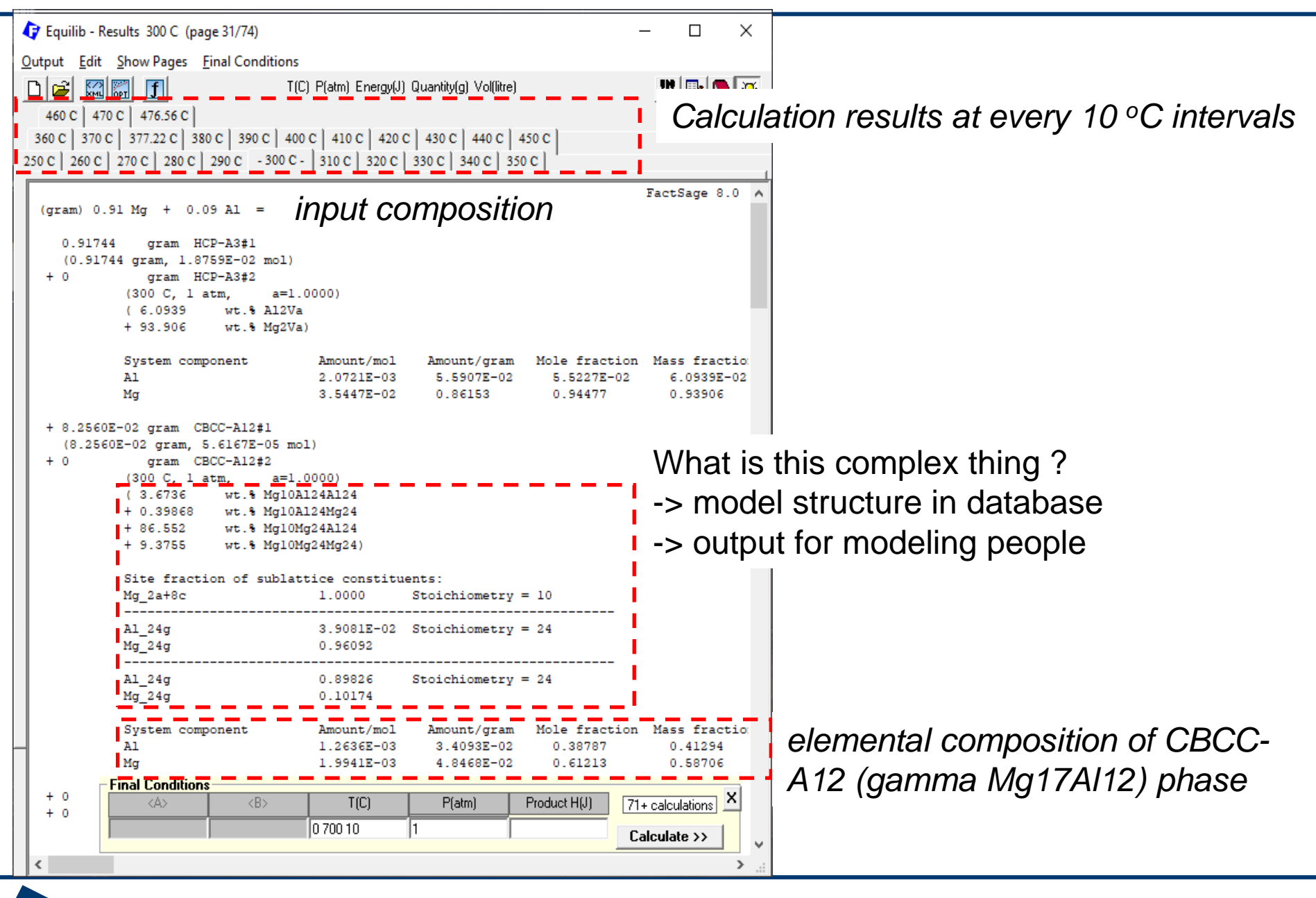

### Alloy Design 21

**Jact**Sage™

| ᡇ Equilib - Re              | esults 377.22 C (page 39/7              | (4)                                             | ×                                                    |                                                      |
|-----------------------------|-----------------------------------------|-------------------------------------------------|------------------------------------------------------|------------------------------------------------------|
| <u>O</u> utput <u>E</u> dit | Show Pages Final Cond                   | litions                                         |                                                      |                                                      |
| D 🗃 🔛                       | <b>J</b>                                | T(C) P(atm) Energy(J) Quantity(g) Vol(litre     | e) 👖 📑 💽 🕄                                           | <del>a</del>                                         |
| 250 C 260                   | 0 C 270 C 280 C 200 C                   |                                                 | 250.01                                               |                                                      |
| 460 C 470 C                 | c 476.56 c                              | Phase transition h                              | nannens at this t                                    | emperature                                           |
| 360 C 370 C                 | - 377.22 C - 389 C                      |                                                 |                                                      | Sinperatare                                          |
|                             | ~                                       |                                                 | FactSage 8.0                                         |                                                      |
| (gram) 0.9                  | 91 Mg + 0.09 Al =                       |                                                 |                                                      |                                                      |
| 1.0000                      | gram HCP-A3#1                           |                                                 |                                                      |                                                      |
| (1.0000                     | 0 gram, 2.0388E-02 m                    | ol)                                             |                                                      |                                                      |
|                             | (377.22 C, 1 atm,                       | a=1.0000)                                       |                                                      |                                                      |
|                             | (9.0000 wt.%                            | Al2Va<br>Mg2Va)                                 |                                                      |                                                      |
|                             | , 51.000 W6.8                           | **9= * * *                                      |                                                      |                                                      |
|                             | System component                        | Amount/mol Amount/gram                          | Mole fraction Mass fraction<br>9 0000E-02 9 0000E-02 |                                                      |
|                             | Mg                                      | 3.7441E-02 0.91000                              | 0.91820 0.91000                                      |                                                      |
| + 0                         | Gram CBCC-A12#                          | 1                                               |                                                      |                                                      |
| + 0                         | gram CBCC-A12#                          | 2                                               | Although                                             | the amount of Gamma phase is ze                      |
|                             | (377.22 C, 1 atm,                       | a=1.0000)                                       | the estivit                                          | $\frac{1}{2}$ $\frac{1}{2}$ talls Common phase begin |
|                             | + 1.0638 wt.%                           | Mg10A124Mg24                                    | the activity                                         | a = 1 tens Gamma phase begin                         |
|                             | + 79.379 wt.%                           | Mg10Mg24A124<br>Mg10Mg24Mg24)                   | form at th                                           | nis temperature                                      |
|                             | 1 13.147 W0.0                           | 11g1011g2411g24/                                |                                                      |                                                      |
|                             | Site fraction of s<br>Mg 2a+8c          | ublattice constituents:<br>1.0000 Stoichiometry | r = 10                                               |                                                      |
|                             |                                         |                                                 |                                                      |                                                      |
|                             | Al_24g<br>Mg 24g                        | 7.1830E-02 Stoichiometry<br>0.92817             | y = 24                                               |                                                      |
|                             |                                         |                                                 |                                                      |                                                      |
|                             | A1_24g<br>Mg 24g                        | 0.85239 Stoichiometry<br>0.14761                | Y = 24                                               |                                                      |
|                             | -                                       |                                                 |                                                      |                                                      |
|                             | System component<br>Al                  | Amount/mol Amount/gram<br>0 0                   | n Mole fraction Mass fractio:<br>0.38244 0.40740     | If formed this is composition                        |
|                             | Mg                                      | 0 0                                             | 0.61756 0.59260                                      | ii iormea, unis is composition                       |
| + 0                         | Final Conditions                        |                                                 |                                                      | •                                                    |
| + 0                         |                                         | T(C) P(atm)                                     | Product H(J) 71+ calculations X                      |                                                      |
|                             |                                         | 0 700 10 1                                      |                                                      |                                                      |
|                             | , , , , , , , , , , , , , , , , , , , , | ,                                               | Laiculate >>                                         | ×                                                    |
| <                           |                                         |                                                 | >                                                    |                                                      |

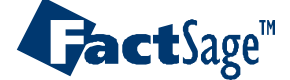

### EX2-2. Precipitation target calculation

| 🕼 Equilib - Reactants                                                                                                    | - n x                                                                                                    |                                                                                                    |                                                                                                    |
|----------------------------------------------------------------------------------------------------|----------------------------------------------------------------------------------------------------|----------------------------------------------------------------------------------------------------|----------------------------------------------------------------------------------------------------|
| <u>File Edit Table Units Data Search</u> Data Evaluation <u>H</u> elp                                                                                                    | 存 Equilib - Menu: comments                                                                                                    |                                                                                                    | – 🗆 🗙                                                                                                    |
| T(C) P(atm) Energy(J) Quantity(g) Vol(litre)                                                                                                    | <u>F</u> ile <u>U</u> nits <u>P</u> arameters <u>H</u> elp                                                                                                    |                                                                                                    |                                                                                                    |
| 1.2                                                                                                    | D 🖻 🖬                                                                                                    | T(C) P(atm) Energy(J) Quantity(g) Vol(litre)                                                                                                    | 🚻 📑 🐼                                                                                                    |
| Quantity(g)         Species         Phase         T(f)           [0.91         Mg         Image: Species         Image: Species         Image: Species         Image: Species         T(f)           +         [0.09         [Al         Image: Species         Image: Species         Image: Species         T(f) | Reactants (2)                                                                                                    | (gram) 0.91 Mg + 0.09 AI                                                                                                    | ···· <u>····</u>                                                                                                    |
|                                                                                                    | Products                                                                                                    |                                                                                                    |                                                                                                    |
| Next >>           FactSage 8.0         Compound:         1/23 databases                                                                                                    | Compound species<br>gas ideal C real 0<br>aqueous 0<br>pure liquids 0<br>+ pure solids 19<br>Species: 19<br>Precipitate Target<br>FT lite-Liqu<br>Estimate T(C): 1000 | Solution phases<br>+ Base-Phase Full Name<br>IP FTlite-Liqu Liquid<br>T FTlite-A1 FCC-A1<br>I FTlite-A2 BCC-A2<br>I FTlite-A3 HCP-A3<br>I FTlite-A12 CBCC-A12 Prototype-Mn<br>I FTlite-L12 L12 Prototype-AuCu3<br>+ FTlite-Beta Beta Prototype-Mg28Al45<br>Legend<br>I immiscible 6<br>P - precipitate target<br>Show • all • selected<br>snecies: 30                                                                                                    | Custom Solutions<br>0 fixed activities Details<br>0 ideal solutions<br>Pseudonyms<br>apply Edit<br>Volume data<br>• assume molar volumes of<br>solids and liquids = 0<br>• include molar volume data<br>and physical properties data<br>[ paraequilibrium & Gmin edit<br>Total Species (max 5000) 49<br>Total Species (max 5000) 49 |
| automatic default estimated                                                                                                    | value                                                                                                    | +-selected 1 solutions: 13 Select                                                                                                    | Total Phases (max 1500) 32                                                                                                    |
|                                                                                                    | Final Londitions                                                                                                    |                                                                                                    | Equilibrium                                                                                                    |
|                                                                                                    |                                                                                                    | I(U)         P(ātm)         ▼         Product H(J)         ▼           I         1         1         1         1         1         1         1         1         1         1         1         1         1         1         1         1         1         1         1         1         1         1         1         1         1         1         1         1         1         1         1         1         1         1         1         1         1         1         1         1         1         1         1         1         1         1         1         1         1         1         1         1         1         1         1         1         1         1         1         1         1         1         1         1         1         1         1         1         1         1         1         1         1         1         1         1         1         1         1         1         1         1         1         1         1         1         1         1         1         1         1         1         1         1         1         1         1         1         1 | normal C normal + transitions     transitions only C open                                                                                                    |
| For target calculation, this                                                                                                    |                                                                                                    |                                                                                                    | no time limit - Calculate >>                                                                                                    |
| temperature should remain                                                                                                    | blank C:\Work:                                                                                                    | shop80\Workshop\page20.equi                                                                                                    |                                                                                                    |

Liquid is selected as precipitation target phase (P). Then, FactSage will calculate liquidus temperature of a given composition

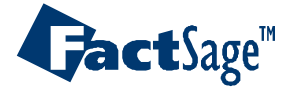

## EX2-3. Formation target calculation

| 🕝 Reactants - Equilib                                                                                  |                                                                                                    |                                                                                                    |
|----------------------------------------------------------------------------------------------------|----------------------------------------------------------------------------------------------------|----------------------------------------------------------------------------------------------------|
| File Edit Table Units Data Search Help                                                                 | 🗘 Menu - Equilib: Target-Formation: Mg-Al                                                                                                    |                                                                                                    |
| T(C) P(atm) Energy(J) Mass(g) Vo                                                                       | File Units Parameters Help                                                                                                    |                                                                                                    |
| 1.2                                                                                                    | T(C) P(atm) Energy(J) Mass(g) Vol(litre)                                                                                                    | 🚻 📑 🐨                                                                                                    |
| Mass(g)         Species         Phase           [0.91         [Mg                                      | Reactants (2) (gram) 0.91 Mg + 0.09 Al                                                                                                    |                                                                                                    |
| Next >>         FactSage 6.1       Compound:       1/25 databases       Solution:       1/22 databases | Products         Compound species         gas I ideal C real       0         aqueous       0         pure liquids       0         + pure solids       15         I suppress duplicates apply       1         Formation Target       1         FTIite-Liqu       Laves_C14         I FTlite-Beta       Beta_AlMg         Legend       I immiscible 6         I immiscible 6       F ormation target         Stimate T(C):       1000 | Custom Solutions<br>0 fixed activities<br>0 ideal solutions<br>0 activity coefficients<br>Details<br>Pseudonyms<br>apply List<br>include molar volumes<br><u>Total Species (max 1500)</u> 53<br><u>Total Solutions (max 40)</u> 14 |
| automatic default estimated                                                                            | value                                                                                                    | Default                                                                                                    |
|                                                                                                    | <a> <b>     T(C)     P(atm)     ✓     Product H(J)       1     1</b></a>                                                                                                    | formal         C transitions         O predominant C open         Calculate >>                                                                                                    |
| For target calculation, this                                                                           | c:\FactSage\In-Ho\EquiEX2-3.DAT                                                                                                    |                                                                                                    |
| temperature should remain                                                                              | blank                                                                                                    |                                                                                                    |

Liquid is selected as formation target phase (F). Then, FactSage will calculate solidus temperature of a given composition

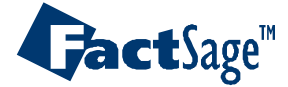

### EX3. Variation of phase fraction with temperature (equilibrium)

| 🗘 Equilib - Reactants                                         | – 🗆 X                             |                                              |                                 |
|---------------------------------------------------------------|-----------------------------------|----------------------------------------------|---------------------------------|
| Eile Edit Table Units Data Search Data Evaluation Help        |                                   |                                              |                                 |
| T(C) P(atm) Energy(J) Quantity(g) V                           | 'ol(litre) 👖 📑 🐺                  |                                              |                                 |
| 1.2                                                           |                                   |                                              |                                 |
| Quantitu(n) Species Phase                                     | Equilib - Menu: comments          |                                              | - ×                             |
|                                                               | <u>File Units Parameters Help</u> |                                              |                                 |
| + 0.09 AI                                                     |                                   | T(C) P(atm) Energy(J) Quantity(g) Vol(litre) | 111 🖳 🔁                         |
|                                                               | Reactants (2)                     |                                              |                                 |
|                                                               |                                   | (gram) 0.91 Mg + 0.09 Al                     |                                 |
|                                                               | Products                          |                                              |                                 |
|                                                               | Compound species                  | Solution phases                              | Custom Solutions                |
|                                                               |                                   | * + Base-Phase Full Name                     | 0 fixed activities Details      |
|                                                               | 📕 gas 💿 ideal 🔿 real 🛛 0          | I FTlite-Liqu Liquid                         | 0 ideal solutions               |
|                                                               | aqueous 0                         | I FTlite-A1 FCC-A1                           | Pseudonyms                      |
|                                                               | pure liquids 0                    | I FTlite-A2 BCC-A2                           | apply                           |
| Next >>                                                       | + pure solids 19                  | I FTlite-A3 HCP-A3                           | Volume data                     |
| actSage 8.0 Compound: 1/23 databases Solution: 1/23 databases |                                   | I FTlite-A12 CBCC-A12 Prototype-Mn           | solids and liquids = 0          |
|                                                               | species: 19                       | I FTlite-L12 L12 Prototype-AuCu3             | C include molar volume data     |
|                                                               |                                   | + FTite-Beta Beta Prototype-Mg28AI45         | and physical properties data    |
|                                                               | Torrechtigen bereichten           |                                              | 🗖 paraequilibrium & Gmin 🔄 edit |
|                                                               | I ransitions - temperature        | Legend                                       |                                 |
|                                                               | Number of                         | +-selected 1                                 | Total Species (max 5000) 49     |
|                                                               | transitions: All                  | species: 30 Select                           | Total Solutions (max 200) 13    |
|                                                               |                                   | solutions. 13                                | Total Phases (max 1500) 32      |
|                                                               | - Final Conditions                | ·                                            | Fauilibrium                     |
|                                                               | <a> <b></b></a>                   | T(C) P(atm) ▼ Product H(J) ▼                 | normal • normal + transitions   |
|                                                               |                                   | 700 200 10 1                                 | C transitions only C open       |
|                                                               | 10 steps 🗖 Table                  | 51+ calculations                             | no time limit - Calculate >>    |
|                                                               | <b>- - - - - - - - - -</b>        |                                              |                                 |
| I                                                             | FactSage 8.0 C:\Works             | hop8U\Workshop\ex3.equi                      | 1.                              |

Transition calculation from 700°C to 200°C with 10°C interval

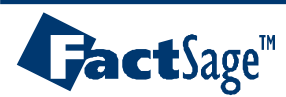

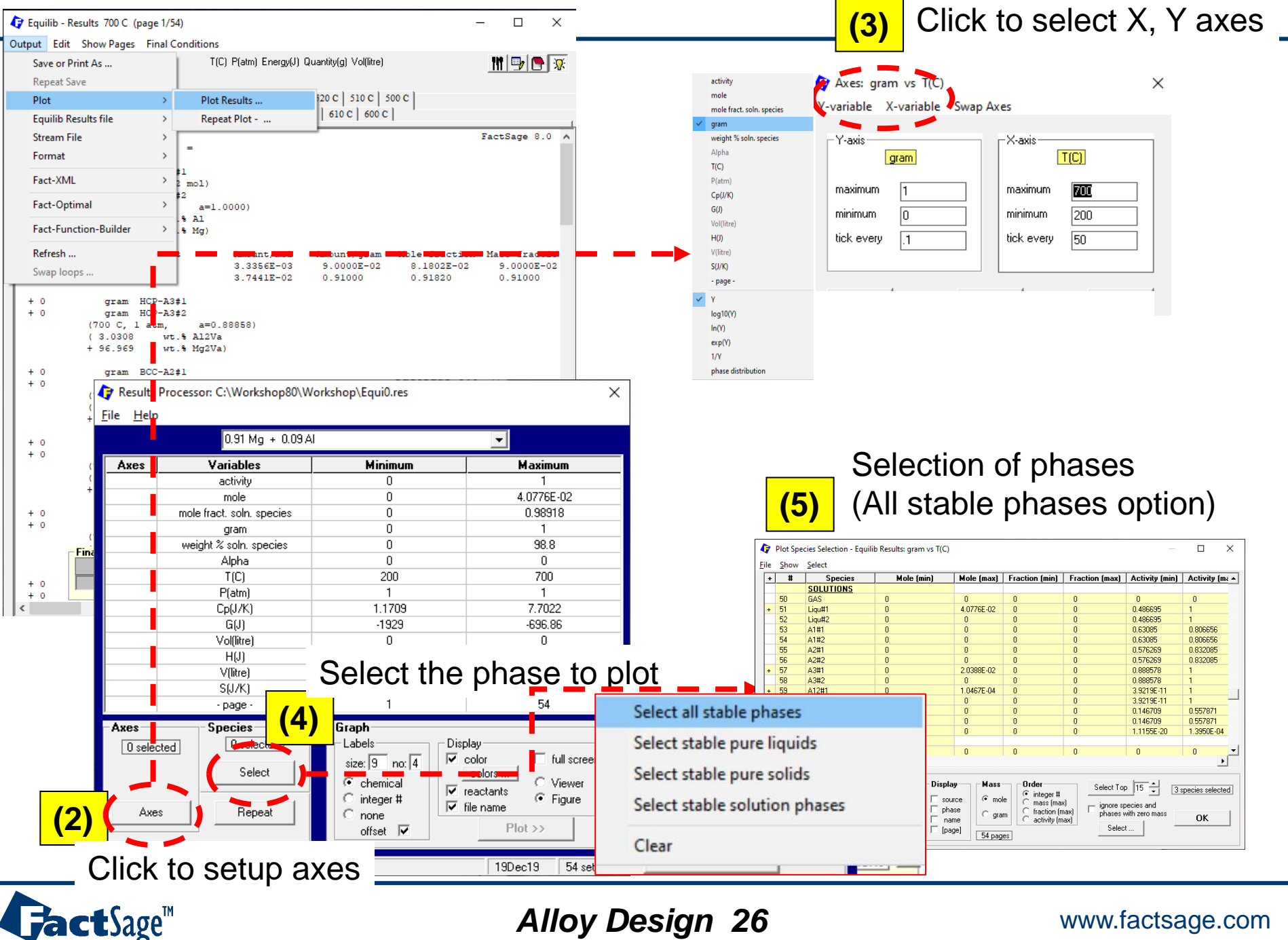

### Alloy Design 26

Select all stable phases

Select stable pure liquids

Select stable pure solids

Select stable solution phases

Clear

Special care is required for the phase selection

A simple way is click "Select all stable phases" Then, FactSage will select all phases having activity = 1

| <u>S</u> how | <u>S</u> elect |            |                                                |                                                                           |                                                                                    |                                          |                     |                                |
|--------------|----------------|------------|------------------------------------------------|---------------------------------------------------------------------------|------------------------------------------------------------------------------------|------------------------------------------|---------------------|--------------------------------|
| #            | Species        | Mole (min) | Mole (max)                                     | Fraction (min)                                                            | Fraction (max)                                                                     | Activity (min)                           | Activity (ma        | •                              |
| Pure         | Solids         |            |                                                |                                                                           |                                                                                    |                                          |                     |                                |
| 31           | Mg             | 0          | 0                                              | 0                                                                         | 0                                                                                  | 0.864403                                 | 0.977341            |                                |
| 32           | Mg             | 0          | 0                                              | 0                                                                         | 0                                                                                  | 0.856503                                 | 0.966681            |                                |
| 33           | Mg             | 0          | 0                                              | 0                                                                         | 0                                                                                  | 0.560324                                 | 0.760395            |                                |
| 34           | Mg             | 0          | 0                                              | 0                                                                         | 0                                                                                  | 0.570061                                 | 0.919915            |                                |
| 35           | Mg             | 0          | 0                                              | 0                                                                         | 0                                                                                  | a                                        |                     | 1 ( <sup>1</sup>               |
| 36           | Mg             | 0          | 0                                              | 0                                                                         | • IV                                                                               | lanu                                     | al se               | lection                        |
| 37           | Mg             | 0          | 0                                              | 0                                                                         | 0                                                                                  |                                          |                     |                                |
| 38           | Al             | 0          | 0                                              | 0                                                                         | 0                                                                                  |                                          |                     |                                |
| 39           | Al             | 0          | 0                                              | 0                                                                         | 0                                                                                  |                                          |                     |                                |
| 40           | Al             | 0          | 0                                              | 0                                                                         | 0                                                                                  | · ·                                      |                     |                                |
| 41           | Al             | 0          | 0                                              | 0                                                                         | 0                                                                                  | in toi                                   | r                   |                                |
| 42           | Al             | 0          | 0                                              | 0                                                                         | 0                                                                                  | ירי קי                                   |                     |                                |
| 43           | Al             | 0          | 0                                              | 0                                                                         | 0 66                                                                               | hoo                                      | o fro               | otion ve tomporatura diagram"  |
| 44           | Al             | 0          | 0                                              | 0                                                                         | 0                                                                                  | JIIdS                                    | e lla               | cuon vs. temperature diagram   |
| 45           | Al             | 0          | 0                                              | 0                                                                         | 0                                                                                  |                                          |                     | , 0                            |
| 46           | Al             | 0          | 0                                              | 0                                                                         | 0                                                                                  |                                          |                     |                                |
| 47           | AlMg           | 0          | 0                                              | 0                                                                         | 0                                                                                  |                                          |                     |                                |
| 48           | Al3Mg          | 0          | 0                                              | 0                                                                         | 0                                                                                  | الم ال                                   |                     | which have amount > 0 in "Dura |
| 49           | Al30Mg23       | 0          | 0                                              | 0                                                                         | O A                                                                                | ii pna                                   | ases                | which have amount > 0 in Pure  |
|              | SOLUTIONS      |            |                                                |                                                                           |                                                                                    |                                          |                     |                                |
| 50           | GAS            | 0          | 0                                              | 0                                                                         | 0 A                                                                                | <u>nd "S</u>                             | SOLL                | ITIONS" should be selected     |
| 51           | Ligu#1         | 0          | 4.0776E-02                                     | 0                                                                         | 0 0                                                                                |                                          |                     |                                |
| 52           | Ligu#2         | 0          | 0                                              | 0                                                                         | 0                                                                                  | 0.486635                                 |                     |                                |
| 53           | A1#1           | 0          | 0                                              | 0                                                                         | 0                                                                                  | 0.63085                                  | 0.806656            |                                |
| 54           | A1#2           | 0          | 0                                              | 0                                                                         | 0                                                                                  | 0.63085                                  | 0.806656            |                                |
| 55           | A2#1           | 0          | 0                                              | 0                                                                         | 0                                                                                  | 0.576269                                 | 0.832085            |                                |
| 56           | A2#2           | 0          | 0                                              | 0                                                                         | 0                                                                                  | 0.576269                                 | 0.832085            |                                |
| 57           | A3#1           | 0          | 2.0388E-02                                     | 0                                                                         | 0                                                                                  | 0.888578                                 | 1                   | ▼                              |
|              |                |            |                                                |                                                                           |                                                                                    |                                          | •                   |                                |
|              |                |            |                                                |                                                                           |                                                                                    |                                          |                     |                                |
| Cle          | ar             |            | play Mass<br>source mo<br>phase C gra<br>pagel | e Order<br>m C integer #<br>C mass (max<br>C fraction (n<br>C activity (m | i)<br>ax)<br>()<br>(ax)<br>()<br>()<br>()<br>()<br>()<br>()<br>()<br>()<br>()<br>( | p 15 + 0<br>pecies and<br>with zero mass | or species selected |                                |

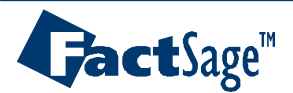

0.91 Mg + 0.09 AI

C:\Workshop80\Workshop\Equi0.res 19Dec19

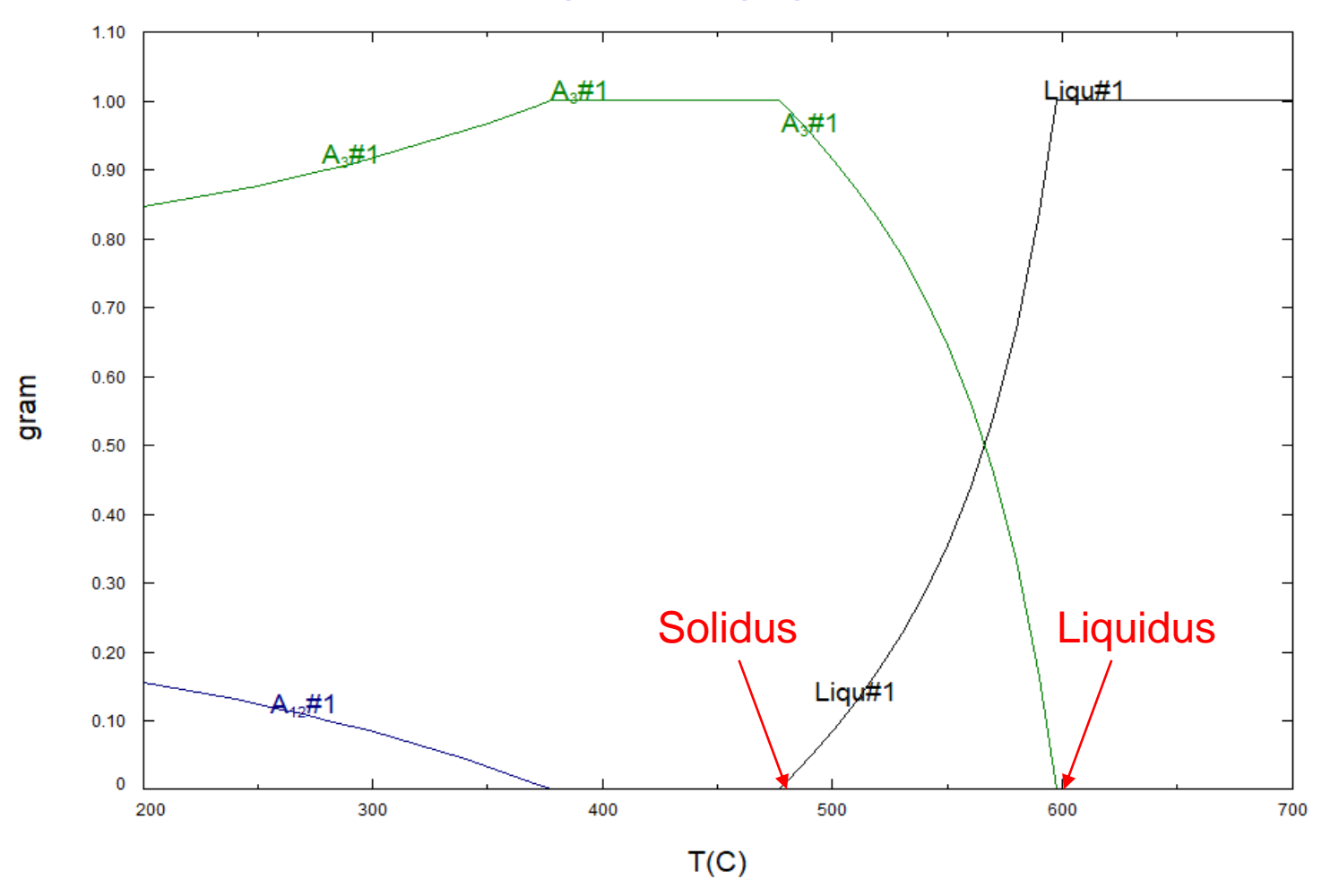

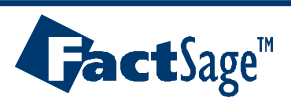

Alloy Design 28

| ŧ                                                                                                    | #  | Species Mole (min) Mole (max) Fraction (min) Fraction (max) / |   |            |    |                |     | Activity (       | ma 🔺 |
|----------------------------------------------------------------------------------------------------|----|---------------------------------------------------------------|---|------------|----|----------------|-----|------------------|------|
|                                                                                                    |    | ELEMENTS                                                      |   |            |    |                |     |                  |      |
|                                                                                                    | 64 | AL_GAS                                                        | 0 | 0          | 0  | 0              | 0   | 0                |      |
|                                                                                                    | 65 | Ma GAS                                                        | 0 | 0          | 0  | 0              | 0   | 0                |      |
|                                                                                                    | 66 | Al_Liqu#1                                                     | 0 | 3.3356E-03 | 0  | 0.244638       | 0   | 0                |      |
|                                                                                                    | 67 | Mg_Liqu#1                                                     | 0 | 3.7441E-02 | 0  | 0.918198       | 0   | 0                |      |
| 1                                                                                                    | 68 | Al_tiqu#2                                                     |   | + +        | -0 | - <del>-</del> | - 0 | - <del>(</del> - |      |
|                                                                                                    | 69 | Mg_Liqu#2                                                     | 0 | 0          | 0  | 0              | 0   | 0                |      |
|                                                                                                    | 70 | AL_A1#1                                                       | 0 | 0          | 0  | 0              | 0   | 0                |      |
|                                                                                                    | 71 | Mg_A1#1                                                       | 0 | 0          | 0  | 0              | 0   | 0                |      |
|                                                                                                    | 72 | AL_A1#2                                                       | 0 | 0          | 0  | 0              | 0   | 0                |      |
|                                                                                                    | 73 | Mg_A1#2                                                       | 0 | 0          | 0  | 0              | 0   | 0                |      |
|                                                                                                    | 74 | AL_A2#1                                                       | 0 | 0          | 0  | 0              | 0   | 0                |      |
|                                                                                                    | 75 | Mg_A2#1                                                       | 0 | 0          | 0  | 0              | 0   | 0                |      |
|                                                                                                    | 76 | AI_A2#2                                                       | 0 | 0          | 0  | 0              | 0   | 0                |      |
|                                                                                                    | 77 | Mg_A2#2                                                       | 0 | 0          | 0  | 0              | 0   | 0                |      |
|                                                                                                    | 78 | AL_A3#1                                                       | 0 | 3.3356E-03 | 0  | 8.1802E-02     | 0   | 0                |      |
|                                                                                                    | 79 | Mg_A3#1                                                       | 0 | 3.7441E-02 | 0  | 0.973952       | 0   | 0                | _    |
|                                                                                                    |    |                                                               |   |            |    |                |     |                  | •    |
| Clear Clear |    |                                                               |   |            |    |                |     |                  |      |

al variation inside of solution phases, we have to select the elements in this "ELEMENTS" section.

For example, if we want to plot the variation of Al and Mg concentrations in liquid phase with temperature, we have to select Al\_Liq#1 and Mg\_Liq#1.

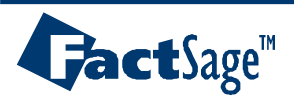

# EX4. Variation of phase fraction with temperature (Scheil cooling)

Cooling step: In most of cases, 5 degree is enough to simulate solidification process

This cooling step is not directly related to solidification rate (cooling speed)

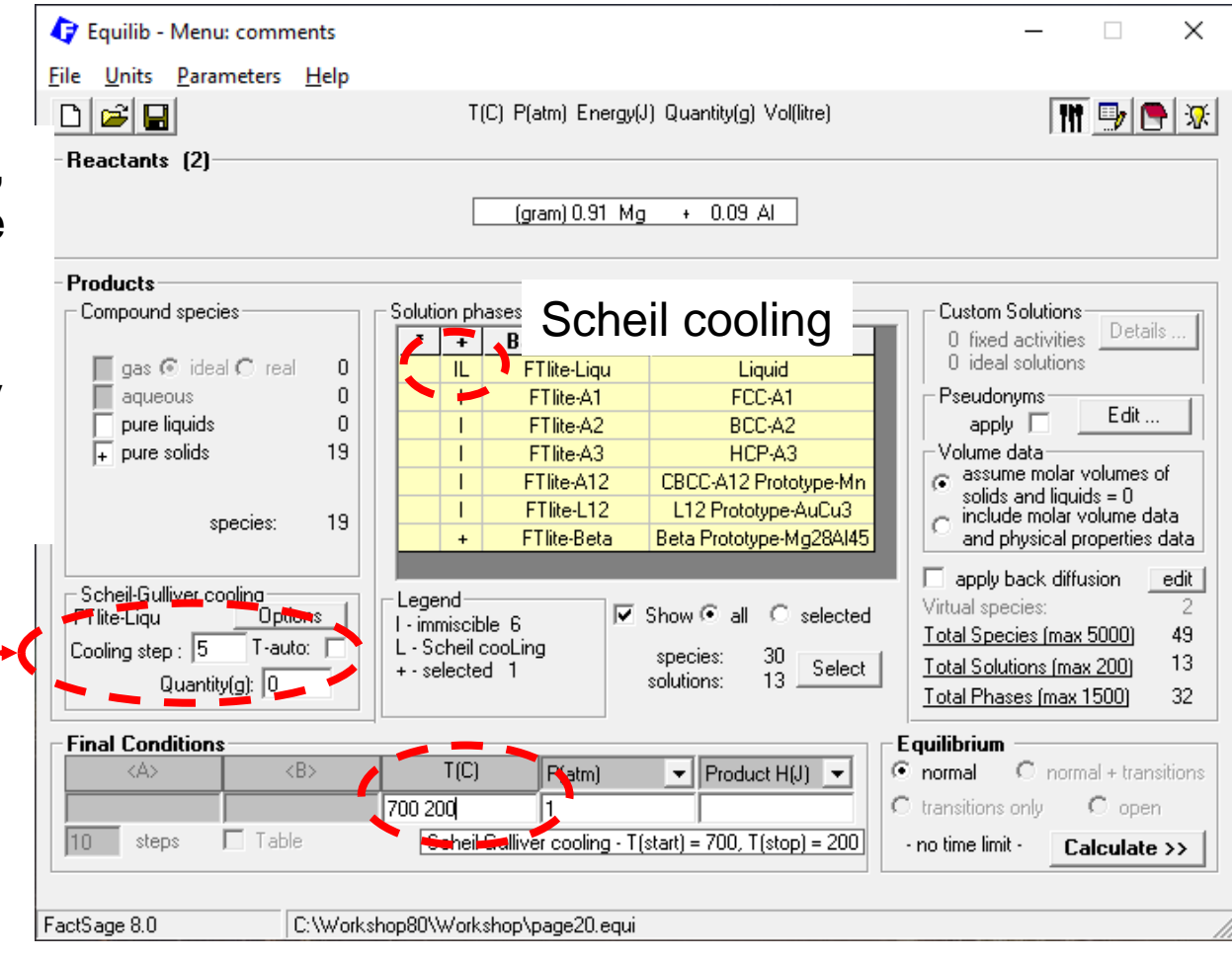

Temperature:

- (i) starting temperature and final temperature
- (ii) starting temperature: program will automatically calculate the final solidification temperature

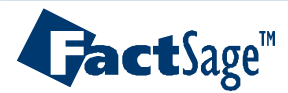

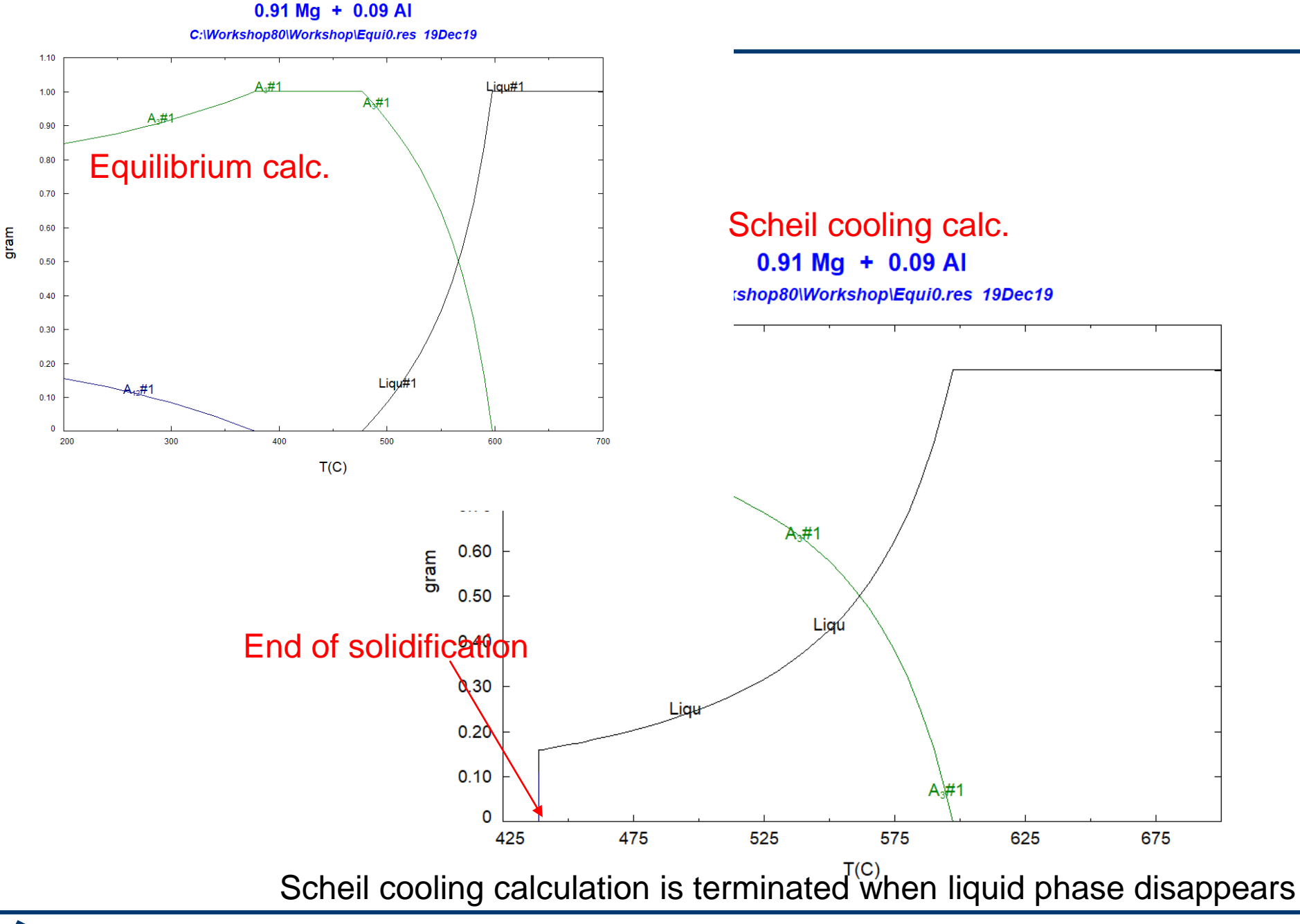

GactSage™

Alloy Design 31

# EX5. I option (miscibility gap)

| 存 Phase Diagram - Menu: last syst | em               |                       | – 🗆 X                                                                                                    |
|-----------------------------------|------------------|-----------------------|----------------------------------------------------------------------------------------------------|
| File Units Parameters Variables   | : Help           |                       |                                                                                                    |
|                                   | III 📑 🕒 💌        |                       |                                                                                                    |
| Components (2)                    | Al +             | Zn                    |                                                                                                    |
| Products                          |                  |                       |                                                                                                    |
| Compound species                  | Solution phases  |                       | Custom Solutions                                                                                                    |
| 🔲 gas 💿 ideal 🔿 real 🛛 0          | + Base-Phase     | Full Name<br>Liquid   | 0 fixed activities0<br>0 ideal solutions                                                                                                   |
| aqueous 0                         | I FTlite-A1      | FCC-A1                |                                                                                                    |
| pure liquids 0                    | I FTlite-A2      | BCC-A2                | apply 🗖 🔄 Edit                                                                                                    |
| + pure solids 18                  | I FTlite-A3      | HCP-A3                | Volume data                                                                                                    |
| species: 18                       | I Filite-A3"     | HUP-Zn Prototype-Mg   | <ul> <li>distante induitaries of<br/>solids and liquids = 0</li> <li>include molar volume data<br/>and physical properties data</li> </ul> |
| Target                            |                  |                       | 📃 paraequilibrium & Gmin 🔄 edit                                                                                                    |
| - none -                          | I - immiscible 5 | Show 🖲 all 🕜 selected | T-1-10                                                                                                    |
| Estimate T(K): 1000               | _                | species: 20           | Total Species (max 5000) 38                                                                                                    |
|                                   |                  | solutions: 10 Select  | Total Solutions (max 200) 10<br>Total Pleases (max 1500) 20                                                                                |
|                                   |                  |                       | Total Phases (max 1500) 28                                                                                                    |
| Variables                         |                  |                       | Phase Diagram                                                                                                    |
| T(C) Zn/(Al+Zn)                   |                  |                       | Y                                                                                                    |
| 0 700 0 1                         |                  |                       | ×                                                                                                    |
| T(C) vs Zn/(Al+Zn)                |                  |                       | - no time limit - Calculate >>                                                                                                    |

"I" Option: when the phase has a miscibility gap (solid state or liquid state phase separation), I option should be selected to do more accurate calculations (most cases, I option will be automatically selected).

For example, fcc phase in Al-Zn system has a solid state miscibility gap as in this example. Liquid oxide slag has a miscibility gap in the high SiO2 region.

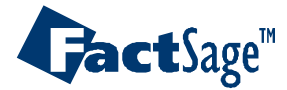

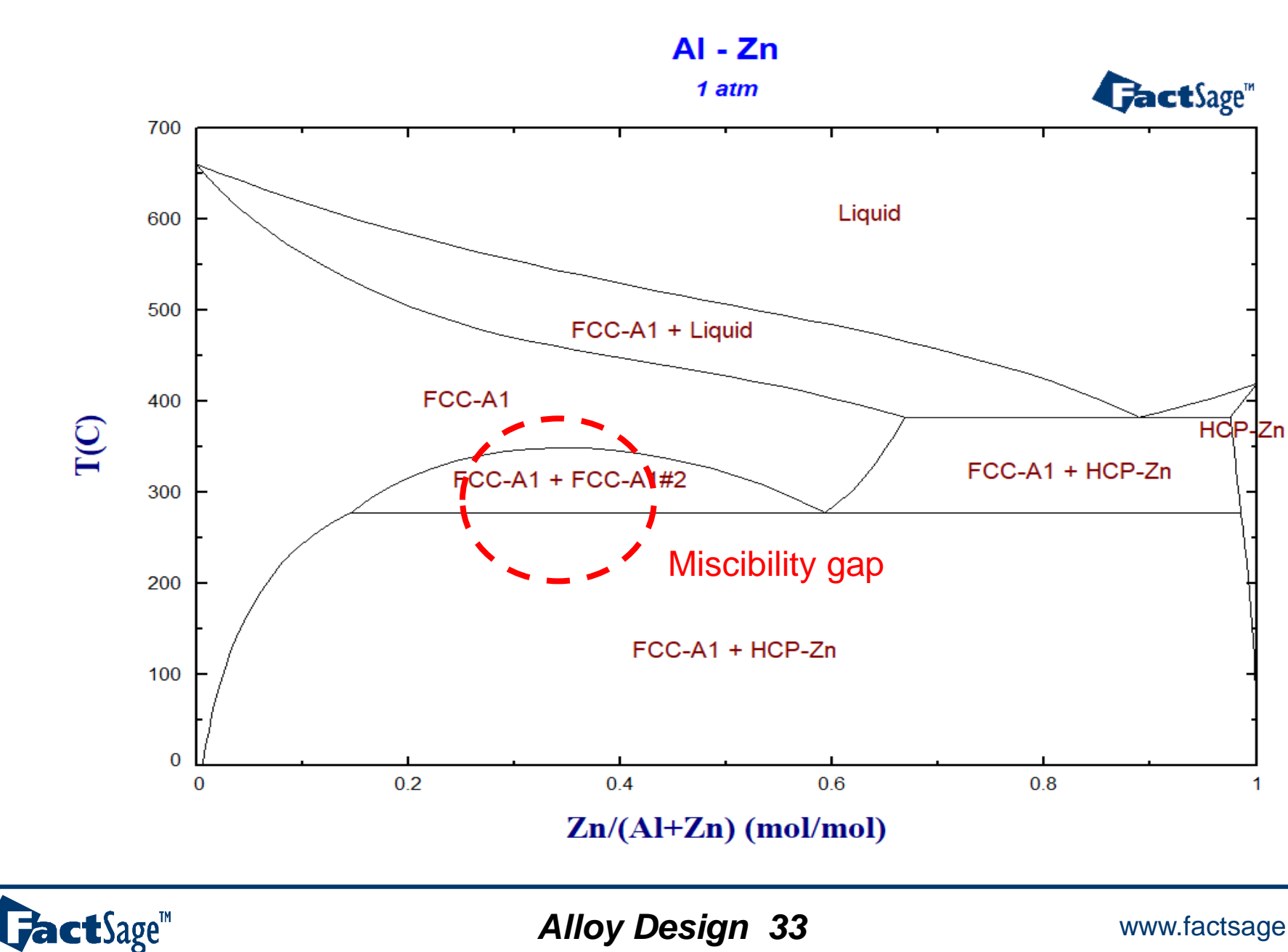

### EX6. Isothermal Ternary phase diagram: Mg-Al-Zn

| 🗘 Phase Diagram - Components        | ×                                                                                                    |                                                                                                    |
|-------------------------------------|----------------------------------------------------------------------------------------------------|----------------------------------------------------------------------------------------------------|
| File Edit Units Data Search Data Ev | aluation Help<br>T(C) P(atm) Energy(J) Quantity(mol) Vol(litre)                                                                                                    |                                                                                                    |
| 1-3                                 | Components<br>Mg<br>Al<br>Zri                                                                                                    |                                                                                                    |
|                                     | <ul> <li>Phase Diagram - Menu: last system</li> <li>File Units Parameters Variables Help</li> </ul>                                                                                                    | -                                                                                                    |
|                                     | T(C) P(atm) Energy(J) Quantity(g) Vol(litre)                                                                                                    |                                                                                                    |
|                                     | Components (3)                                                                                                    | Variables: Mg-Al-Zn composition #1. vs composition #1.                                                                                                    |
|                                     | (gram) Mg + Al + Zn                                                                                                    | Variables                                                                                                    |
|                                     | Products                                                                                                    | X Constant V Constant V                                                                                                    |
| FactSage 8.0 Compound: 1/23 databa  | Compound species       Solution phases         gas € ideal C real       I         aqueous       I         pure liquids       I         pure liquids       I         FTite-A1       FCC-A1         I       FTite-A2         BCA2       BCC-A2         I       FTite-A3         I       FTite-A3         I       FTite-A3         I       FTite-A12         CBCC-A12       Prototype-Mg | $ \begin{array}{c} a \\ c \\ d \\ d \\ c \\ B \\ C \\ X,Y \text{ steps 11} \end{array} \begin{array}{c} b \\ c \\ B \\ X,Y \text{ steps 11} \end{array} \begin{array}{c} c \\ b \\ c \\ Next \end{array} \end{array} $                                                                                                    |
|                                     | I FTite-C36 C36 Prototype-Mg∠n2                                                                                                    | - Compositions Quantity(g)                                                                                                    |
|                                     | Target       - none ·         - none ·       I - immiscible 9         Estimate T(K):       1000         I - immiscible 9         + - selected 6         species:       118         solutions:       24                                                                                                    | I       Mg       +       0       Zn       A-Corner         II       Mg       +       I       Zn       =       Image: A-Corner         Image: Image: I                                                                       |
|                                     | Variables           T(C)         Mg/(Mg+Al+Zn)           400         0.1                                                                                                    | 0 Mg + 1 Al + 0 Zn C-Corner                                                                                                    |
|                                     | [A = Mg, B = Zn, C = AI]                                                                                                    | $\frac{1}{10000000000000000000000000000000000$                                                                                                    |
|                                     | FactSage 8.0                                                                                                    | Image: Mg + 0       AI + 1       Zn       B-Corner         Image: Mg + 1       AI + 1       Zn       Image: Figure Figure |
|                                     |                                                                                                    | Cancel                                                                                                    |

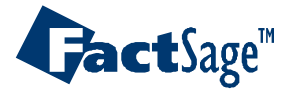

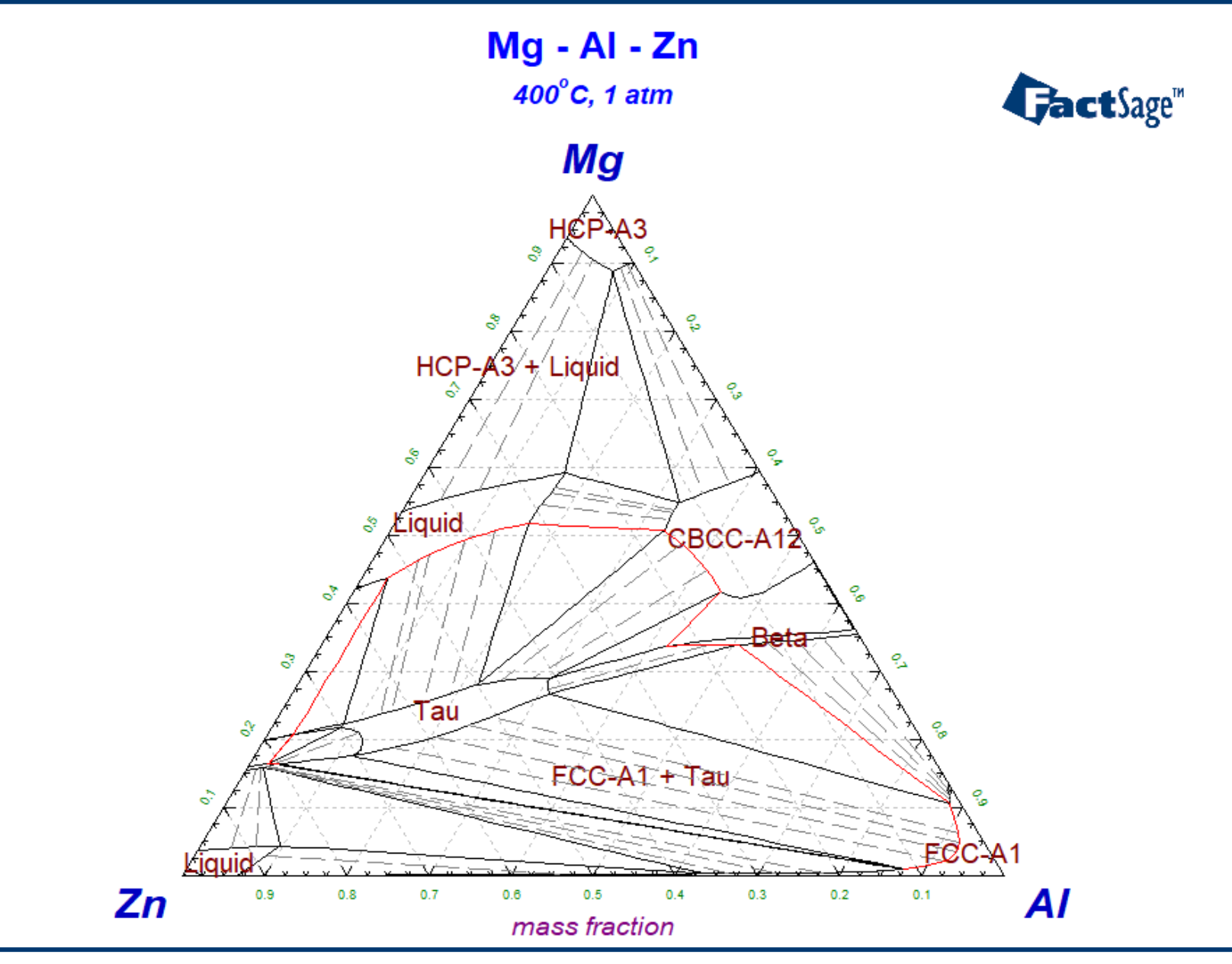

**Gact**Sage<sup>™</sup>

Alloy Design 35

## EX7. Projection calculation (Liquidus projection): Mg-Al-Zn

| A                                                                                                    |                                                                                                    |                                                                                                    |                                                                                                    |
|----------------------------------------------------------------------------------------------------|----------------------------------------------------------------------------------------------------|----------------------------------------------------------------------------------------------------|----------------------------------------------------------------------------------------------------|
| Phase Diagram - Menu: comment                                                                                                    | ts                                                                                                    | - 🗆 X                                                                                                    |                                                                                                    |
| File Units Parameters Variables                                                                                                    | Help                                                                                                    |                                                                                                    |                                                                                                    |
|                                                                                                    | T(C) P(atm) Energy(J) Quantity(g) Vol(litre)                                                                                                    | 🎁 🖳 👘 👘                                                                                                    |                                                                                                    |
| Components (3)                                                                                                    | (gram) Mg + Al + Zn                                                                                                    |                                                                                                    |                                                                                                    |
| Products       Compound species       0         gas © ideal © real       0         aqueous       0         pure liquids       0         + pure solids       35         species:       35         Target       - none -         Estimate T(K):       1000         Variables       T(C)         Mg/(Mg+Al+Zn)       Projection | Solution phases       Full Name         IO       FTlite-Liqu       Liquid         I       FTlite-A1       FCC-A1         I       FTlite-A2       BCC-A2         I       FTlite-A3       HCP-A3         I       FTlite-A3''       HCP-Cn Prototype-Mg         I       FTlite-A12       CBCC-A12 Prototype-Mg         I       FTlite-A3''       HCP-Zn Prototype-MgZn2         I       FTlite-C14       C14 Prototype-MgZn2         I       FTlite-C36       C36 Prototype-MgNi2         Legend       I       Show I all C selected         0 - only plot this phase       + selected 6         + - selected       6         Al/(Mg+AI+Zn)       01 | Custom Solutions<br>0 fixed activities Details<br>0 ideal solutions<br>Pseudonyms<br>apply Edit<br>Volume data<br>Volume data<br>and physical properties dat<br>paraequilibrium & Gmin ec<br>Virtual species:<br>Total Species (max 200) 15<br>Total Solutions (max 200) 2<br>Total Phases (max 1500) 5<br>hase Diagram Projection<br>Quivivariant<br>California (Solutions (Solutions | Step: interval of isothermal<br>temperature liquidus lines                                                                                               |
| A = Ma, B = Zn, C = Al                                                                                                    |                                                                                                    |                                                                                                    | Compositions Quantitu(a)                                                                                                    |
| FactSage 8.0 C:\Worksho                                                                                                    | p80\Workshop\page35.phas                                                                                                    |                                                                                                    | <b>#1.</b> $\frac{1}{1}$ Mg + 0 Al + 0 Zn $\frac{A \cdot Comer}{1}$<br><b>#1.</b> $\frac{Mg + 1}{1}$ Al + 1 Zn $\frac{A \cdot Comer}{1}$<br><b>(min)</b> |
| "O" option for the target projection phase<br>(Liquid in most of cases)                                                                                                    |                                                                                                    |                                                                                                    | <b>#2.</b> $0 	 Mg + 1 	 Al + 0 	 Zn$<br>$1 	 Mg + 1 	 Al + 1 	 Zn$ $= 	 \frac{C \cdot Corner}{1 	 (max)}$<br>0 	 (min)                                  |
|                                                                                                    |                                                                                                    | -                                                                                                    | <b>#3.</b> $\frac{0}{1}$ Mg + $\frac{0}{1}$ Al + $\frac{1}{1}$ Zn = $\frac{B \cdot Corner}{1 (max)}$<br>$\frac{1}{0 (min)}$                              |
|                                                                                                    |                                                                                                    |                                                                                                    | Cancel                                                                                                    |

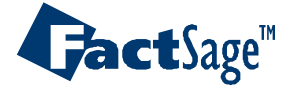
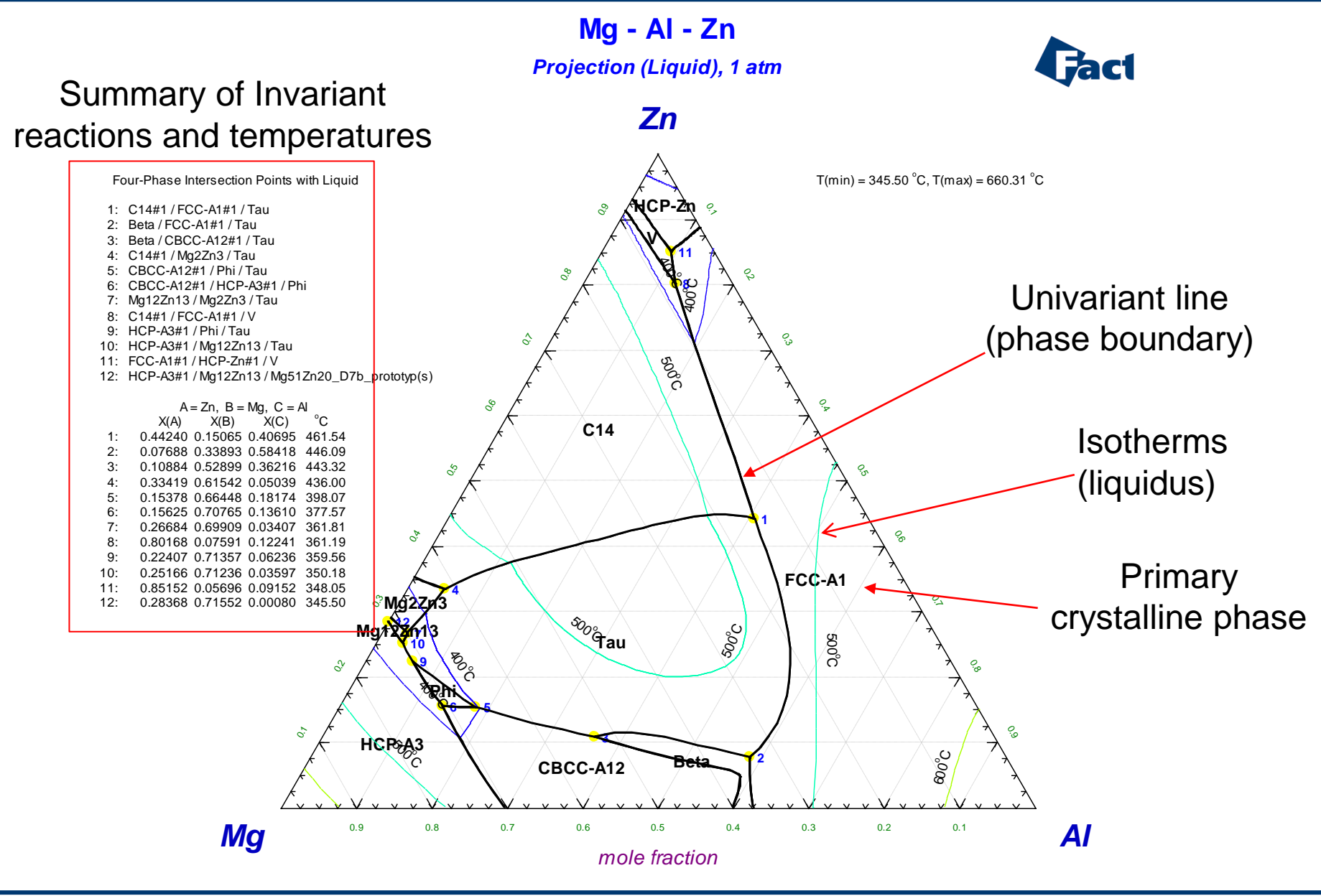

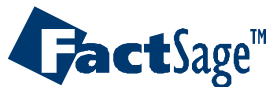

# EX8. Scheil cooling calculation for AZ31 alloy (Mg-3AI-1Zn-0.3Mn)

| 🗘 Equilib - Menu: last system                                                                                                    |                                                                                                    | _                                                                                                    | ×                                                     |                                                                                                    |                                                                                                    |                                                                       |                                                      |                                                                    |                                                                   |
|----------------------------------------------------------------------------------------------------|----------------------------------------------------------------------------------------------------|----------------------------------------------------------------------------------------------------|-------------------------------------------------------|----------------------------------------------------------------------------------------------------|----------------------------------------------------------------------------------------------------|-----------------------------------------------------------------------|------------------------------------------------------|--------------------------------------------------------------------|-------------------------------------------------------------------|
| File Units Parameters Help                                                                                                    |                                                                                                    |                                                                                                    |                                                       |                                                                                                    |                                                                                                    |                                                                       |                                                      |                                                                    |                                                                   |
|                                                                                                    | T(C) P(atm) Energy(J) Quantity(g) Vol(litre)                                                                                                    | 111                                                                                                    | 🦻 🖪                                                   |                                                                                                    |                                                                                                    |                                                                       |                                                      |                                                                    |                                                                   |
| Products                                                                                                    | (gram) 95.7 Mg + 3 Al + Zn + 0.3 Mn                                                                                                    |                                                                                                    | Cutput                                                | o - Results 700 C (p<br>Edit <u>S</u> how Pages                                                          | age 1/56)<br><u>F</u> inal Conditions<br>T(C                                                                | C) P(atm) Energy(J) (                                                 | Quantity(g) Vol(litre)                               | -                                                                  | - • ×                                                             |
| Compound species                                                                                                    | Solution phases           Image: Solution phase         Full Name           IL         FTite-Liqu         Liquid           I         FTite-A1         FCC-A1                                                                                                    | Custom Solutions<br>0 fixed activities<br>0 ideal solutions<br>Pseudonyms                                                                                   | 359.5<br>De 525 C<br>Summary                          | C 357.05 C 354.<br>500 C 487.86 C 4<br>Transitions - 700 C                                               | 39 C  <br>75 C   458.62 C  <br>2 -   675 C   650 C                                                          | 450 C   425 C   415<br>  629.71 C   625 C                             | 5.28 C   400 C   377<br>  616.51 C   600 C           | .56 C   375 C  <br>  575 C   550 C                                 | Fact Sage 8 0 A                                                   |
| pure liquids 0     + pure solids 49     species: 49     Scheil-Gulliver coolina     FTlite-Liqu Options     Cooling step : 25 T-auto: | I     FTlite-A2     BCC-A2       I     FTlite-A3     HCP-A3       I     FTlite-A12     CBCC-A12 Prototype-Mn       I     FTlite-A13     CUB-A13 Prototype-Mn       I     FTlite-B2_d     BCC-B2dIBCC-A2       Legend     I     FTlite-B2_d       I - immiscible 12     I     Show ● all ● selected       L- Scheil cooLing     account     259 | apply<br>Volume data<br>assume molar vo<br>solids and liquid:<br>c include molar vo<br>and physical pro<br>apply back diffus<br><u>Total Species (max 5</u> | Edi (gram)<br>lume 100<br>= 0 (1)<br>ume + 0<br>perti | 95.7 Mg + 3<br>0.00 gram I<br>00.00 gram 1<br>(700 C, 1<br>( 3.0000<br>+ 95.700<br>+ 0.30000<br>+ 1.0000 | Al + Zn +<br>Siquid#1<br>S54 mol)<br>Siquid#2<br>atm, a=1.<br>wt.\$ Al<br>wt.\$ Mg<br>wt.\$ Mn<br>wt.\$ Zn) | 0.3 Mn =                                                              | [Accumula                                            | ated Scheil]                                                       | Factbage 6.0                                                      |
| Guantity(g):     0       Final Conditions <a>       ID     steps       Table</a>                                                      | + · selected 10 solutions: 34 Select<br>T(C) P(atm) ▼ Product H(J) ▼<br>700 100 1<br>Scheil-Gulliver cooling · T(start) = 700, T(stop) = 100                                                                                                    | Total Solutions (max<br>Total Phases (max 1)<br>quilibrium<br>normal C norma<br>transitions only C<br>no time limit - Cal                                   | 200)<br>00)<br>+ tr.<br>Čop + 0<br>+ 0<br>sula        | System con<br>Zn<br>Al<br>Mg<br>gram F<br>(700 C, 1<br>( 0.92266                                         | aponent<br>HCP-A3#1<br>HCP-A3#2<br>atm, a=0.<br>wt.% A12Va<br>+M-2V                                         | Amount/mol<br>1.5295E-02<br>5.4607E-03<br>0.11119<br>3.9375<br>92264) | Amount/gram<br>1.0000<br>0.30000<br>3.0000<br>95.700 | Mole fraction<br>3.7586E-03<br>1.3419E-03<br>2.7323E-02<br>0.96758 | Mass fractio<br>1.0000E-02<br>3.0000E-03<br>3.0000E-02<br>0.95700 |
| FactSage 8.0 C:\Works                                                                                                    | hop80\Workshop\page20.equi                                                                                                    |                                                                                                    | + 0<br>+ 0                                            | + 0.25767<br>+ 9.5722E-<br>gram F<br>(700 C, 1<br>( 0.78607                                              | wt.% Mn2Va<br>-02 wt.% Zn2Va<br>HCP-Zn#1<br>HCP-Zn#2<br>atm, a=0.<br>wt.% Al                                | 90926)                                                                |                                                      |                                                                    |                                                                   |
|                                                                                                    |                                                                                                    |                                                                                                    | + 0                                                   | + 99.098<br>+ 0.11584<br>gram E<br>(700 C, 1<br>Final Condition                                          | wt.% Mg<br>wt.% Zn)<br>SCC-A2#1<br>atm, a=0.<br>ns<br><b></b>                                               | 80869)<br>T(C)<br>700 100                                             | P(atm)                                               | Product H(J)                                                       | eactivated for<br>Scheil cooling                                  |

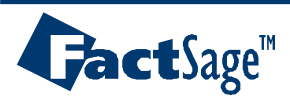

#### 95.7 Mg + 3 Al + Zn + 0.3 Mn

C:\Workshop80\Workshop\Equi0.res 19Dec19

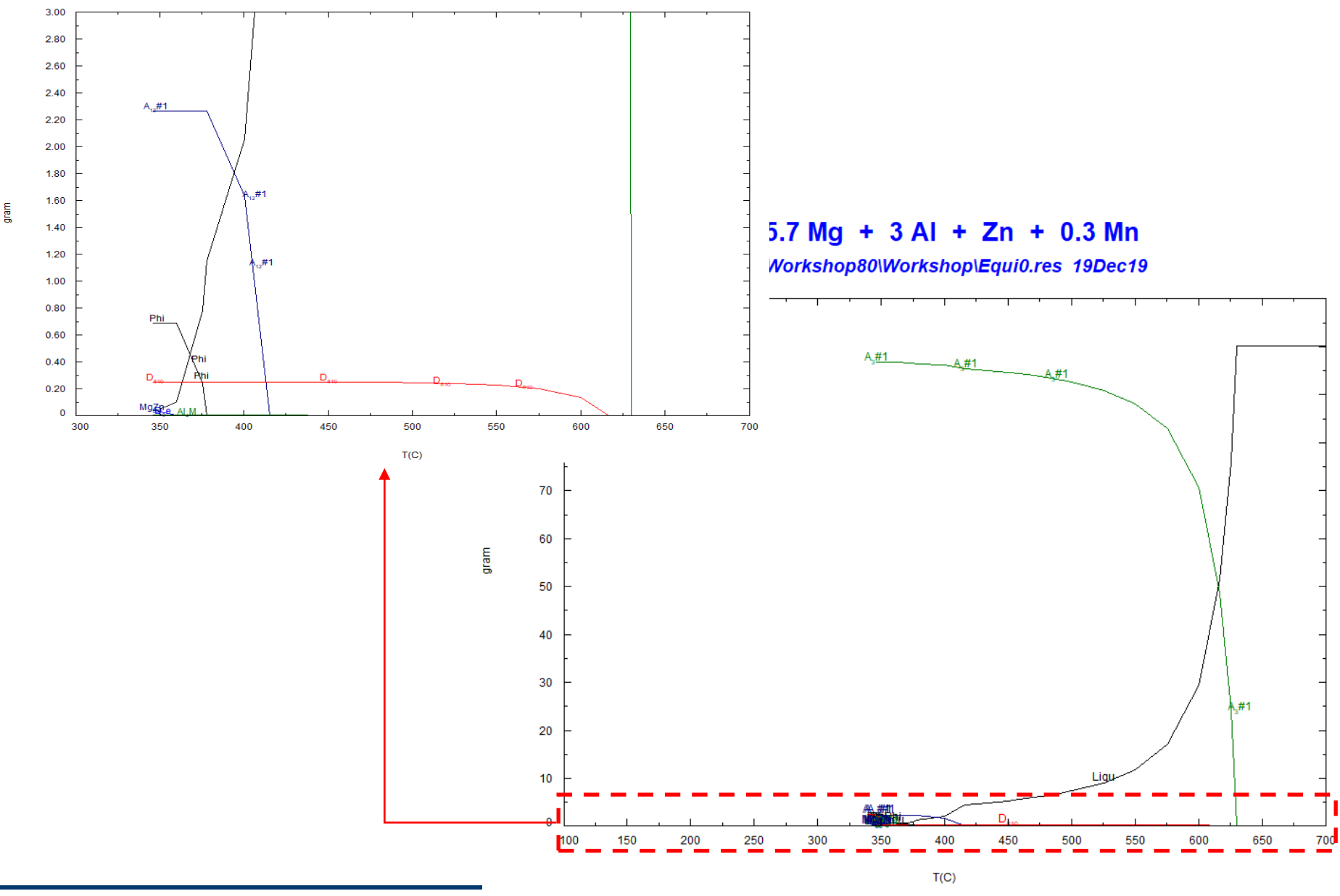

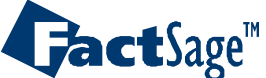

Alloy Design 39

# EX9. Equilibrium calculation for AZ31 alloy (Mg-3Al-1Zn-0.3Mn)

| a wints       Parameters       Help         b wints       T(C) P(atm) Energy(U) Quantity(g) Vol(litre)       Image: Construction of the second of the second of |
|----------------------------------------------------------------------------------------------------|
| Image: Compound species       Solution phases       Full Name       Output Edit         gas C ideal C real 0       Solution phases       Image: Compound species       Image: Compound species       Image: Compou                                                                                                    |
| Products       (gram) 95.7 Mg + 3 Al + Zn + 0.3 Mn         Products       (gram) 95.7 Mg + 3 Al + Zn + 0.3 Mn         Products       (gram) 95.7 Mg + 3 Al + Zn + 0.3 Mn         Products       (gram) 95.7 Mg + 3 Al + Zn + 0.3 Mn         Products       (gram) 95.7 Mg + 3 Al + Zn + 0.3 Mn         Products       (gram) 95.7 Mg + 3 Al + Zn + 0.3 Mn         Products       (gram) 95.7 Mg + 3 Al + Zn + 0.3 Mn         Products       (gram) 95.7 Mg + 3 Al + Zn + 0.3 Mn         Products       (gram) 95.7 Mg + 3 Al + Zn + 0.3 Mn         Products       (gram) 95.7 Mg + 3 Al + Zn + 0.3 Mn         (gram) 95.7 Mg + 3 Al + Zn + 0.3 Mn       (gram) 95.7 Mg + 3 Al + Zn + 0.3 Mn         (gram) 95.7 Mg + 3 Al + Zn + 0.3 Mn       (gram) 95.7 Mg + 3 Al + Zn + 0.3 Mn         (gram) 95.7 Mg + 3 Al + Zn + 0.3 Mn       (gram) 95.7 Mg + 3 Al + Zn + 0.3 Mn         (gram) 95.7 Mg + 3 Al + Zn + 0.3 Mn       (gram) 95.7 Mg + 3 Al + Zn + 0.3 Mn         (gram) 95.7 Mg + 3 Al + Zn + 0.3 Mn       (gram) 95.7 Mg + 3 Al + Zn + 0.3 Mn         (gram) 95.7 Mg + 3 Al + Zn + 0.3 Mn       (gram) 95.7 Mg + 0.1 Al + 20.4 Mn + 20.4 Mn + 20.                                                                                                    |
| Image: gram j95.7 Mg + 3 Al + Zn + 0.3 Mn         Products         Compound species         gas G ideal C real 0 aqueous         pas G ideal C real 0 aqueous         pure liquids 0 pure liquids 0 pure liquids 0 in FTlike-A3         H FTlike-A3       HCP-A3         HCP-Zn Prototype-Mn 1 FTlike-A3         I FTlike-A3       HCP-Zn Prototype-Mn 2000 C read in FTlike-A3         I FTlike-A3       HCP-Zn Prototype-Mn 2000 C read in FTlike-A3         I FTlike-A3       HCP-Zn Prototype-Mn 2000 C read in FTlike-A3         I FTlike-A3       HCP-Zn Prototype-Mn 2000 C read in Physical properties data and physical properties data and physical properties data and physical properties data in the Phases final Solutions (add Solutions (add Solut                                                                                                    |
| Products         Compound species:       Solution phases         gas G ideal C real       0         gas G ideal C real       0         index control in aqueous:       0         in FTikeA1       FCCA1         pure iquids       0         in FTikeA3       HCPA3         in FTikeA12       CBCCA2         Volume data       G assume molar volumes of solds and liquids = 0         in FTikeA12       CBCCA12 Prototype-Mn         in FTikeA13       CUBAT3 Prototype-Mn         in FTikeA12       CBCCA12 Prototype-Mn         in FTikeA13       CUBAT3 Prototype-Mn         in FTikeA12       CBCCA12 Prototype-Mn         in FTikeA13       CUBAT3 Prototype-Mn         in FTikeA13       CUBAT3 Prototype-Mn         in FTikeA13       CUBAT3 Prototype-Mn         in FTikeA13       CUBAT3 Prototype-Mn         in FTikeA13       Selected         in transitions:       Paraequilibrium & Gmin _edit         inal Conditions       Selected         inal Conditions       Selected         inal Conditions       Interviewed         inal Conditions       Selected         inal Conditions       Interviewed         inal Conditions                                                                                                    |
| Compound species       Solution phases         gas © ideal C real       0         aqueous       0         pure liquids       0         pure solids       49         species:       49         I FTlike-A1       FCC-A1         Pseudonyms       edativities         aqueous       0         i FTlike-A2       BCC-A2         Volume data                                                                                                    |
| gas € ideal C real 0<br>aqueous 0<br>pure liquids 0<br>+ pure solids 49 <ul> <li>I FTIke-A1 FCC-A1<br/>PC-A1 FTIke-A2 BCC-A2</li> <li>I FTIke-A3 HCP-A3<br/>I FTIke-A3 HCP-A3<br/>I FTIke-A12 CBCC-A12 Prototype-Mn<br/>I FTIke-A12 CBCC-A12 Prototype-Mn<br/>I FTIke-A13 CUBA13 Prototype-Mn<br/>I FTIke-A13 CUBA13 Prototype-Mn<br/>I FTIke-A2 BCC-A2 ✓</li> </ul> <ul> <li>Volume data<br/>and physical properties data</li> <li>I FTIke-A13 CUBA13 Prototype-Mn<br/>I FTIke-A2 BCC-A2 ✓</li> </ul> <ul> <li>Volume data<br/>and physical properties data</li> <li>I FTIke-A2 BCC-A2 ✓</li> <li>Volume data<br/>and physical properties data</li> <li>I FTIke-A3 BCC-B2dBCC-A2 ✓</li> </ul> <ul> <li>Volume data<br/>and physical properties data</li> <li>I FTIke-B2 d BCC-B2dBCC-A2 ✓</li> <li>I FTIke-B2 d BCC-B2dBCC-A2 ✓</li> <li>I FTIke-B2 d BCC-B2dBCC-A2 ✓</li> <li>I total Species: 258<br/>solutions: 34 Select</li> <li>I total Species fmax 1500 307<br/>I total Solutions (max 200) 34<br/>I total Phases (max 1500) 83</li> </ul> <ul> <li>I HCP-A3 2.0452E+00 4.9878E+01</li> <li>I HCP-A3 2.0452E+00 4.9878E+01</li> </ul> <ul> <li>I HCP-A3 2.0452E+00 4.9878E+01</li> <li>I HCP-A3 2.0452E+00 4.9878E+01</li> </ul> <ul> <li>I HCP-A3 2.0452E+00 4.9878E+01</li> <li>I HCP-A3 2.0452E+00 4.9878E+01</li> </ul> <ul> <li>I HCP-A3 2.0452E+00 4.9878E+01</li> <li>I HCP-A3 2.0452E+00 4.9878E+01</li> </ul> <ul> <li>I HCP-A3 2.0452E+00 4.9878E+01</li> <li>I HCP-A3 2.0452E+00 4.9878E+01</li> </ul> <ul> <li>I HCP-A3 2.0452E+00 4.9878E+01</li> <li>I HCP-A3 2.0452E+00 4.9878E+01</li> <li>I I HCP-A3 2.0452E+00 4.9878E+01</li></ul>                                                                                                    |
| gas (° ideal C real 0 aqueous 0 pure liquids 0 il FTlite-A1 FCCA1 pure liquids 0 il FTlite-A2 BCC-A2 BCC-A2       0 read solutions       Pseudonyms 1 control (10, 11, 10, 11, 10, 10, 10, 10, 10, 10,                                                                                                    |
| aqueous       0       1       FTIRe-A1       FCC-A1         pure liquids       0       1       FTIRe-A2       BCC-A2         + pure solids       49       1       FTIRe-A3       HCP-A3         species:       49       1       FTIRe-A12       CBC-A12 Prototype-Mn         1       FTIRe-A12       CBC-A12 Prototype-Mn       - sesume molar volume data and physical properties data         and physical properties data       - and physical properties data       - and physical properties data         and physical properties data       - and physical properties data       - and physical properties data         and physical properties data       - and physical properties data       - and physical properties data         - include molar volumes of transitions:       - and physical properties data       - and physical properties data         - include molar volumes of transitions:       - and physical properties data       - and physical properties data         - include molar volumes of transitions:       - and physical properties data       - and physical properties data         - include molar volumes of transitions:       - and physical properties data       - and physical properties data         - include molar volumes of transitions:       - and physical properties data       - and physical properties data         - include molar volumes of transiti                                                                                                    |
| Image: pure inquices       0       Image: pure inquices       0       Image: pure inquices       0       1       Filte-A2       BUL-A2       BUL-A2       Bul-A2       Bul-A2       Bul-A2       Bul-A2       Bul-A2       Bul-A2       Bul-A2       Bul-A2       Bul-A2       Bul-A2       Bul-A2       Bul-A2       Bul-A2       Bul-A2       Bul-A2       Bul-A2                                                                                                    |
| Image: species:       49       Image: species:       49       Image: species:       49       Image: species:       49       Image: species:       49       Image: species:       49       Image: species:       49       Image: species:       49       Image: species:       49       Image: species:       49       Image: species:       40       File-A13       CUB-A13 Prototype-Mn       Image: species:       50       50       50002+00       20       20       20       20       20       20       20       20       20       20       20       20       20       20       20       20       20       20       20       20       20       20       20       20       20       20       20       20       20       20       20       20       20       20       20       20       20       20       20       20       20       20       20       20       20       20       20       20       20       20       20       20       20       20       20       20       20       20       20       20       20       20       20       20       20       20       20       20       20       20       20       20       20       20                                                                                                    |
| species:       49       I Filte-A12       CBC-A12 Prototype-Mn<br>I Filte-A13       COMPONENTS:         I Filte-A13       CUB-A13 Prototype-Mn<br>I Filte-A13       I CUB-A13 Prototype-Mn<br>I Filte-A13       I CUB-A13 Prototype-Mn<br>I Filte-A13       I CUB-A13 Prototype-Mn<br>I Filte-A13       I CUB-A13 Prototype-Mn<br>I Filte-A13         Number of<br>transitions:       I Filte-A13       CUB-A13 Prototype-Mn<br>I Filte-A13       I CuB-A13 Prototype-Mn<br>I Filte-A13       I CuB-A13 Prototype-Mn<br>I I Filte-A13       I CuB-A13 Prototype-Mn<br>I I Filte-A13       I CuB-A13 Prototype-Mn<br>I I Filte-A13       I CuB-A13 Prototype-Mn<br>I I I I MCP-A3       I CuB-A14       AMOUNT/gram = 9.5700E+01<br>A1       AMOUNT/gram = 3.0000E+00<br>Mn         Image: All I I MCP-A3       I CuB-A14       Select       I CuB-A14       I I MCP-A3       I CuB-A14       I I MCP-A3         I I MCP-A3       I I MCP-A3                                                                                                    |
| species:       49         I       FTite-A13       CUB-A13 Prototype-Mn         I       FTite-B2_d       BCC-B2d/BCC-A2         Transitions · temperature       Legend         I · immiscible 12       Show • all • selected         + · selected 10       Species:       258         solutions:       34         Solutions:       34         Solutions:       34         Solutions:       34         Solutions:       34         Solutions:       34         Solutions:       34         Solutions:       1         HCD Product H(I)       Select         Constructions       1         HCD Product H(I)       Select         Solutions:       1         HCD Product H(I)       Select         Select       Select         Solutions:       34         Solutions:       34         Select       Select         Solutions:       34         Solutions:       34         Solutions:       34         Solutions:       34         Solutions:       34         Solutions:       34         Solutions:                                                                                                    |
| I       FTite-B2_d       BCC-B2d/BCCA2         Transitions · temperature       Legend       I · immiscible 12         I · immiscible 12       ✓ Show • all • selected       species: 258         solutions: 34       Select         Total Solutions: (Max 200) 34       Total Solutions (max 200) 34         I · temperature of final disappearance of Liquid)         Constructions       2.0452E+00         Yinal Conditions       Constructions         (A)       (B)                                                                                                    |
| Transitions · temperature       Legend       I · immiscible 12       Show (• all O selected species: 258 select solutions: 34       I · immiscible 12       I · immiscible 12 <td< td=""></td<>                                                                                                    |
| Number of transitions:       I - immiscible 12 + · selected 10       I - immiscible 12 species: 258 select       I - indi Species: (max 5000) 307 Total Solutions: (max 200) 34 Total Solutions: (max 1500) 83       Constituents and phases at 554.68 C (temperature of final disappearance of Liquid)         "inal Conditions       Constituents and phases (max 1500) 83       Constituents and phases (max 200) 34 Total Solutions: (max 200) 34 Total Solutions: (max 200) 34 Total Phases (max 1500) 83       Constituents and phases (max 100) 4.9878E+01         "inal Conditions       Constituents (max 200) (max 200) (max 200) 14 monthly (max 100) (max 200) 14 monthly (max 100) 14 monthly (max 100) 1                                                             |
| Number of<br>transitions:       All       + · selected       10       species:       258<br>solutions:       Select       Joint Species (max 200)       34<br>Total Solutions (max 200)       34<br>Total Phases (max 1500)       Government Sale of Final disappearance of Liquid)         Tinal Conditions       Equilibrium       Constrained of final disappearance of Liquid)       Constrained of final disappearance of Liquid)         (A)       (B)       I(C)       Product H(I)       Constrained of final disappearance of Liquid)                                                                                                    |
| Solutions:     34     Select     Iotal Solutions (max 1500)     83       Total Phases (max 1500)     83       Cons. Phase     TOTAL AMT/g.atom TOTAL AMT/gram.       1     1 HCP-A3     2.0452E+00     4.9878E+01       Constrained     Constrained     TOTAL     4.9878E+01                                                                                                    |
| Image: Conditions     Image: Conditions     Image: Conditions     Cons. PHASE     TOTAL AMT/g.atom TOTAL AMT/gram       Image: Conditions     Image: Conditions     Image: Conditions     Image: Conditions       Image: Conditions     Image: Conditions     Image: Conditions       Image: Conditions     Image: Conditions     Image: Conditions       Image: Conditions     Image: Conditions     Image: Conditions       Image: Conditions     Image: Conditions     Image: Conditions                                                                                                    |
| Tinal Conditions                                                                                                    |
| (A) (B) T(C) Pratm) V Product H(I) V C normal C normal transitions                                                                                                    |
|                                                                                                    |
| 700 100 10 1 C transitions only C open 2 2 1 RCP-R3 2.01372+00 4.97032+01                                                                                                    |
| 10 steps Table 61+ calculations - no time limit - Calculate >> TOTAL: 2.0242E+00 5.0122E+01                                                                                                    |
| TOTAL ANT/g atom TOTAL ANT/g atom                                                                                                    |
| HCP-A3 4.0589E+00 9.552E+01                                                                                                    |
| 1.05255-02 4.1804E-01                                                                                                    |
| ('Double-Click' on any phase listed above to recycle it through EQUILI                                                                                                    |
| SUMMARY OF REACTIONS                                                                                                    |
| Cooling                                                                                                    |
| 700 to 629.71 C (DELTA H = -9.7757E+03 J)                                                                                                    |
| Liquid cooling                                                                                                    |
| Constituent 1                                                                                                    |
| 629.71 to 616.76 C (DELTA H = -1.8586E+04 J)                                                                                                    |
| Liquid - Umal Conditions                                                                                                    |
| Constitu <a> <b> T(C) P(atm) Product H(s</b></a>                                                                                                    |
| 616.76 t 700 100 1                                                                                                    |
|                                                                                                    |

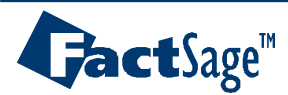

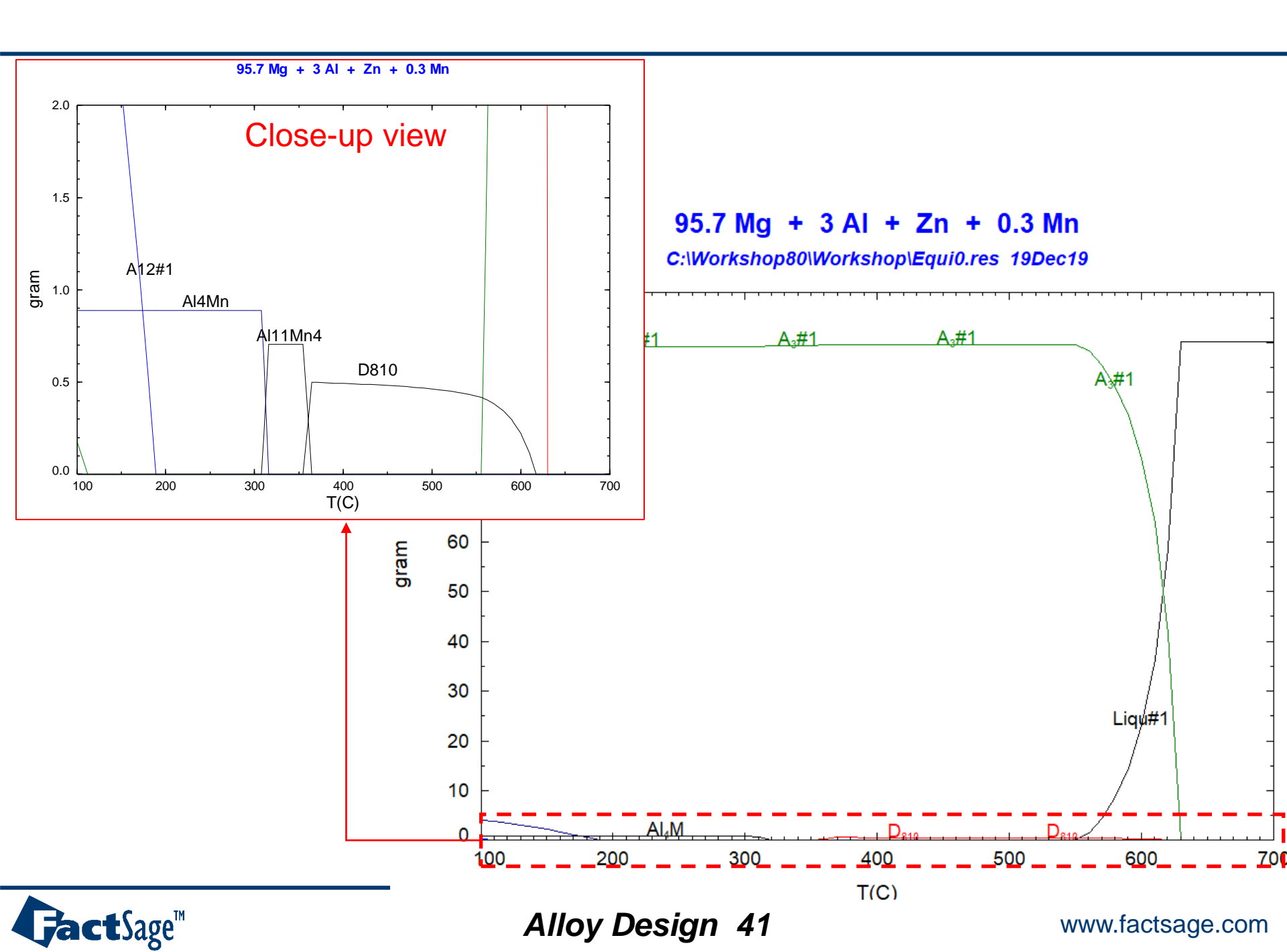

# EX10. Phase diagram : AZ31 – Sr phase diagram

| Phase Diagram - Components —                                                                                                    |                                                                                                    |
|----------------------------------------------------------------------------------------------------|----------------------------------------------------------------------------------------------------|
| File     Edit     Onits     Data Search     Data Evaluation     Help       Image: Image: Imag | 📑 📑                                                                                                    |
| 1 - 2<br>Note: - on the phase<br>diagram the units of mass                                                                                                    | Phase Diagram - Menu: comments       -       ×         Eile Units Parameters Variables Help       T(C) P(atm) Energy(J) Quantity(g) Vol(litre)       Im Im Im Im Im Im Im Im Im Im Im Im Im I                                                                                                    |
| will be g, but the chemical<br>formulae of the components<br>remain molar values.                                                                                                    | Components (2)<br>(gram) Mg0.96897Al0.027277Zn0.0037517 + Sr<br>Products<br>Compound species<br>gas € ideal C real 0<br>aqueous 0<br>pure liquids 0<br>+ pure solids 55<br>species: 55<br>Species: 55<br>Species: 55<br>(gram) Mg0.96897Al0.027277Zn0.0037517 + Sr<br>Custom Solutions<br>* * Base-Phase Full Name •<br>1 FTlite-A1 FCC-A1<br>FCC-A1<br>FTLite-A3 HCP-A3<br>1 FTlite-A3 HCP-A3<br>1 FTlite-A12 CBCC-A12 Prototype-Mg<br>assume molar volumes of<br>solids and liquids = 0<br>c include molar volumes of<br>solids and liquids = 0<br>c include molar volume data<br>and physical propetties data                                                                                                    |
| <ul> <li>classical phase diagram (default)</li> <li>aqueous diagram with molalities, and iso-Eh &amp; iso-f</li> <li>reciprocal diagram with 2 cations and 2 anions</li> <li>Scheil-Gulliver constituent diagram</li> </ul>                                                                                                    | Target       I       FTite-C36       C36 Prototype-MgNi2       Image: paraequilibrium & Gmin edit         Image: Image: |
| Next >>           FactSage 8.0         Compound:         1/23 databases         Solution:         1/23 databases                                                                                                    | Variables         Phase Diagram           T(C)         Sr/(L+Sr)                                                                                                    |

In FactSage, all the input is in molar formula.

Thus, in order to add AZ31 (97wt%Mg-3wt%Al-1wt%Zn), we have to do conversion of the composition into molar fraction first. Then, add this molar formula as input

97wt%Mg-3wt%Al-1wt%Zn -> 0.96897Mg-0.027277Al-0.0037517Zn

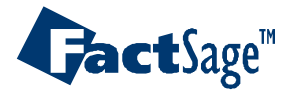

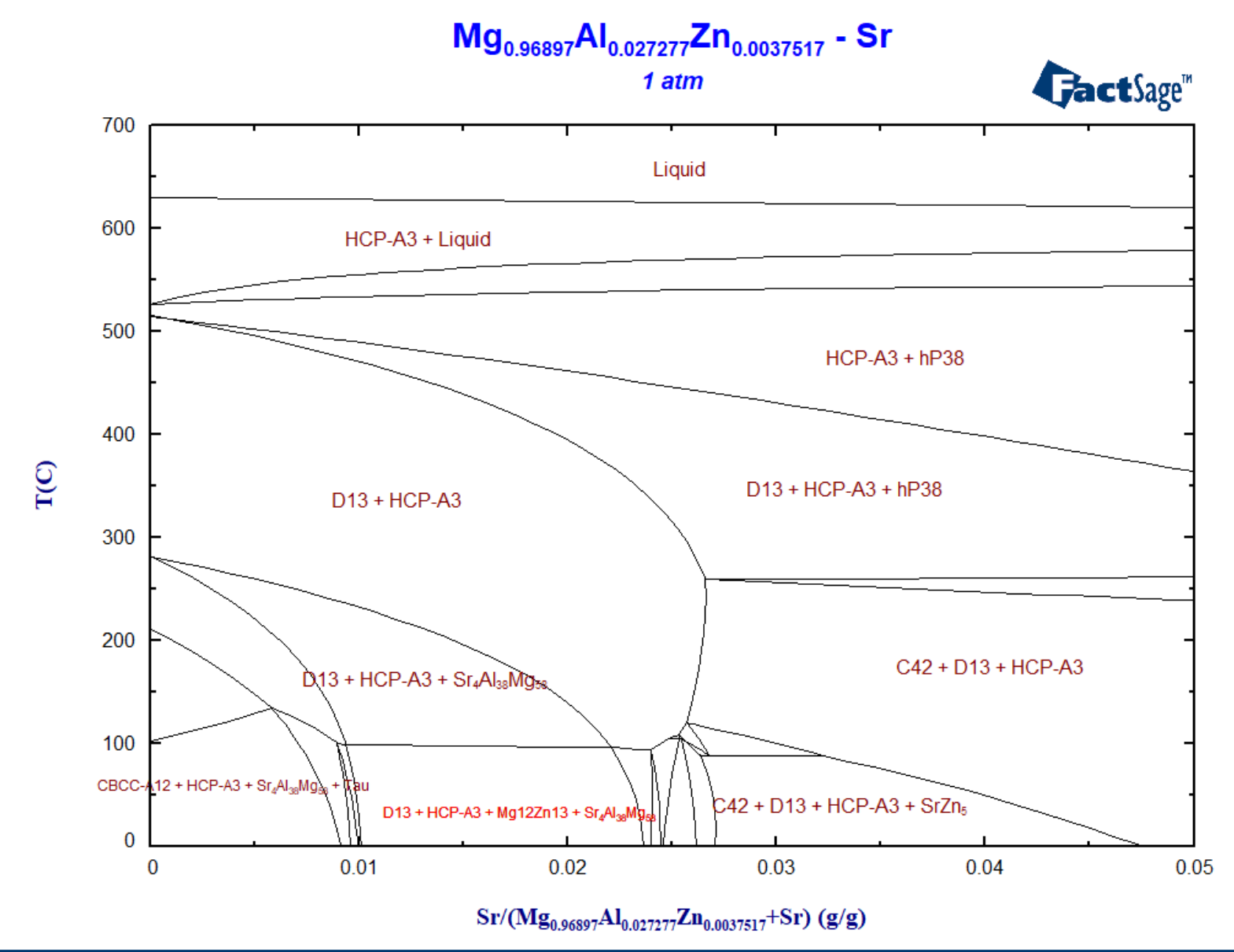

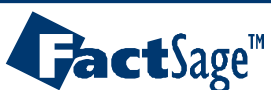

# EX11. Phase diagram: AZ31 – Sr – Ca isothermal section

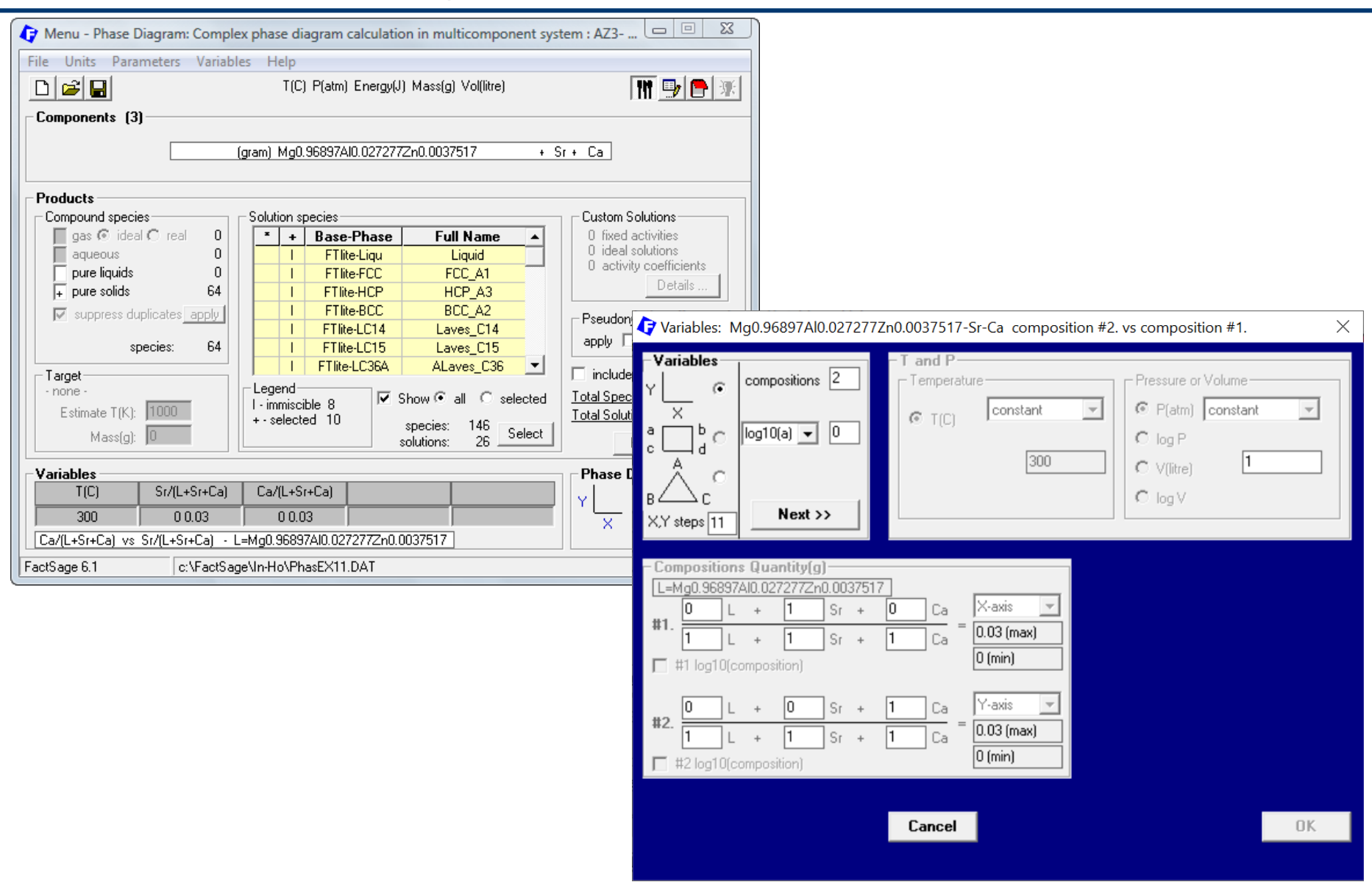

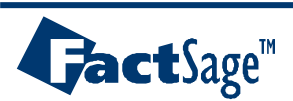

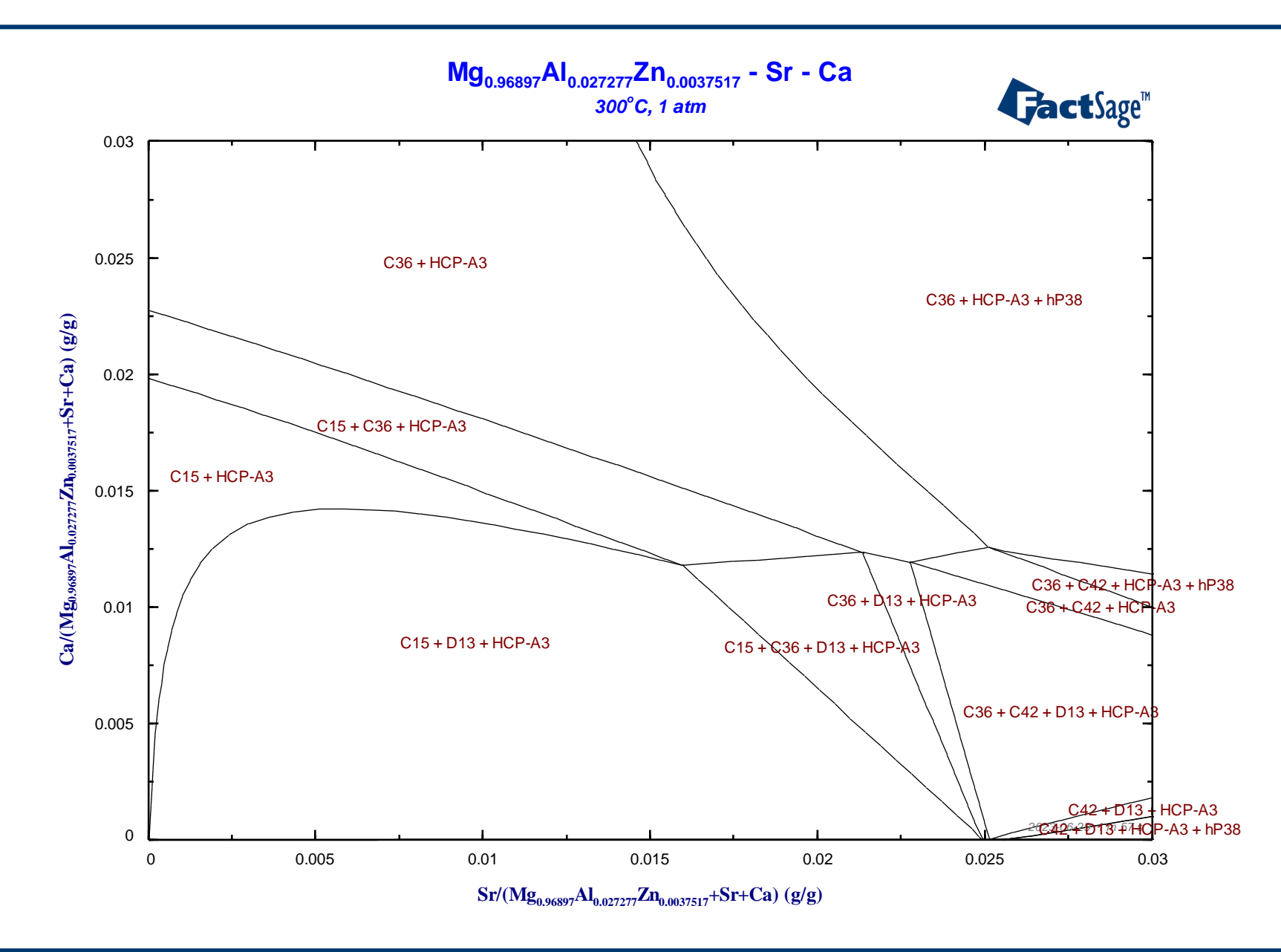

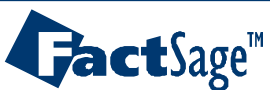

## EX12-1. Mg-Al-Zn + 1% Sr triangle /rectangular isothermal section

| 存 Phase Diagram - Menu: last system                                                                                                    | n                                                                                                    | ×                                                                                                    |
|----------------------------------------------------------------------------------------------------|----------------------------------------------------------------------------------------------------|----------------------------------------------------------------------------------------------------|
| <u>File Units Parameters Variables</u>                                                                                                    | <u>H</u> elp                                                                                                    |                                                                                                    |
|                                                                                                    | T(C) P(atm) Energy(J) Quantity(g) Vol(litre)                                                                                                    |                                                                                                    |
| - Components (4)                                                                                                    |                                                                                                    | 🕼 Variables: Mg-Al-Zn-Sr composition #2. vs composition #1.                                                                                                    |
| components (4)                                                                                                    |                                                                                                    |                                                                                                    |
| Products<br>Compound species<br>gas © ideal C real 0<br>aqueous 0<br>pure liquids 0<br>+ pure solids 55                                                                                                    | (gram) Mg + AI + Zn + Sr<br>olution phases<br>• • Base-Phase Full Name<br>I FTlite-Ligu Liquid<br>I FTlite-A1 FCCA1<br>I FTlite-A2 BCC-A2<br>I FTlite-A3 HCP-A3<br>I FTlite-A3" HCP-Zn Prototype-Mg                               | Variables       I and P         Y       C       compositions 3         X       Temperature $a \\ c \\ d \\ d \\ c \\ d \\ d \\ c \\ d \\ d \\ c \\ d \\ d$                                                                                                    |
| species: 55                                                                                                    | I FTlite-A12 CBCC-A12 Prototype-Mn                                                                                                    | X,Y steps 11                                                                                                    |
|                                                                                                    | I FTlite-C36 C36 Prototype-MgNi2                                                                                                    |                                                                                                    |
| Target         -           - none -         Estimate T(K):           Estimate T(K):         1000           Variables         -           T(C)         Sr/(L+Sr+Ca)           300         0           Ca/(L+Sr+Ca)         vs           FactSage 8.0         - | Legend<br>- immiscible 14<br>- selected 8<br>Select<br>Solutions: 36 Select<br>Ph<br>Ca/(L+Sr+Ca)<br>0 0.03<br>g0.96897Al0.027277Zn0.0037517                                                                                      | Compositions Quantity(g)         #1       Mg + 0 Al + 0 Zn + 0 Sr         Mg + 1 Al + 1 Zn + 0 Sr         Imax         Imax |
|                                                                                                    |                                                                                                    |                                                                                                    |
| Compositions Quantity(g)                                                                                                    |                                                                                                    |                                                                                                    |
| <b>#4.</b> 0 Mg + 0<br>1 Mg + 1<br>#4 log10(composition)                                                                                                    | $\begin{array}{c} AI + \boxed{0} & Zn + \boxed{1} & Sr \\ AI + \boxed{1} & Zn + \boxed{1} & Sr \\ \hline \hline \hline \hline \hline \hline \hline \hline \hline \hline \hline \hline \hline \hline \hline \hline \hline \hline $ | In the triangle diagram, the composition of 4 <sup>th</sup> element is constant.                                                                                                    |

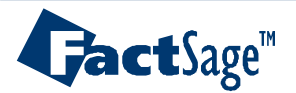

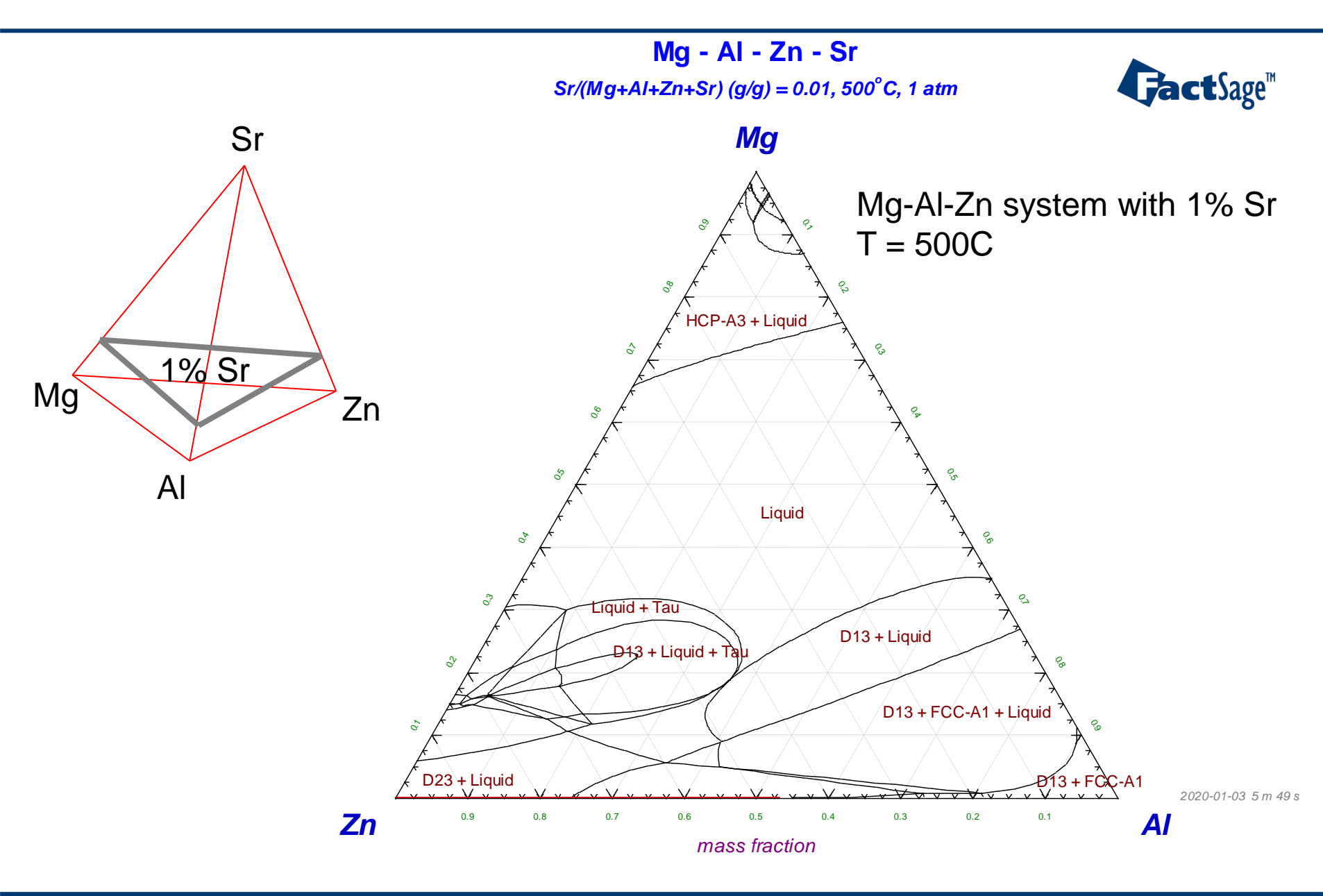

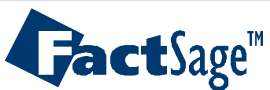

# EX12-2. Mg-Al-Zn + 1% Sr triangle /rectangular isothermal section

| 存 Phase Diagram - Menu: commen                                  | ts                                                               | >                                     |                      |                          |                      |            |
|-----------------------------------------------------------------|------------------------------------------------------------------|---------------------------------------|----------------------|--------------------------|----------------------|------------|
| <u>F</u> ile <u>U</u> nits <u>P</u> arameters <u>V</u> ariables | Help                                                             |                                       |                      |                          |                      |            |
|                                                                 | T(C) P(atm) Energy(J) Quantity(g) Vol(litre)                     | TT 🕞 🦱 🤇                              |                      |                          |                      |            |
| Components (4)                                                  |                                                                  |                                       |                      |                          |                      |            |
|                                                                 | (gram) Mg + Al + Zn + Sr                                         |                                       |                      |                          |                      |            |
| Products                                                        |                                                                  | Variable                              | : Ma-Al-Zn-Sr. compo | sition #2 vs compositi   | ion #1               | X          |
| Compound species                                                | Solution phases                                                  | O fixed acti                          | s. Mg Ar Zh Sr compo | sition #2. vs compositi  | 1011 # 1.            | ~          |
| gas © ideal C real 0<br>aqueous 0                               | I FTlite-Al FCC-Al                                               | 0 ideal solu - Variable<br>Pseudonyms | compositions 3       | - T and P<br>Temperature |                      | or Volume  |
| + pure solids 55                                                | I FTIREAZ BLC-AZ                                                 | appiy III<br>Volume data X            |                      | C T(C) Cor               | nstant 💌 💿 P(atm)    | constant 📼 |
| species: 55                                                     | I FTlite-A12 CBCC-A12 Prototype-Mg                               | solids and a b                        | ○ log10(a) 🕶 0       | NO 1 (C)                 | C log P              |            |
|                                                                 | I FTilte-C36 C36 Prototype-Mg2n2                                 | paraequilib A                         | _                    |                          | 500 C V(litre)       | 1          |
| - none -                                                        | Legend Vir<br>I · immiscible 14 V Show 🕶 all C selected Vir      |                                       |                      |                          | C log V              |            |
| Estimate T(K): 1000                                             | + · selected 8 species: 235 Select To<br>solutions: 36 Select To | btal Solutions<br>btal Phases [       | 1 Next >>            |                          |                      |            |
| Variables                                                       | Phas                                                             | se Diagram                            |                      |                          |                      |            |
| T(C) Al/(Mg+Al+Zn+Sr)                                           | Zn/(Mg+Al+Zn Sr/(Mg+Al+Zn+Sr) Y                                  | - Composi                             | ions Quantity[g]     |                          |                      |            |
| 7n/MatólaZntSr) vs. 6l/MatólaZn                                 | - nol                                                            | time limit - 0                        | Mg + 1 Al +          | 0 Zn + 0                 | Sr X-axis 💌          |            |
|                                                                 |                                                                  | #1.                                   |                      | 1 7n + 1                 | = 0.1 (max)          |            |
| FactSage 8.0 C:\Worksho                                         | op80\Workshop\ex12-1.phas                                        |                                       |                      |                          | 0 (min)              |            |
|                                                                 |                                                                  | L #1 log                              | lu(composition)      |                          | <u> </u>             |            |
|                                                                 |                                                                  | 0                                     | Mg + 0 Al +          | 1 Zn + 0                 | Sr Y-axis 👻          |            |
|                                                                 |                                                                  | #2.                                   |                      | 1 7n + 1                 | $_{Sr} = 0.05 (max)$ |            |
|                                                                 |                                                                  |                                       |                      |                          | 0 (min)              |            |
|                                                                 |                                                                  | 1 ++2 log                             | ro(composition)      |                          |                      |            |
|                                                                 |                                                                  | 0                                     | Mg + 0 Al +          | 0 Zn + 1                 | Sr constant 💌        |            |
|                                                                 |                                                                  | #3.                                   | Ma + 1 Al +          | 1 Zn + 1                 | Sr =                 |            |
|                                                                 |                                                                  | ☐ #3 log                              | O(composition)       |                          | 0.01 (min)           |            |
|                                                                 |                                                                  |                                       |                      |                          |                      |            |
|                                                                 |                                                                  |                                       |                      |                          |                      | 014        |
|                                                                 |                                                                  |                                       |                      | Cancel                   |                      | UK         |
|                                                                 |                                                                  |                                       |                      |                          |                      |            |
|                                                                 |                                                                  |                                       |                      |                          |                      |            |

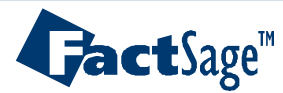

Alloy Design 48

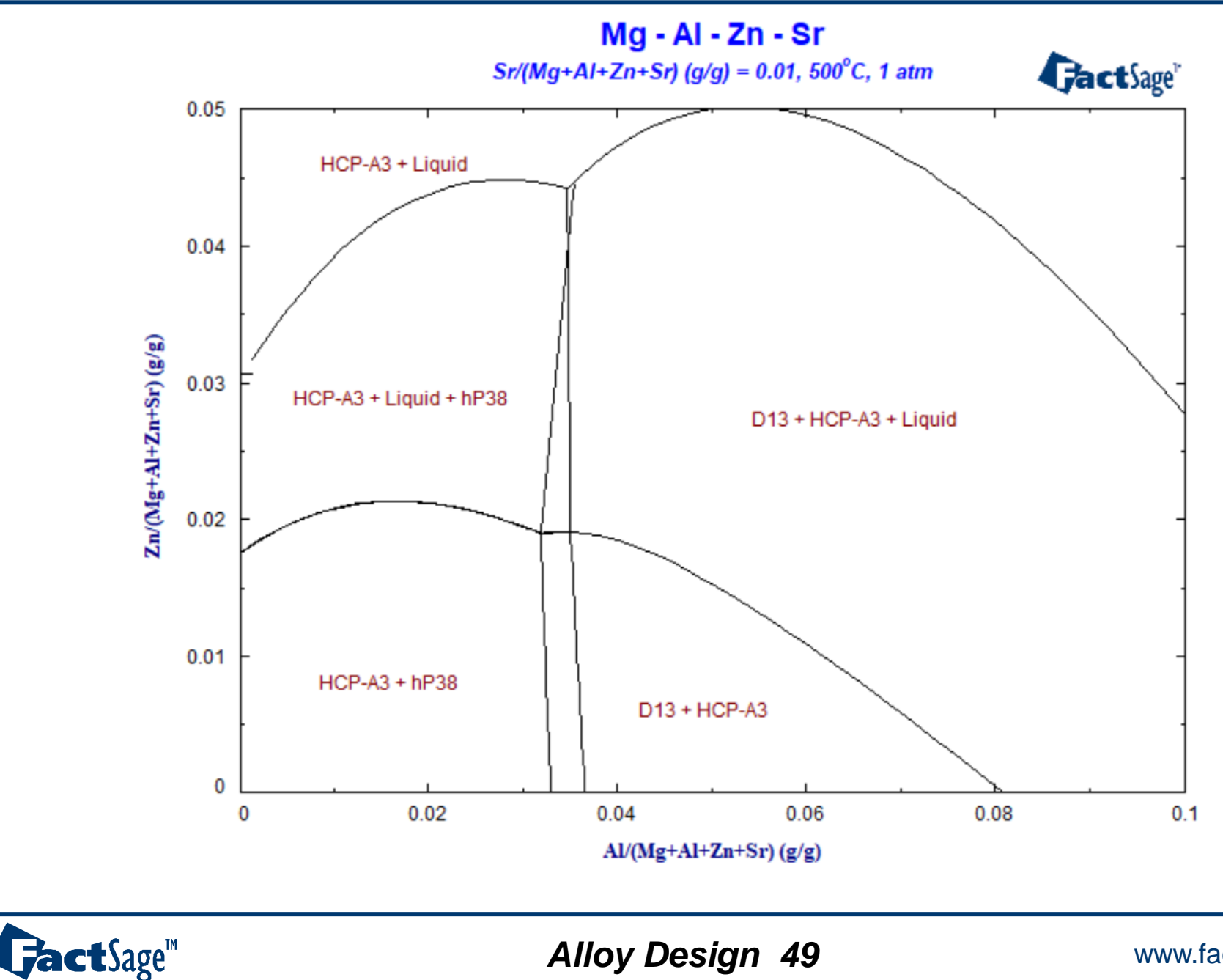

# EX13. Metastable phase: Fe-C binary system w/wo C (Fe3C)

| Selection - Phase Diagram - no                                              | o results -                                                  | 🗘 Phase Diagram - Menu: last system                                                                                  | - 🗆 X                                                                                                    |
|-----------------------------------------------------------------------------|--------------------------------------------------------------|----------------------------------------------------------------------------------------------------|----------------------------------------------------------------------------------------------------|
| <u>File</u> <u>E</u> dit Show Sort                                          |                                                              | <u>File Units Parameters Variables H</u> elp                                                                         |                                                                                                    |
| Selected: 6/6 SOLID                                                         |                                                              | T(C) P(atm) Energy(J) Quantity(g) Vol(litre)                                                                         | 11 🕑 🕒 🕷                                                                                                    |
|                                                                             | - no results -                                               | Components (2)                                                                                                    |                                                                                                    |
| +         Code         Species           +         3         C(s)         F | Data Phase TV Activity M<br>Sstel graphite V                 | (gram) Fe + C                                                                                                    |                                                                                                    |
| + 4 C(s2) F<br>+ 5 Fe(s) F<br>+ 6 Fe(s2) F                                  | Ss <u>tel d</u> iamond V<br>Sstel BCC_A2 o<br>Sstel ECC_A1 o | Products                                                                                                    | - Custon Salutions                                                                                                    |
| + 7 Fe3C(s) F<br>+ 8 Fe3C(s2) F                                             | Sstel CEMENTITE o<br>Sstel KSI_CARBIDE o                     | Solution prases       *     +     Base-Phase     Full Name       gas I ideal C real     I     FSstel-Liqu     LIQUID | 0 fixed activities Details<br>0 ideal solutions                                                                                                    |
|                                                                             |                                                              | J FSstel-FCC FCC_A1<br>use liquids 0<br>+ pure solids 6<br>species: 6<br>Legend                                      | Pseudonyms<br>apply Edit<br>Volume data<br>assume molar volumes of<br>solids and liquids = 0<br>include molar volume data<br>and physical properties data         |
|                                                                             |                                                              | - none -<br>Estimate T(K): 1000 I - immiscible 2<br>J - 3-immiscible 1 Species: 14<br>solutions: 7 Select            | Itel a species         2           Iotal Species (max 5000)         20           Iotal Solutions (max 200)         7           Iotal Phases (max 1500)         13 |
|                                                                             |                                                              |                                                                                                    | Phase Diagram                                                                                                    |
| permit selection of X" species                                              | Help Suppress Duplicates Edit priority list : 1              | I(L)         L/(Fe+L)           500 1600         0 0.1                                                               | Y X                                                                                                    |
| Show Salastad                                                               |                                                              | T(C) vs C/(Fe+C)                                                                                                    | no time limit · Calculate >>                                                                                                    |
| Show Selected S                                                             | Select/Liear Liea                                            | Enablished 0.0                                                                                                    |                                                                                                    |
|                                                                             |                                                              | radioage o.u                                                                                                    |                                                                                                    |

Although C (carbon) is thermodynamically stable phase than Fe3C, C is not appearing in most of low carbon steel. Thus, in order to do proper calculations, C should be removed from above compound list in particular in steel.

In the same way, if a certain phase is not readily formed (sluggish to form), we can unselect the phase to simulate the system more realistically.

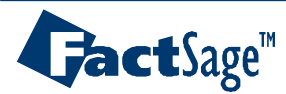

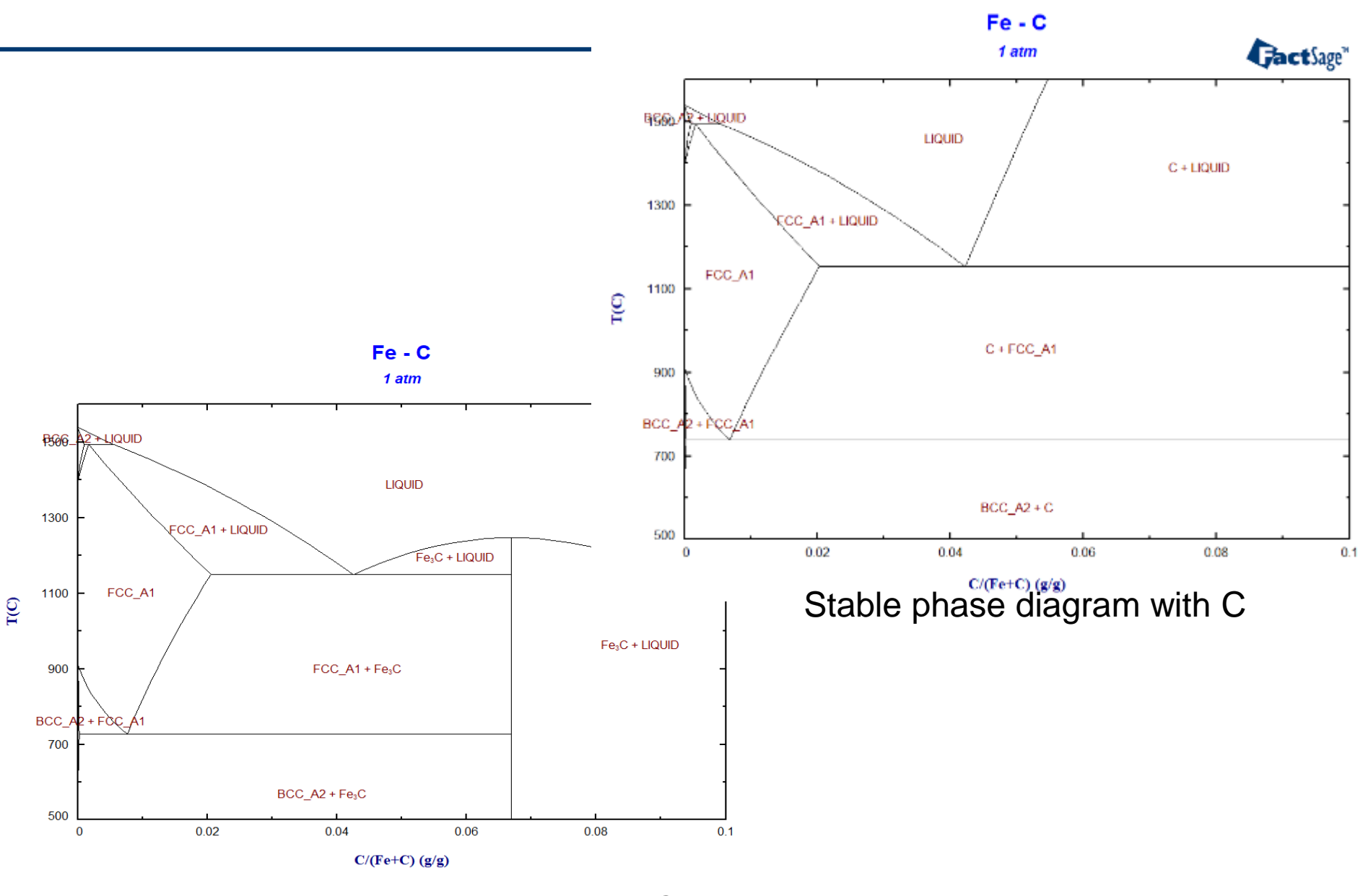

Metastable phase diagram without C

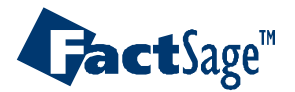

## EX14-1. J option (3 possible miscibility gaps): Fe-Nb-Ti-C-N system

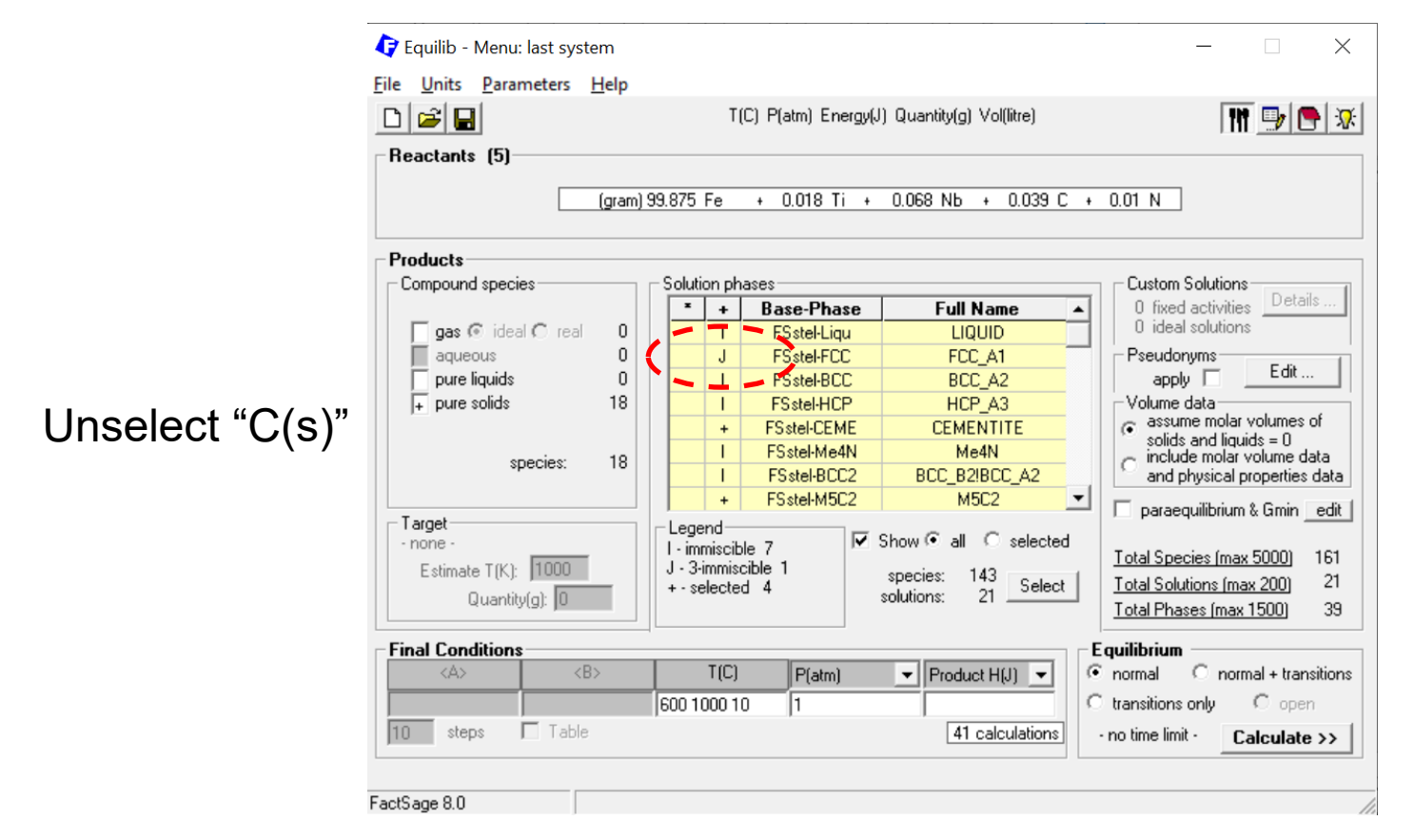

"J" option (default) is needed for a phase which has more than 2 possible miscibility gaps. Most well known example is Fe FCC phase in steel with (Ti,Nb)(C,N) phase formation. Since Ti(C,N) and Nb(C,N) have FCC crystal structure, we describe both FCC metallic phase and carbonitride phase using the same FCC phase model. Thus, in order to do proper calculations, J option should be applied to FCC phase in this case.

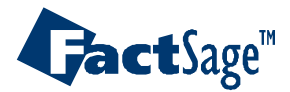

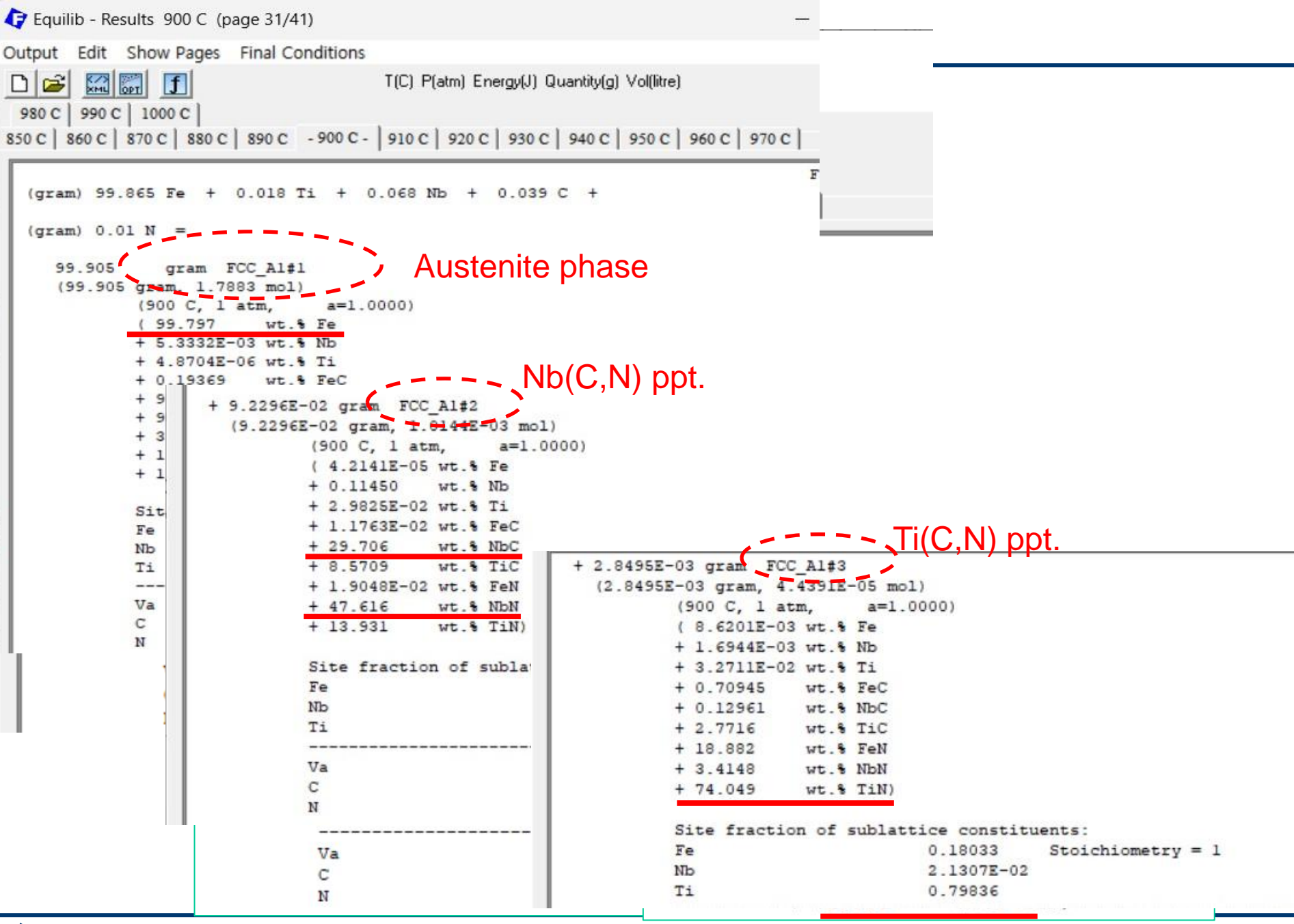

**Gact**Sage<sup>™</sup>

Alloy Design 53

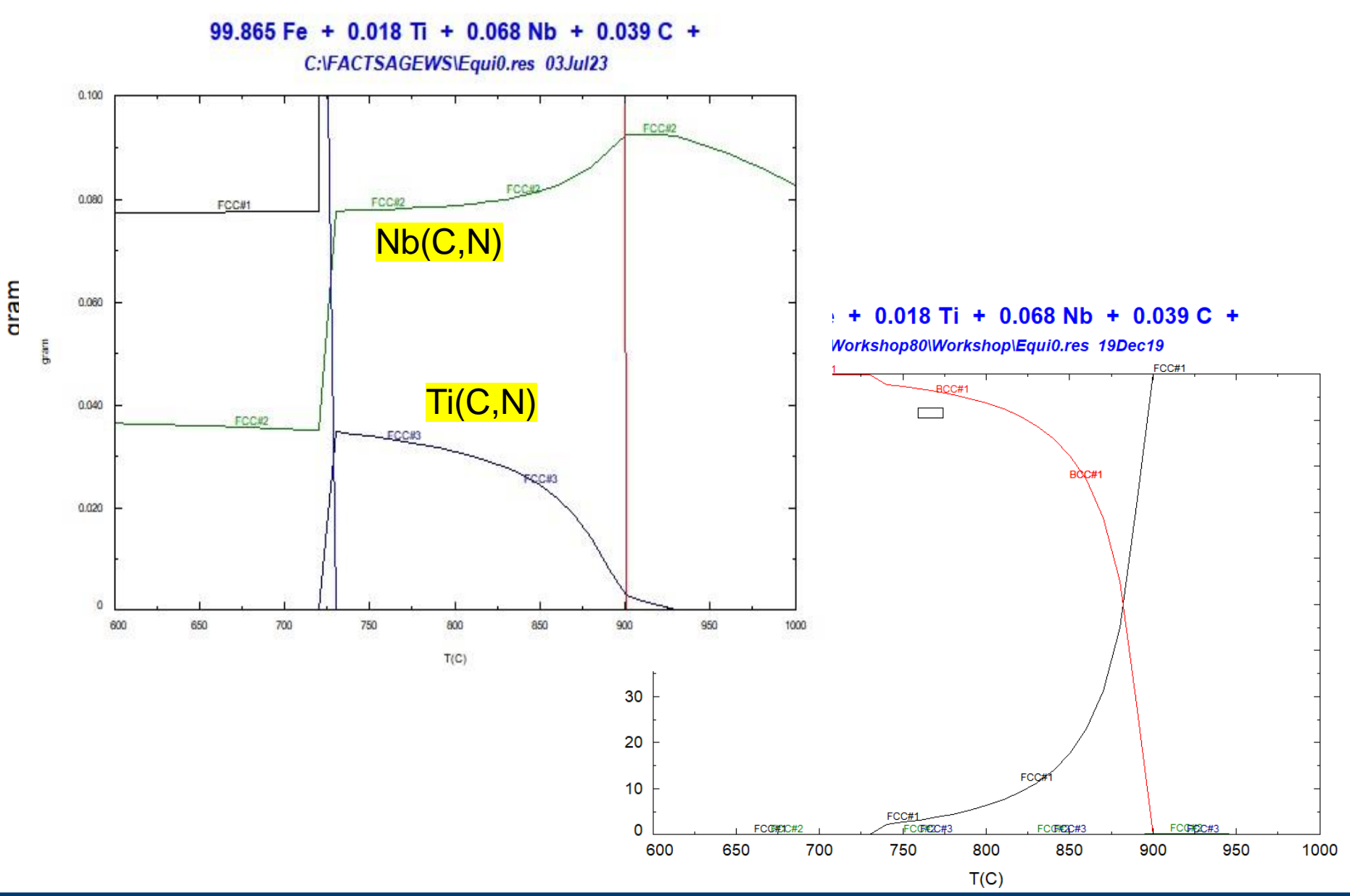

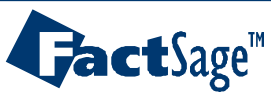

## EX14-2. Carbide and Nitride precipitation in microalloyed steels

Microalloyed steels are used for special high-strength applications such as pipelines. In order for the steel to acquire good mechanical properties, it needs to be thermo-mechanically treated. FactSage can help in finding the correct temperatures for treating these steels.

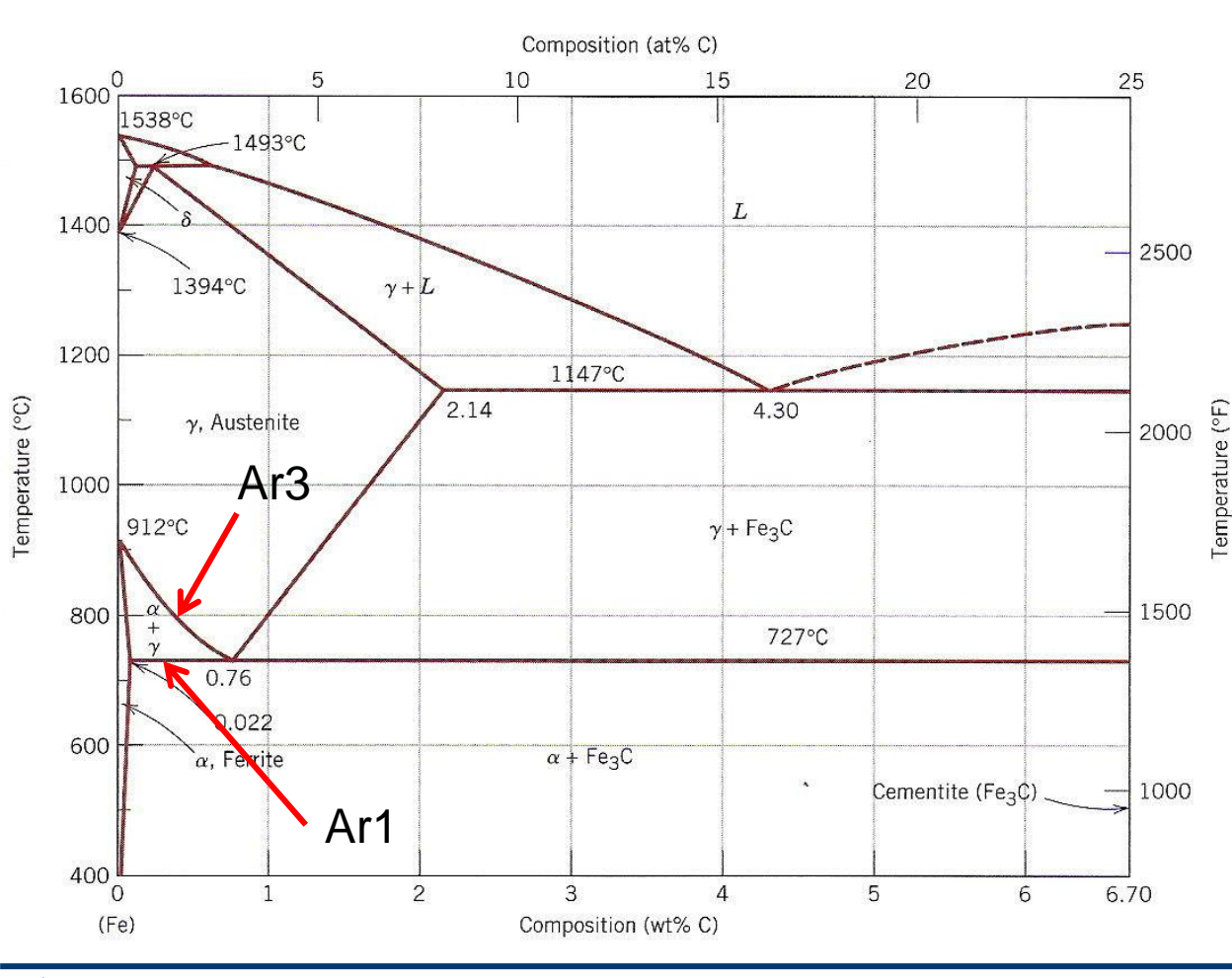

The steel is annealed in the austenite region an then cooled through the temperatures Ar3 and Ar1 temperatures (continuous cooling austenite to ferrite transformation start and finish.

The goal of this study is to find the ideal annealing temperatures to avoid precipitation of Nb carbonitrides and promote precipitation of NbC

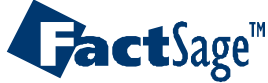

# EX14-2. Carbide and Nitride precipitation in microalloyed steels

1. A typical microalloyed steel composition is entered (For more information, refer to J. Calvo et al. / Materials Science and Engineering A 520 (2009) 90–96)

| 存 Equilib - Reactants                    |                                 |                                           | - 🗆 X                                     |                         |
|------------------------------------------|---------------------------------|-------------------------------------------|-------------------------------------------|-------------------------|
| <u>File Edit Table Units Data Searce</u> | n 🛛 Data Evaluati 🗘 Data Search |                                           |                                           | ×                       |
| 🗅 🚅 🕂 📰                                  | T(C) P(atm - Databases -        | 1/23 compound databases, 1/               | 23 solution databases                     |                         |
|                                          | Gact                            | GactSage" SGTE                            | compounds only Privat                     | te Databases            |
| 1.10                                     | FactPS                          | FScopp BINS                               | solutions only EXAM                       | 🗆 SGTEa 🛛 SGTEb         |
|                                          | FT salt                         | FSstel                                    |                                           |                         |
| Quantity(g)                              | Species FTmisc                  | 🗆 FSapsi 🔲 SGsold                         | Clear All                                 |                         |
| 97.935  Fe                               |                                 | Other                                     | Add/Bemove Data                           |                         |
| *  0.039  C                              | F I frtz                        | ELEM SGnobl                               |                                           |                         |
| + 1.51 Mr                                | n FTpulp                        | FT Jemo SpMCBN                            | RefreshDatabases                          |                         |
| + 0.08 Si                                | 🗌 🗌 FTlite                      | FThucl TDnucl                             |                                           |                         |
| + 0.018 Ti                               | – Information –                 |                                           |                                           |                         |
| + 0.28                                   | o                               | 2 Select on                               | v the ESstel data                         | 0260                    |
| + 0.068 Nb                               |                                 |                                           | y the i Ostel data                        |                         |
| + 0.011                                  |                                 |                                           |                                           |                         |
| + 0.05                                   |                                 |                                           |                                           |                         |
| + 0.0095                                 | Options - sea                   | arch for product species                  |                                           |                         |
| 10.0000                                  |                                 | Include compounds —<br>aseous ions (plass | mas) Limits — Limits — Crganic species C> | (Hy, X(max) = 2         |
|                                          | Default                         | aqueous species                           | Minimum solution c                        | omponents: O 1 O 2 cpts |
|                                          |                                 |                                           |                                           |                         |
|                                          | Cance                           | el                                        | Summary                                   | ОК                      |
| FactSage 8.0 Compound: 1/23 da           | atabases Solut                  |                                           | 111                                       |                         |

### Alloy Design 56

**Jact**Sage<sup>™</sup>

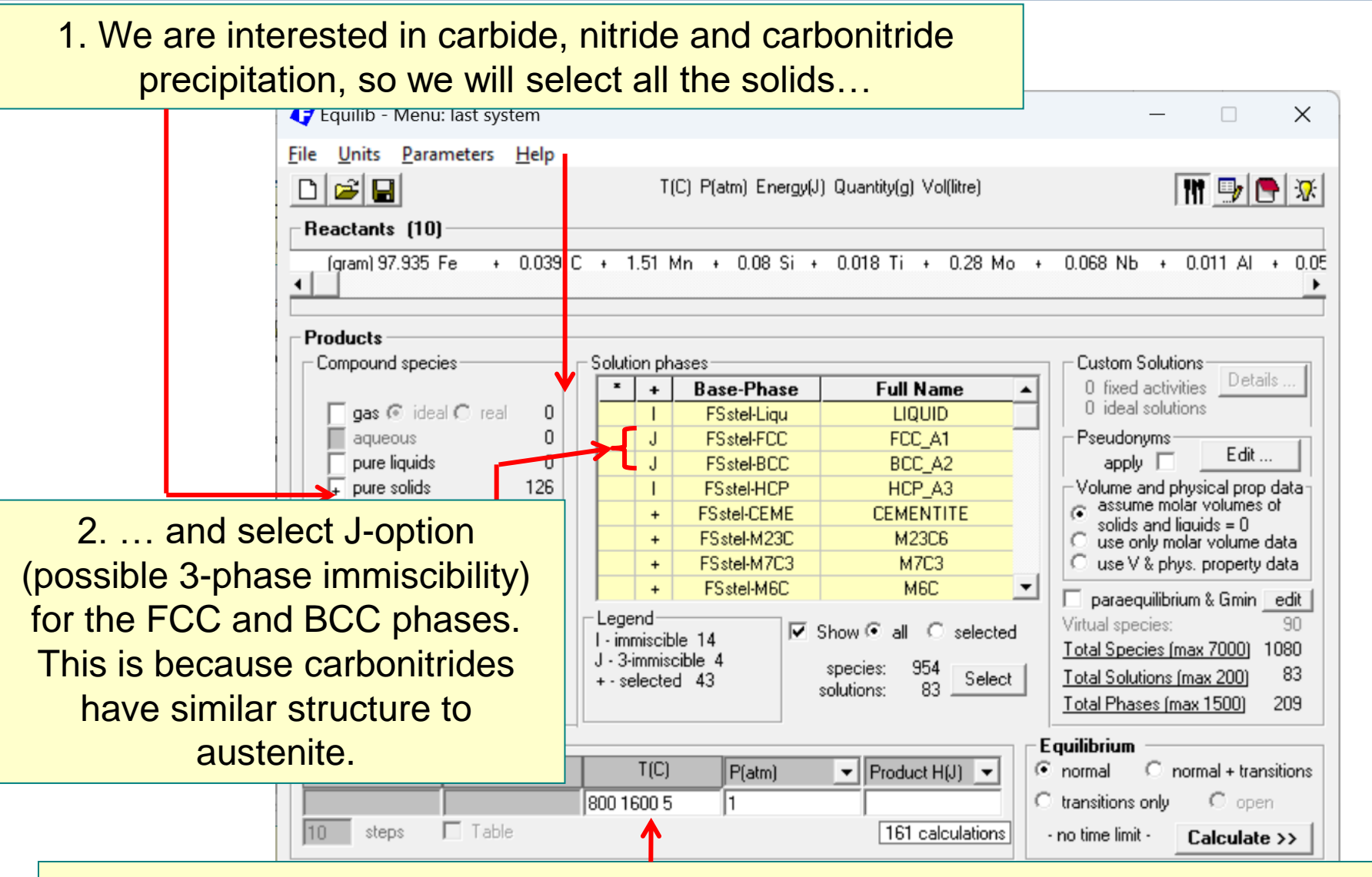

3. We will select a range of temperature encompassing the whole austenite phase.

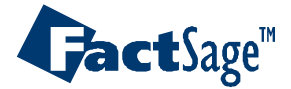

### Plot g vs T(C) for all stable solids and solutions (by click "select All stable phases")

| T | #                   | Species   | Mole (min)     | Mole (max)                              | Fraction (min)                                                                                                    | Fraction (max)                                                                 | Activity (min)                               | Activity (max) 🔺                                                       |
|---|---------------------|-----------|----------------|-----------------------------------------|----------------------------------------------------------------------------------------------------|--------------------------------------------------------------------------------|----------------------------------------------|------------------------------------------------------------------------|
| 1 | 1080                | MoNbN     | 0              | 0                                       | 0                                                                                                    | 0                                                                              | 1.8371E-05                                   | 4.0479E-03                                                             |
|   |                     | SOLUTIONS |                |                                         |                                                                                                    |                                                                                |                                              |                                                                        |
|   | 1081                | GAS       | 0              | 0                                       | 0                                                                                                    | 0                                                                              | 0                                            | 0                                                                      |
|   | 1082                | Liqu#1    | 0              | 1.7934                                  | 0                                                                                                    | 0                                                                              | 0.578831                                     | 1                                                                      |
|   | 1083                | Liqu#2    | 0              | 0                                       | 0                                                                                                    | 0                                                                              | 0.578831                                     | 1                                                                      |
|   | 1084                | FCC#1     | 0              | 1.7892                                  | 0                                                                                                    | 0                                                                              | 0.954964                                     | 1                                                                      |
|   | 1085                | FCC#2     | 0              | 1.1401E-03                              | 0                                                                                                    | 0                                                                              | 0.954964                                     | 1                                                                      |
|   | 1086                | FCC#3     | 0              | 6.7841E-04                              | 0                                                                                                    | 0                                                                              | 0.13109                                      | 1                                                                      |
|   | 1087                | BCC#1     | 0              | 1.7892                                  | 0                                                                                                    | 0                                                                              | 0.962916                                     | 1                                                                      |
|   | 1088                | BCC#2     | 0              | 0                                       | 0                                                                                                    | 0                                                                              | 1.4406E-02                                   | 1                                                                      |
|   | 1089                | BCC#3     | 0              | 0                                       | 0                                                                                                    | 0                                                                              | 9.7787E-04                                   | 1                                                                      |
|   | 1090                | HCP#1     | 0              | 0                                       | 0                                                                                                    | 0                                                                              | 0.670344                                     | 0.76236                                                                |
|   | 1091                | HCP#2     | 0              | 0                                       | 0                                                                                                    | 0                                                                              | 0.18217                                      | 0.719492                                                               |
|   | 1092                | CEME      | 0              | 0                                       | 0                                                                                                    | 0                                                                              | 1.6061E-03                                   | 8.8501E-02                                                             |
|   | 1093                | M23C      | 0              | 0                                       | 0                                                                                                    | 0                                                                              | 7.2122E-18                                   | 2.2417E-07                                                             |
|   | 1094                | M7C3      | 0              | 0                                       | 0                                                                                                    | 0                                                                              | 2.2489E-09                                   | 8.7626E-05                                                             |
|   | 1095                | M6C       | 0              | 0                                       | 0                                                                                                    | 0                                                                              | 6.1026E-06                                   | 4.5564E-03                                                             |
|   |                     |           |                |                                         |                                                                                                    |                                                                                |                                              | •                                                                      |
|   | Clear<br>ick on the | r         | emove species. | source<br>phase<br>name<br>[page] 161 g | ss Order<br>mole Ginteger<br>gram Ginteger<br>Ginteger<br>Ginteger<br>Ginteger<br>Ginteger<br>Ginteger<br>Ginteger<br>Ginteger<br>Ginteger<br>Ginteger<br>Ginteger<br>Ginteger<br>Ginteger<br>Ginteger<br>Ginteger<br>Ginteger | #<br>nax)<br>(max)<br>(max)<br>(max)<br>Select 1<br>phase<br>Select 1<br>phase | op 15  species and s with zero mass ect Sele | 9 species selected<br>ect all stable phases<br>ect stable pure liquids |

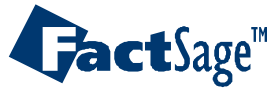

### Alloy Design 58

1. From the graph, we can deduce equilibrium transformation temperatures from austenite to ferrite.

2. We should also look at the very low compositions, since all the microalloyed elements will be present in very small quantities.

#### C:\FactSage83\RIST-Sintering\Equi0.res 25Aug23 FCC#1 FCC#1 FCC#1 100 080 gram 060 BCC#1 040 Ae<sub>3</sub> 020 FCC#2 FCC#2 FCC#2 FCC#2 0 900 1000 1100 1200 1300 1500 800 1400 1600 T(C)

#### 97.935 Fe + 0.039 C + 1.51 Mn + 0.08 Si +

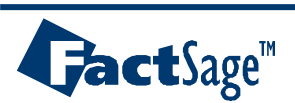

Alloy Design 59

1. Using a log scale is very convenient for looking at the microalloyed elements.

2. It is clearly seen that the FCC#1, #2 and #3 phases are forming. In this case, they are probably carbides and nitrides.
We can check this by plotting their composition with temperature

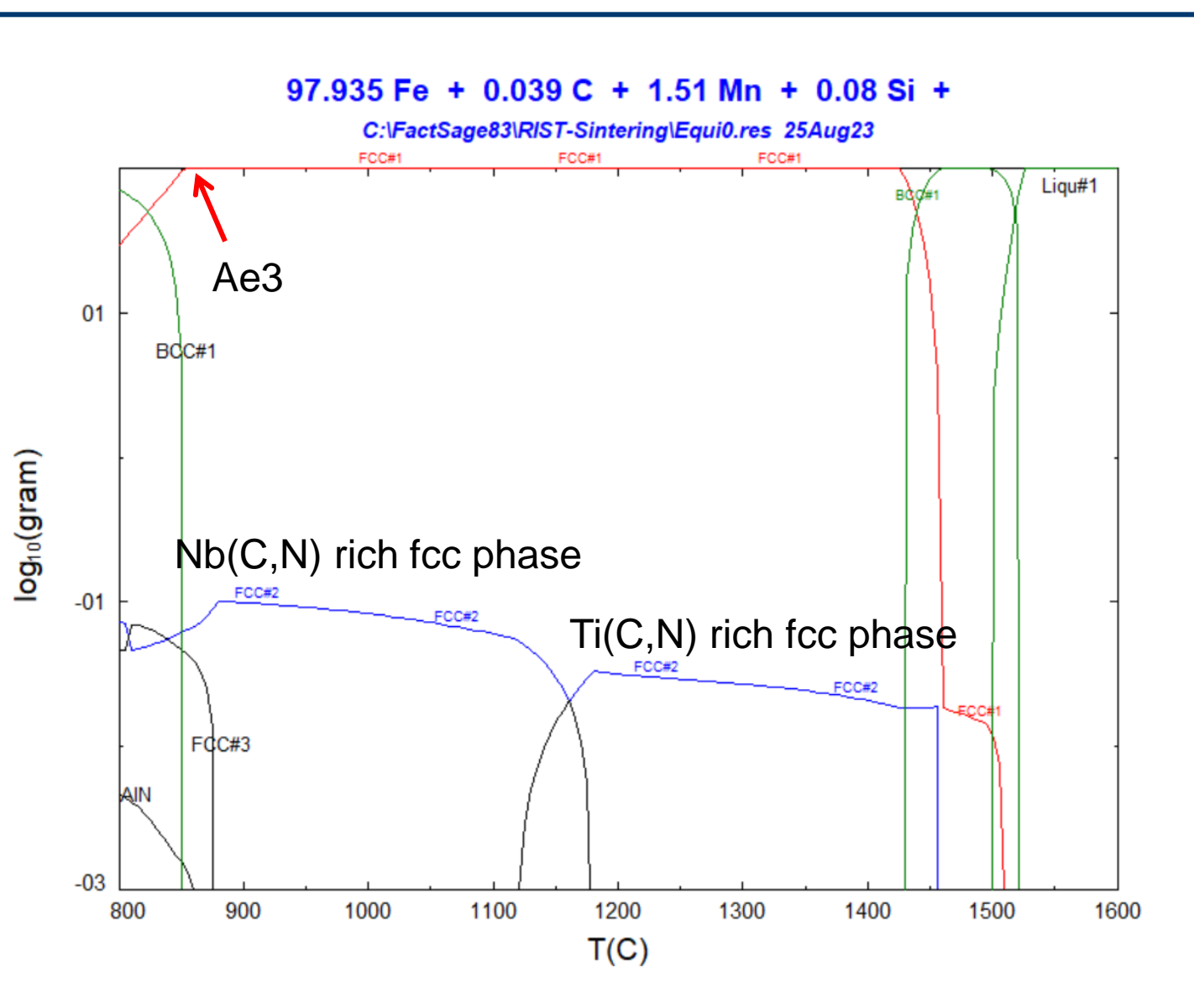

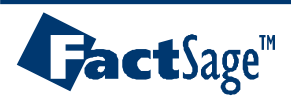

Alloy Design 60

## We will first select all the species in FCC#1 and se how they are distributed.

| F | #            | Species | Mole (min) | Mole (max)            | Fraction (min)               | Fraction (max) | Activity (min) | Activity (max     |
|---|--------------|---------|------------|-----------------------|------------------------------|----------------|----------------|-------------------|
|   | FCC#1        |         | FCC A1     |                       |                              |                |                |                   |
|   | 21           | Al      | 0          | 4.0708E-04            | 4.7860E-18                   | 2.4867E-04     | 4.1356E-12     | 3.0119E-06        |
|   | 22           | Fe      | 0          | 1.7511                | 2.0399E-06                   | 0.985055       | 0.772987       | 0.979446          |
|   | 23           | Mn      | 0          | 2.7444E-02            | 1.8261E-07                   | 6.6014E-02     | 1.0493E-02     | 5.9879E-02        |
|   | 24           | Mo      | 0          | 2.9133E-03            | 1.0253E-07                   | 6.2586E-03     | 8.1993E-04     | 4.0316E-03        |
| · | 25           | Nb      | 0          | 7.2576E-04            | 5.6861E-08                   | 2.0250E-02     | 7.4692E-11     | 2.3562E-04        |
|   | 26           | Si      | 0          | 2.8442E-03            | 4.8736E-15                   | 1.5906E-03     | 2.1637E-13     | 1.0937E-06        |
|   | 27           | Ti      | 0          | 1.3524E-04            | 1.4386E-09                   | 1.5861E-02     | 1.0348E-13     | 1.5213E-05        |
|   | 28           | V       | 0          | 9.7821E-04            | 2.1452E-05                   | 1.8696E-02     | 5.9493E-08     | 1.1250E-04        |
|   | 29           | AIC     | 0          | 7.3519E-07            | 1.3737E-16                   | 7.2734E-07     | 4.1651E-17     | 1.4266E-10        |
|   | 30           | FeC     | 0          | 3.1624E-03            | 5.8551E-05                   | 2.5067E-02     | 2.0009E-05     | 3.2646E-04        |
| · | 31           | MnC     | 0          | 5.7900E-05            | 5.4987E-07                   | 9.9594E-03     | 1.7967E-06     | 9.1140E-03        |
|   | 32           | MoC     | 0          | 2.1415E-04            | 2.8467E-07                   | 0.1283         | 1.0672E-05     | 0.112674          |
|   | 33           | NEC     | 0          | 7.0559E-04            | 1.5744E-09                   | 0.543254       | 8.8343E-04     | 0.722589          |
| · | 34           | SiC     | 0          | 5.1367E-06            | 1.3989E-13                   | 2.6215E-05     | 1.3645E-13     | 9.9780E-09        |
| · | 35           | TiC     | 0          | 3.4792E-05            | 3.9832E-11                   | 7.0975E-02     | 1.9573E-04     | 4.3605E-03        |
| · | 36           | VC      | 0          | 6.3969E-04            | 1.6128E-07                   | 0.383256       | 3.6960E-05     | 0.350844          |
|   | 37           | AIN     | 0          | 9.5017E-08            | 1.3034E-19                   | 1.0813E-07     | 2.7165E-14     | 5.1200E-07        |
| · | 38           | FeN     | 0          | 4.0871E-04            | 5.5554E-08                   | 0.141664       | 7.8240E-10     | 3.5146E-05        |
| · | 39           | MnN     | 0          | 6.4059E-06            | 1.2525E-07                   | 3.9924E-05     | 2.8494E-07     | 2.2803E-05        |
| · | 40           | MoN     | 0          | 1.2349E-06            | 1.7090E-09                   | 7.3986E-04     | 4.9738E-08     | 1.8085E-05        |
| · | 41           | NEN     | 0          | 3.9955E-06            | 1.2831E-13                   | 1.4116E-02     | 1.2724E-04     | 0.19341           |
| · | 42           | SiN     | 0          | 6.6387E-07            | 1.3273E-16                   | 5.6314E-07     | 4.5708E-20     | 3.1051E-09        |
| · | 43           | TiN     | 0          | 2.0838E-04            | 3.2462E-15                   | 0.778242       | 4.3162E-02     | 0.604403          |
|   | 44           | VN      | 0          | 3.6889E-06            | 4.8408E-11                   | 4.4002E-03     | 1.0995E-03     | 0.302572          |
| _ | <u>FCC#2</u> |         | FCC A1     |                       |                              |                |                |                   |
| _ | 45           | Al      | 0          | 3.2904E-13            | 5.1067E-21                   | 2.4867E-04     | 4.1356E-12     | 3.0119E-06        |
| _ | 46           | Fe      | 0          | 5.9360E-07            | 3.1055E-07                   | 0.985055       | 0.772987       | 0.979446          |
|   | 47           | Mn      | 0          | 5.3043E-07            | 8.0779E-13                   | 1.6157E-02     | 1.0493E-02     | 5.9879E-02        |
|   |              |         |            |                       |                              |                |                |                   |
|   |              | -       | - Di       | source Mas<br>phase C | mole C mass (r<br>C fraction | # Select       | Top 15         | 24 species select |

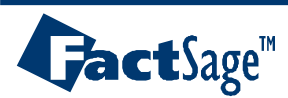

Alloy Design 61

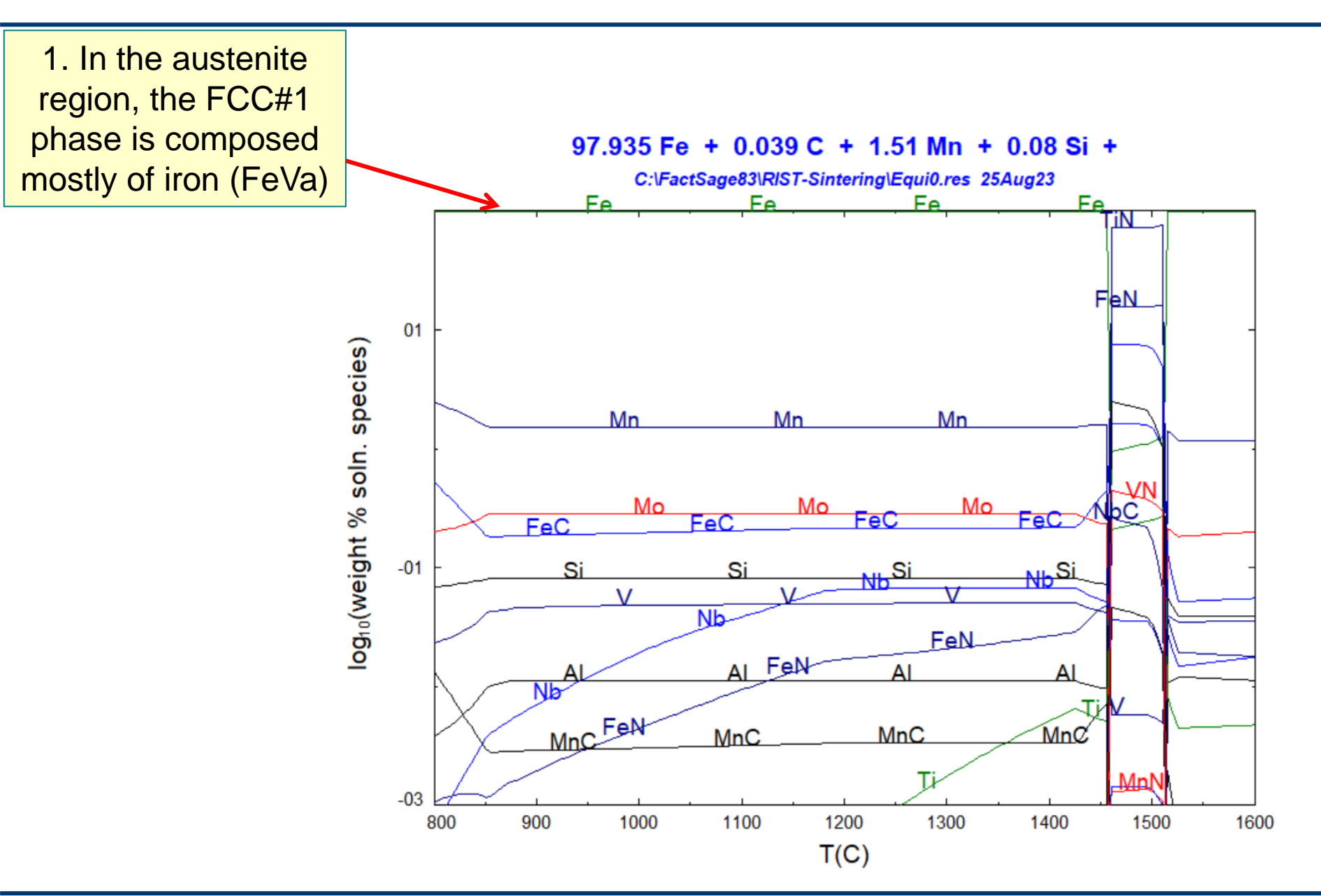

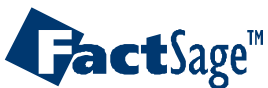

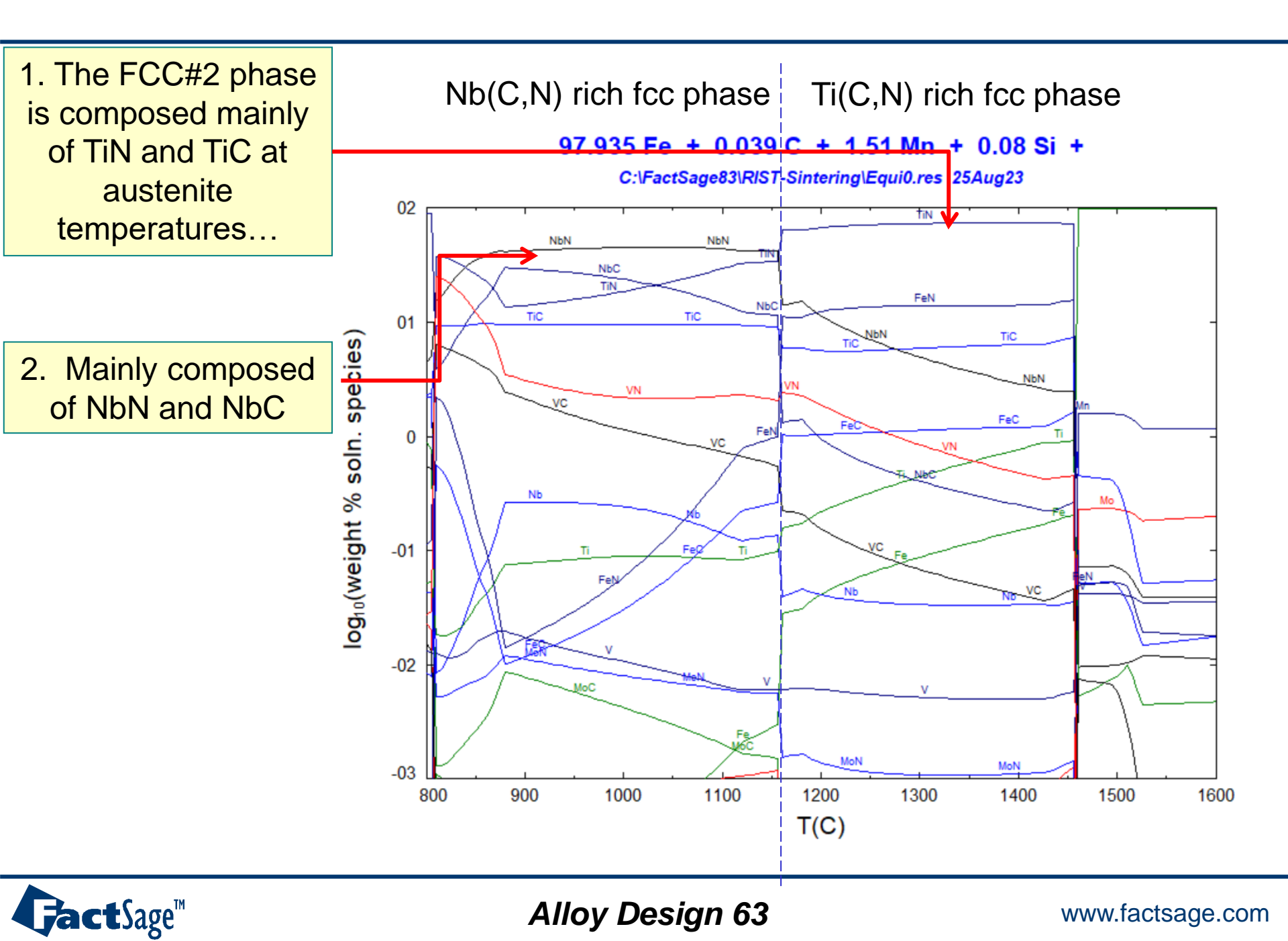

# EX15-1. Phase diagram PO2 – T: Oxidation of pure Fe

| Phase Diagram - Components     File Edit Units Data Search Data Evaluation Help                                                                                                    | - Oxidation of steel requires multiple databases                                                                                                    |
|----------------------------------------------------------------------------------------------------|----------------------------------------------------------------------------------------------------|
| Image: Image of the second second | (a) FSStel: steel phases<br>(b) FToxid: oxide phases<br>(c) FactPS: gases and others                                                                                                    |
| -Databases - 3/23 compound databases, 2/23 solution databases                                                                                                    | Phase Diagram - Menu: last system - X                                                                                                    |
| Image: Source Source              | Eile       Units       Parameters       Variables       Help         T(C)       P(atm)       Energy(J)       Quantity(g)       Vol(litre)         Components       (2)       (gram)       02       + Fe                                                                                                    |
| FThelg       ELEM       SGnobl         FTpulp       FTdemo       SpMCBN         TDmeph       TDmeph         FTite       FTnucl       TDnucl         FactSage 8.0       Comp       Information -         Options - search for product species       Include compounds       Organic species         Default       gaseous ions (plasmas)       Organic species         Minimum solu       Imited data compounds (25C)       Minimum solu                                                                                                    | Products         Compound species         gas () ideal () aqueous       0         aqueous       0         pure liquids       0         * - custom selection<br>species:       6         * - custom selection<br>species:       6         Legend<br>L: immiscible 1<br>+ selected 2       I         Show () all () selected<br>solutions:       11         Show () all () selected<br>solutions:       11         Show () all () selected<br>solutions:       11         Show () all () selected<br>solutions:       11         Show () all () selected<br>solutions:       11         Show () all () selected<br>solutions:       11         Show () all () selected<br>solutions:       11         State T(K):       1000 |
|                                                                                                    | Variables         Phase Diagram           T(C)         log10(p(02))           500 1700         i40 0           log10 p(02)/atm vs T(C)         ×           FactSage 8.0         ////////////////////////////////////                                                                                                    |

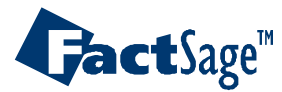

| Phase Diagram - Menu: last system                                                                                                    | -  X                                                                                                    | ]                        |                                                  |                                |                                                    |                         |                     |         |   |
|----------------------------------------------------------------------------------------------------|----------------------------------------------------------------------------------------------------|--------------------------|--------------------------------------------------|--------------------------------|----------------------------------------------------|-------------------------|---------------------|---------|---|
|                                                                                                    |                                                                                                    |                          |                                                  |                                |                                                    |                         |                     |         |   |
| File Units Parameters Variables Help                                                                                                    |                                                                                                    |                          |                                                  |                                |                                                    |                         |                     |         |   |
| I(C) P(atm) Energy(J) Quantity(g) Vol(litre)                                                                                                    | 🎹 🛄 💌                                                                                                    |                          |                                                  |                                |                                                    |                         |                     |         |   |
| Components (2)                                                                                                    |                                                                                                    |                          |                                                  |                                |                                                    |                         |                     |         |   |
| (gram) 02 + Fe                                                                                                    |                                                                                                    |                          |                                                  |                                |                                                    |                         |                     |         |   |
|                                                                                                    |                                                                                                    |                          |                                                  |                                |                                                    |                         |                     |         |   |
| Compound species       Solution phases         gas C ideal C real       0         actractors       0         pure liquids       0         +       Base-Phase       Full Name         I       FSstel-Liqu       LIQUID         J       FSstel-FCC       FCC_A1         I       FSstel-BCC       BCC_A2         I       FToxid-SLAGA       A-Slag-lig all oxides + S         +       FToxid-SPINA       A-Spinel         +       FToxid-MeD_A       A-Monoxide | Custom Solutions O fixed activities O ideal solutions Pseudonyms apply Edit Volume data assume molar volumes of solids and liquids = 0 include molar volume data and physical properties data Daraequilibrium & Gmin Ledit | Selectio                 | n - Phase Diagram                                | - no results                   |                                                    |                         |                     | - 0     | × |
| Legend Show ④ all ○ selected                                                                                                    |                                                                                                    | <u>File</u> <u>E</u> dit | Show Sort                                        |                                |                                                    |                         |                     |         |   |
| Estimate T(K): 1000 J - 3 immiscible 1                                                                                                    | Total Species (max 5000) 32                                                                                                    | Selected: 6/2            | 23 SOLID                                         | Duplicates                     | selected. X d                                      | enotes species e        | excluded by default |         |   |
| + - selected 2 solutions: 11 Select                                                                                                    | Total Solutions (max 200) 11                                                                                                    |                          |                                                  |                                | - no                                               | o results -             |                     |         | _ |
|                                                                                                    | Total Phases (max 1500) 17                                                                                                    | + Cod                    | e Species                                        | Data                           | Phase                                              | T V Activ               | ity Minimum         | Maximum | 1 |
| Variables                                                                                                    | Phase Diagram                                                                                                    | X 17                     | Fe203(s)                                         | FactPS                         | hematite                                           | V                       |                     |         |   |
| T(C) log10(p(02))                                                                                                    | Y                                                                                                    | X 18                     | Fe2O3(s2)                                        | FactPS                         | High-Pressure-H                                    | V                       |                     |         |   |
| 500 1700 +40 0                                                                                                    | ×                                                                                                    | X 19                     | Fe2O3(s3)                                        | FactPS                         | High-Pressure-H                                    | V                       |                     |         |   |
|                                                                                                    | • no time limit • Calculate >>                                                                                                    | X 20                     | Fe304(s)                                         | FactPS 1                       | Magnetite                                          |                         |                     |         | _ |
| log10 p(U2)/atm_vs_1(C)                                                                                                    |                                                                                                    | X 21                     | Fe3U4(s2)                                        | FactPS I                       | Magnetite                                          | V                       |                     |         | - |
|                                                                                                    |                                                                                                    | × 23                     | Fe304(s3)                                        | FactPS                         | High-Pressure-m                                    | V                       |                     |         |   |
| FactSage 8.0                                                                                                    | 1                                                                                                    | + 24                     | Fels                                             | FSstel I                       | BCC A2                                             | 0                       |                     |         |   |
|                                                                                                    |                                                                                                    | + 25                     | Fe(s2)                                           | FSstel I                       | FCC A1                                             | 0                       |                     |         |   |
|                                                                                                    |                                                                                                    | + 26                     | FeO(s)                                           | FSstel N                       | Wustite                                            | V                       |                     |         |   |
|                                                                                                    |                                                                                                    | × 27                     | Fe2O3(s)                                         | FSstel I                       | hematite                                           | V                       |                     |         |   |
|                                                                                                    |                                                                                                    | × 28                     | Fe2O3(s2)                                        | FSstel I                       | High-Pressure-H                                    | V                       |                     |         |   |
|                                                                                                    |                                                                                                    | X 29                     | Fe2O3(s3)                                        | FSstel I                       | High-Pressure-H                                    | V                       |                     |         |   |
|                                                                                                    |                                                                                                    | × 30                     | Fe304(s)                                         | FSstel I                       | Magnetite                                          | V                       |                     |         |   |
|                                                                                                    |                                                                                                    | X 31                     | Fe304(s2)                                        | FSstel 1                       | Magnetite                                          | V                       |                     |         | _ |
|                                                                                                    |                                                                                                    | X 32                     | Fe304(s3)                                        | FSstel I                       | High-Pressure-m                                    | V                       |                     |         | _ |
|                                                                                                    |                                                                                                    | × 33                     | Fe304(s4)                                        | FSstel I                       | High-Pressure-m                                    | V                       |                     |         |   |
|                                                                                                    |                                                                                                    | + 54                     | Fe2U3[S]                                         | FLOXID                         | nematite                                           | V                       |                     |         |   |
|                                                                                                    |                                                                                                    |                          | E-202(-2)                                        | ETouid                         | High Dressure II.                                  | 57                      |                     |         |   |
|                                                                                                    |                                                                                                    | + 35                     | Fe2O3(s2)                                        | FToxid I                       | High-Pressure-H<br>High-Pressure-H                 | V                       |                     |         |   |
|                                                                                                    |                                                                                                    | + 35<br>+ 36             | Fe2O3(s2)<br>Fe2O3(s3)                           | FToxid H<br>FToxid H           | High-Pressure-H<br>High-Pressure-H                 | V<br>V                  | : oriority list :   | 1       | • |
|                                                                                                    |                                                                                                    | + 35<br>+ 36             | Fe2O3(s2)<br>Fe2O3(s3)<br>selection of X' specie | FToxid I<br>FToxid I<br>s Help | High-Pressure-H<br>High-Pressure-H<br>Suppress Dup | V<br>V<br>Dlicates Edit | priority list :     |         | • |

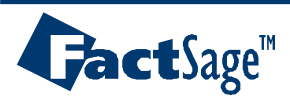

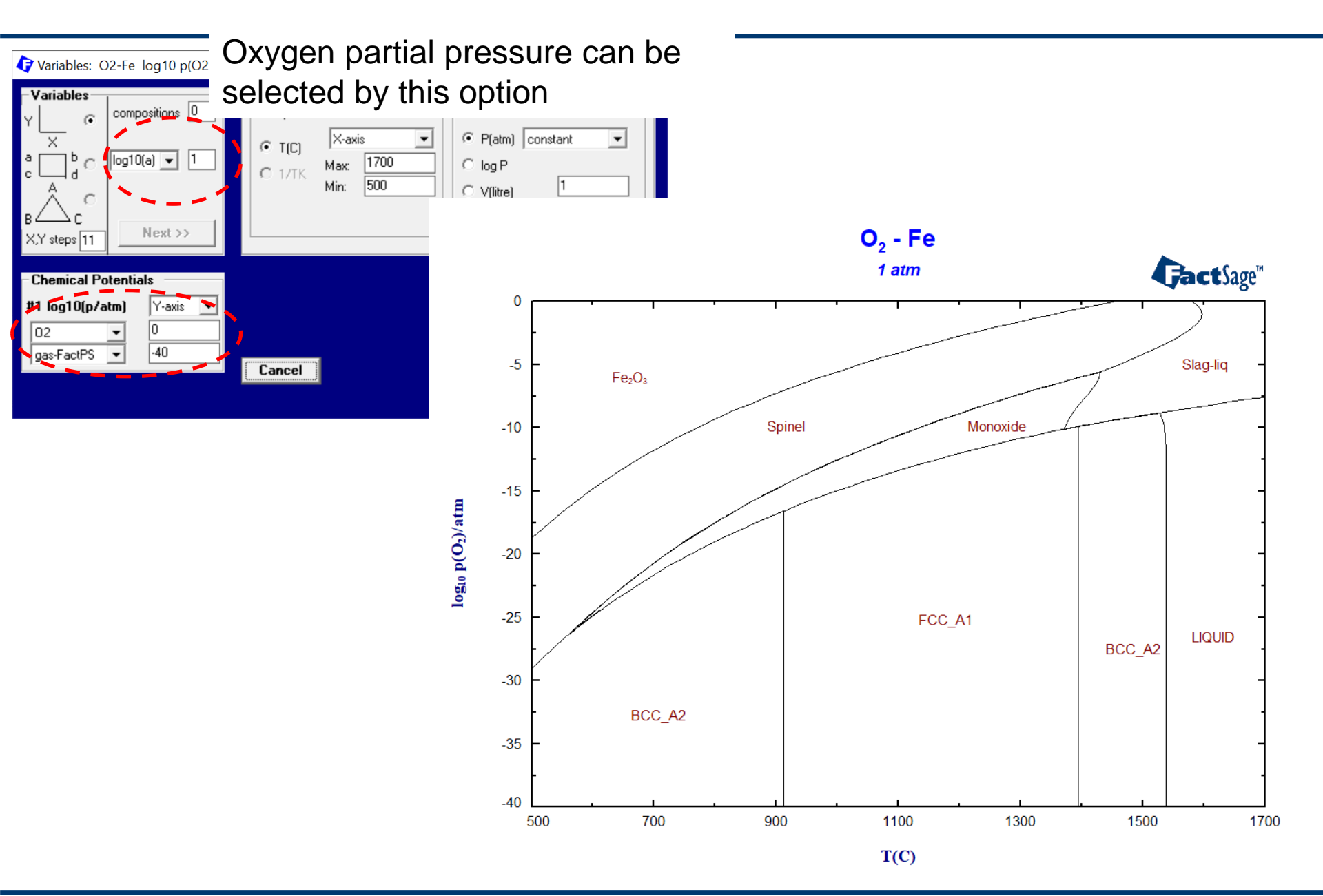

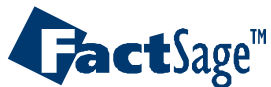

# EX15-2. phase diagram PO2 – X: Oxidation of Fe-Cr

| 🕼 Data Search                                                                                                    | ×                                                                                                    |                                                                                                    |
|----------------------------------------------------------------------------------------------------|----------------------------------------------------------------------------------------------------|----------------------------------------------------------------------------------------------------|
| -Databases - 3/23 compound databases, 2/23 solution databas                                                                                                    | es                                                                                                    |                                                                                                    |
| ✔ FactPS       ↓ FScopp       ↓ BINS       compounds only         ♥ FactPS       ↓ FScopp       ↓ BINS       solutions only         ♥ FToxid       ↓ FSlead       ↓ SGPS         ↓ FT salt       ♥ FSstel       ↓ SGTE         ↓ FT misc       ↓ FSupsi       ↓ SGsold         ↓ FT hall       ↓ FSstel       ↓ GactAll | <b>Private Databases</b><br>SGTEA SGTEA SGTEA If we want to use oxygen a<br>O2 should be added as inp                                                                                                    | s one of axes,<br>out component                                                                                                    |
| FT0xCN Other Add/Remove Data                                                                                                    | 存 Phase Diagram - Menu: comments                                                                                                    | - 🗆 X                                                                                                    |
| FThelg ELEM SGnobl                                                                                                    | <u>F</u> ile <u>U</u> nits <u>P</u> arameters <u>V</u> ariables <u>H</u> elp                                                                                                    |                                                                                                    |
| TDmeph                                                                                                    | T(C) P(atm) Energy(J) Quantity(g) Vol(litre)                                                                                                    | III 🖳 💽 🕱                                                                                                    |
|                                                                                                    | Components (3)                                                                                                    |                                                                                                    |
| - Information -                                                                                                    | (gram) 02 + Fe + Cr                                                                                                    |                                                                                                    |
| Options - search for product species     Include compounds     gaseous ions (plasmas)     aqueous species     limited data compounds (25C)     Cancel     Summary                                                                                                    | Compound species         gas () ideal () real       0         aqueous       0         pure liquids       0         + pure solids       17         * - custom selection       17         - rarget       17         - none -       17         Estimate T(K):       1000         Variables       Cr/(Fe+Cr) | Custom Solutions<br>0 fixed activities<br>0 ideal solutions<br>Pseudonyms<br>apply Edit<br>Volume data<br>• assume molar volumes of<br>solids and liquids = 0<br>• include molar volume data<br>and physical properties data<br>• paraequilibrium & Gmin edit<br><u>Total Species (max 5000)</u> 69<br><u>Total Solutions (max 200)</u> 13<br><u>Total Phases (max 1500)</u> 30<br>Phase Diagram |
|                                                                                                    | 1200 -20 0 0 1                                                                                                    | ΥĻ                                                                                                    |
|                                                                                                    | [log10 p(02)/atm_vs_Cr/(Fe+Cr)]                                                                                                    | no time limit · Calculate >>                                                                                                    |
| GactSage™                                                                                                    | FactSage 8.0 C:\Workshop80\Workshop\ex15-2.phas                                                                                                    | www.ractsage.com                                                                                                    |

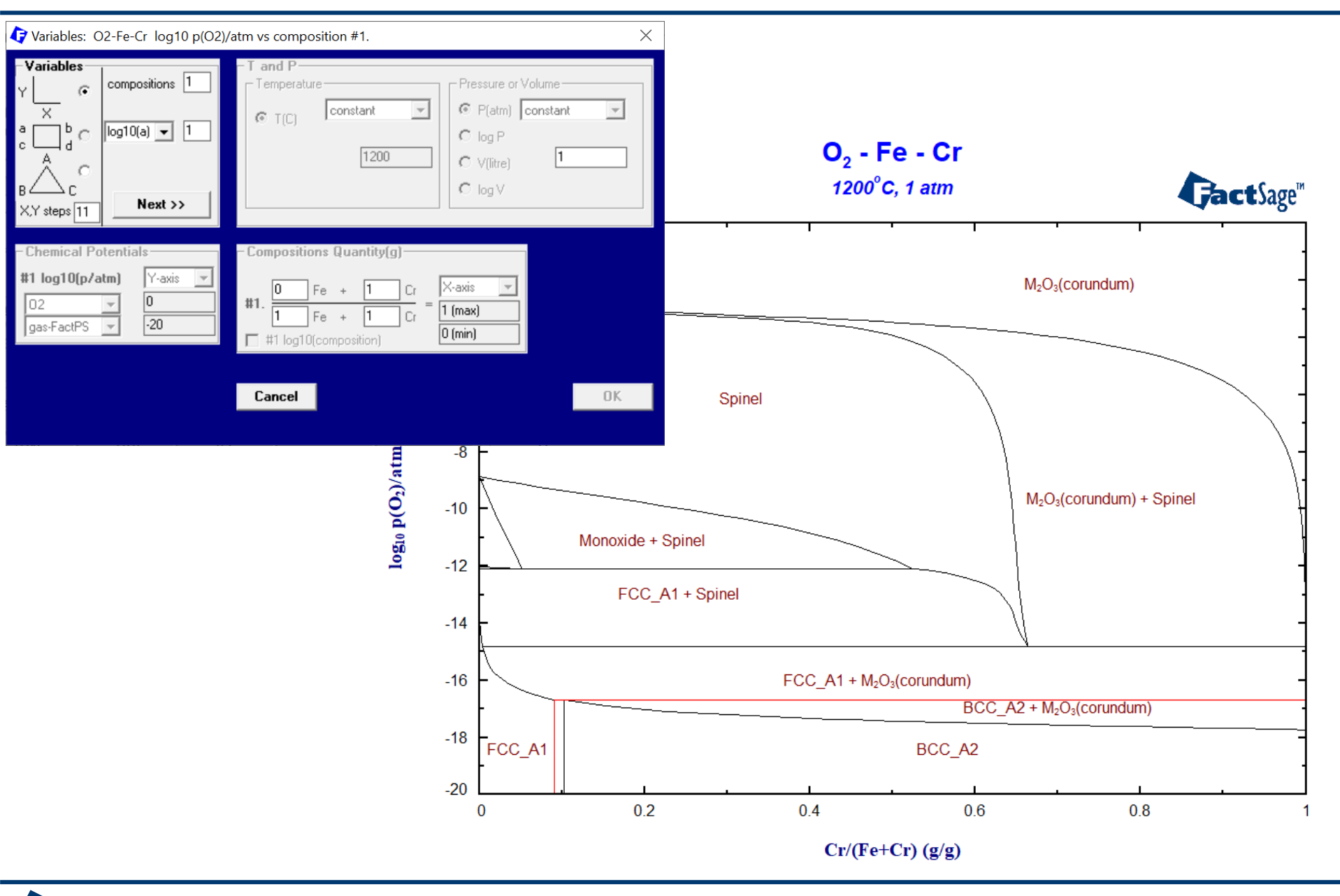

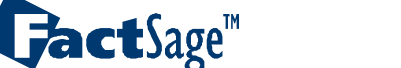

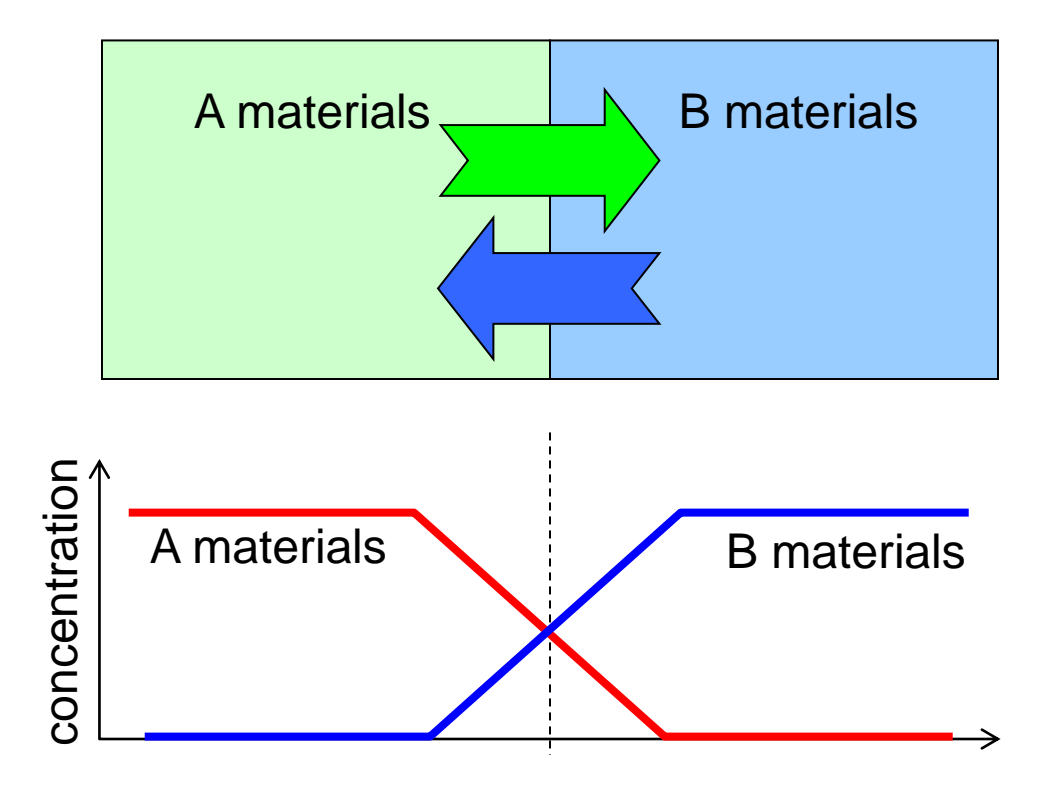

Any kind of counter-cross inter-diffusion reaction at interface can be simulated with <A> option in Equilib. This assume the diffusivity of all components in both materials are the same.

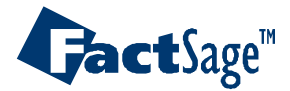

## Joining of <A>AI-Mg // <1-A>AZ31

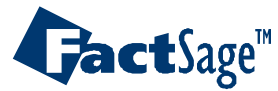

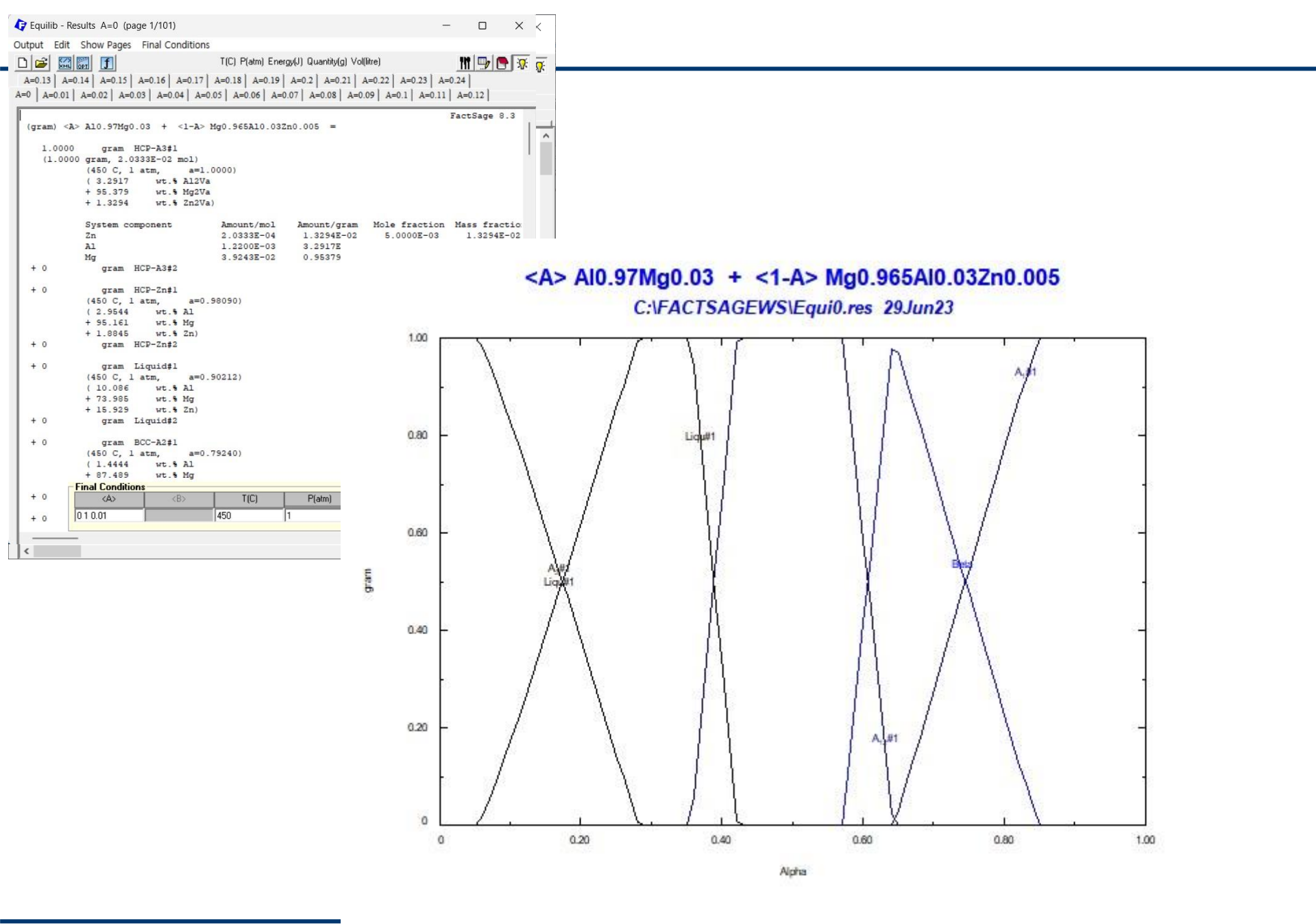

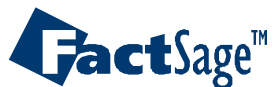

# EX17. Oxygen partial pressure control for oxidation of metals

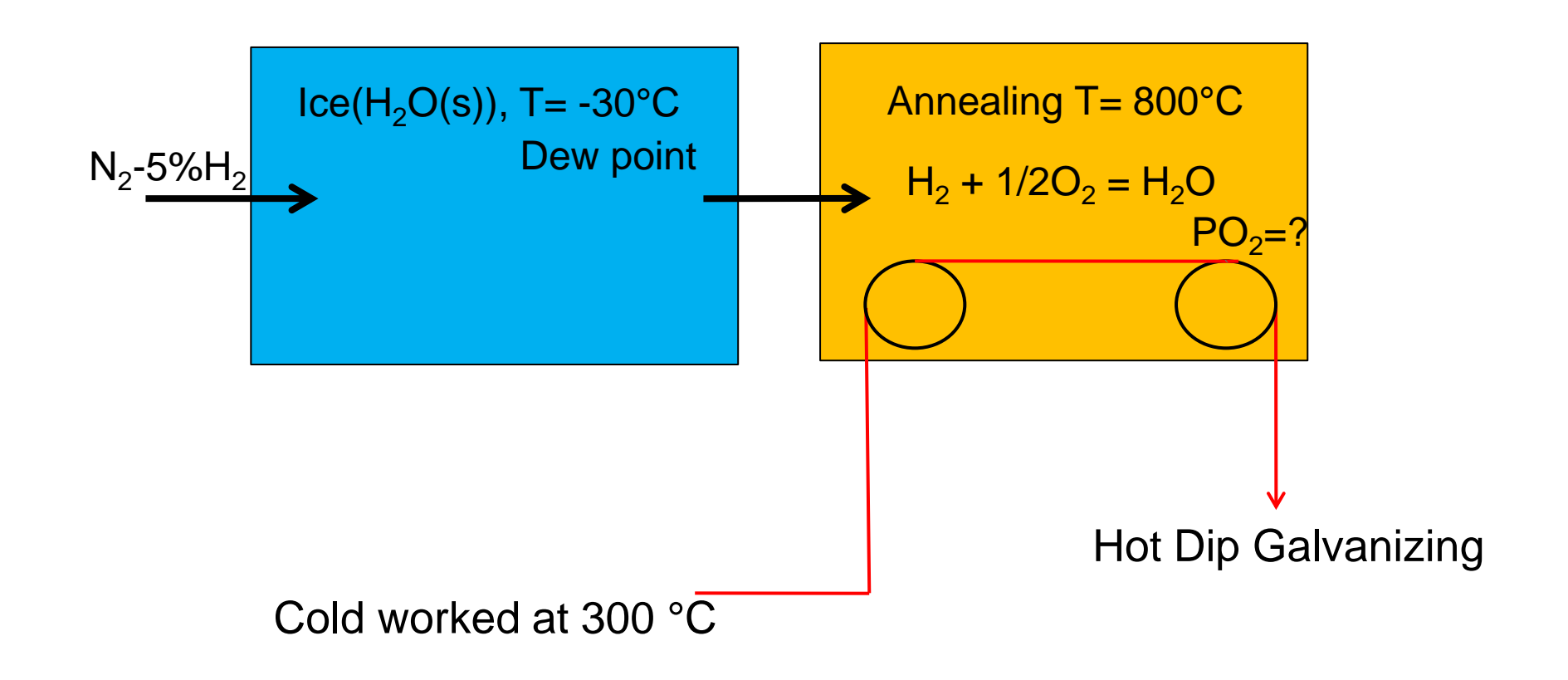

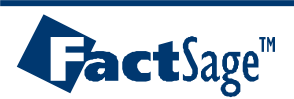
## EX17-1. Oxygen partial pressure control using Dew-point concept

| 🕞 Equilib - Reactants                                       |                               | - 🗆 X                                                                                       |
|-------------------------------------------------------------|-------------------------------|---------------------------------------------------------------------------------------------|
| File Edit Run Macro Table Units Data Search Data Evaluation | on <u>H</u> elp               |                                                                                             |
| T(C) P(atm) Energy(J) Quanti                                | ty(mol) Vol(litre)            | We should select real gas to obtain                                                         |
| 1-3                                                         |                               | accurate Gibbs energy and volume                                                            |
|                                                             |                               | fraction of gas at low temperature                                                          |
| Quantity(mol) Species Phas                                  | e I(C) P(total)**             | and high pressure                                                                           |
| + 5                                                         | 🛛 存 Equilib - Menu: last syst |                                                                                             |
| + 1                                                         | <u>File Units</u> Parameters  | <u>H</u> elp                                                                                |
|                                                             |                               | T(C) P(atm) Energy(J) Quantity(mol) Vol(litre)                                              |
|                                                             | Reactants (3)                 |                                                                                             |
|                                                             |                               | 95 N2 + 5 H2 + H20                                                                          |
|                                                             |                               |                                                                                             |
|                                                             | Products     Compound species | Solution phases                                                                             |
|                                                             |                               | *         +         Base-Phase         Full Name         O fixed activities         Details |
|                                                             | + gas C ideal F real          |                                                                                             |
|                                                             | + pure liquids                | 8 apply 🗖 Edit                                                                              |
|                                                             | + pure solids                 | 8 Volume and physical prop data                                                             |
|                                                             | species:                      | 45 solids and liquids = 0                                                                   |
| Next >>                                                     | species.                      | C use V & phys. property data                                                               |
| FactSage 8.3 Compound: 1/21 databases Solution: 0/18 data   | t Target                      | Legend                                                                                      |
|                                                             | - none -                      | I Show (● all C selected Total Species. 10<br><u>Total Species (max 7000)</u> 45            |
|                                                             | Estimate (K): 1000            | solutions: 0 Select Total Solutions (max 200)                                               |
|                                                             | county(not) la                | Total Phases (max 1500) 17                                                                  |
|                                                             | Final Conditions              | Equilibrium                                                                                 |
|                                                             |                               | -30 1 C transitions only C open                                                             |
|                                                             | 10 steps 🗖 Table              | 1 calculation - no time limit - Calculate >>                                                |
|                                                             |                               |                                                                                             |
|                                                             | FactSage 8.3                  | alaua 70                                                                                    |
| <b>A Jact</b> Sage                                          | Alloy De                      | esign / 3 www.tactsage.com                                                                  |

| Equilib - Results -30 C |                       |                          |                       |                          | - 0 ×         | <    |                    |
|-------------------------|-----------------------|--------------------------|-----------------------|--------------------------|---------------|------|--------------------|
| Output Edit Show Pages  | <b>Einal</b> Conditio | ns                       |                       |                          |               |      |                    |
|                         |                       | T(C) P(atm) En           | ergy(J) Quantity(mol) | Vol(litre)               | tit 💷 🦱 💽     | 7:   |                    |
|                         |                       |                          |                       |                          |               |      |                    |
|                         |                       |                          |                       |                          |               |      |                    |
|                         |                       |                          |                       |                          |               |      |                    |
|                         |                       |                          |                       |                          | FactSage 8.3  |      |                    |
| T = -30.00 C            |                       |                          |                       |                          |               |      |                    |
| P = 1 atm               |                       |                          |                       |                          |               |      |                    |
| V = 1927.2  dm3         |                       |                          |                       |                          |               |      |                    |
| STREAM CONSTITUENTS     |                       | AMOUNT (mol              |                       | $M_{0}$                  | ill boot this |      | as at 200°C using  |
| N2                      |                       | 9 50008+01               |                       |                          | in near this  | s ga | as at out to using |
| H2                      |                       | 5.0000E+00               |                       | - 1                      | ('I -         | -    | -                  |
| H2O                     |                       | 1.0000E+00               |                       | strear                   | n IIIe.       |      |                    |
|                         |                       |                          |                       |                          |               |      |                    |
| 11                      |                       | EQUIL AMOUNT             | MOLE FRACTION         | FUGACITY                 |               |      |                    |
| PHASE: gas_real         |                       | mol                      |                       | atm                      |               |      |                    |
| N2                      | TV                    | 9.3336E+01               | 9.6512E-01            | 9.6421E-01               |               |      |                    |
| NH3                     | TV                    | 3.3280E+00               | 3.4413E-02            | 3.4117E-02               |               |      |                    |
| H2O                     | TV                    | 3.7039E-02               | 3.8299E-04            | 3.7730E-04               |               |      |                    |
| H2                      | TV                    | 7.9665E-03               | 8.2376E-05            | 8.2554E-05               |               |      |                    |
| N2H5OH                  | T                     | 4.9431E-38               | 5.1114E-40            | 5.1010E-40               |               |      |                    |
| N2H4                    | T                     | 1.2503E-38               | 1.2928E-40            | 1.2902E-40               |               |      |                    |
| H                       | 1                     | 4.9894E-45               | 5.1592E-47            | 5.148/E-4/               |               |      |                    |
| UNITU UNITU             | 1                     | 2.1431E-45<br>E 0299F-E4 | 2.2160E-47            | 5 2009F-56               |               | 1    |                    |
| OH                      | 1                     | 2 71528-57               | 2 00768-56            | 2 00107-50               |               |      |                    |
| NO                      | TU                    | 1 85098-66               | 1 91398-69            | 1 91118-69               |               |      |                    |
| N2O                     | TU                    | 3 19048-69               | 3 29898-71            | 3 27708-71               |               |      |                    |
| HNO                     | т                     | 2 1363E-73               | 2 2090E-75            | 2.20458-75               |               |      |                    |
| TOTAL :                 | -                     | 9.6709E+01               | 1.0000E+00            | 1.0000E+00               |               |      |                    |
| System component        |                       | Amount/mol               | Amount/gram           | Mole fraction            | Mass fraction |      |                    |
| 0                       |                       | 3.7039E-02               | 0.59260               | 1.8509E-04               | 2.2178E-04    |      |                    |
| N                       |                       | 190.00                   | 2661.3                | 0.94947                  | 0.99598       |      |                    |
| н                       |                       | 10.074                   | 10.154                | 5.0342E-02               | 3.8001E-03    |      |                    |
|                         |                       | mol                      |                       | ACTIVITY                 |               |      |                    |
| H2O_Ice(s)              |                       | 9.6296E-01               |                       | 1.0000E+00               |               | 1    |                    |
| H2O_liquid(liq)         | Т                     | 0.0000E+00               |                       | 7.4696E-01               |               |      |                    |
| NH4OH_liquid(liq)       | T                     | 0.0000E+00               |                       | 2.1158E-01               |               |      |                    |
| NH4OH_solid(s)          | T                     | 0.0000E+00               |                       | 1.4008E-01               |               |      |                    |
| (NH4)20_liquid(liq)     | T                     | 0.0000E+00               |                       | 4.4768E-02               |               |      |                    |
| HOOH liquid (liq)       | T                     | 0.00002+00               |                       | 4.5/01E-3/<br>3.0572E-74 |               |      |                    |
| ****************        |                       | **********               | *****                 | 3.03/25-/4               |               |      |                    |
| -                       |                       | -                        | -                     |                          |               |      |                    |
|                         |                       |                          |                       |                          |               | +12  |                    |

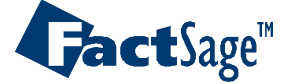

|                                                                                                    | Croating atraa                                                                                                    | m filo   |                                                                                                    |                                                                                                    |                                                                                                    |                                                                                                    |                 |     |
|----------------------------------------------------------------------------------------------------|----------------------------------------------------------------------------------------------------|----------|----------------------------------------------------------------------------------------------------|----------------------------------------------------------------------------------------------------|----------------------------------------------------------------------------------------------------|----------------------------------------------------------------------------------------------------|-----------------|-----|
| ive or Print As                                                                                                    | Cleaning Silea                                                                                                    |          | uantity(mol) Vol(litre)                                                                                                    |                                                                                                    |                                                                                                    |                                                                                                    |                 | 111 |
| epeat Save                                                                                                    |                                                                                                    |          |                                                                                                    |                                                                                                    |                                                                                                    |                                                                                                    |                 |     |
| ot >                                                                                                    | FactSage 8.3                                                                                                    |          |                                                                                                    |                                                                                                    |                                                                                                    |                                                                                                    |                 |     |
| uilib Results file >                                                                                                    |                                                                                                    |          |                                                                                                    |                                                                                                    |                                                                                                    |                                                                                                    |                 |     |
| ream File > Recycle all streams                                                                                                    | 15                                                                                                    |          |                                                                                                    |                                                                                                    |                                                                                                    |                                                                                                    |                 |     |
| rmat > Save stream file                                                                                                    | > Save gas phase                                                                                                    |          |                                                                                                    |                                                                                                    |                                                                                                    |                                                                                                    |                 |     |
| ct-XML > Stream file propert                                                                                                    | rties Save pure liquids                                                                                                    |          |                                                                                                    |                                                                                                    |                                                                                                    |                                                                                                    |                 |     |
| ct-Optimal > Summary of stream                                                                                                    | save aqueous                                                                                                    |          |                                                                                                    |                                                                                                    |                                                                                                    |                                                                                                    |                 |     |
| Directory (C:\FAC                                                                                                    | CTSAGEWS₩) Save solutions >                                                                                                    |          |                                                                                                    |                                                                                                    |                                                                                                    |                                                                                                    |                 |     |
| H                                                                                                    | т                                                                                                    |          |                                                                                                    |                                                                                                    |                                                                                                    |                                                                                                    |                 |     |
| fresh NH2<br>HNNH                                                                                                    | T                                                                                                    |          |                                                                                                    |                                                                                                    |                                                                                                    |                                                                                                    |                 |     |
| Vap loops OH                                                                                                    | T                                                                                                    |          |                                                                                                    |                                                                                                    |                                                                                                    |                                                                                                    |                 |     |
| + 1.9139E-68 NO<br>+ 3.2989E-71 N2O                                                                                                    | VI<br>VI                                                                                                    |          |                                                                                                    |                                                                                                    |                                                                                                    |                                                                                                    |                 |     |
| + 2.2090E-75 HNO                                                                                                    | T)                                                                                                    |          |                                                                                                    |                                                                                                    |                                                                                                    |                                                                                                    |                 |     |
| .96296 mol H20_Ice                                                                                                    |                                                                                                    |          |                                                                                                    |                                                                                                    |                                                                                                    |                                                                                                    |                 |     |
| (-30.00 C, 1 atm, S1, a=1.0000)                                                                                                    |                                                                                                    |          |                                                                                                    |                                                                                                    |                                                                                                    |                                                                                                    |                 |     |
| mol H20_liquid                                                                                                    | т                                                                                                    |          |                                                                                                    |                                                                                                    |                                                                                                    |                                                                                                    |                 |     |
| (-30.00 C, 1 atm, L1, a=0.74696)                                                                                                    |                                                                                                    |          |                                                                                                    |                                                                                                    |                                                                                                    |                                                                                                    |                 |     |
| mol NH4OH_liquid                                                                                                    | т                                                                                                    |          |                                                                                                    |                                                                                                    |                                                                                                    |                                                                                                    |                 |     |
| (-30.00 C, 1 atm, L1, a=0.21158)                                                                                                    |                                                                                                    |          |                                                                                                    |                                                                                                    |                                                                                                    |                                                                                                    |                 |     |
| mol NH40H_solid<br>(-30.00 C l atm Sl a=0.14008)                                                                                                    | T                                                                                                    |          |                                                                                                    |                                                                                                    |                                                                                                    |                                                                                                    |                 |     |
|                                                                                                    | -                                                                                                    |          |                                                                                                    |                                                                                                    |                                                                                                    |                                                                                                    |                 |     |
| (-30.00 C, 1 atm, L1, a=4.4768E-02)                                                                                                    | I I                                                                                                    |          |                                                                                                    |                                                                                                    |                                                                                                    |                                                                                                    |                 |     |
| mol N2H4 liquid                                                                                                    | _                                                                                                    |          |                                                                                                    |                                                                                                    |                                                                                                    |                                                                                                    |                 |     |
|                                                                                                    | T                                                                                                    |          |                                                                                                    |                                                                                                    |                                                                                                    |                                                                                                    |                 |     |
| (-30.00 C, 1 atm, L1, a=4.5781E-37)                                                                                                    | ) T                                                                                                    |          |                                                                                                    |                                                                                                    |                                                                                                    |                                                                                                    |                 |     |
| (-30.00 C, 1 atm, L1, a=4.5781E-37)<br>mol HOOH_liquid                                                                                                    | )<br>T                                                                                                    |          |                                                                                                    |                                                                                                    |                                                                                                    |                                                                                                    |                 |     |
| (-30.00 C, 1 atm, L1, a=4.5781E-37)<br>mol HOOH_liquid<br>(-30.00 C, 1 atm, L1, a=3.0572E-74)                                                                                                    | р т<br>, т                                                                                                    |          |                                                                                                    |                                                                                                    |                                                                                                    |                                                                                                    |                 |     |
| <pre>(-30.00 C, 1 atm, L1, a=4.5781E-37) mol HOOH_liquid (-30.00 C, 1 atm, L1, a=3.0572E-74) -off limit for gaseous fractions/phase actions/phase</pre>                                                                                                    | T<br>T<br>Divities = 1.00E-75                                                                                                    |          |                                                                                                    |                                                                                                    |                                                                                                    |                                                                                                    |                 |     |
| <pre>(-30.00 C, 1 atm, Ll, a=4.5781E-37)<br/>mol HOOH_liquid<br/>(-30.00 C, 1 atm, Ll, a=3.0572E-74)<br/>-off limit for gaseous fractions/phase acti<br/>a on 19 product species identified with "T"</pre>                                                                                                    | T<br>T<br>)<br>tivities = 1.00E-75<br>[" have been extrapolated outside their valid temperatur                                                                                                    | e ranges |                                                                                                    |                                                                                                    |                                                                                                    |                                                                                                    |                 |     |
| <pre>(-30.00 C, 1 atm, L1, a=4.5781E-37) mol HOOH_liquid (-30.00 C, 1 atm, L1, a=3.0572E-74) coff limit for gaseous fractions/phase act: a on 19 product species identified with "T" coduct species identified with "V" are mode</pre>                                                                                                    | T<br>T<br>bivities = 1.00E-75<br>[" have been extrapolated outside their valid temperatur<br>deled with an equation of state                                                                                                    | e ranges | Save mixture/stream (*,                                                                                                    | mixt) - enter the file number (1 - 9999) or na                                                                                                    | me                                                                                                    |                                                                                                    | ×               |     |
| <pre>(-30.00 C, 1 atm, L1, a=4.5781E-37) mol HOOH_liquid (-30.00 C, 1 atm, L1, a=3.0572E-74) -off limit for gaseous fractions/phase act: a on 19 product species identified with "I" roduct species identified with "U" are mode</pre>                                                                                                    | T<br>T<br>bivities = 1.00E-75<br>[" have been extrapolated outside their valid temperatur<br>deled with an equation of state                                                                                                    | e ranges | $\mathbf{\hat{c}}$ Save mixture/stream (*.                                                                                                    | mixt) - enter the file number (1 - 9999) or na<br>- 동 면 이 . 토 면 이 . 토랍 디스크 (C1) > FactSat                                                                                                    | me<br>zeWS v (                                                                                                    | Y FactSageWS 전식                                                                                                    | ×               |     |
| (-30.00 C, 1 atm, L1, a=4.5781E-37)<br>mol HOOH_liquid<br>(-30.00 C, 1 atm, L1, a=3.0571E-74)<br>-off limit for gaseous fractions/phase act:<br>a on 15 product species identified with "T'<br>roduct species identified with "V" are mode<br>                                                                                                    | T<br>T<br>T<br>tivities = 1.00E-75<br>T" have been extrapolated outside their valid temperatur<br>deled with an equation of state<br>S CP<br>S CP                                                                                                    | e ranges | $ \begin{array}{c} \hline & \\ \hline & \\ \hline \\ \hline$ | mixt) - enter the file number (1 - 9999) or na<br>내 PC > 로컬 디스크 (C:) > FactSag                                                                                                    | me<br>geWS ~ (                                                                                                    | 것 FactSageWS 검색                                                                                                    | ×<br>م          |     |
| <pre>(-30.00 C, 1 atm, LL, a=4.5781E-37) mol HOOH_liquid (-30.00 C, 1 atm, LL, a=3.0572E-74) -off limit for gaseous fractions/phase act: a on 19 product species identified with "T' roduct species identified with "V" are mode H G V (J) (J) (J) (litre)</pre>                                                                                                    | T<br>T<br>tivities = 1.00E-75<br>I" have been extrapolated outside their valid temperatur<br>deled with an equation of state<br>S Cp<br>(J/K) (J/K)                                                                                                    | e ranges | <ul> <li></li></ul>                                                                                                    | mixt) - enter the file number (1 - 9999) or na<br>- > 내 PC > 로컬 디스크 (C) > FactSag                                                                                                    | me<br>geWS ~ (                                                                                                    | 7 FactSageWS 검색                                                                                                    | ×<br>م<br>۲     |     |
| (-30.00 C, 1 atm, LL, a=4.5781E-37)<br>mol HOOH_liquid<br>(-30.00 C, 1 atm, LL, a=3.0572E-74)<br>-off limit for gaseous fractions/phase act:<br>a on 19 product species identified with "T'<br>roduct species identified with "V" are mod<br>H G V<br>(J) (J) (11tre)<br>02989E+05 -5.00390E+06 1.52722E+03 1.6                                                                                                    | T<br>T<br>tivities = 1.00E-75<br>I" have been extrapolated outside their valid temperatur<br>deled with an equation of state<br>S<br>Cp<br>(J/K) (J/K)<br>.80596E+04 3.10032E+03                                                                                                    | e ranges | <ul> <li></li></ul>                                                                                                    | mixt) - enter the file number (1 - 9999) or na<br>> 내 PC > 로칠 디스크 (C) > FactSag<br>이름                                                                                                    | me<br>geWS                                                                                                    | ) FactSageWS 검색<br>형 크기                                                                                                    | ×<br>م<br>≣ • ∎ |     |
| (-30.00 C, 1 atm, LL, a=4.5781E-37)<br>mol HOOH_liquid<br>(-30.00 C, 1 atm, LL, a=3.0572E-74)<br>-off limit for gaseous fractions/phase act:<br>a on 19 product species identified with "T'<br>roduct species identified with "V" are mode<br>H G V<br>(J) (J) (J) (Litre)<br>02969E+05 -5.00350E+06 1.92722E+03 1.6<br>H<br>(J)                                                                                                    | T<br>T<br>tivities = 1.00E-75<br>I" have been extrapolated outside their valid temperatur<br>deled with an equation of state<br>S Cp<br>(J/K) (J/K)<br>.80996E+04 3.10032E+03<br>G S Cp<br>(T) (TK)                                                                                                    | e ranges |                                                                                                    | mixt) - enter the file number (1 - 9999) or na<br>> 나무 PC > 로칠 디스크 (C:) > FactSay<br>이름<br>Add-ons_Apps                                                                                                    | ime<br>geWS                                                                                                    | 7 FactSageWS 검색<br>영 크기<br>1일 플더                                                                                                    | ×<br>م<br>• = = |     |
| (-30.00 C, 1 atm, L1, a=4.5781E-37)<br>mol HOOH_liquid<br>(-30.00 C, 1 atm, L1, a=3.0572E-74)<br>-off limit for gaseous fractions/phase act:<br>a on 19 product species identified with "T'<br>roduct species identified with "V" are mod<br>H G V<br>(J) (J) (Litre)<br>02989E+05 -5.00390E+06 1.92722E+03 1.6<br>H<br>(J)<br>_real -3.1909E74                                                                                                    | T<br>T<br>T<br>tivities = 1.00E-75<br>T" have been extrapolated outside their valid temperatur<br>deled with an equation of state<br>S<br>(J/K) (J/K)<br>(J/K) (J/K)<br>(J/K) (J/K)<br>(J/K) (J/K)<br>+05 -4.71132E+06 1.0053E+04 3.06542E+03                                                                                                    | e ranges |                                                                                                    | mixt) - enter the file number (1 - 9999) or na<br>→ LE PC → 로칠 디스크 (C) → FactSay<br>이름<br>Add-ons_Apps<br>CalebadOntimizer                                                                                              | me<br>geWS                                                                                                    | Y FactSageWS 검색<br>형 크기<br>일 물더<br>일 문더                                                                                                    | ×<br>م<br>• = = |     |
| (-30.00 C, I atm, LL, a=4.5781E-37)<br>mol HOOH_liquid<br>(-30.00 C, I atm, LL, a=3.0572E-74)<br>-off limit for gaseous fractions/phase act:<br>a on 19 product species identified with "T<br>roduct species identified with "V" are mode<br>H G V<br>(J) (J) (1itre)<br>H (J)<br>preal -3.19095E+0<br>_Ice -2.83890E+0                                                                                                    | T<br>T<br>T<br>tivities = 1.00E-75<br>T" have been extrapolated outside their valid temperatur<br>deled with an equation of state<br>                                                                                                    | e ranges | ✔ Save mixture/stream (*.         ←       →       ↑         구성 ▼       새 울덕         ☆ 홈       .         >       OneDrive                                                                                                    | mixt) - enter the file number (1 - 9999) or na<br>> 나용 PC > 로컬 디스크 (C:) > FactSag<br>이름<br>Add-ons_Apps<br>CalphadOptimizer                                                                                             | me<br>geWS                                                                                                    | 가         FactSageWS 검색           형         크기           1일 몰려         12           1일 몰려         12                                                                                                    | ×<br>م<br>≣ • ∎ |     |
| (-30.00 C, 1 arm, L1, a=4.5781E-37)<br>mol HOOH_liquid<br>(-30.00 C, 1 arm, L1, a=3.0572E-74)<br>-off limit for gaseous fractions/phase act:<br>a on 19 product species identified with "T<br>roduct species identified with "V" are mode<br>(3)<br>(4)<br>(5)<br>(7)<br>(1)<br>(7)<br>(1)<br>(7)<br>(1)<br>(8)<br>(9)<br>(9)<br>(9)<br>(1)<br>(1)<br>(1)<br>(1)<br>(1)<br>(1)<br>(1)<br>(2)<br>(2)<br>(2)<br>(2)<br>(2)<br>(3)<br>(4)<br>(5)<br>(5)<br>(4)<br>(5)<br>(6)<br>(7)<br>(1)<br>(7)<br>(1)<br>(7)<br>(7)<br>(7)<br>(7)<br>(7)<br>(7)<br>(7)<br>(7 | T<br>T<br>T<br>tivities = 1.00E-75<br>T" have been extrapolated outside their valid temperatur<br>deled with an equation of state<br>                                                                                                    | e ranges | <sup>2</sup> Save mixture/stream (*.            ← → ∨ ↑             구성 ▼ 세 물덕             ← ▲             → ● OneDrive             ■ 바탕 화면                                                                                                    | mixt) - enter the file number (1 - 9999) or na<br>> 내 PC > 로컬 디스크 (C:) > FactSag<br>이름<br>Add-ons_Apps<br>CalphadOptimizer<br>ChemSage                                                                                  | me<br>geWS                                                                                                    | 3 FactSageWS 검색<br>형 크기<br>일 좀더<br>일 좀더<br>일 좀더                                                                                                    | ×<br>۶<br>Ξ • • |     |
| (-30.00 C, 1 atm, L1, a=4.5781E-37)<br>mol HOOH_liquid<br>(-30.00 C, 1 atm, L1, a=3.0572E-74)<br>-off limit for gaseous fractions/phase act:<br>a on 19 product species identified with "T<br>roduct species identified with "V" are mode<br>H G V<br>(J) (J) (litre)<br>L22952E+05 -5.00350E+06 1.52722E+03 1.(<br>H<br>(J)<br>_real -3.15055E+(<br>_1ce -2.8390E+(<br>al mass/gram = 2685.4<br>al mass/gram excluding gas_real = 17.348                                                                                                    | T<br>T<br>tivities = 1.00E-75<br>I" have been extrapolated outside their valid temperatur<br>deled with an equation of state<br><br>S Cp<br>(J/K) (J/K)<br>.00596E+04 3.10032E+03<br>G S Cp<br>(J) (J/K) (J/K)<br>.00536E+04 3.06542E+03<br>+05 -4.71132E+06 1.00638E+04 3.06542E+03<br>+05 -2.52586E+05 3.57622E+01 3.49035E+01                                                                                                    | e ranges | <sup>2</sup> Save mixture/stream (*.            ← → ∨ ↑            구성 ▼ 세종대            → ○ neDrive            ■ 바탕 화면 #<br>↓ 다운로드 #                                                                                                    | mixt) - enter the file number (1 - 9999) or na<br>> 내 PC > 로칠 디스크 (C) > FactSag<br>이름<br>Add-ons_Apps<br>CalphadOptimizer<br>ChemSage<br>Examples                                                                       | me 2003-06-26 오후 1:08 피<br>2023-06-26 오후 1:08 피<br>2023-06-26 오후 1:08 피<br>2023-06-26 오후 1:08 피<br>2023-06-26 오후 1:08 피                                                                                                    | 7     FactSageWS 검색       형     크기       일 몰려     달       일 몰려     달       일 몰려     달       일 몰려     달                                                                                                    | ×<br>م<br>• = = |     |
| (-30.00 C, 1 atm, L1, a=4.5781E-37)<br>mol HOOH_liquid<br>(-30.00 C, 1 atm, L1, a=3.0572E-74)<br>-off limit for gaseous fractions/phase act:<br>a on 19 product species identified with "T<br>roduct species identified with "V" are mod<br>H G V<br>(J) (J) (11tre)<br>-22995E+05 -5.00390E+06 1.52722E+03 1.(<br>H<br>(J)<br>real -3.19095E+(<br>Ice -2.8390E+(<br>all mass/gram excluding gas_real = 17.340<br>abases: FactPS 0.3<br>a Search options: exclude gas ions; organic                                                                                                    | T<br>T<br>T<br>tivities = 1.00E-75<br>I" have been extrapolated outside their valid temperatur<br>deled with an equation of state<br>                                                                                                    | e ranges |                                                                                                    | mixt) - enter the file number (1 - 9999) or na<br>> 내 PC > 로컬 디스크 (C.) > FactSag<br>이름<br>Add-ons_Apps<br>CalphadOptimizer<br>ChemSage<br>Examples<br>F90IO                                                             | me 2003-06-28 오루 1:08 피<br>2023-06-28 오루 1:08 피<br>2023-06-28 오루 1:08 피<br>2023-06-28 오루 1:08 피<br>2023-06-28 오루 1:08 피<br>2023-06-28 오루 1:08 피<br>2023-06-28 오루 1:08 피                                                     | 7     FactSageWS 검색       형     크기       일 몰려     달       일 몰려     달       일 몰려     달       일 몰려     달                                                                                                    | ×<br>م<br>• = = |     |
| (-30.00 C, 1 atm, L1, a=4.5781E-37)<br>mol HOOH_liquid<br>(-30.00 C, 1 atm, L1, a=3.0572E-74)<br>-off limit for gaseous fractions/phase act:<br>a on 19 product species identified with "T<br>roduct species identified with "V" are mod<br>H G V<br>(3) (3) (1itre)<br>U2905E+05 -5.00350E+06 1.52722E+03 1.(<br>H<br>(3)<br>real -3.19055E+(<br>Ice -2.83890E+(<br>al mass/gram = 2605.4<br>al mass/gram excluding gas_real = 17.340<br>absaes: FactDS 8.3<br>a Search options: exclude gas ions; organic                                                                                                    | T<br>T<br>tivities = 1.00E-75<br>I" have been extrapolated outside their valid temperatur<br>deled with an equation of state<br>                                                                                                    | e ranges |                                                                                                    | mixt) - enter the file number (1 - 9999) or na<br>> 내 PC > 로컬 디스크 (C.) > FactSec<br>이름<br>Add-ons_Apps<br>CalphadOptimizer<br>ChemSage<br>Examples<br>F90IO<br>FACTDATA                                                 | me<br>geWS                                                                                                    | 7     FactSageWS 검색       명     크기       1일 몰려     1       1일 몰려     1       1일 몰려     1       1일 몰려     1       1일 몰려     1       1일 몰려     1       1일 몰려     1       1일 몰려     1       1일 몰려     1       1일 몰려     1       1일 몰려     1       1일 몰려     1 | ×<br>م<br>• = = |     |
| (-30.00 C, 1 atm, L1, a=4.5781E-37)<br>) mol HOOH_liquid<br>(-30.00 C, 1 atm, L1, a=4.5781E-37)<br>) mol HOOH_liquid<br>(-30.00 C, 1 atm, L1, a=3.0572E-74)<br>:-off limit for gaseous fractions/phase act:<br>a on 19 product species identified with "T<br>product species identified with "V" are mod<br>                                                                                                    | T<br>T<br>T<br>tivities = 1.00E-75<br>I" have been extrapolated outside their valid temperatur<br>deled with an equation of state<br>                                                                                                    | e ranges | ↓ Save mixture/stream (*.         ← → ∨ ↑         구성 ▼ 세 몰덕         ☆ 홈         > ● OneDrive         ■ 바탕 화면 ♪         ↓ 다운로드 ♪         ■ 문서 ♪         ● 사진 ♪                                                                                                    | mixt) - enter the file number (1 - 9999) or na<br>> 내 PC > 로칠 디스크 (C) > FactSag<br>이름<br>Add-ons_Apps<br>CalphadOptimizer<br>ChemSage<br>Examples<br>F90IO<br>FACTDATA<br>FactHelp                                      | me<br>geWS                                                                                                    | FactSageWS 검색           형         크기           일 몰려                                                                                                    | ×<br>م<br>• = = |     |
| (-30.00 C, 1 atm, L1, a=4.5781E-37)<br>) mol HOOH_liquid<br>(-30.00 C, 1 atm, L1, a=4.5781E-37)<br>) mol HOOH_liquid<br>(-30.00 C, 1 atm, L1, a=3.0572E-74)<br>:-off limit for gaseous fractions/phase act:<br>a on 19 product species identified with "T<br>product species identified with "V" are mod<br>                                                                                                    | T<br>T<br>tivities = 1.00E-75<br>I" have been extrapolated outside their valid temperatur<br>deled with an equation of state<br>                                                                                                    | e ranges | ↓ Save mixture/stream (*.         ← → ∨ ↑         구성 ▼       세 몰덕         ☆ 홈         > ● OneDrive         ■ 바탕 화면         ● 다운로드         ■ 문서         ■ 사진         ● 삼진         ● 음악                                                                                                    | mixt) - enter the file number (1 - 9999) or na<br>> 나 PC > 로럴 디스크 (C:) > FactSag<br>이름<br>Add-ons_Apps<br>CalphadOptimizer<br>ChemSage<br>Examples<br>F9010<br>FACTDATA<br>FactHelp<br>EactHelp<br>EactHelp<br>EactHelp | me<br>geWS                                                                                                    | ************************************                                                                                                    | ×<br>م<br>= • • |     |
| (-30.00 C, 1 atm, L1, a=4.5781E-37)         )       mol HOOH_liquid         (-30.00 C, 1 atm, L1, a=3.0572E-74)         :-off limit for gaseous fractions/phase at:         :a       on 15 product species identified with "T         :roduct species identified with "V" are mod         (J)       (J)         (J)       (J)         :real       -1.1022E+03         :real       -2.83890E+0         :al mass/gram = 2605.4         al mass/gram = 2605.4         al mass/gram = 2605.4<                                                                                                    | T<br>T<br>T<br>tivities = 1.00E-75<br>T" have been extrapolated outside their valid temperatur<br>deled with an equation of state<br>T<br>(J/K) (J/K)<br>(J/K)<br>(J/K) | e ranges | <sup>2</sup> Save mixture/stream (*.            ← → ∨ ↑            구성 ▼ 세 물덕            ☆ 喜            → OneDrive            ■ 바탕 화면 #            ↓ 다운로드 #            ■ 만당 화면 #            ↓ 다운로드 #            ■ 만서 #            ♥ 사진 #            ♥ 용약 #            ■                                                                                                    | mixt) - enter the file number (1 - 9999) or na<br>> 내 PC > 로컬 디스크 (C:) > FactSag<br>이름<br>Add-ons_Apps<br>CalphadOptimizer<br>ChemSage<br>Examples<br>F90IO<br>FACTDATA<br>FactHelp<br>FactSage-Teach                   | me<br>peWS                                                                                                    | 가     FactSageWS 검색       중     크기       일 종리                                                                                                    | ×               |     |
| (-30.00 C, 1 acm, LL, a=4.5781E-37)<br>mol HOOH_liquid<br>(-30.00 C, 1 acm, LL, a=3.0572E-74)<br>-off limit for gaseous fractions/phase act:<br>a on 19 product species identified with "T<br>roduct species identified with "V" are mod<br>H G V<br>(J) (J) (J) (11tre)<br>-22995E+05 -5.00390E+06 1.52722E+03 1.1<br>H (J)<br>_real -3.19059E+1<br>Ice -2.03390E+1<br>al mass/gram = 2689.4<br>al mass/gram = 2689.4<br>al search options: exclude gas ions; organic                                                                                                    | T<br>T<br>T<br>T<br>T<br>T<br>T<br>T<br>T<br>T<br>T<br>T<br>T<br>T                                                                                                    | e ranges | <sup>2</sup> Save mixture/stream (*.            ← → ✓ ↑            구성 ▼ 세종덕            ← ●            ← ●            ← ●            ← ●            ← ●            ← ●            ← ●            ← ●            ← ●            ← ●            ← ●            ← ●            ← ●            ← ●            ← ●            ← ●            ← ●            ← ●            ← ●            ← ●            ← ●            ← ●            ← ●            ← ●            ← ●            ← ●            ← ●            ← ●            ← ●            ← ●            ← ●            ← ●            ← ●            ← ●            ●            ●            ●            ●            ●            ●                                                                                                    | mixt) - enter the file number (1 - 9999) or na<br>> 내 PC > 로칠 디스크 (C) > FactSag<br>이름<br>Add-ons_Apps<br>CalphadOptimizer<br>ChemSage<br>Examples<br>F90IO<br>FFACTDATA<br>FactHelp<br>FactSage-Teach<br>Add-ons_Apps   | me<br>geWS                                                                                                    | 3     FactSageWS 경색       3     FactSageWS 경색       3                                                                                                    | ×<br>ρ Ξ • •    |     |
| <pre>(-30.00 C, 1 atm, L1, a=4.5781E-37) mol HOOH_liquid (-30.00 C, 1 atm, L1, a=3.0572E-74) off limit for gaseous fractions/phase act: i on 19 product species identified with "T ioduct species identified with "V" are mod H G V (J) (J) (Iltre) L2995E+05 -5.00390E+06 1.92722E+03 1.1 H (J) real -3.12095E+1 lmass/gram = 2609.4 l mass/gram excluding gas_real = 17.340 bases: FactPS 0.3 Search options: exclude gas ions; organic '</pre>                                                                                                    | T<br>T<br>T<br>tivities = 1.00E-75<br>I" have been extrapolated outside their valid temperatur<br>deled with an equation of state<br><br>S<br>C Cp<br>(J/K) (J/K)<br><br>                                                                                                    | e ranges |                                                                                                    | mixt) - enter the file number (1 - 9999) or na<br>> 나 II PC > 로칩 디스크 (C:) > FactSag<br>이용<br>Add-ons_Apps<br>CalphadOptimizer<br>ChemSage<br>Examples<br>F90IO<br>FACTDATA<br>FactHelp<br>FactSage-Teach<br>            | me<br>geWS ~ (0<br>수정한 날짜 유<br>2023-06-26 오후 1.08 피<br>2023-06-26 오후 1.08 피<br>2023-06-28 오후 1.08 피<br>2023-06-28 오후 1.01 피<br>2023-07-02 오전 8.01 피<br>2023-07-02 오전 8.01 피<br>2023-06-28 오후 1.10 피<br>2023-06-28 오후 1.10 피 | 3     FactSageWS 경색       평     크기       일 몰려     일       일 몰려                                                                                                    | ×<br>ρ<br>Ξ • 0 |     |

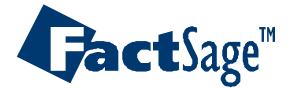

| Equilib      | - Reactants             | o Table   | Unite         | Dat     | Import    | ing strean         | n file       | -                  |            | ×        |
|--------------|-------------------------|-----------|---------------|---------|-----------|--------------------|--------------|--------------------|------------|----------|
|              | Add a new<br>Insert new | Reactan   | t<br>before N | 12      | Ctrl+R    | J) Quantity(mol) V | ol(litre)    | _                  | tit 🖳 🖪    | <b>X</b> |
| 1            | Delete read             | tant N2   | <br>ictants   |         |           |                    |              |                    |            |          |
|              | Mixtures a              | nd Stream | ms            |         | >         | Import a m         | nixture      |                    | >          |          |
|              | Re-order                | Ga        | s-30C G       | AS stre | am        | Import a st        | tream (or si | ngle-line mixture) | ) >        |          |
|              | Export list             | of reacta | ants          |         | >         | Edit a mixt        | ure or strea | im                 | >          |          |
|              | Import list             | of reacta | ants          |         | >         | Directory          | (C:₩FACTS)   | AGEWS₩)            |            |          |
|              | Clear<br>Example        |           |               |         |           |                    |              |                    |            | 1        |
|              |                         |           |               |         |           |                    |              |                    |            |          |
|              |                         |           |               |         |           |                    |              |                    |            |          |
|              |                         |           |               |         |           |                    |              | 🕅 Initial          | Conditions |          |
|              |                         |           |               |         |           | Next >>            |              |                    |            |          |
| FactSage 8.3 | 3 Compo                 | ound:     | 1/21 datal    | bases   | Solution: | 0/18 databases     |              |                    |            | //       |

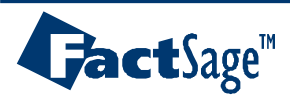

| Equilib - Reactants                                                                                              | – 🗆 X                                                                                                    |                                                                                                    |
|----------------------------------------------------------------------------------------------------|----------------------------------------------------------------------------------------------------|----------------------------------------------------------------------------------------------------|
| File Edit Run Macro Table Units Data Search Data Evaluation H                                                    | elp                                                                                                    |                                                                                                    |
| □ 🚔 + 📰 T(C) P(atm) Energy(J) Quantity(mol)                                                                      | Vol(litre)                                                                                                    |                                                                                                    |
| 1.1       Quantity(mol)       Species       100%                                                                 | T(C) P(total)** Stream# Data                                                                                                    |                                                                                                    |
|                                                                                                    | File Unite Decomptore Unite                                                                                                    | - L X                                                                                                    |
|                                                                                                    | Energy(J)       Quantity(mol)       Vol(litre)         Reactants       (1)                                                                                                    | III 🖳 💽 🕱                                                                                                    |
|                                                                                                    | 100% [Gas-30C]                                                                                                    |                                                                                                    |
|                                                                                                    | Solution phases         Compound species         + gas O ideal I real       29         aqueous       0         + pure liquids       8         + pure solids       8         species:       45                                                                                                    | Custom Solutions O fixed activities O ideal solutions Pseudonyms apply Edit Volume and physical prop data assume molar volumes of solids and liquids = 0 use only molar volume data use V & phys. property data |
| Next >>           FactSage 8.3         Compound:         1/21 databases         Solution:         0/18 databases | Target       - none -         Estimate T(K):       1000         Quantity(mol):       0                                                                                                    | paraequilibrium & Gmin       edit         Virtual species:       10 <u>Total Species (max 7000)</u> 45 <u>Total Solutions (max 200)</u> 0 <u>Total Phases (max 1500)</u> 17                                     |
|                                                                                                    | Final Conditions       Year       Year       Yea | Equilibrium         normal       O normal + transitions         transitions only       O open         • no time limit •       Calculate >>                                                                      |

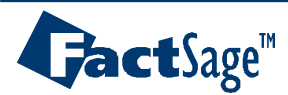

| Fauilib - Results 800 C |                                   | _                 | ПХ            |                                                         |
|-------------------------|-----------------------------------|-------------------|---------------|---------------------------------------------------------|
| Output Edit Chaw Bages  | Final Conditions                  |                   |               |                                                         |
| Output Eur Snow Pages   | Enal Conditions                   |                   |               |                                                         |
| 🗅 🚔 🔛 🚮 🗍               | T(C) P(atm) Energy(J) Quantity(mo | ol) Vol(litre)    | n 💷 n 🦷 💢     |                                                         |
|                         |                                   |                   |               |                                                         |
|                         |                                   |                   |               |                                                         |
|                         | EQUIL AMOUNT MOLE FRACTIC         | N FUGACITY        |               |                                                         |
| PHASE: gas real         | mol                               | atm               |               | · · · ·                                                 |
| N2                      | V 9.5000E+01 9.4965E-01           | 9.5001E-01        | Final partia  | I pressure of oxvden                                    |
| H2                      | V 4.9994E+00 4.9976E-02           | 4.9991E-02        |               | - p. c. c. c. c. j. j. j. j. j. j. j. j. j. j. j. j. j. |
| H2O                     | V 3.7039E-02 3.7025E-04           | 3.7026E-04        |               |                                                         |
| NH3                     | V 4.0986E-04 4.0971E-06           | 4.0979E-06        |               |                                                         |
| н                       | 3.1242E-07 3.1231E-09             | 3.1242E-09        |               |                                                         |
| NH2                     | 3.3130E-11 3.3118E-13             | 3.3130E-13        |               |                                                         |
| OH                      | 8.9872E-12 8.9840E-14             | 8.9873E-14        |               |                                                         |
| NO                      | V 8.6783E-14 8.6751E-16           | 8.6781E-16        |               |                                                         |
| HNNH                    | 3.1114E-16 3.1102E-18             | 3.1114E-18        |               |                                                         |
| NH                      | 1.1411E-16 1.1407E-18             | 1.1411E-18        |               |                                                         |
| N2H4                    | 9.4883E-18 9.4849E-20             | 9.4884E-20        |               |                                                         |
| N2O                     | V 6.2157E-18 6.2135E-20           | 6.2152E-20        |               |                                                         |
| HNO                     | 5.7522E-18 5.7501E-20             | 5.7522E-20        |               |                                                         |
| N                       | 1.4265E-18 1.4260E-20             | 1.4265E-20        |               |                                                         |
| °                       | 6.0821E-19 6.0798E-21             | 6 08212-21        |               |                                                         |
| 02                      | V 2.3991E-21 2.3982E-23           | 2.3989E-23        |               |                                                         |
| HOOH                    | 1.1951E-21 1.1947E-23             | 1.1951E-23        |               |                                                         |
| N3                      | 4.9610E-22 4.9592E-24             | 4.96108-24        |               |                                                         |
| HONO (g2)               | 1.99498-24 1.99418-20             | 1.99498-26        |               |                                                         |
| HONO (=)                | 1.92098-24 1.92028-20             | 1.92098-26        |               |                                                         |
| NO2                     | U 2 0404E-26 2 0262E-20           | 2 04047-20        |               |                                                         |
| N2HEOH                  | T 7 2201E-27 7 2264E-20           | 7 22218-26        |               |                                                         |
| HONO2                   | 1 45928-27 1 45928-29             | 1 45988-29        |               |                                                         |
| 03                      | V 3 3353E-43 3 3340E-45           | 3 3357E-45        |               |                                                         |
| NO3                     | 4.8740E-44 4.8722E-44             | 4.8740E-46        |               |                                                         |
| N203                    | 1.1927E-46 1.1923E-48             | 1.1927E-48        |               |                                                         |
| N204                    | 7.1335E-60 7.1308E-62             | 7.1335E-62        | Whor          | the temperature of ic                                   |
| TOTAL:                  | 1.0004E+02 1.0000E+00             | 1.0000E+00        |               | i ine iemperature ur ic                                 |
| System component        | Amount/mol Amount/gram            | Mole fraction Mag | fraction 000  | $\sim$                                                  |
| 0                       | 3.7039E-02 0.59260                | 1.8509E-04        | 2178E-04 -20° | U                                                       |
| N                       | 190.00 2661.3                     | 0.94947           | 99598         |                                                         |
| H                       | 10.074 10.154                     | 5.0342E-02        | 8001E-03      |                                                         |
|                         | N2H4                              | V 9.4763          | -18 9.4669E-2 | 0 9.4703E-20                                            |
| H2O_liquid(liq)         | 0                                 | V 1.6505          | -18 1.6488E-2 | 0 1.6494E-20                                            |
| H2O_Ice(s)              |                                   | 17 1 40.00        | 10 1 40555 0  | 1 10007-00                                              |
| NH4OH_liquid(liq)       | 11                                | V 1.4269          | -10 1.4255E-2 | U 1.4260E-20                                            |
| NH4OH_solid(s)          | 02                                | V 1.7656          | -20 1.7638E-2 | 2 1.7643E-22                                            |
|                         | HOOH                              | V 8.7896          | -21 8.7808E-2 | 3 8.7840E-23                                            |
|                         | N3                                | V 4.9595          | -22 4.9545E-2 | 4 4.9563E-24                                            |
|                         | HONO (m2)                         | U 1 4672          | -22 1 46575-2 | 1 46628-25                                              |
|                         | HONO (g2)                         | V 1.40/2          | -20 1.400/2-2 | 0 1.40025-25                                            |

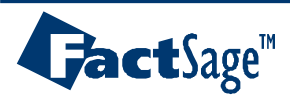

#### Dew points – PO<sub>2</sub>/T Relationship

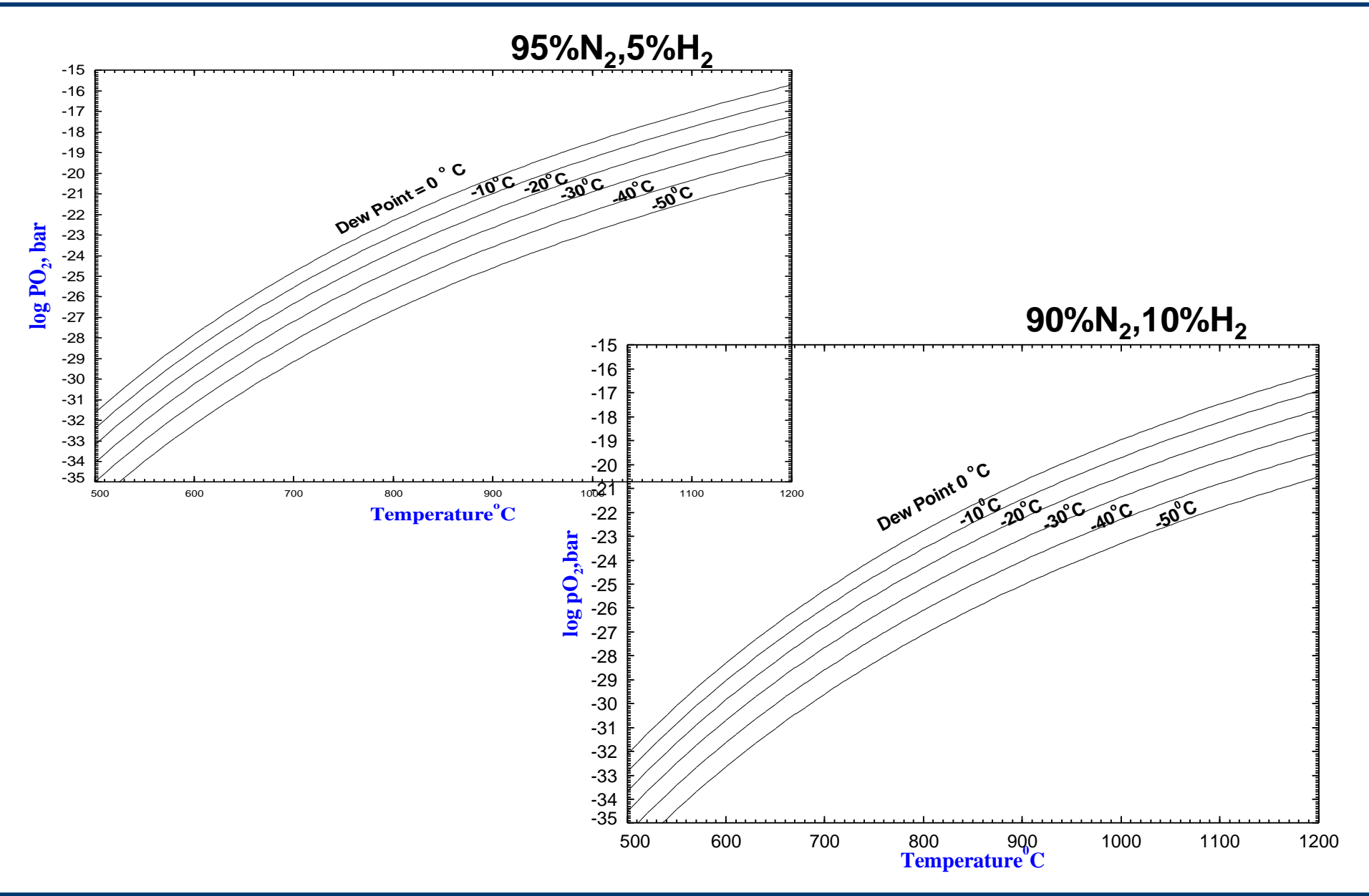

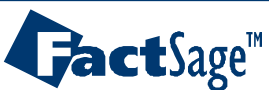

Alloy Design 79

## EX17-2. phase diagram PO<sub>2</sub> – T: Oxidation of Fe-1%Mn-1%Si

| 存 Data Search - Equilib 8.3                                                             | ×                                                                                                    |
|-----------------------------------------------------------------------------------------|----------------------------------------------------------------------------------------------------|
| -Databases - 4/21 compound da                                                           | abases, 3/18 solution databases                                                                                                    |
| Gact GactSage" S(     FactPS □ FScopp □ B                                               | Phase Diagram - Menu: last system     − □ ×                                                                                                    |
| ✓ FToxid     FSlead     S       FTsulf     ✓ FSstel     S       FTsalt     FSupsi     S | File       Units       Parameters       Variables       Help         T(C)       P(atm)       Energy(J)       Quantity(g)       Vol(litre)         Image: Superscript (II)       T(C)       P(atm)       Energy(J)       Quantity(g)       Vol(litre)                                                            |
| FTmisc     FThall     FT0xCN                                                            | (gram) 02 + Fe + Mn + Si                                                                                                    |
| ☐ FTfrtz     ☐ ELEM     ☐ S       ☐ FThelg     ☐ S       ☐ FTpulp     ✓ FTlite     ☐ S  | Compound species     Solution phases                                                                                                    |
| FTdemo FTnucl 1                                                                         | gas (ideal C) real     * + Base-Phase     Full Name     O fixed activities     Details       gas (ideal C) real     0     I     FSstel-Liqu     LIQUID     0     ideal solutions                                                                                                    |
| - Information -                                                                         | aqueous       0       J       FSstel-FCC       FCC_A1       Pseudonyms         pure liquids       0       I       FSstel-BCC       BCC_A2       apply       Edit         * + pure solids       100       I       FSstel-HCP       HCP_A3       Volume and physical prop data                                    |
| FTlite FSstel FScopp FSlead SGTE                                                        | * - custom selection<br>species: 100 + FSstel-CBCC CBCC_A12 + FSstel-CUB CUB_A13 C use only molar volume data C use only molar volume data                                                                                                    |
| it is strongly recommended that you                                                     | Target     Legend     Target     Target     Target     Target     Virtual species:     44                                                                                                    |
| Options - search for product spe Include co Default                                     | - none -       I - immiscible 18       I < Show (• all C) selected       Total Species: (max 7000)       406         Estimate T(K):       1000       J · 3-immiscible 2       + - selected 17       Species: 306       Select       Total Species: (max 200)       59         Total Phases (max 1500)       159 |
|                                                                                         | Variables     Phase Diagram       T(C)     log10(p(02))     Mn/(Fe+Mn+Si)     Si/(Fe+Mn+Si)                                                                                                    |
| Cancel                                                                                  | 500 1000 -40 -20 0.01 0.01 X                                                                                                    |
|                                                                                         | FactSage 8.3                                                                                                    |

#### Alloy Design 80

**Gact**Sage<sup>™</sup>

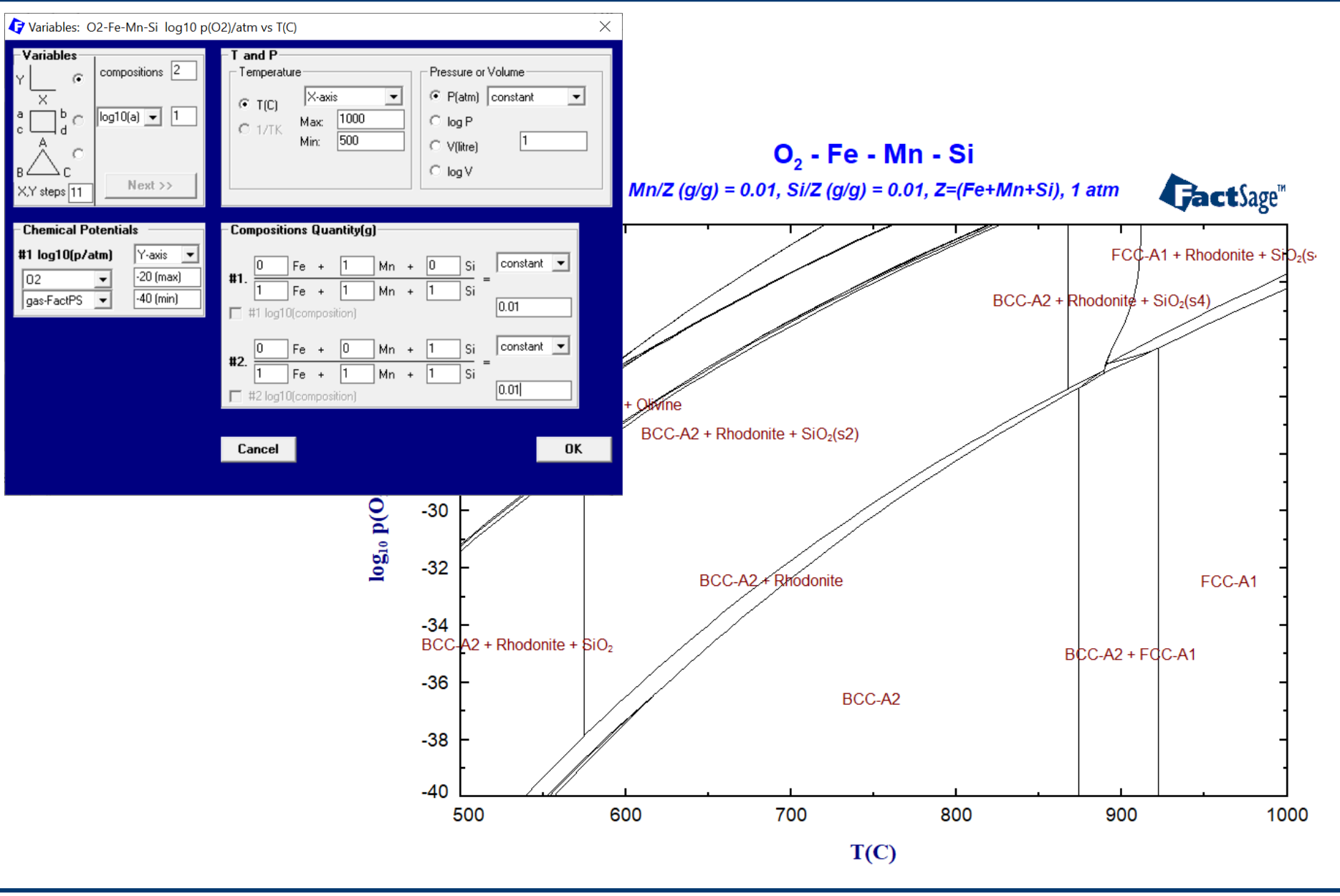

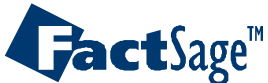

#### EX17-3. Primary oxide formation diagram

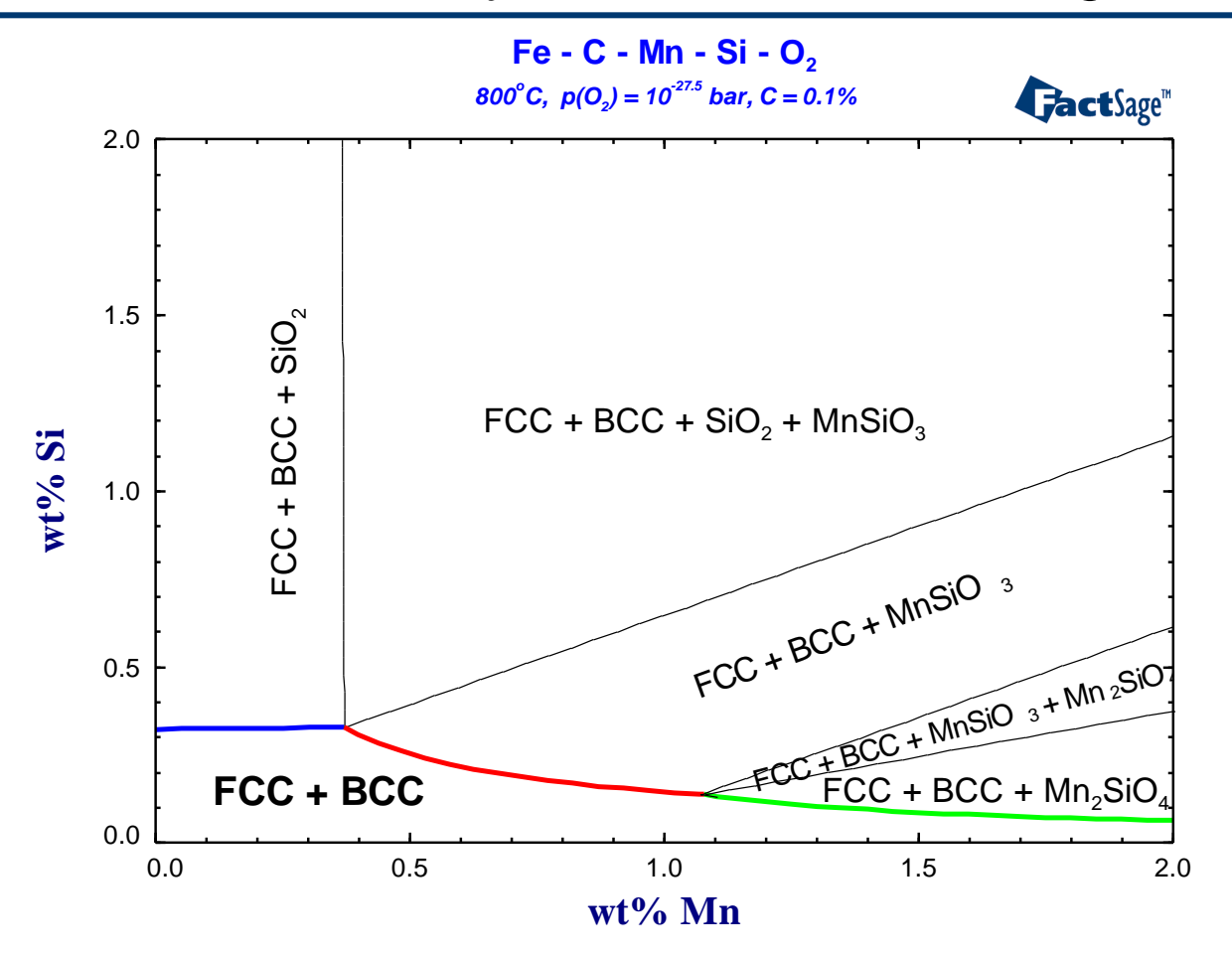

Drawing of the diagram:

1) Collect all blue/red/green lines at different PO2 and superimpose them in one diagram.

2) The boundary of each color line (different phase) is the phase boundary of the primary oxide phase in the diagram.

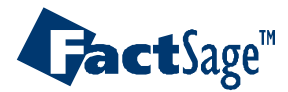

# Fe-Mn-Si at PO<sub>2</sub>=10<sup>-28</sup>atm, T=800°C

| 存 Phase Diagram - Menu: last sys                                                                                                    | tem                                                                                                    | – 🗆 🗙                                                                                                    |                                                                                                    |
|----------------------------------------------------------------------------------------------------|----------------------------------------------------------------------------------------------------|----------------------------------------------------------------------------------------------------|----------------------------------------------------------------------------------------------------|
| <u>File Units Parameters Variable</u>                                                                                                    | es <u>H</u> elp                                                                                                    |                                                                                                    |                                                                                                    |
|                                                                                                    | T(C) P(atm) Energy(J) Quantity(g) Vol(li                                                                                                    | re) 👖 📑 🐺                                                                                                    |                                                                                                    |
| Components (4)                                                                                                    |                                                                                                    |                                                                                                    |                                                                                                    |
|                                                                                                    | (gram) 02 + Fe + Mn + Si                                                                                                    |                                                                                                    |                                                                                                    |
| Products                                                                                                    |                                                                                                    |                                                                                                    |                                                                                                    |
| Compound species                                                                                                    | Solution phases                                                                                                    | Variables: O2-Fe-Mn-Si composition #1. vs composition                                                                                                    | n #1. X                                                                                                    |
| gas ideal C real 0<br>aqueous 0<br>pure liquids 0<br>★ + pure solids 100<br>* - custom selection<br>species: 100<br>Target<br>- none -<br>Estimate T(K): 1000 | *     +     Base-Phase     Full Name       I     FSstel-Liqu     LIQUID       J     FSstel-FCC     FCC_A1       I     FSstel-BCC     BCC_A2       I     FSstel-HCP     HCP_A3       +     FSstel-CBCC     CBCC_A1       +     FSstel-CBC     CBCC_A1       +     FSstel-CBC     CBCC_A1       +     FSstel-CBC     CBC_A13       +     FSstel-M3S1     Me3Si1       +     FSstel-M1S1     Me1Si1       Legend     I     Show (• all C)       J - 3-immiscible 18     J - 3-immiscible 2     species: 306       + - selected 17     Show (• all C)     Species: 306 | Variables       compositions       2         Y       •       compositions       2         A       •       •       •         B       •       •       •       •         X,Y steps       11       •       •       •         •       •       •       •       •       •         •       •       •       •       •       •         •       •       •       •       •       •         •       •       •       •       •       •         •       •       •       •       •       •         •       •       •       •       •       •         •       •       •       •       •       •         •       •       •       •       •       •       •         •       •       •       •       •       •       •       •       •         •       •       •       •       •       •       •       •       •       •       •       •       •       •       •       •       •       •       •       •       •       •                                                                                                    | Ant  Pressure or Volume  P(atm) constant  P(atm) constant  O log P  V(litre)  log V  total pressure isobars  1e-4 1e-3 0.0 0.1  ntity(g)                                          |
| Variables                                                                                                    |                                                                                                    | #1 log10(p/atm) constant  0 Fe +                                                                                                    | 1 Mn + 0 Si Y-axis 🔻                                                                                                    |
| T(C) log10(p(02))                                                                                                    | Mn/(Fe+Mn+Si) Si/(Fe+Mn+Si)                                                                                                    | 02 • #1. 1 Fe +                                                                                                    | $\frac{1}{1} Mn + \frac{1}{1} Si = 0.03 (max)$                                                                                                    |
| 800 - 28                                                                                                    | 0 0.03 0 0.03                                                                                                    | gas-FactPS ▼ -28 □ #1 log10(composi                                                                                                    | tion) 0 (min)                                                                                                    |
| Mn/(Fe+Mn+Si) vs Si/(Fe+Mn+Si)                                                                                                    |                                                                                                    |                                                                                                    |                                                                                                    |
| FactSage 8.3                                                                                                    |                                                                                                    | #2.       0       Fe       +         1       Fe       +         I       #2 log10(composition of the second of the second of the sec | 0       Mn       +       1       Si       ×-axis       ▼         1       Mn       +       1       Si       =       0.03 (max)         tion)       0 (min)       0 (min)       0 K |

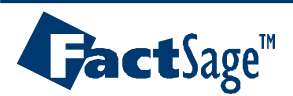

#### EX17-3. Primary oxide formation diagram

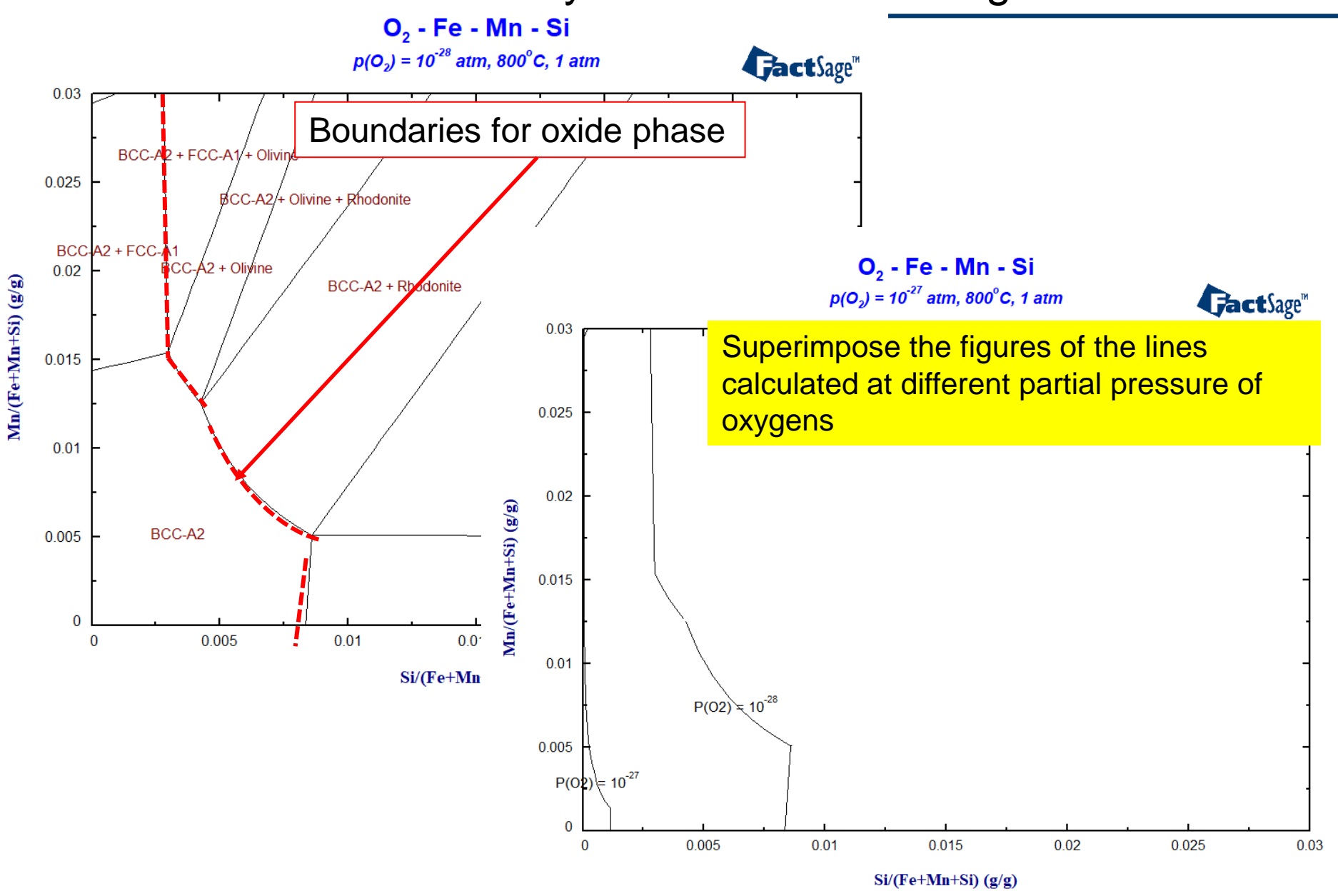

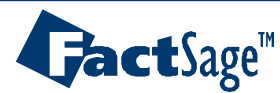

### EX17-4. Primary and Secondary Oxidations

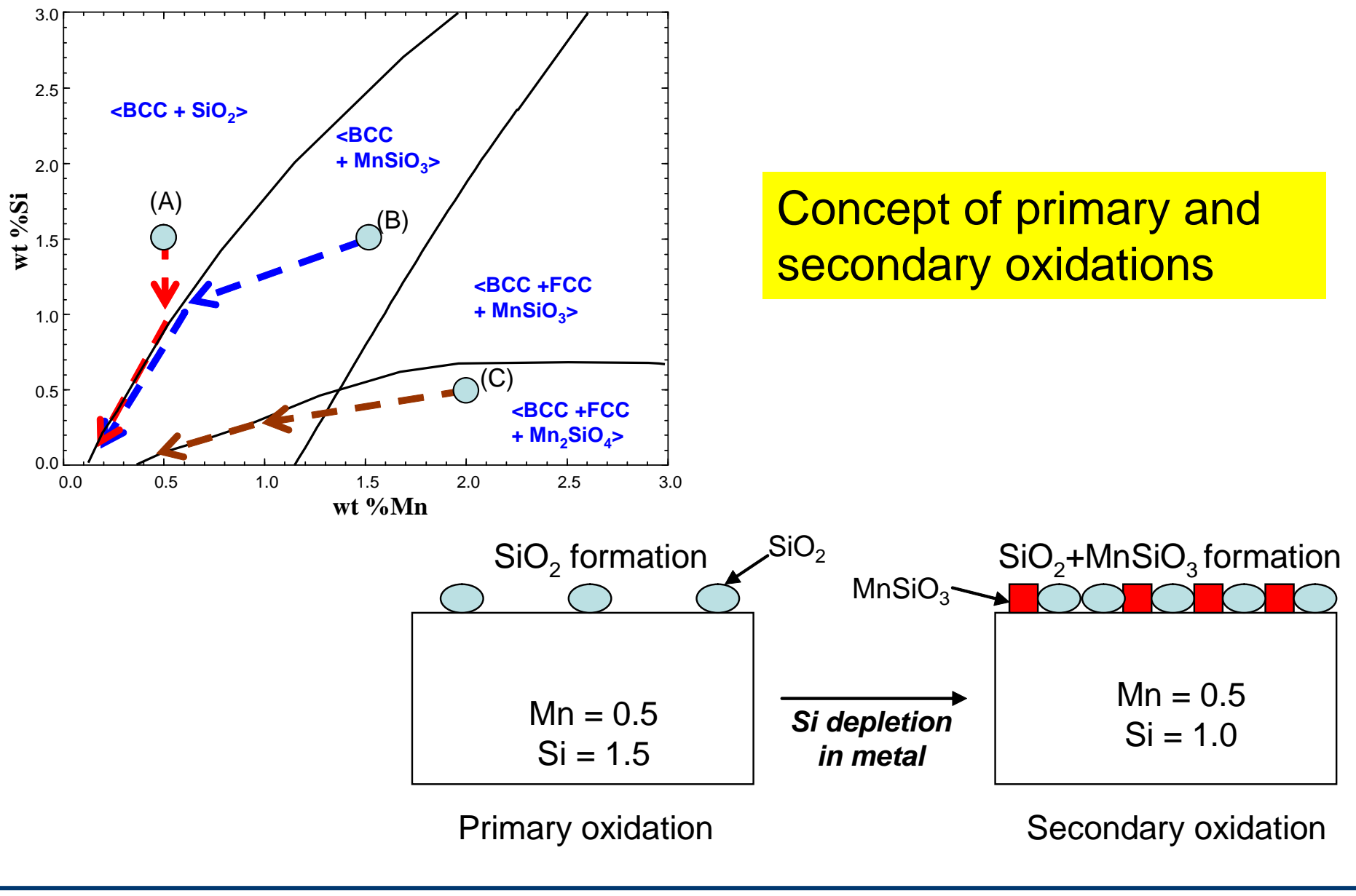

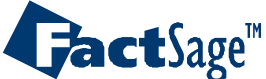

#### Oxidation phase diagram

Oxidation phase diagram of the Fe-0.002%C-Mn-Si steel at 800°C

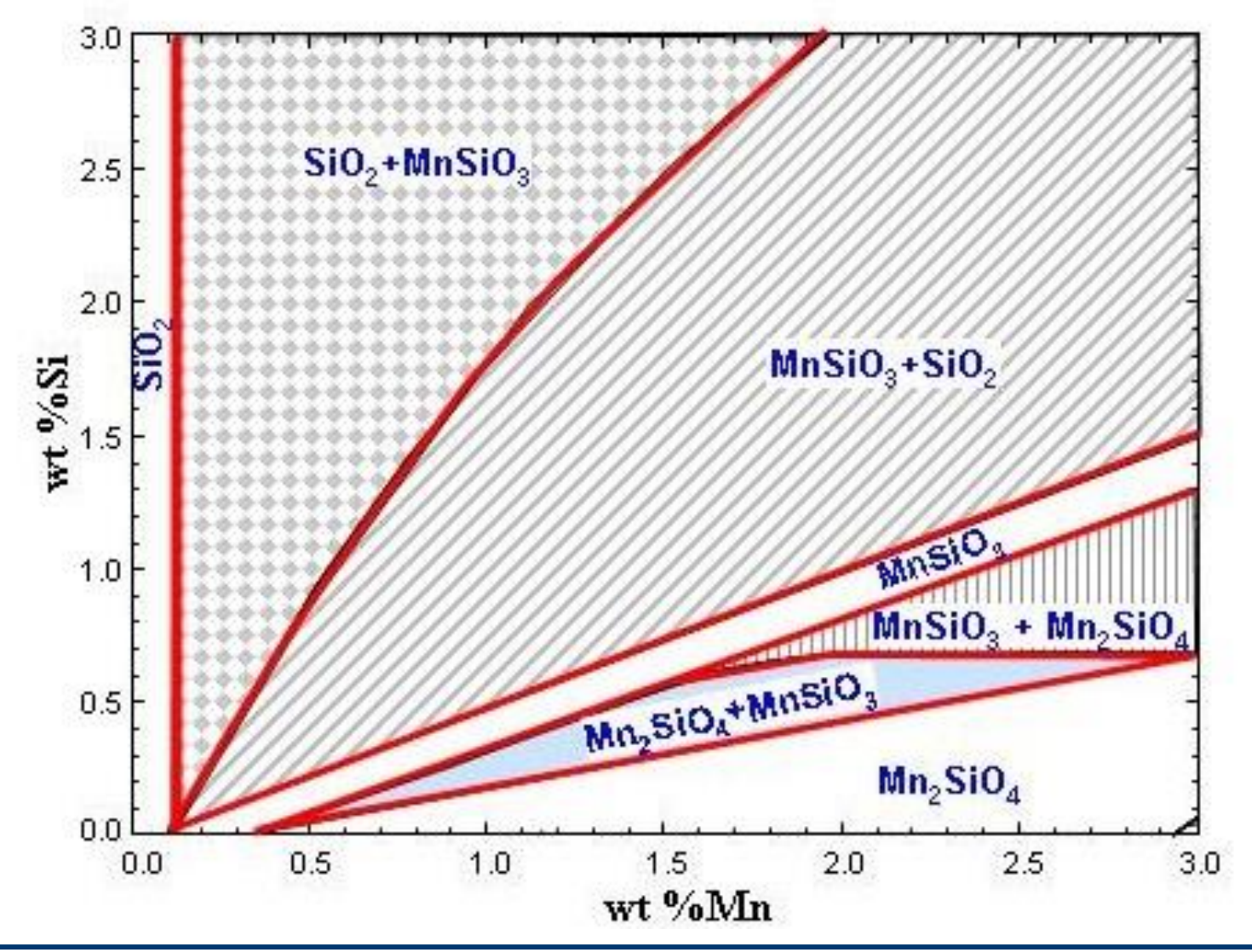

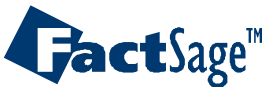

### EX18. Remelting and oxidation of Zn galvanized steel

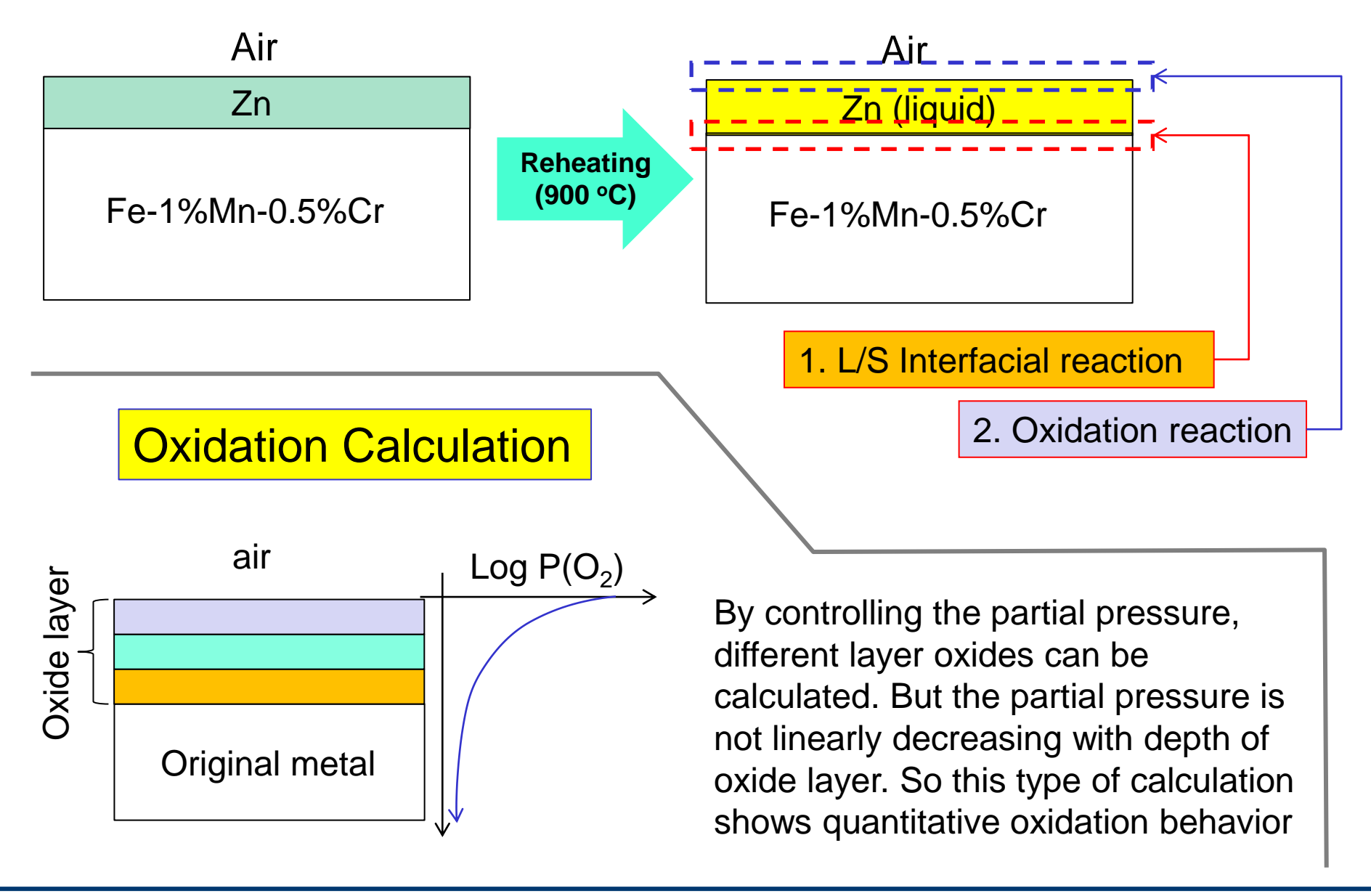

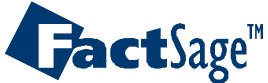

#### EX18-1. Interface reaction between liquid Zn and steel

| Data Search - Equilib 8.3      Databases - 1/21 compound databases, 1/18 solution     Cact GactSage" SGTE     FactPS FScopp BINS     FToxid FSlead SGPS     rot from the formation of the formation of the fo | databases<br>mly <b>Private Database</b><br>b<br>c<br>SGTEa                                                                                                    | × I<br>S i                                                                                                    | FTlite database<br>easonable Zn<br>galvanizing. So<br>nstead of FSS                                                                                                    | e contains<br>bath data for Zn-<br>o, this is chosen<br>tel.                                                                                                    |
|----------------------------------------------------------------------------------------------------|----------------------------------------------------------------------------------------------------|----------------------------------------------------------------------------------------------------|----------------------------------------------------------------------------------------------------|----------------------------------------------------------------------------------------------------|
| Fisuir     Fisceli     State       Fisalt     FSupsi     SGsold       FTmisc     FThall     Other       FTOxCN     Fffretz     ELEM       FTfrtz     ELEM     SGrobi                                                                                                    | Equilib - Menu: last system<br><u>File Units P</u> arameters <u>H</u> elp                                                                                                    | T(C) P(atm) Ene                                                                                                    | rgy(J) Quantity(g) Vol(litre)                                                                                                    | -     ×                                                                                                    |
| FTpulp     FT demo     FT demo     FT demo     FT demo     FTnuct     TD nucl     TD nucl     TD nucl     To nucl     To  | Reactants (4)                                                                                                    | (gram) 100 Zn +                                                                                                    | 99.5 Fe + 0.5 Cr + Mn                                                                                                    |                                                                                                    |
| If database is stored on your PC but not listed here then you must<br>- Options - search for product species<br>Include compounds<br>gaseous ions (plasmas)<br>aqueous species<br>imited data compounds (25C)<br>Cancel Summar                                                                                                    | Compound species<br>gas C ideal  real 0<br>aqueous 0<br>pure liquids 0<br>↓ pure solids 32<br>species: 32<br>Target<br>· none ·<br>E stimate T(K): 1000<br>Quantity(g): 0<br>Final Conditions | Solution phases<br>Base-Phases<br>I FTlite-Lique<br>J FTlite-A1<br>I FTlite-A2<br>I FTlite-A3<br>I FTlite-A3<br>I FTlite-A12<br>I FTlite-A13<br>I FTlite-A13<br>I FTlite-A14<br>I FTlite-A14<br>I FTLITE-A14<br>I FTLITE-A14<br>I FTLITE-A1 | Se       Full Name         I       Liquid         FCC-A1       BCC-A2         BCC-A2       HCP-A3         HCP-Zn Prototype-Mg       CBCC-A12 Prototype-Mg         CBCC-A12 Prototype-Mg       CBC-A13 Prototype-Mg         CBC-A13 Prototype-Mg       C14 Prototype-MgZn2         ✓       Show ● all ● selected         species:       214         solutions:       27 | Custom Solutions<br>0 fixed activities<br>0 ideal solutions<br>Pseudonyms<br>apply Edit<br>Volume and physical prop data<br>assume molar volumes of<br>solids and liquids = 0<br>0 use only molar volume data<br>use V & phys. property data<br>paraequilibrium & Gmin edit<br><u>Total Species (max 7000)</u> 246<br><u>Total Solutions (max 200)</u> 27<br><u>Total Phases (max 1500)</u> 59<br>Equilibrium<br>normal O normal + transitions<br>transitions only O open |
|                                                                                                    | FactSage 8.3                                                                                                    |                                                                                                    |                                                                                                    | no time limit - Calculate >>                                                                                                    |

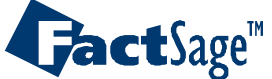

### EX18-1. Interface reaction between liquid Zn and steel

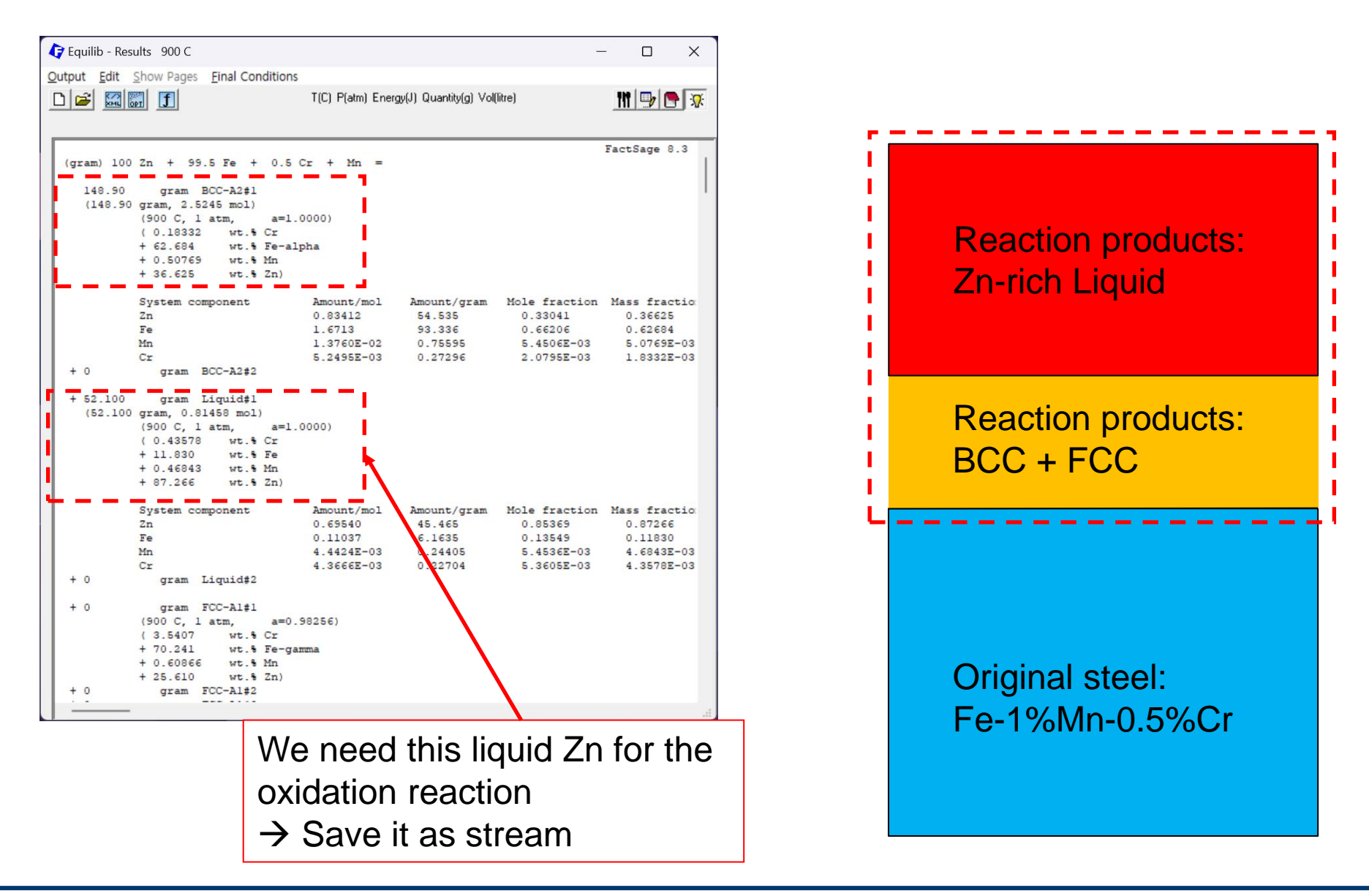

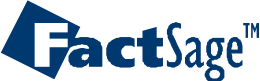

### EX18-2. Oxidation reaction of liquid Zn

| 存 Data Search                                                                                                | - Equilib 8.3                           |                                                                                                    | (1) Sotting oxygon partial prossure:                                                                                                    |
|----------------------------------------------------------------------------------------------------|-----------------------------------------|----------------------------------------------------------------------------------------------------|----------------------------------------------------------------------------------------------------|
| – Databases -                                                                                                | 2/21 compound da                        | tabases, 1/18 solution databas                                                                     |                                                                                                    |
| Gact                                                                                                    | GactSage" S                             | 存 Equilib - Menu: last system                                                                      | activity or log activity can be fixed                                                                                                    |
| <ul> <li>✓ FactPS</li> <li>FToxid</li> <li>FTsulf</li> <li>FTsalt</li> <li>FTmisc</li> <li>FThall</li> </ul> | FScopp     FSlead     FSstel     FSupsi | File Units Parameters Help                                                                         | T(C) P(atm) Energy(J) Quantity(g) Vol(litre)                                                                                                    |
| FT FTrtz<br>FT frtg<br>FT helg<br>FT pulp<br>FT demo                                                         | ELEM                                    |                                                                                                    | Solution phases       Custom Solutions         I       FTlite-Liqu       Liquid         J       FTlite-A1       FCC-A1         I       FTlite-A2       BCC-A2         I       FTlite-A3       HCP-A3         I       FTlite-A3       HCP-A3         I       FTlite-A3       HCP-A3         I       FTlite-A3       HCP-A3         I       FTlite-A3       HCP-A3         I       FTlite-A3       HCP-A3         I       FTlite-A3       HCP-A3         I       FTlite-A3       HCP-A3                                                         |
| – Options - sea                                                                                              | arch for product sp                     | species: 65<br>Target<br>- none -<br>Estimate T(K): 1000<br>Quantity(g): 0                         | I       FTIREA12       CBCCA12 Production         I       FTIREA13       CUB-A13       2       02(g).         I       FTIRE-C14       C14 Pro       File Edit       Press [Cancel] if the partial pressure is no longer fixed.         Legend       I       FTIRE-C14       C14 Pro       File Edit       Press [Cancel] if the partial pressure is no longer fixed.         I - immiscible 11       J - 3-immiscible 1       species:       + Code       -30 0 0.5         + - selected 2       (1) - a       2       02(g)       FactPS gas |
| Default<br>Canc                                                                                              | el                                      | Final Conditions <a>       Image: A interval of the steps       Image: A interval of the steps</a> | T(C)       P(atm)       ✓       A       Cl(g)       FactPS       gas       1         900       1       ✓       FactPS       gas       1       10       FactPS       gas       1         900       1       ✓       FactPS       gas       1       10       FactPS       gas       10         10       FactPS       gas       11       Zr(g)       FactPS       gas       11         11       Zr(g)       FactPS       gas       11       11       Zr(g)       FactPS       gas       11                                                        |
|                                                                                                    |                                         | FactSage 8.3                                                                                       | permit selection of X species       Help       Suppress Duplicates       Edit priority list :         Show Selected       Select All       Select/Clear       Clear       OK                                                                                                    |

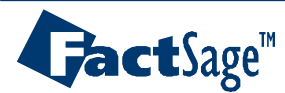

### EX18-2. Oxidation reaction of liquid Zn

| 存 Equilib - Results a=1e-30 (page 1/61)            | — C                                          | X C                       |                                    |              |                |                 |
|----------------------------------------------------|----------------------------------------------|---------------------------|------------------------------------|--------------|----------------|-----------------|
| Output Edit Show Pages Final Conditions            |                                              |                           |                                    |              |                |                 |
| □ 🖻 🕅 🗊 🗊 🕼 🖓 Axes: gram vs log10(activity) ×      |                                              |                           |                                    |              |                |                 |
| a=1e-21 a=3.16e-21 a=1e-20 a=3. Y-variable X-varia | able Swap Axes                               |                           |                                    |              |                |                 |
| a=3.16e-26 a=1e-25 a=3.16e-25 a=1                  | T                                            |                           |                                    |              |                |                 |
| a=1e-30 a=3 16e-30 a=1e-29 a=3 16e                 |                                              |                           |                                    |              |                |                 |
| Sixe-Y-axis                                        |                                              |                           |                                    |              |                |                 |
| (gram) 100% [Zn-liquid] + (                        | log10(activity)                              |                           |                                    |              |                |                 |
|                                                    |                                              |                           |                                    |              |                |                 |
| + 4.0305E-08 02 maximum 60                         | maximum U                                    |                           |                                    |              |                |                 |
| BCC-A2#1, selected as a dorr minimum               | minimum -30                                  |                           |                                    |              |                |                 |
| BCC-A2#2, selected as a dorn                       |                                              |                           |                                    |              |                |                 |
| 0 mol gas_real tick every 5                        | tick every 5                                 |                           |                                    |              |                |                 |
| (900 C, 1 atm,<br>( 1.0000E-30                     | Plot Species Selection - Equilib Results     | : gram vs log10(activity) |                                    |              |                |                 |
| + 52 100 gram Liquid#1                             | File Show Select                             |                           |                                    |              |                |                 |
| (52.100 gram, 0.81458 mol) Cancel                  | t tt Species                                 | Gram (min) Gram (ma       | /) Wt% (min)                       | Wt % (may)   | Activitu (min) | Activitu (m 🔺   |
| (900 C, 1 atm,                                     | Gas Phase                                    |                           | () <del>+</del> C ~ (iiii)         | HC.~ (IIIdA) | Activity (min) | Activity (iii - |
| (0.43578 wt.% ba                                   |                                              | 0 0                       | 100                                | 100          | 1.00005-30     | 1               |
| + 0.46843 wt.% Mn                                  |                                              | Liquid                    | 100                                | 100          | 1.00002-00     |                 |
| + 7.7360E-08 wt.% 0                                | $2$ $\Gamma$                                 | 0 0.227044                | 6 2753E-06                         | 0.435785     | 1 44975-19     | 2 38165-02      |
| + 87.266 wt.% Zn)                                  | 3 Fe                                         | 0 61635                   | 6 7732E-02                         | 99.482       | 5 9082E-13     | 0.612868        |
|                                                    | 4 Mp                                         | 0 0.244054                | 1 80095-02                         | 30,996       | 1 37325.15     | 2 30435-03      |
| System component Amount/mol                        | 5 0                                          | 0 1.74575-0               | 7 73605-08                         | 21.829       | 3.06325-26     | 3.06325-11      |
| Zn 0.69540                                         | 6 7n                                         | 0 45.495                  | 0.511972                           | 00 429       | 5.00522-20     | 0.00022511      |
| Mn 4.4424E-03                                      | Light 2                                      | Liquid                    | 0.511373                           | 00.423       | 3.36362-11     | 0.032033        |
| Cr 4.3666E-03                                      |                                              |                           | 2 50215 00                         | 10.000       | 1 44075 10     | 2 20105 02      |
| 0 2.5191E-09                                       |                                              | 0 0                       | 0.0321E-06                         | 13.330       | 1.4437E-13     | 2.30105-02      |
| + 0 gram Liquid#2                                  |                                              | 0 0                       | 6.7732E-02                         | 53.475       | 0.9082E-13     | 0.612868        |
|                                                    | 9 Mn                                         | 0 0                       | 1.8250E-03                         | 04.789       | 1.3732E-15     | 2.3043E-03      |
| + 0 gram BCC-A2#1<br>(900 C l atm a=1.0000)        |                                              | 0 0                       | 7.7360E-08                         | 21.947       | 3.0632E-26     | 3.0632E-11      |
| (0.18332 wt. % Cr                                  |                                              |                           | 0.513343                           | 87.266       | 5.9658E-11     | 0.892059        |
| + 62.684 wt.% Fe-alpha                             |                                              | FLU-AI                    | E 0000E 00                         | 0.5407       |                |                 |
| + 0.50769 wt.% Mn                                  |                                              | 1.7529E-2                 | 5.9909E-29                         | 3.5407       | 2.0702E-19     | 3.4009E-02      |
| + 36.625 wt.% Zn                                   | <sup>13</sup> Fe-gamma Settin                | a X-axis 🕂 2.2085E-0      | 1.5977E-12                         | 99.682       | 9.6005E-13     | 0.995871        |
| + 1.3295E-15 wt.% CrO3                             |                                              | 977 0,10                  |                                    |              |                | <u> </u>        |
| + 4.3958E-13 wt.% FeO3                             |                                              |                           |                                    |              |                |                 |
|                                                    | Y: gram X: log10(activi                      | ity) Display Mass         | Order                              | Select Top   | 15             |                 |
|                                                    | select species - enter one species           | # C                       | integer #                          |              |                | ecies selected  |
|                                                    | use "+" column                               | source , mole             | 💭 mass (max)                       | ignore spec  | ies and        |                 |
|                                                    | Clear                                        | Gram                      | fraction (max)                     | phases with  | n zero mass    | OK              |
|                                                    |                                              |                           | <ul> <li>activity (max)</li> </ul> | Select       |                |                 |
|                                                    | Click on the '+' column to add or remove spe | ecies. [page] 61 pages    |                                    |              |                |                 |

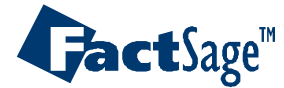

Alloy Design 92

### EX18-2. Oxidation reaction of liquid Zn

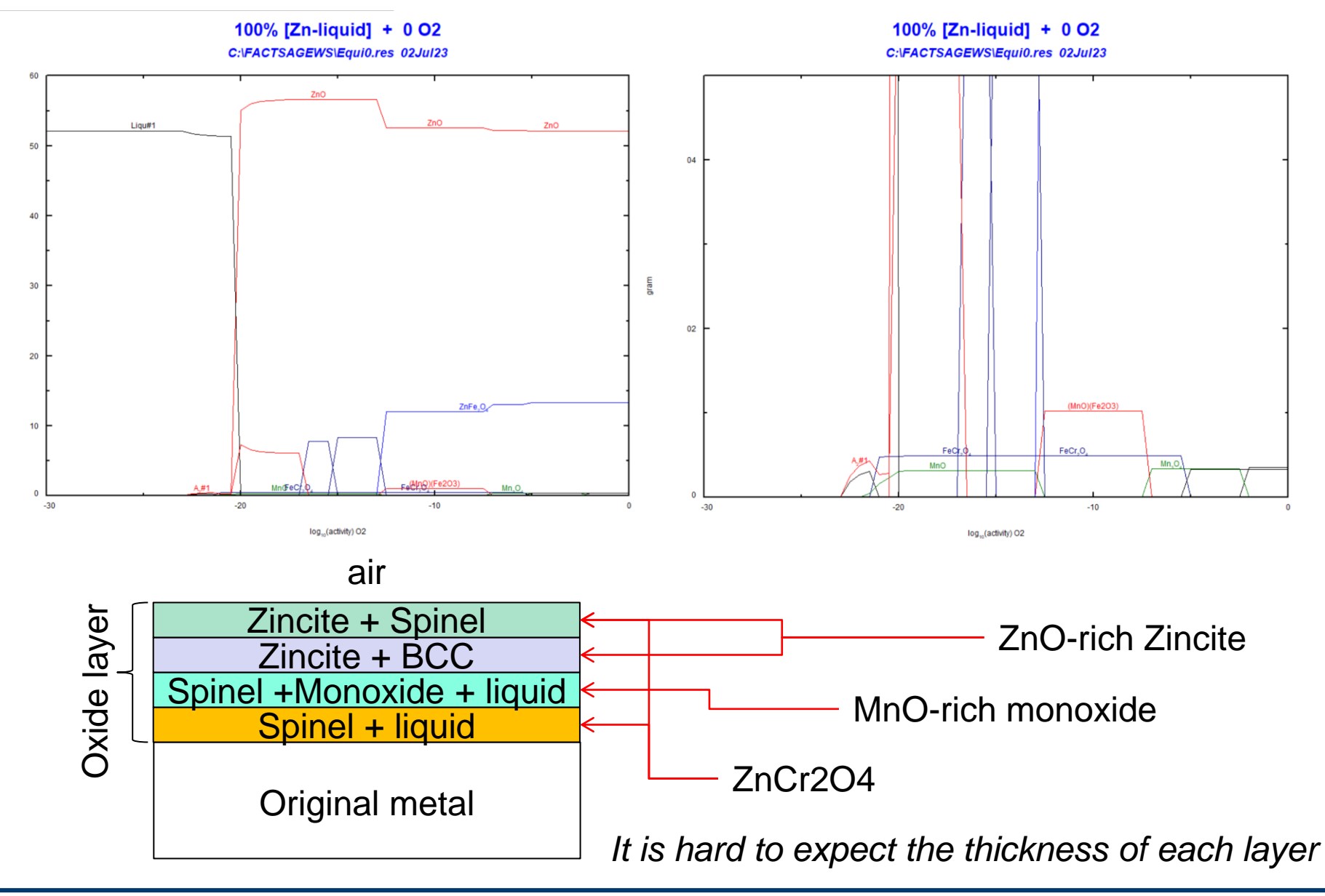

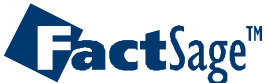

### EX19. Carburization and Decarburization of Steel

| Fquilib - Reactants                                                                                                    |                                                            | - 🗆 X                                                                                                    |
|----------------------------------------------------------------------------------------------------|------------------------------------------------------------|----------------------------------------------------------------------------------------------------|
| <u>File Edit Run Macro Table Units</u>                                                                                                    | <u>D</u> ata Search Data Evaluation                        | <u>H</u> elp                                                                                                    |
| 🗅 🗃 🕂 📖                                                                                                    | T(C) P(atm) Energy(J) Quantity(g                           |                                                                                                    |
| Image: Provide the control of the control of the c | Species Phase Phase Next >> abases Solution: 1/18 database | gi Vol(kre)       Image: Streamit Data         Image: Streamit Data       CO / CO2 is variable         Image: Streamit Data       Image: Streamit Data         Image: Streamit Data       Image: Streamit Data         Image: Streamit Data< |
|                                                                                                    |                                                            | 0 1 0.01     1200     1     C transitions only     C open       10     steps     Table     101 calculations     - no time limit · Calculate >>                                                                                                    |
|                                                                                                    |                                                            | FactSage 8.3                                                                                                    |

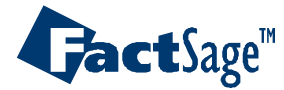

### EX19. Carburization and Decarburization of Steel

| Equilib - Results A=0 (page 1/10)               | )1)                                                   |                 | – 🗆 X                                                                                                    |                                                |                              |                |                    |  |
|-------------------------------------------------|-------------------------------------------------------|-----------------|----------------------------------------------------------------------------------------------------|------------------------------------------------|------------------------------|----------------|--------------------|--|
| Output Edit Show Pages Final C                  | Conditions                                            |                 |                                                                                                    |                                                |                              |                |                    |  |
| Save or Print As                                | T(C) P(atm) Energy(J) Quantity(g)                     | Vol(litre)      | 111 💷 🦱 👿                                                                                                    |                                                |                              |                |                    |  |
| Repeat Save                                     | A=0.17   A=0.18   A=0.19   A=0.2   A=0.2              | 1 A=0.22 A=0.23 | A=0.24                                                                                                    |                                                |                              |                |                    |  |
| Plot                                            | Plot Results                                          | A=0.1           | 11 A=0.12                                                                                                    |                                                |                              |                |                    |  |
| Fouilib Results file                            | Repeat Plot - gram vs log10(activit                   | 1               | Frank Gran D. D.                                                                                                    |                                                |                              |                |                    |  |
| Stroom File                                     | Plot: gram vs. Alpha                                  | y)              | FactSage 8.3                                                                                                    | ~                                              |                              |                |                    |  |
| Sueam File >                                    |                                                       |                 |                                                                                                    |                                                |                              |                |                    |  |
| Format                                          | <u>File H</u> elp                                     | Eile            | le <u>Show</u> Select                                                                                                    | is. grain vs log ro(Alpha)                     |                              |                |                    |  |
| Fact-XML >                                      | 99.62 Fe + 0.                                         | 08 C + 0.2 Mn + | + # Species Gram (min)                                                                                                    | Gram (max) Wt.% (min)                          | Wt.% (max) Activity (min)    | Activity (max) | -                  |  |
| Eact_Optimal                                    | Axes Variables                                        | Min             | 41 GAS 27.843                                                                                                    | 44.166 0                                       | 0 1                          | 1              |                    |  |
|                                                 | activity                                              |                 | 42 FCC 99.843<br>43 BCC 0                                                                                                    | 0 0                                            | 0 0.985282                   | 0.994324       |                    |  |
| Fact-Function-Builder >                         | Aves: gram vs. Alpha                                  |                 | 44 Fe_GAS 5.0991E-06                                                                                                    | 7.7525E-06 1.3133E-05                          | 1.8321E-05 0                 | 0              |                    |  |
| Refresh                                         | Vueriable Vueriable Sum Au                            |                 | 45 Mn_GAS 6.2074E-05<br>46 Si_GAS 7.5835E-05                                                                                                    | 6.7131E-05 1.5200E-04<br>7.7281E-02 2.7236E-04 | 2.2691E-04 0<br>0.174978 0   | 0              |                    |  |
| Swap Joons                                      | <u>1</u> -variable <u>A</u> -variable <u>S</u> wap Ax |                 | 47 0_GAS 15.999<br>48 C_GAS 11.844                                                                                                    | 31.998 57.463<br>12.091 27.375                 | 72.45 0<br>42.537 0          | 0              |                    |  |
| Swap 100ps                                      | -Y-axis                                               | -X-axis         | 49 Fe_FCC 99.62<br>50 Mn_FCC 0.199933                                                                                                    | 99.62 99.454<br>0.199938 0.199605              | 99.777 0<br>0.200247 0       | 0              |                    |  |
| + 9.7324E-13<br>+ 1.2613E-13                    | gram                                                  | Alpha           | 51         Si_FCC         2.2719E-02           52         0_FCC         1.0943E-07                                                                                                    | 9.9924E-02 2.2754E-02<br>4.6652E-04 1.0924E-07 | 9.9809E-02 0<br>4.6726E-04 0 | 0              |                    |  |
| + 2.6199E-14                                    |                                                       |                 | 53 C_FCC 1.0768E-06                                                                                                    | 0.247126 1.0785E-06                            | 0.246714 0                   | 0              |                    |  |
| + 3.8455E-15<br>+ 2.0591E-15                    | maximum 0.3                                           | maximum 1       | 55 Mn_BCC 0                                                                                                    | 0 0                                            | 0 0                          | 0              |                    |  |
| + 3.6224E-19                                    | _ minimum 0                                           | minimum 0       | 00 00000 0                                                                                                    | Dialas Ha                                      |                              |                |                    |  |
| + 3.1647E-22                                    | tick every                                            | tick every 01   |                                                                                                    |                                                | mole C integer #             | Select Top 15  | 1 species selected |  |
| + 9.5268E-23                                    |                                                       |                 | Clear     Clear     C |                                                |                              |                |                    |  |
| + 5.7591E-23<br>+ 1.0751E-23                    |                                                       |                 | Click on the '+' column to add or remove s                                                                                                    | species. [page] 101 g                          | pages                        | Select         |                    |  |
| + 7.8361E-24                                    | Cancel Befre                                          | sh              | ΠΚ                                                                                                    | 101                                            |                              |                |                    |  |
| + 7.2598E-24<br>+ 3.5764E-29                    |                                                       |                 |                                                                                                    |                                                |                              |                |                    |  |
| + 3.2144E-30                                    | area 1 selected Display                               |                 |                                                                                                    |                                                |                              |                |                    |  |
| + 2.1737E-30<br>+ 2.1296E-31                    |                                                       | size: 9 n       | no: 4 🔽 color                                                                                                    | 🔲 full screen                                  |                              |                |                    |  |
|                                                 | Alpha Select                                          | C chemica       | alcolors                                                                                                    | C Viewer                                       |                              |                |                    |  |
| + 100.17 gram FCC_A1<br>(100.17 gram, 1.7911 mo |                                                       | C integer \$    | # reactants                                                                                                    | Figure                                         |                              |                |                    |  |
| (1200 C, 1 atm,                                 | Axes Repeat                                           | C none          | I rile name                                                                                                    |                                                |                              |                |                    |  |
|                                                 |                                                       | offset          | Plo                                                                                                    | ot >>                                          |                              |                |                    |  |
|                                                 |                                                       |                 | [                                                                                                    |                                                |                              |                |                    |  |
|                                                 | FactSage 8.3 C:\FACTSAGEWS\E                          | .quiU.res       | 02Jul                                                                                                    | 23   101 sets                                  |                              |                |                    |  |
| <b>Gact</b> Sage <sup>™</sup>                   |                                                       | Alloy Des       | sign 95                                                                                                    |                                                | WW                           | w.factsa       | ge.com             |  |

#### Alloy Design 95

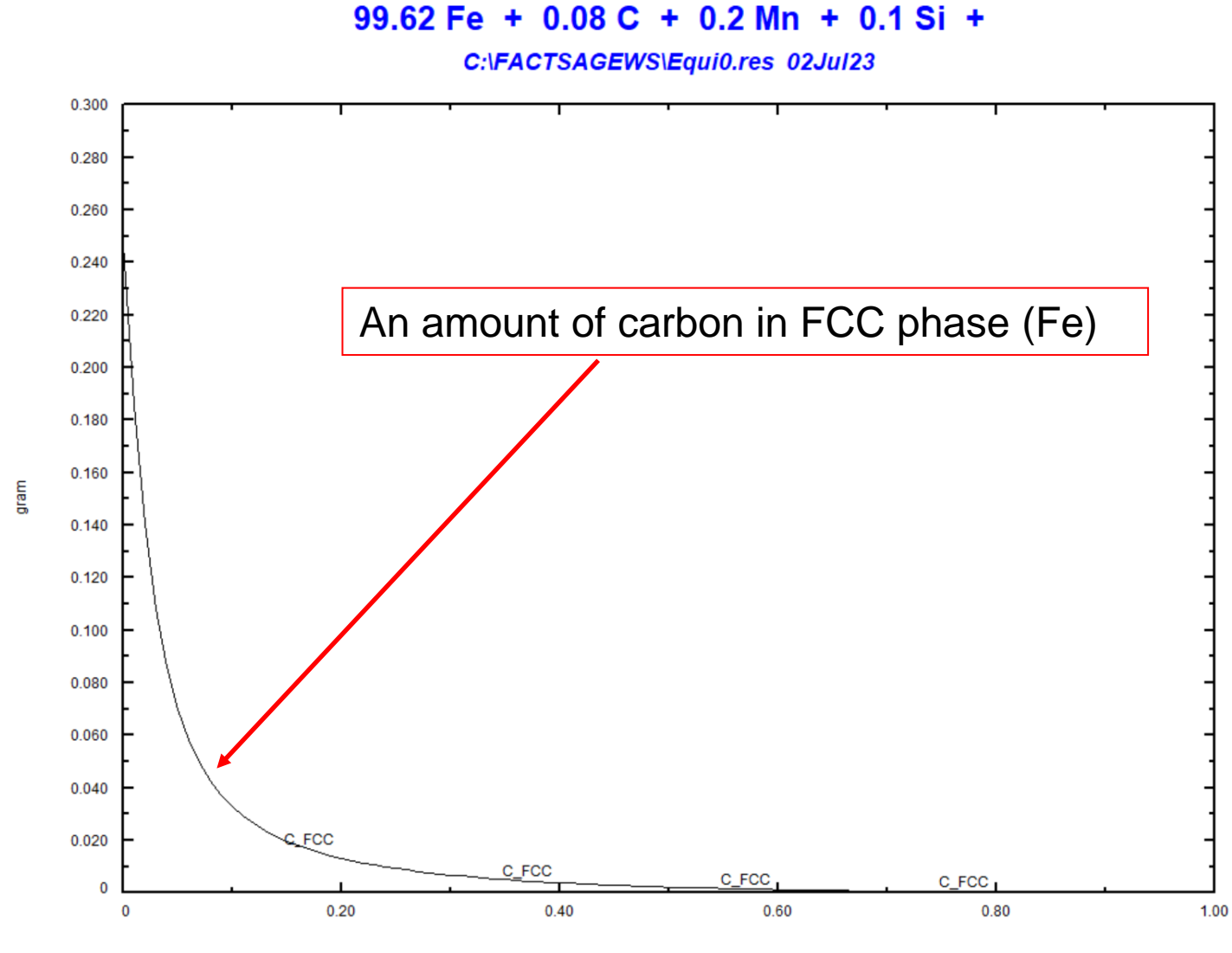

Alpha

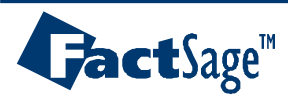

Alloy Design 96

## EX19. Carburization and Decarburization: Composition target

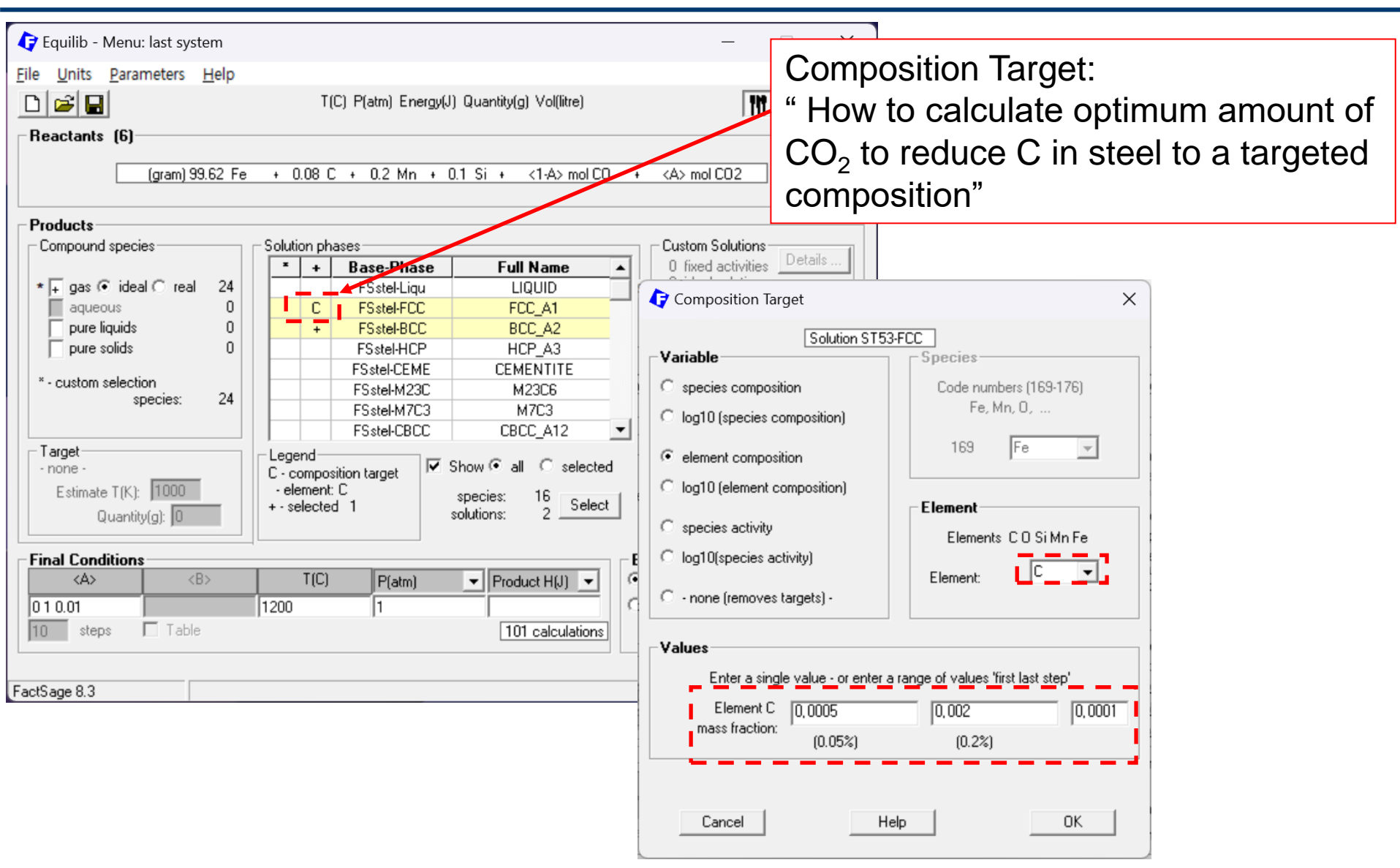

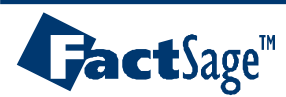

#### 99.62 Fe + 0.08 C + 0.2 Mn + 0.1 Si +

C:\FACTSAGEWS\Equi0.res 02Jul23

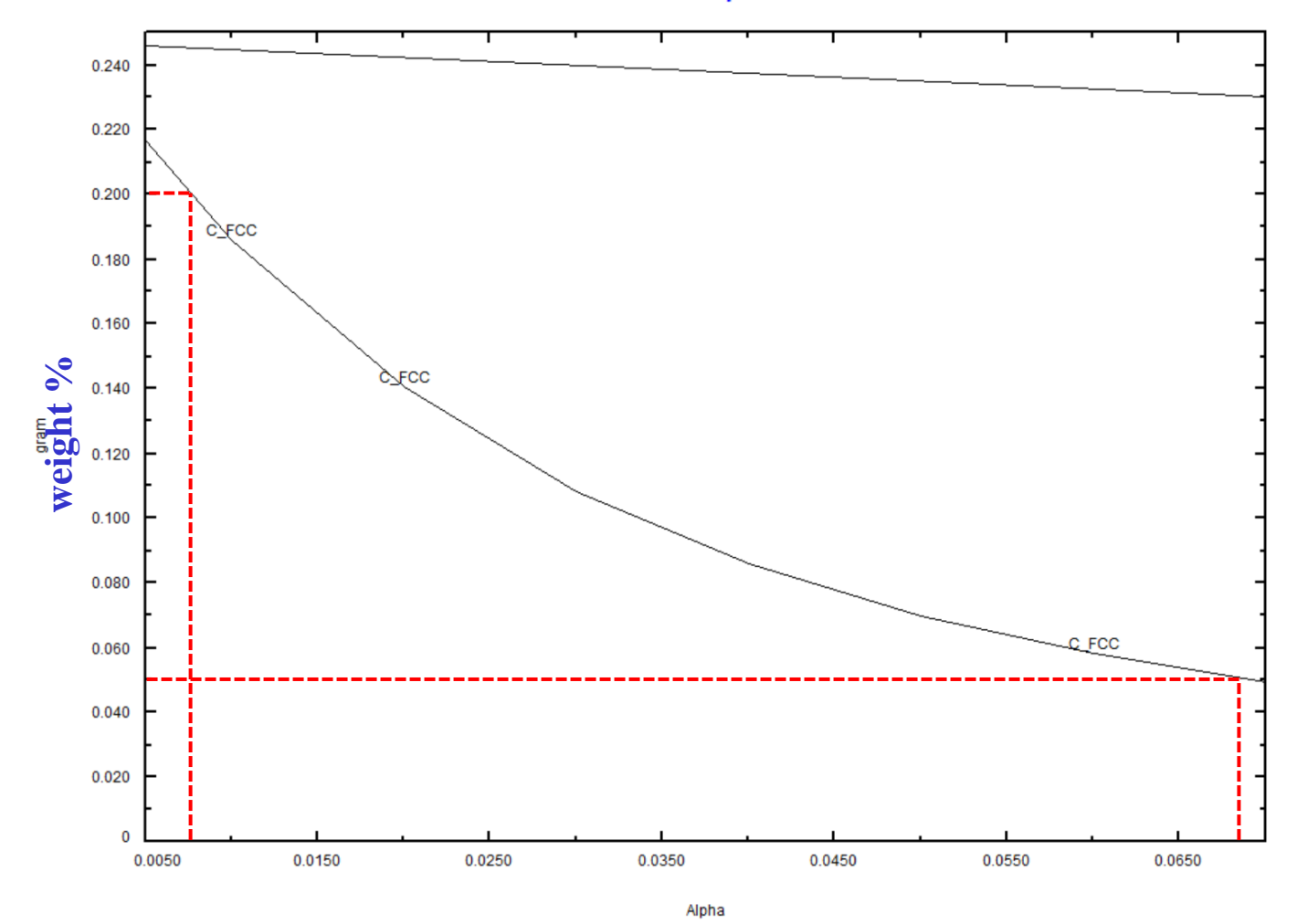

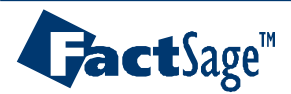

Alloy Design 98

## EX20-1. P reduction in high purity Si using vacuum

| •              |                          |                                                           |                                                     |             |                  |                                  |               |                      |            |            |                   |                         |
|----------------|--------------------------|-----------------------------------------------------------|-----------------------------------------------------|-------------|------------------|----------------------------------|---------------|----------------------|------------|------------|-------------------|-------------------------|
| 🗣 Data Search  |                          |                                                           |                                                     |             |                  |                                  | بابر مم       |                      |            |            | ahaaa             |                         |
| – Databases -  | 2/26 compou              | nd databases                                              | 1/26 solution databas                               |             |                  | <u>raci5a</u>                    | ge un         | <u>irapure</u>       | SIIICO     | n uai      | apase             |                         |
| Gact           | GactSage"                | <b>SGTE</b>                                               | compounds only                                      | Priva       | nte Databas      | This is a                        | specia        | al databa            | ase fo     | r high     | purity            | Si                      |
|                |                          |                                                           | no database                                         |             |                  | product                          | lon           |                      |            |            |                   |                         |
| FT salt        |                          |                                                           |                                                     |             |                  | ·                                |               |                      |            |            |                   |                         |
| FTmisc         | FSupsi                   | C Sasoia                                                  | Clear All                                           |             |                  |                                  |               |                      |            |            |                   |                         |
| FT0xCN         |                          | Other                                                     | Add/Remove Data                                     | Caller C    | ilib - Reactants | Data Garanta Data                | F             | 11-l-                |            |            | _                 | ×                       |
| FThelg         |                          | SGnobl                                                    | <u>File</u> <u>E</u> dit <u>Table</u> <u>U</u> nits |             |                  | Data Search Data Evaluation Help |               |                      |            |            |                   |                         |
|                |                          | D SPMCBN                                                  | RefreshDatabases                                    |             | ; + 🔳            | TĮ                               | C) P(atm) Ene | rgy(J) Quantity(g) V | (ol(litre) |            | III 🖳 🕒           | <del>\</del> <u></u> }; |
| 🔲 FTlite       | FTnucl                   | TDnucl                                                    |                                                     | 1 - 4       | 1                |                                  |               |                      |            |            |                   |                         |
| - Information  |                          |                                                           |                                                     |             | 1                |                                  |               |                      |            |            |                   | 1                       |
|                |                          |                                                           |                                                     |             |                  |                                  |               |                      |            |            |                   |                         |
|                |                          |                                                           |                                                     |             | Quantity(g)      | Spec                             | cies          | Phase                | T(C)       | P(total)** | Stream# Data      |                         |
|                |                          |                                                           |                                                     |             | 98               | Si                               |               |                      | Ψ          |            | 1                 |                         |
|                |                          |                                                           |                                                     | +           | 1                | В                                | — r           |                      | -          |            | 1                 |                         |
|                |                          |                                                           |                                                     | +           | 1                |                                  | [             |                      |            |            | 1                 |                         |
| Ontinno on     | arah far aradu           | at anapias                                                |                                                     |             | I                |                                  |               |                      |            |            |                   |                         |
| - uptions - se | arcn ror produ<br>– Incl | ude compounds -                                           | Lim                                                 | +<br>nits   | 1                | Ar                               |               |                      | <b>T</b>   |            | 1                 |                         |
| Defaul         |                          | gaseous ions (pla<br>aqueous species<br>limited data comp | ismas) Org<br>iounds (25C) Mini                     | anio<br>imu |                  |                                  |               |                      |            |            |                   |                         |
| Cano           | el                       |                                                           | Summary                                             |             |                  |                                  |               |                      |            |            |                   |                         |
|                |                          |                                                           |                                                     |             |                  |                                  |               |                      |            |            |                   |                         |
|                |                          |                                                           |                                                     |             |                  |                                  |               |                      |            |            |                   |                         |
|                |                          |                                                           |                                                     |             |                  |                                  |               |                      |            |            |                   |                         |
|                |                          |                                                           |                                                     |             |                  |                                  |               |                      |            |            | nitial Conditions |                         |
|                |                          |                                                           |                                                     |             |                  |                                  |               |                      |            |            |                   | _                       |
|                |                          |                                                           |                                                     |             |                  |                                  |               | Next>>               |            |            |                   |                         |
|                |                          |                                                           |                                                     |             |                  |                                  |               |                      | _          |            |                   |                         |
|                |                          |                                                           |                                                     | FactSag     | e 8.0 Compound:  | 2/26 databases                   | Solution:     | 1/26 databases       |            |            |                   | 11.                     |

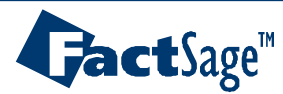

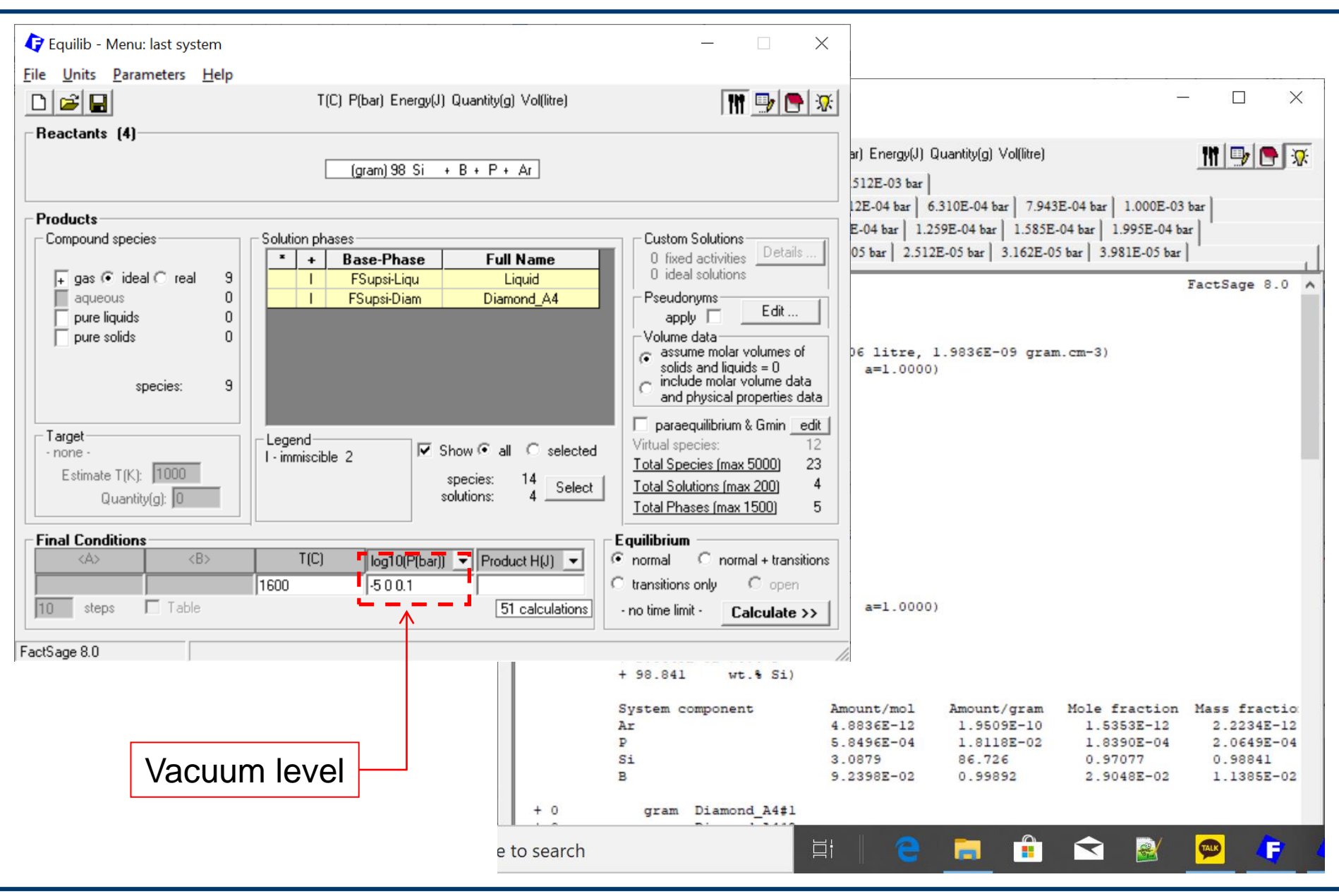

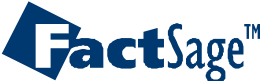

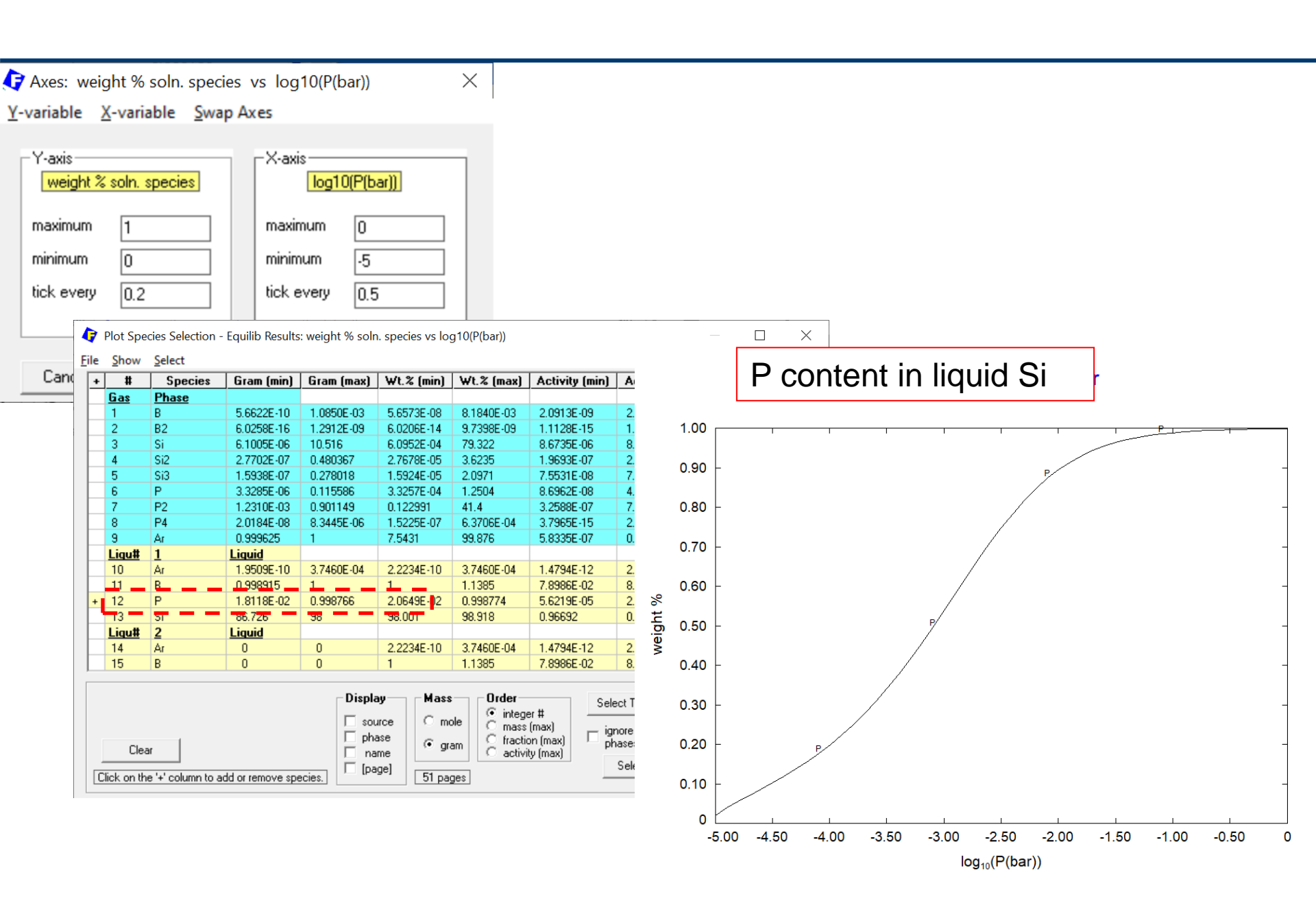

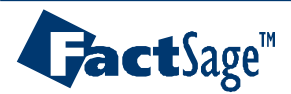

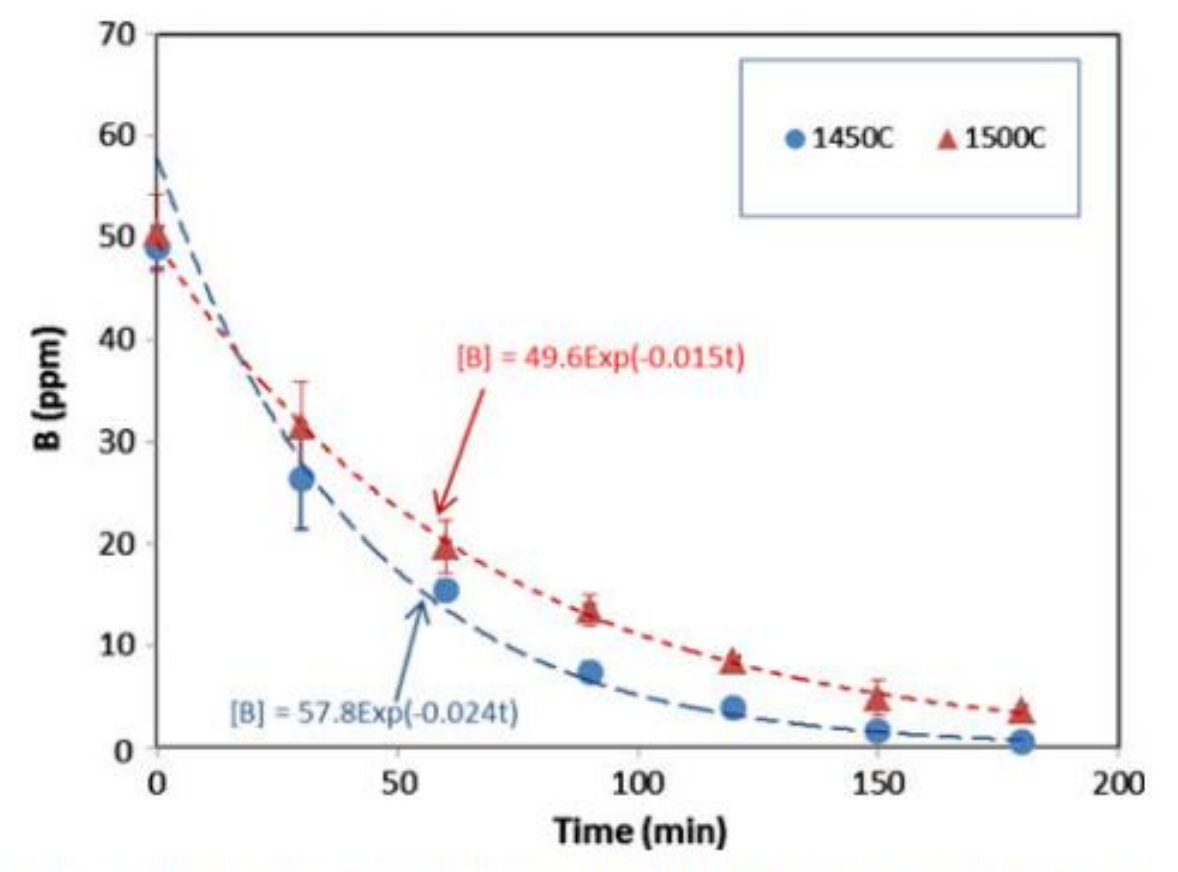

Fig. 1. B concentration changes in H<sub>2</sub>-H<sub>2</sub>O blowing determined by the resistivity meter

JOM, JOURNAL OF THE MINERALS, METALS AND MATERIALS SOCIETY Volume 64, Number 8 (2012), 952-956

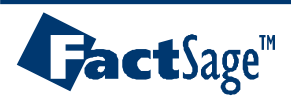

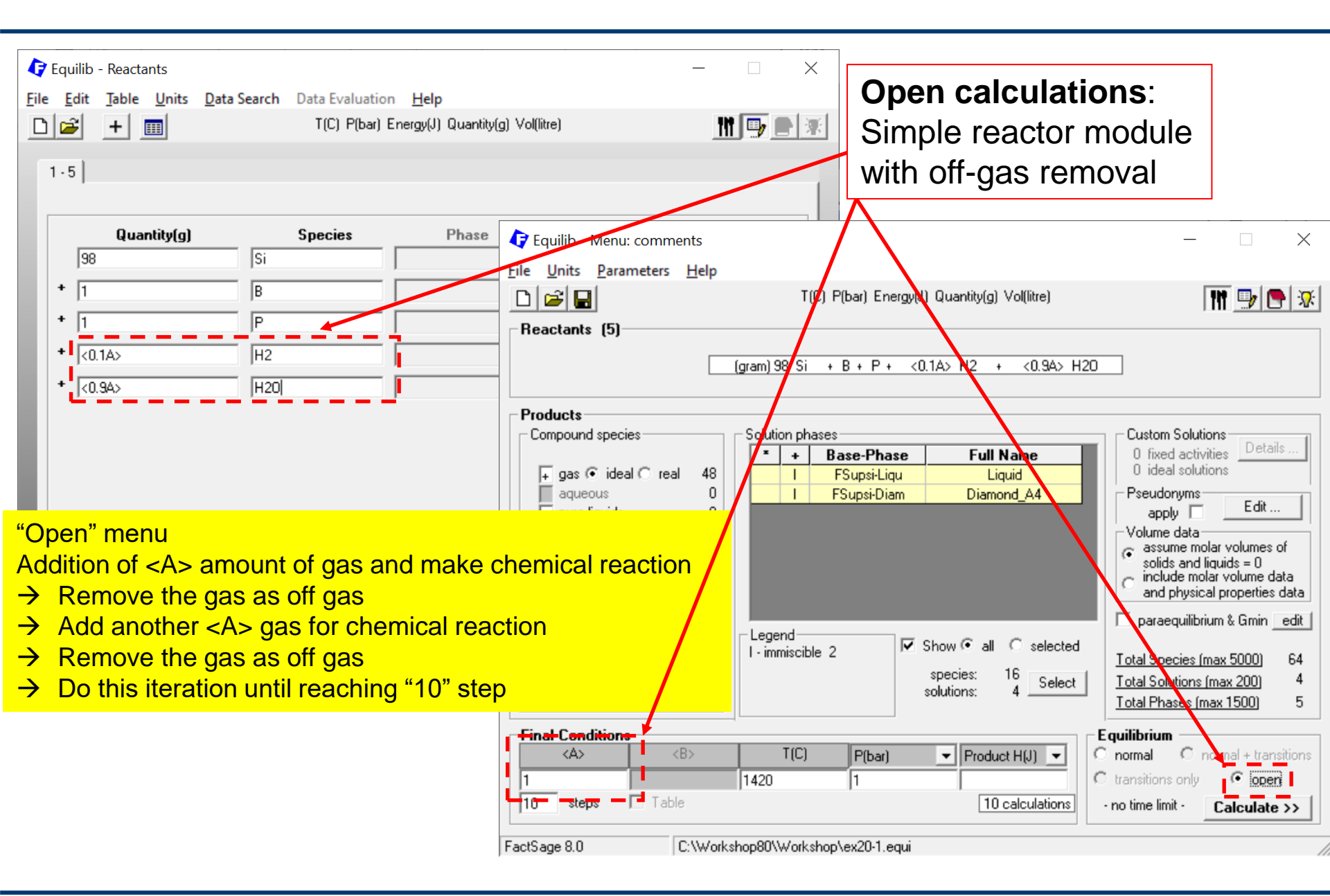

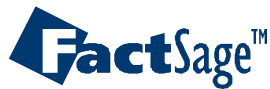

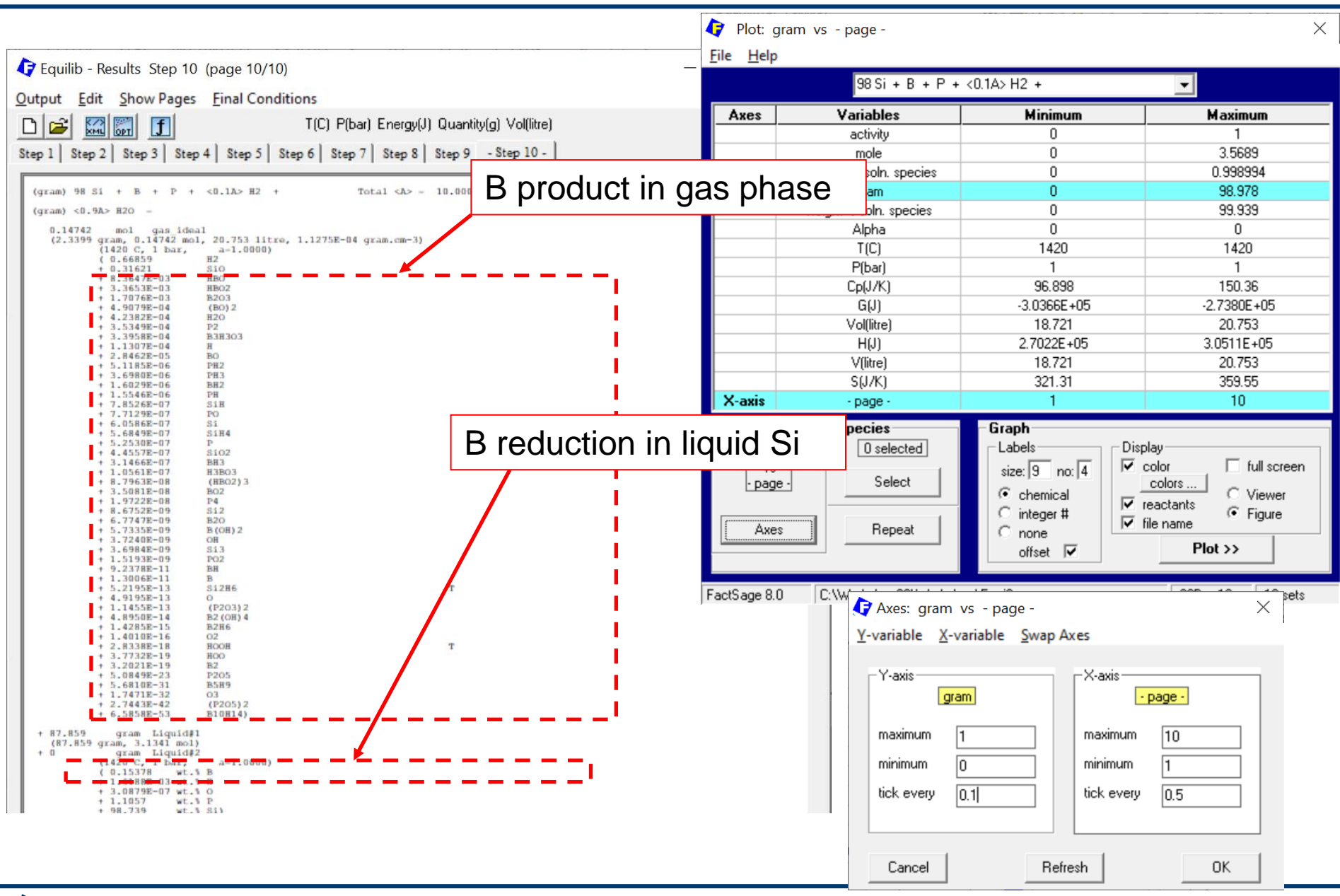

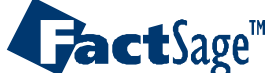

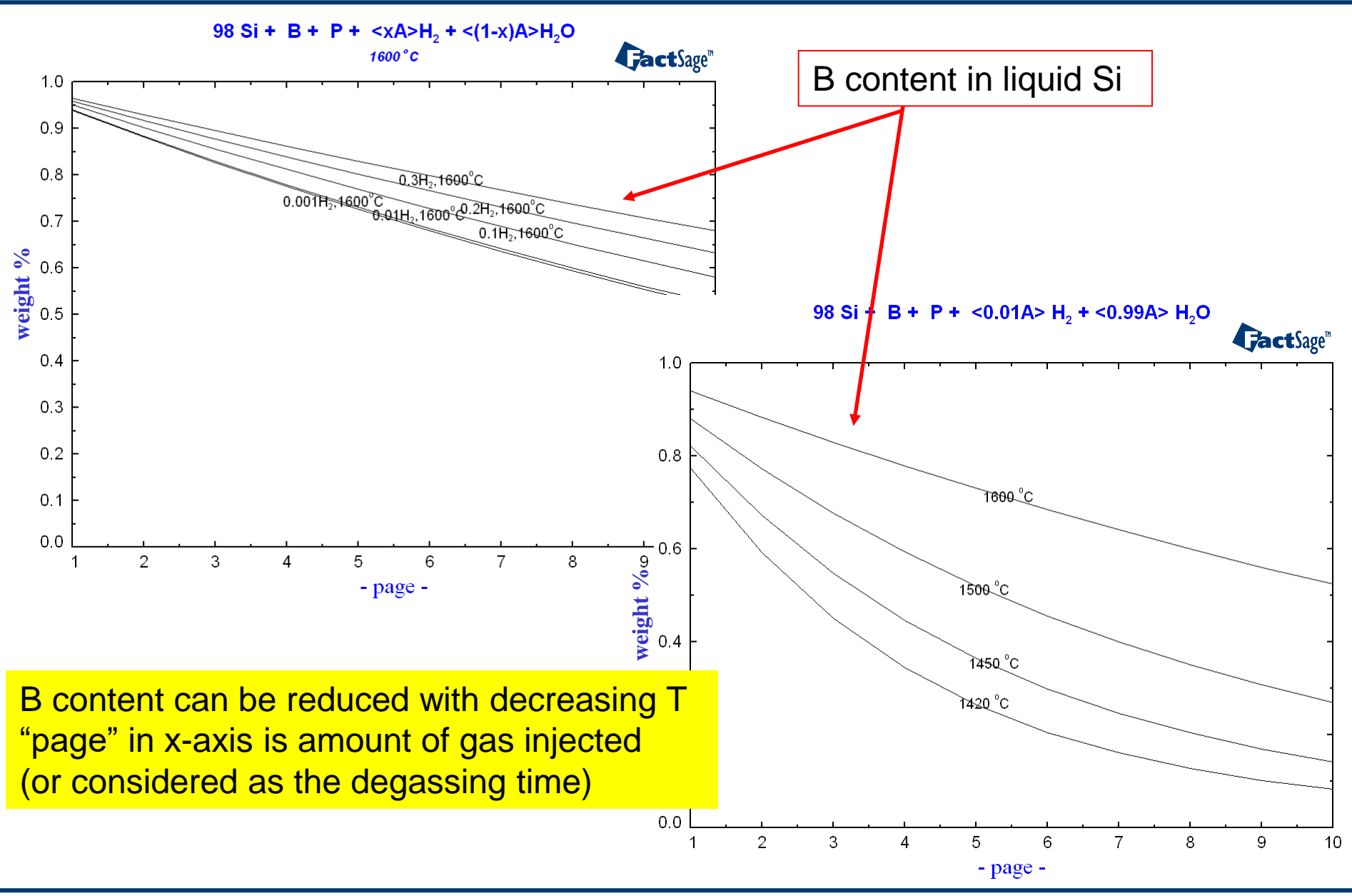

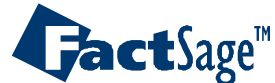

EX21. Heat balance: very important for industrial process

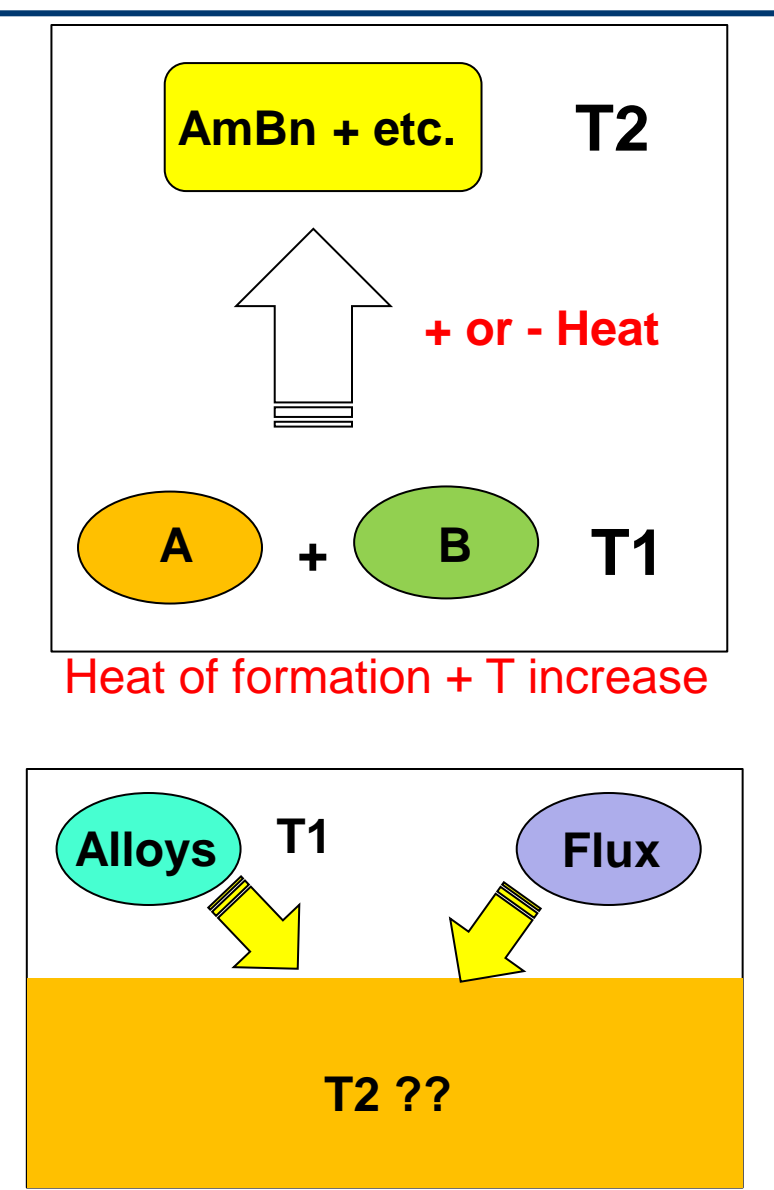

# How much heat is required to increase temperature from T1 to T2 ? If we add or remove a certain amount

of H from mixtures of materials, what would be final temperature ?

#### $\rightarrow$ Good for

- a) Furnace capacity design
- b) Heat balance calculation for alloying or fluxing of materials to melt bath
- c) Calculate exothermic or endothermic heat generated during explosion
- d) Process simulation for temperature change

# Heat of Dissolution

**act**Sage<sup>™</sup>

#### Alloy Design 106

Use two stream

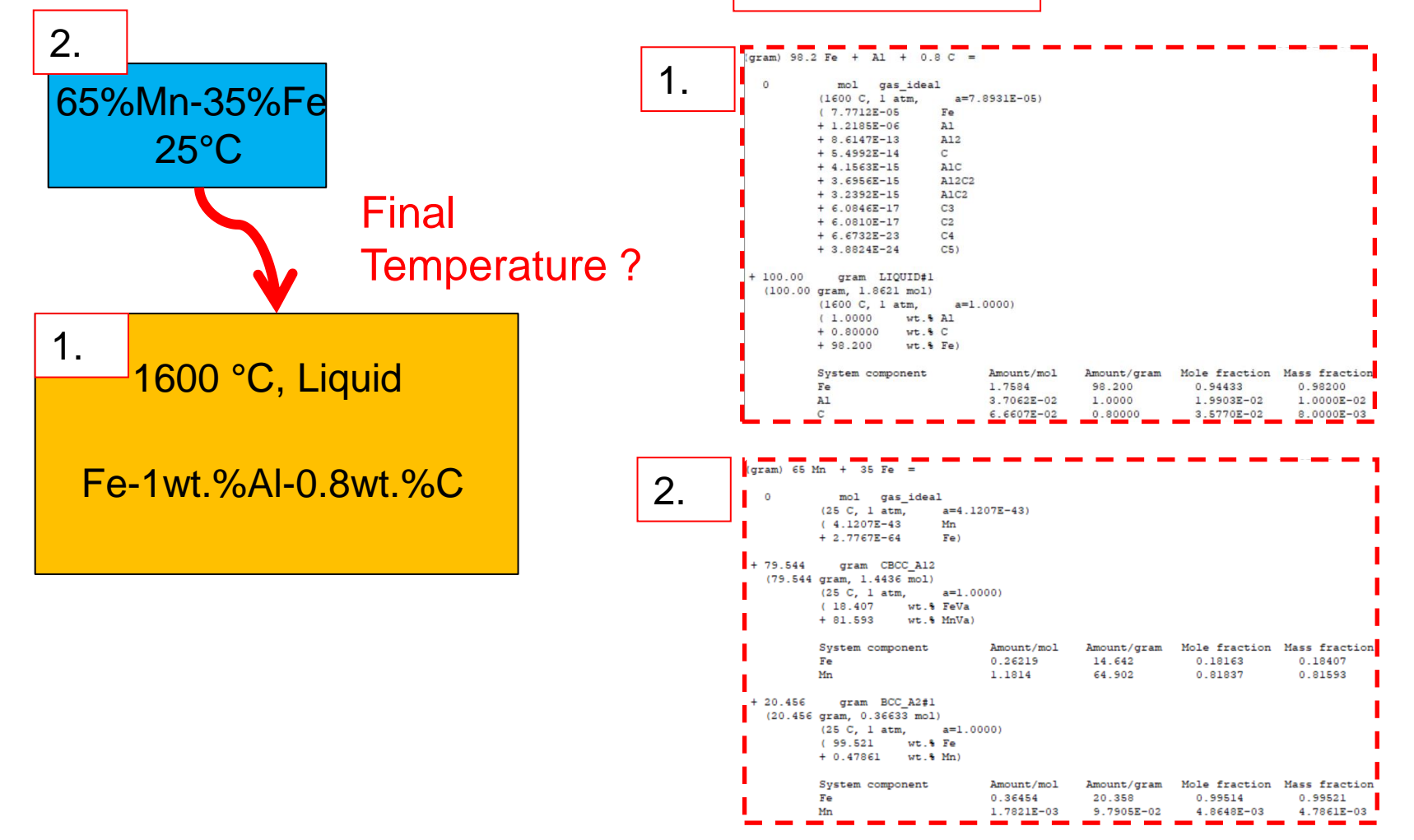

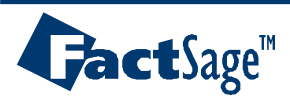

Alloy Design 107

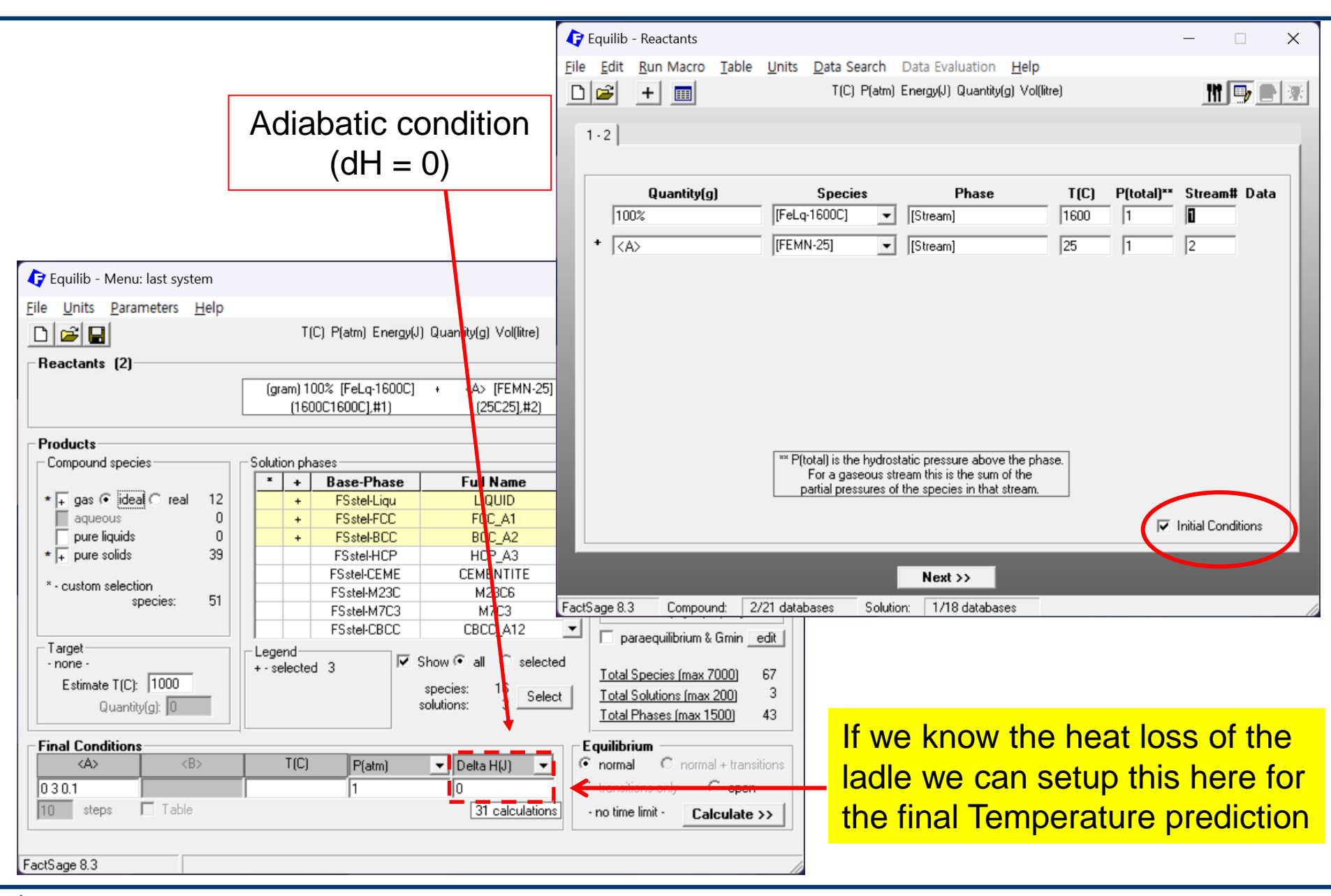

## **Gact**Sage<sup>™</sup>

Alloy Design 108

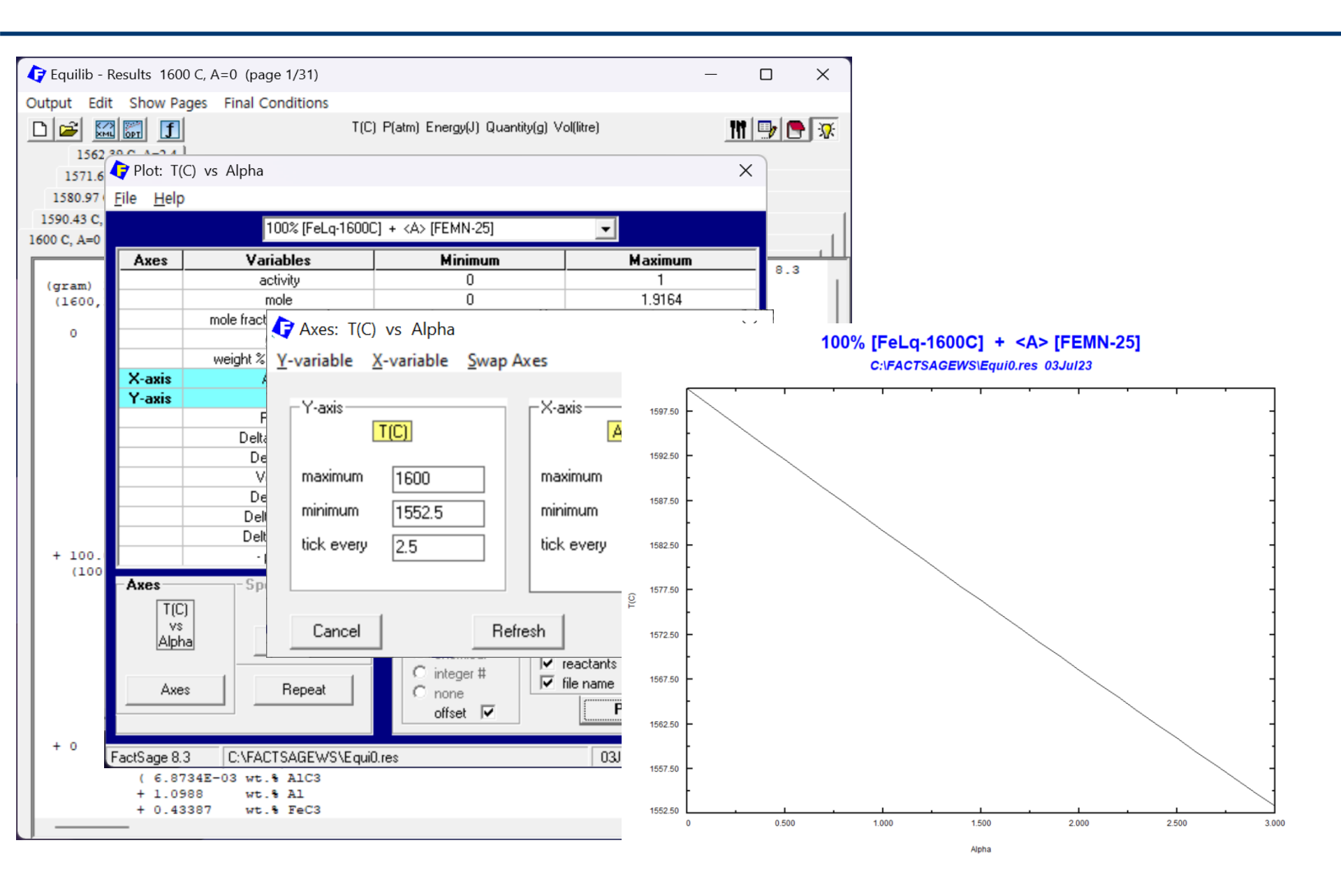

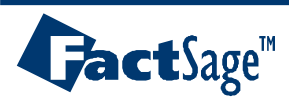
#### EX21-2. Heat balance: Cooling of AZ91 from 600 to 300°C

| 🕼 Equilib - Reactants                                                                          |                                   | - 🗆 X                                        |                                                                     |
|------------------------------------------------------------------------------------------------|-----------------------------------|----------------------------------------------|---------------------------------------------------------------------|
| <u>F</u> ile <u>E</u> dit <u>R</u> un Macro <u>T</u> able <u>U</u> nits <u>D</u> ata Search Da | ta Evaluation <u>H</u> elp        |                                              |                                                                     |
| □ 🗃 🕂 🎹 T(C) P(atm) End                                                                        | erov(J) Quantitu(n) Vol(litre)    |                                              |                                                                     |
| 1.2                                                                                            | Equilib - Menu: last system       |                                              | - U X                                                               |
| 1.3                                                                                            | <u>File Units Parameters Help</u> |                                              |                                                                     |
|                                                                                                |                                   | T(C) P(bar) Energy(J) Quantity(g) Vol(litre) | 🎁 🖳 🔁 🐨 🔤                                                           |
| Quantity(g) Species                                                                            | Reactants (3)                     |                                              |                                                                     |
| 90 Mg St                                                                                       | <b>D</b>                          | (aram) 90 Mg + 9 Ål + Zn                     |                                                                     |
| + 9 AI S                                                                                       |                                   |                                              |                                                                     |
| + 1                                                                                            | Products                          |                                              |                                                                     |
|                                                                                                | Compound species                  | Solution phases                              | Custom Solutions                                                    |
|                                                                                                |                                   | × + Base-Phase Full Name ▲                   | 0 fixed activities Details                                          |
|                                                                                                |                                   | I Filite-Liqu Liquid                         |                                                                     |
|                                                                                                | Dure liquids                      | I FTite-62 BCC-62                            | apply Edit                                                          |
|                                                                                                | * + pure solids 35                | I FTIIte-A3 HCP-A3                           | Volume and physical prop data                                       |
|                                                                                                |                                   | I FTlite-A3" HCP-Zn Prototype-Mg             | <ul> <li>assume molar volumes of</li> <li>assume disuida</li> </ul> |
|                                                                                                | * - custom selection              | I FTlite-A12 CBCC-A12 Prototype-Mn           | Solids and liduids = 0<br>C use only molar volume data              |
|                                                                                                | species. 55                       | I FT lite-C14 C14 Prototype-MgZn2            | C use V & phys. property data                                       |
|                                                                                                |                                   | I FTlite-C15 C15 Prototype-MgCu2 💌           | paraeguilibrium & Gmin edit                                         |
|                                                                                                | - Target                          | Legend                                       |                                                                     |
|                                                                                                | Estimate T(K): 1000               | J - 3-immiscible 1 appoint 142               | Total Species (max 7000) 178                                        |
|                                                                                                | Quantitu(a): 0                    | + - selected 6 solutions: 29 Select          | Total Solutions (max 200) 29                                        |
|                                                                                                | country(g). jo                    |                                              | Total Phases (max 1500) 64                                          |
|                                                                                                | Final Conditions                  |                                              | E quilibrium                                                        |
|                                                                                                | <a> <b></b></a>                   | T(C) P(bar)                                  | normal      O normal + transitions                                  |
| FactSage 8.3 Compound: 2/21 databases Solution:                                                |                                   | 600 1 0                                      | D transitions only 🔿 open                                           |
|                                                                                                | 10 steps 🗖 Table                  | 1 calculation                                | - no time limit - Calculate >>                                      |
|                                                                                                |                                   |                                              |                                                                     |
|                                                                                                | FactSage 8.3                      |                                              | 1                                                                   |

Stream : AZ31 alloy at 600 °C

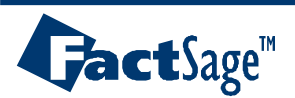

100% [AZ91-600C] C:\FACTSAGEWS\Equi0.res 03Jul23

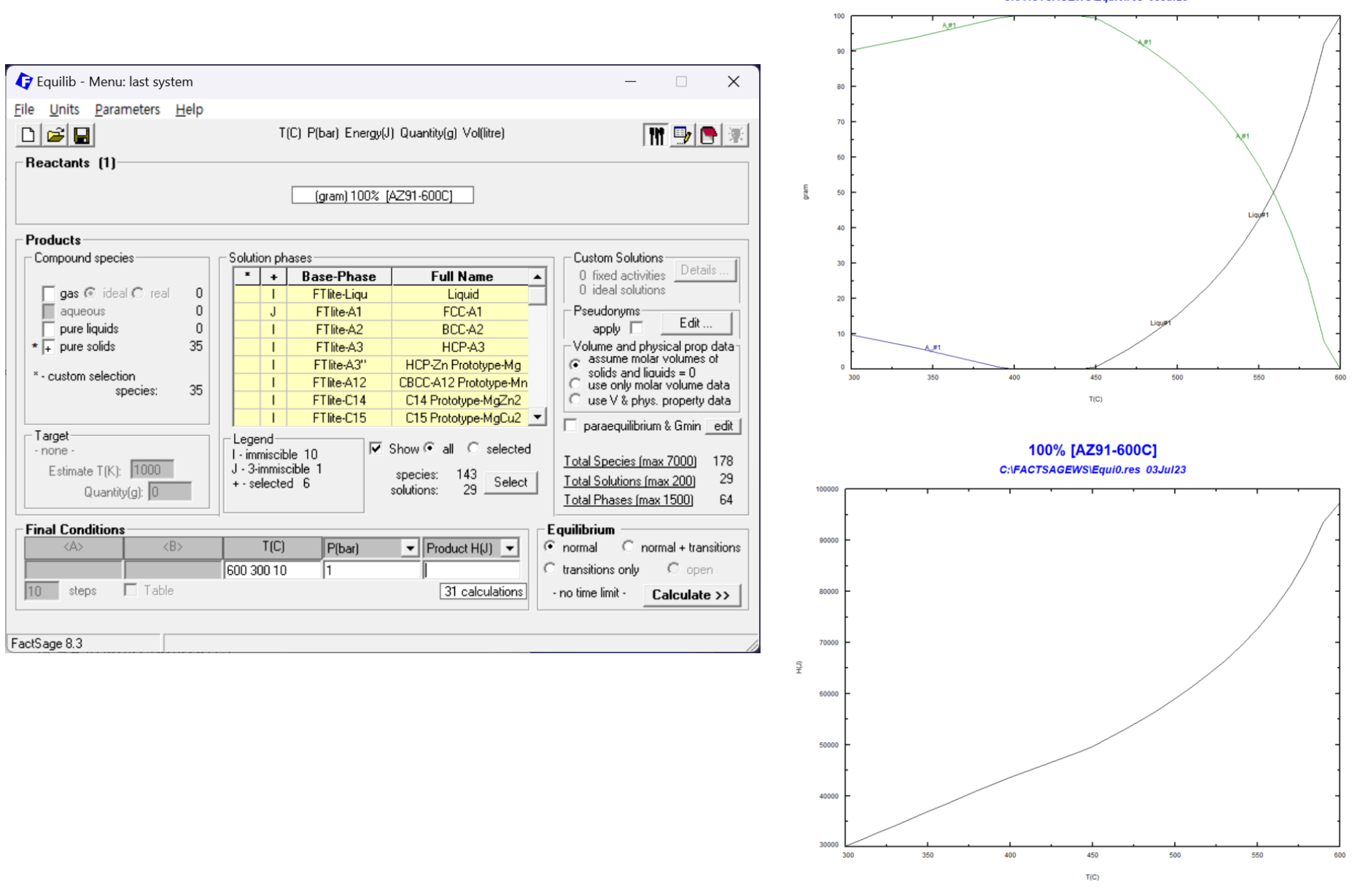

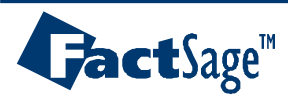

Alloy Design 111

### EX22-1. Thermodynamic properties: Activity, $\Delta G$ , $\Delta H$ , $\Delta S$ etc.

| 存 Equilib - Reactants                                                                     |                                                                          | - • ×                                                                                                    |
|-------------------------------------------------------------------------------------------|--------------------------------------------------------------------------|----------------------------------------------------------------------------------------------------|
| <u>File Edit Run Macro Table Units Data Search Data</u>                                   | a Evaluation <u>H</u> elp                                                |                                                                                                    |
| T(C) P(bar) Energ                                                                         | gy(J) Quantity(g) Vol(litre)                                             |                                                                                                    |
| 1 - 2<br>Quantity(g) Species                                                              | Phase T(C) P(total)**                                                    | Stream# Data                                                                                                    |
| <1-A> Mg liqui                                                                            | id                                                                       | system - X                                                                                                    |
| + <a> Si liqui</a>                                                                        | id File Units Parameters                                                 | rs Help                                                                                                    |
|                                                                                           | Reactants (2)                                                            | T(C) P(bar) Energy(J) Quantity(g) Vol(litre)                                                                                                    |
|                                                                                           |                                                                          | (gram) <1-A> Mg + <a> Si<br/>(1600C,liq,#1) (1600C,liq,#1)</a>                                                                                                    |
|                                                                                           | Compound species                                                         | Solution phases  Solution phases  Solution phases  Custom Solutions  O fixed activities  Details                                                                                                    |
| ** P(total) is the hydrostatic p<br>For a gaseous stream t<br>partial pressures of the sp | pressure above the p<br>this is the sum of the<br>species in that stream | eal     I     FTlite-Liqu     Liquid     U ideal solutions       0     J     FTlite-A1     FCC-A1     Pseudonyms       0     I     FTlite-A2     BCC-A2     apply     Edit       23     I     FTlite-C1a     aC1 Prototype-CaF2     volume and physical prop data       J     FTlite-C1a     aC1 Prototype-CaF2     solids and liquids = 0                                                                                                    |
|                                                                                           | species                                                                  | 23     I FTlite-C15 C15 Prototype-MgCu2     Use only molar volume data     O use V & phys. property data                                                                                                    |
| N           FactSage 8.3         Compound:         1/21 databases         Solution:       | Target       1/18 databases       Guantity(g):                           | Legend       I - immiscible 5       Show • all • selected       I - immiscible 5         J - 3-immiscible 2       Show • all • selected       Select       I - india Species (max 7000)       70         Image: Control of the select of the select of t |
|                                                                                           | Final Conditions <a>       0 1 0.01       10     steps</a>               | <b>T(C)       P(bar)       Delta H(J)       € quilibrium         1600       1       © normal C normal + transitions         able       101 calculations       • no time limit • Calculate &gt;&gt;</b>                                                                                                    |
|                                                                                           | FactSage 8.3                                                             |                                                                                                    |

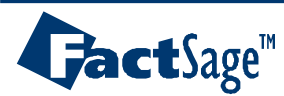

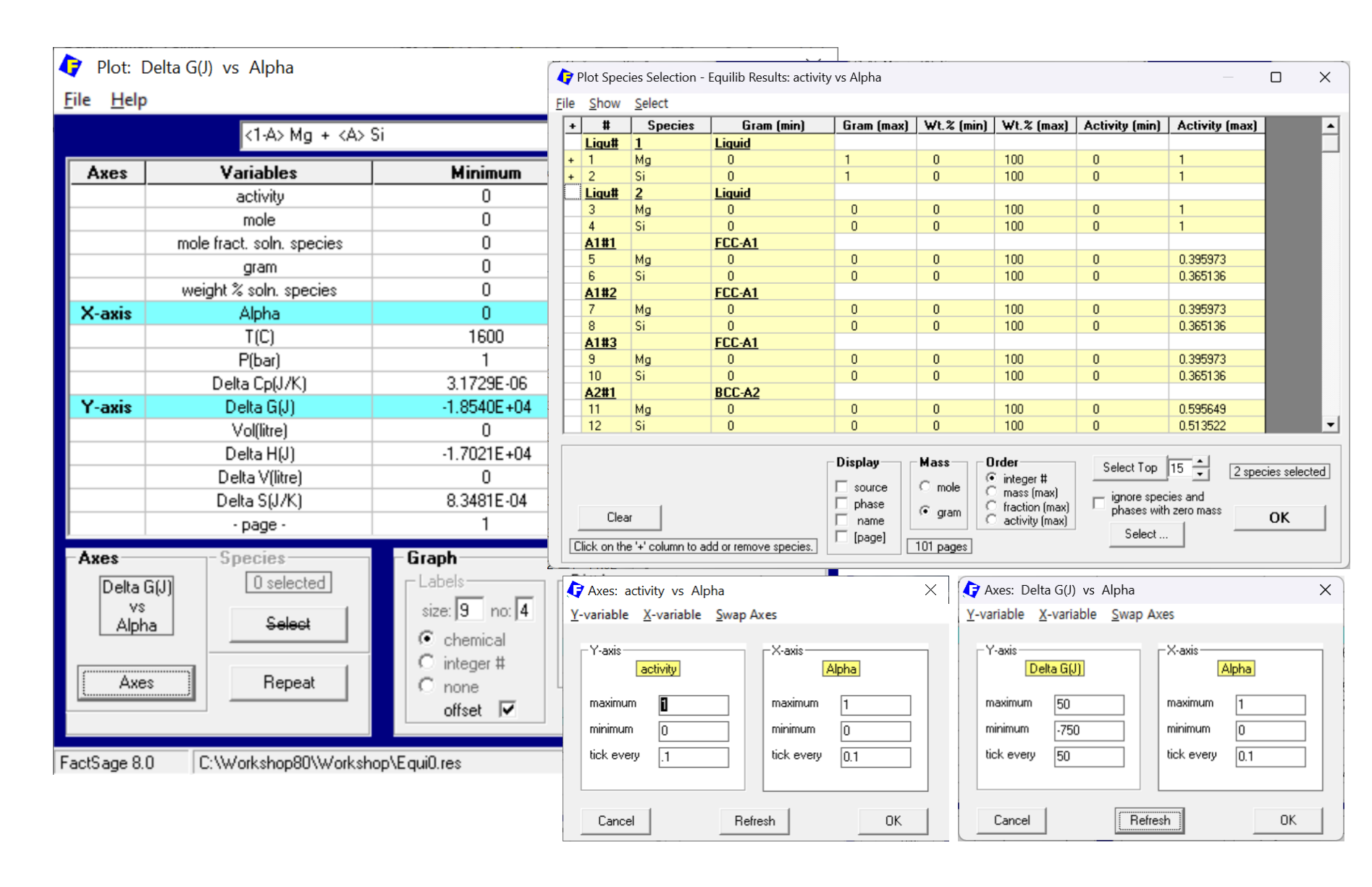

# GactSage™

#### Alloy Design 113

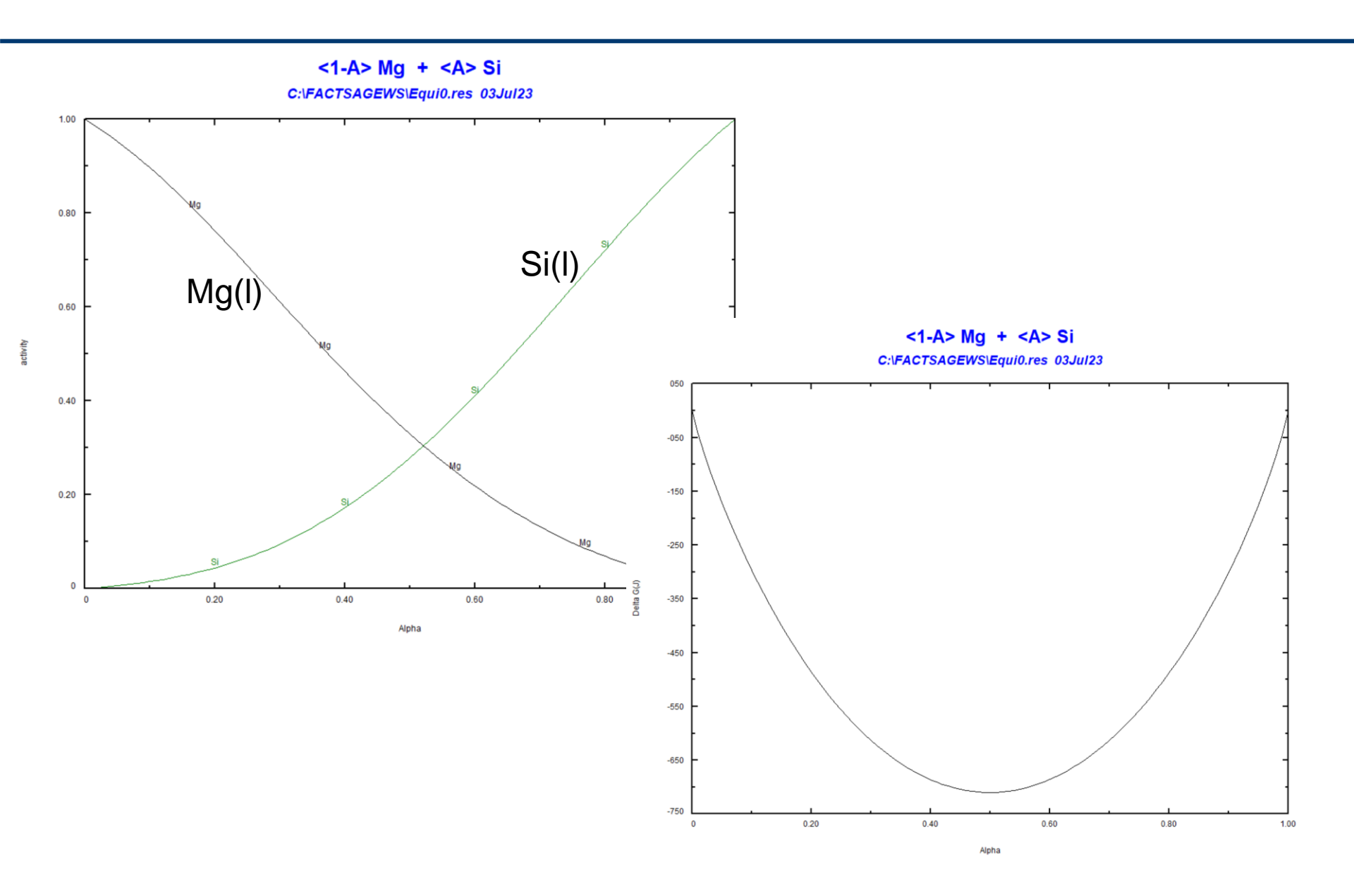

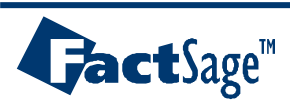

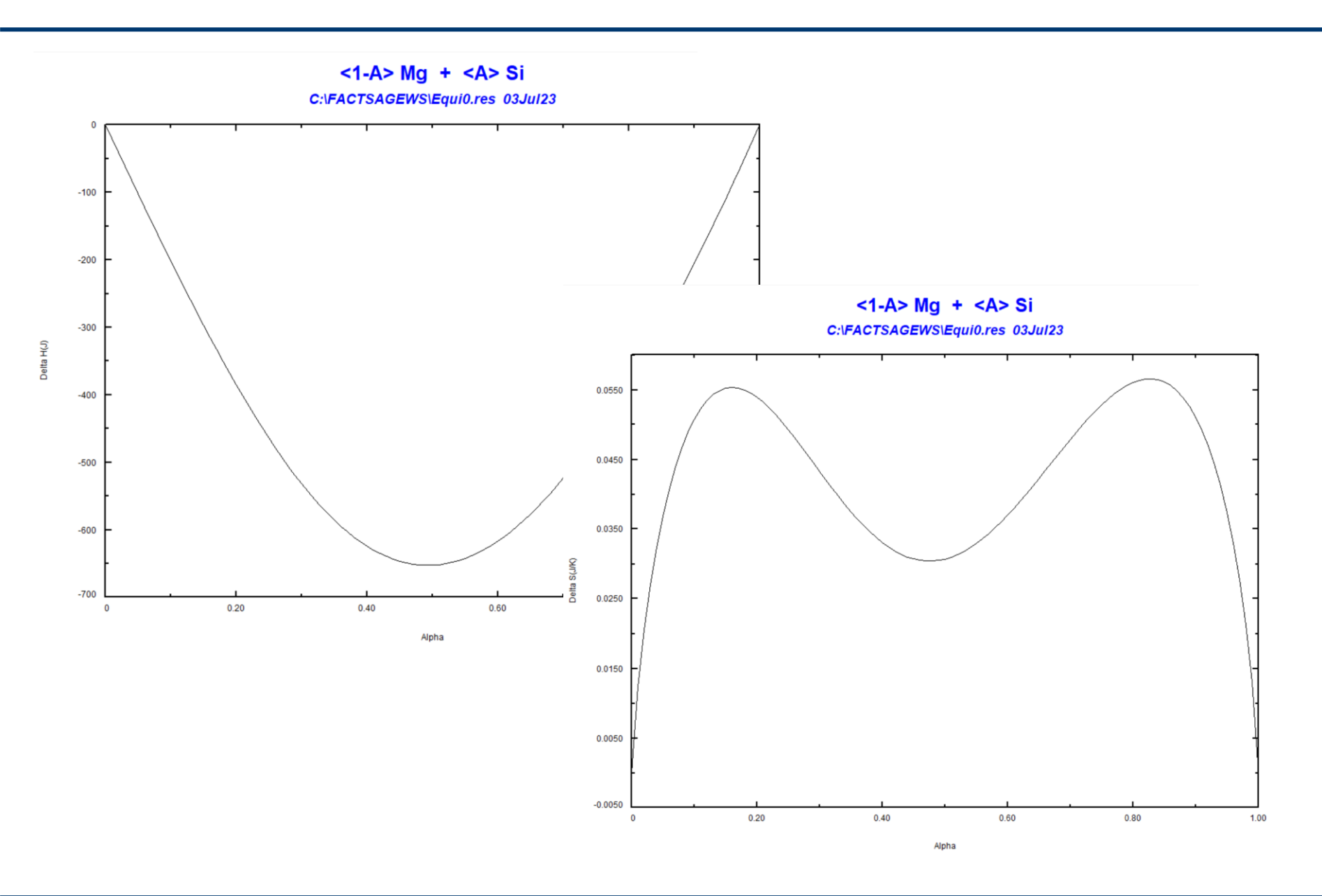

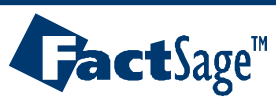

### EX22-2. Iso-activity line in ternary system

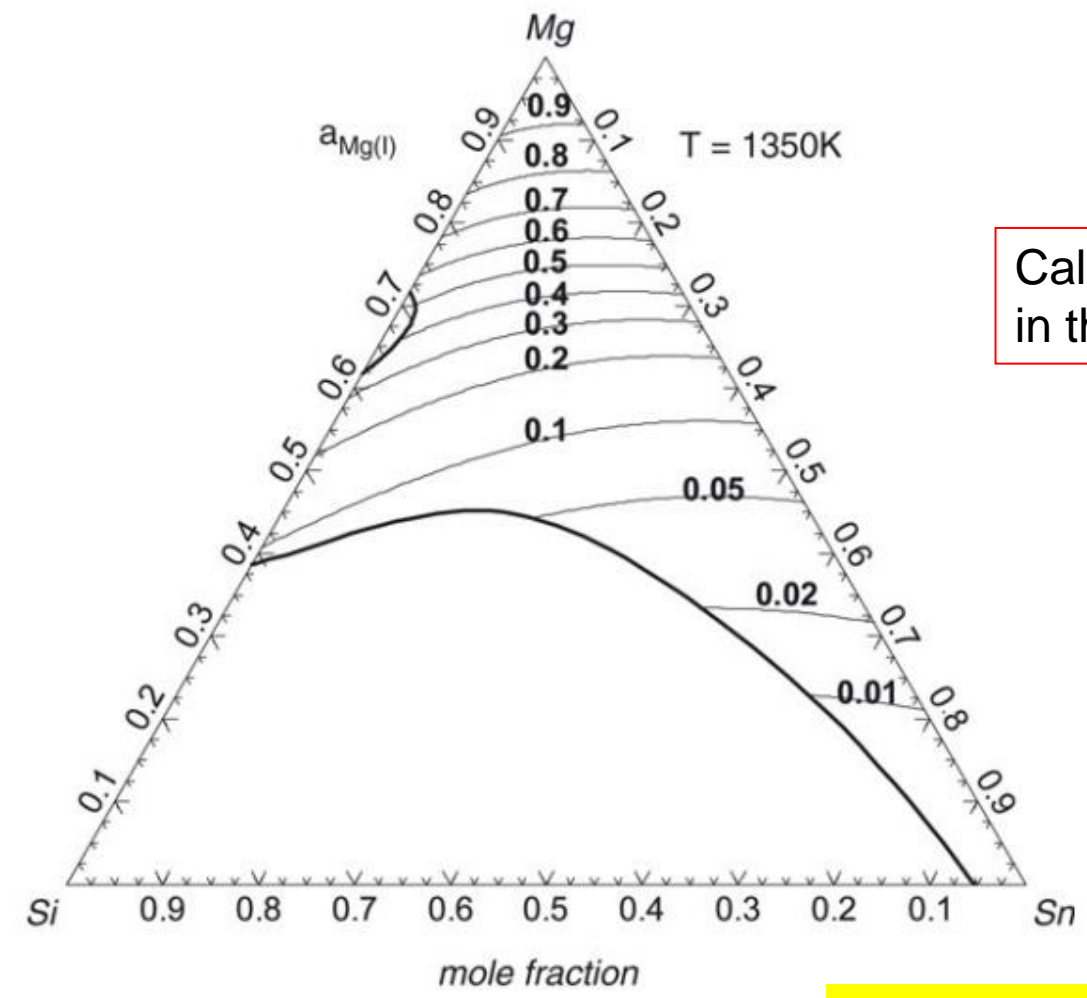

Calculation of iso-activity line of Mg(l) in the Mg-Si-Sn system at T=1350 K

Now you can easily calculate iso-activity lines in "Phase Diagram" module (FactSage70)

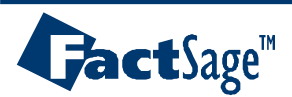

| File Edit Run Macro Table Units Data Search Data Evaluation Help     File Edit Run Macro Table Units Data Search Data Evaluation Help     T(K) P(atm) Energy(J) Quantity(mol) Vol(litre)       1-3       1-3       1-3       1-3       1-3       1-3       1-3       1-3       1-3       1-3       1-3       1-3       1-3       1-3       1-3       1-3       1-3       1-3       1-3       1-3       1-4       1-3       1-3       1-3       1-3       1-3       1-3       1-3       1-4          1-5      1-6      1-1          1-1                                                                                                    | scan $X_{Mg} = 0.3$ from left to right of this<br>triangle and ask FactSage to find out<br>composition for activity of Mg(I) = 0.1                                                                                                    |
|----------------------------------------------------------------------------------------------------|----------------------------------------------------------------------------------------------------|
| Image: Constraint of the system       -         File       Units       Parameters       Help         Image: Constraint of the system       T(K)       P(atm)       Energy(J)       Quantity(mol)       Vol(litre)         Reactants       (3)       -       -       -       -       -       -       -       -       -       -       -       -       -       -       -       -       -       -       -       -       -       -       -       -       -       -       -       -       -       -       -       -       -       -       -       -       -       -       -       -       -       -       -       -       -       -       -       -       -       -       -       -       -       -       -       -       -       -       -       -       -       -       -       -       -       -       -       -       -       -       -       -       -       -       -       -       -       -       -       -       -       -       -       -       -       -       -       -       -       -       -       -       -       -                                                                                                    | Mg=0.3                                                                                                    |
| FactSages       Product<br>Comport<br>aqueous<br>+ pure liquids<br>+ pure liquids<br>+ | Details       Image: Contract of the second second se |
| <ul><li>(1) Click mouth right button on "pure lic</li><li>(2) Click "+" button to (3) setup activity</li></ul>                                                                                                    | uids" → [ <sup>0.1</sup> ]<br>If element (this case is for Mg)                                                                                                    |

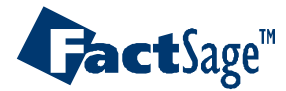

| 存 Equilib - Results A=0 (page 1/71)                                                                                                    |             | _                   |                | $\times$              |                                |                                        |                      |           |                     |
|----------------------------------------------------------------------------------------------------|-------------|---------------------|----------------|-----------------------|--------------------------------|----------------------------------------|----------------------|-----------|---------------------|
| Output Edit Show Pages Final Conditions                                                                                                    |             |                     |                |                       |                                |                                        |                      |           |                     |
| 🗅 🚘 🖼 🚮 👖                                                                                                    | itre)       | 13                  | 1 🗣 🖱          | <del></del>           |                                |                                        |                      |           |                     |
| A=0.13 A=0.14 A=0.15 A=0.16 A=0.17 A=0.18 A=0.19 A=0.2 A=0.21 A=0.21 A=0 | 0.22 A=0.23 | 3   A=0.24          |                |                       |                                |                                        |                      |           |                     |
| A=0   A=0.01   A=0.02   A=0.03   A=0.04   A=0.05   A=0.06   A=0.07   A=0.08   A=0.09                                                                                                    | A=0.1 A     | =0.11 A=0.1         | 12             |                       |                                |                                        |                      |           |                     |
|                                                                                                    | o 117       |                     | 0.0            | _                     |                                |                                        |                      |           |                     |
| 0.3 Mg + <a> Si + &lt;0.7-A&gt; Sn =</a>                                                                                                    | Spreadshee  | t Setup             |                |                       |                                |                                        | ×                    |           |                     |
| + 0.38455 Mg_liquid                                                                                                    | System P    | roperties           |                | Property onlympa D    |                                |                                        |                      |           |                     |
| 1.3846 Output                                                                                                    |             |                     |                | Property columns      | •                              |                                        |                      |           |                     |
| (99.735 grade Page Range Type of Output                                                                                                    | Variabl     | in: - I<br>le: Alph | -<br>na        |                       |                                |                                        |                      |           |                     |
| ( C All 71 pages C Printer Printer setup                                                                                                    |             |                     |                |                       |                                |                                        |                      |           |                     |
| + C Current page 1 C Text file (* tvt)                                                                                                    |             |                     |                |                       |                                |                                        |                      |           |                     |
| Sys C Equilib Results File (Equi*.res)                                                                                                    | - Species F | Properties          | -              |                       | Speci                          | ies Columns:                           | : 1                  |           |                     |
| Sn<br>Mg                                                                                                    | Columns p   | per species  1      | - ord          | er species (• order   | props.                         |                                        | a                    |           |                     |
| + 0                                                                                                    | Col<br>Var  | Spread              | sheet - Equi   | lib Page 71/71 ·      | T(K) = 1350 P(atm              | 1) = 1 Alpha = 0.7                     |                      |           | — П                 |
| + 0 C Open Text Spreadsheet Sprea                                                                                                    |             | Filo Edit           | Show S         | alact Stable          | (it) 1000, i (aan              | ,, ,,,,,,,,,,,,,,,,,,,,,,,,,,,,,,,,,,, |                      |           |                     |
|                                                                                                    |             | File Eur            | 511010 51      | elect Stable          | _                              |                                        |                      | 4         |                     |
| + (                                                                                                    |             | Selected: 3/        | /102           | Spreadsheet Specie    | 1050 D(-)                      | [/]                                    | Pages:               | 711       | - <u> /1</u>  ⊻ [pa |
| + 0 Cancel                                                                                                    | OK          |                     |                | Page / 1//1 : 1(K) =  | = 1350, P(atm) = 1, A          | Npna = U.7 [min = U at p.              | . 1; max = 0.7 at p. | 0.71      | Manimum             |
| + 0                                                                                                    |             | 26                  | Mg4Si8(:       | s) FTlite             | U3_Inma                        | V 9.4741E-09                           | 0 [1]                | _         | 9.4741E-09 [71]     |
| (0.68317 Mg2Va                                                                                                    |             | 27                  | Sn(s)          | FTlite                | bct_A5_tl4_l41/                | V                                      | 0 [71]               |           | 9.7513E-02 [1]      |
| + 0.31683 Sn2Va)                                                                                                    |             | 28                  | Sn(s2)         | FTlite                | fcc_A1                         | 0<br>V                                 | 0 [71]               | Α         | B B                 |
| + 0 mol HCP-A3#2                                                                                                    |             | 30                  | Sn(s3)         | FTlite                | dhcp                           | V                                      | 0 ( 1 A              | Alph      | a X-Mg(Liqu#1       |
|                                                                                                    |             | 31                  | Sn(s5)         | FTlite                | tetragonal_alpha               | V                                      | 0 [ 2                | 0         | 0.49442231          |
|                                                                                                    |             | 32                  | Mg25n(s        | j Filite              | LI_prototype_L                 | 0                                      | 013                  | 0.01      | 0.4965987           |
|                                                                                                    |             | + 33                | Mg             | FTlite                | FTlite-Liqu#1                  | 0.1000                                 | 0.10 4               | 0.02      | 0.49864526          |
| Save reculte in excel                                                                                                    |             | + 34                | Si             | FTlite                | FTlite-Liqu#1<br>FTlite-Liqu#1 | 0.3547                                 |                      | 0.03      | 0.50056884          |
| Save results in excer                                                                                                    |             |                     | 011            | Trate                 | T THE EIGHT                    |                                        | 7                    | 0.04      | 0.5040713           |
| or spread sheet form                                                                                                    |             | 36                  | Mg             | FTlite                | FTlite-A1#1                    | 4.7683E-02                             | 4.7683 8             | 0.06      | 0.50566086          |
| or spicad sheet form                                                                                                    |             | 37                  | Sn             | Flite                 | FTlite-A1#1                    | 0.1274                                 | 0 9                  | 0.07      | 0.50714892          |
|                                                                                                    |             |                     |                |                       |                                |                                        | 10                   | 0.08      | 0.50853965          |
|                                                                                                    |             | 39                  | Mg             | FTlite                | FTlite-A2#1<br>FTlite-A2#1     | 6.8450E-02                             | 6.8450 11            | 0.09      | 0.50983681          |
|                                                                                                    |             | 40                  | Sn             | FTlite                | FTlite-A2#1                    |                                        | 0 [ 12               | 0.1       | 0.51104378          |
|                                                                                                    |             | 40                  | M-244          | ET P                  | ETR- A 2011                    | 4 01205 02                             | 13                   | 0.11      | 0.51216363          |
|                                                                                                    |             | 42                  | Mg2Va          | F l lite              | Filite-A3#1                    | 4.9120E-03                             | 4.9120 14            | 0.12      | 0.51319912          |
|                                                                                                    |             | + denote            | s all the Spec | ies Properties as del | ined in the Spreadsh           | ieet Setup.                            | 16                   | 0.13      | 0.51502657          |
|                                                                                                    |             |                     |                | Select All            |                                | Clear                                  | 17                   | 0.15      | 0.51582268          |
|                                                                                                    |             |                     | _              |                       |                                |                                        | 18                   | 0.16      | 0.51654274          |
|                                                                                                    |             |                     |                |                       |                                |                                        | 19                   | 0.17 0.51 | 718825              |

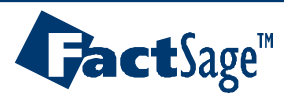

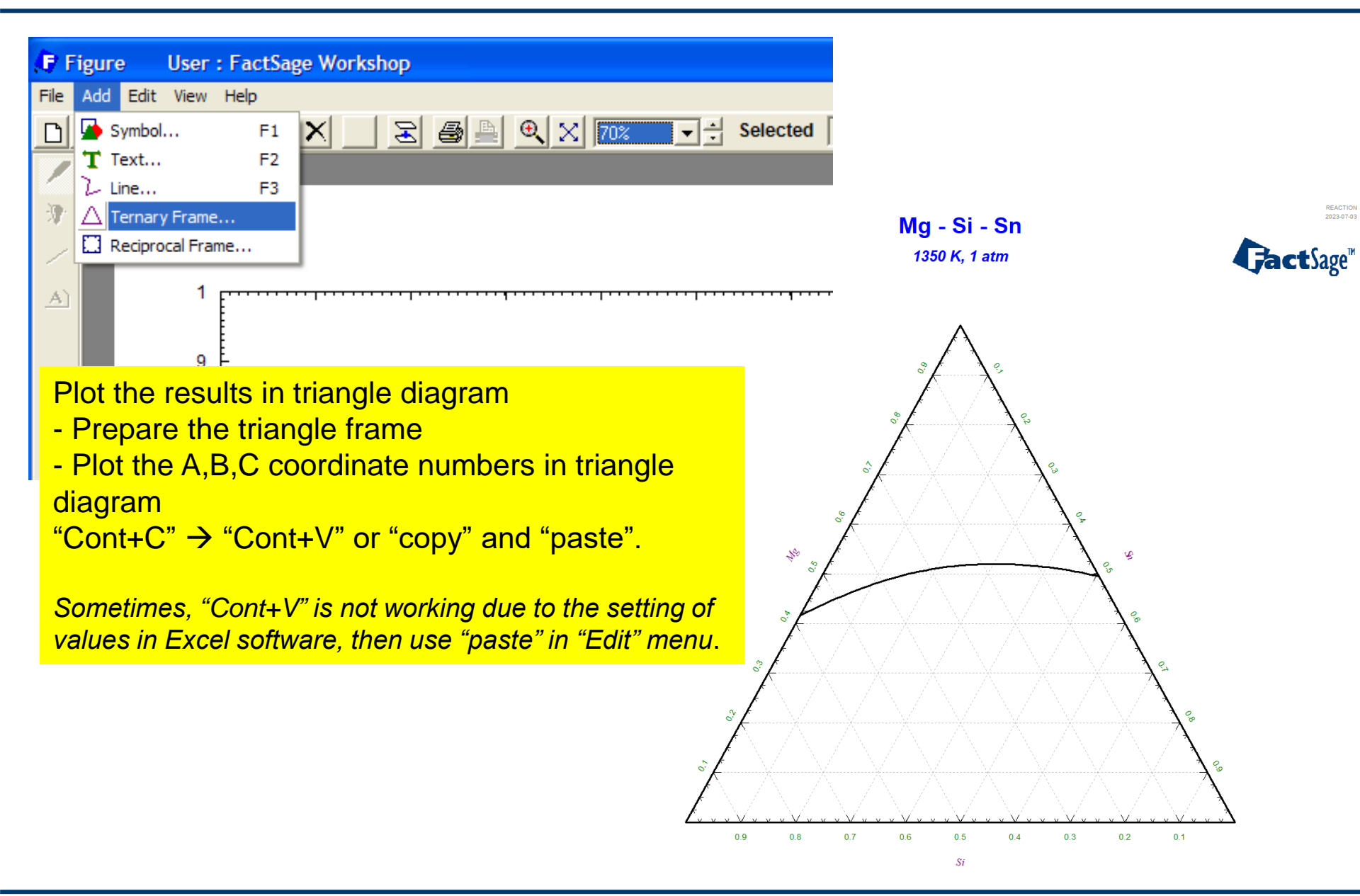

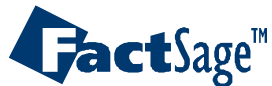

## EX23. Calculation for Solidus lines (Solidus projection)

| Phase Diagram - Menu: last system                                                                                                    | - D X                                                                                                    |
|----------------------------------------------------------------------------------------------------|----------------------------------------------------------------------------------------------------|
| Eile     Units     Parameters     Variables     Help       Image: Constraint of the state of the state of the st | Calculating a polythermal projection – the first melting surface                                                                                                    |
| Components (3)                                                                                                    | + Zn                                                                                                    |
| Products         Compound species       (1)       Lution phases         gas © ideal © real       0       IF       FTlite-Liqu         aqueous       0       J       FTlite-A1         pure liquids       0       I       FTlite-A2         + pure solids       35       I       FTlite-A3         species:       35       I       FTlite-A12         rarget       - none -       Estimate T(K):       1000       I         Estimate T(K):       1000       0.3       0.3       s         (2)       ables       T(C)       Al/(Mg+Al+Zn)       Zn/(Mg+Al+Zn)       s         500 1000       0.3       0.3       0.3       Al/(Mg+Al+Zn)         FactSage 8.3       FactSage 8.3       FactSage 8.3       FactSage 8.3                                                                                                    | Full Name       0 fixed activities       Details       (2) bles: Mg-Al-Zn- composition #1. vs composition #1. vs compositio |
|                                                                                                    | Cancel                                                                                                    |

This is new feature in Phase diagram.

- Liquidus projection: plotting Liquidus in the temperature range with a certain interval ("O" option should be required for Liquid phase)
- Solidus projection: plotting Solidus in the same way as liquidus projection
  - ("F" option should be required for Liquid phase)

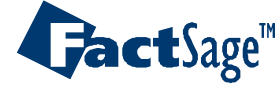

Alloy Design 120

### EX23. Calculation for Solidus lines (Solidus projection)

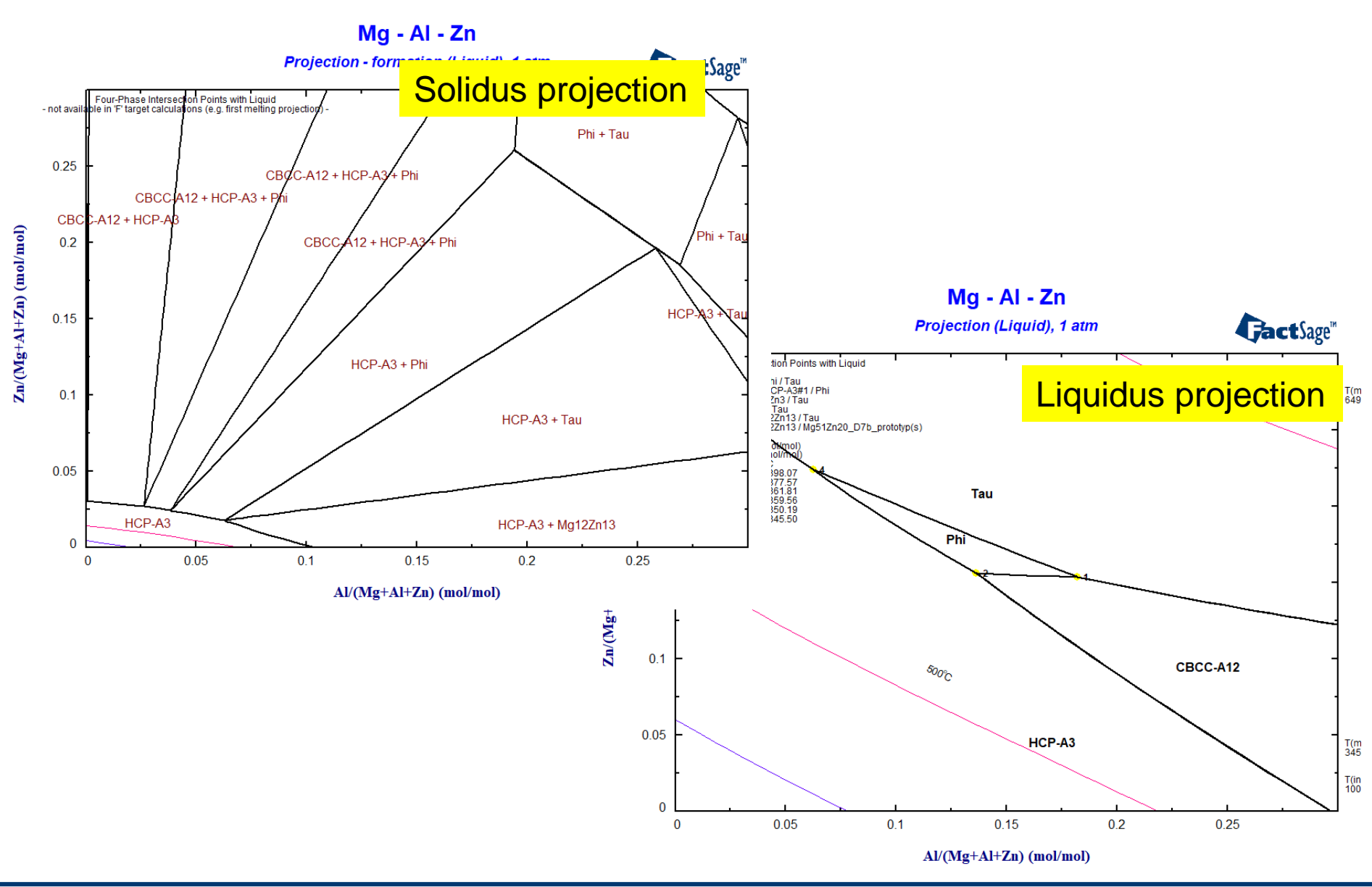

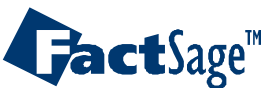

Alloy Design 121

#### EX24. Non-metallic Inclusion formation during metal solidification

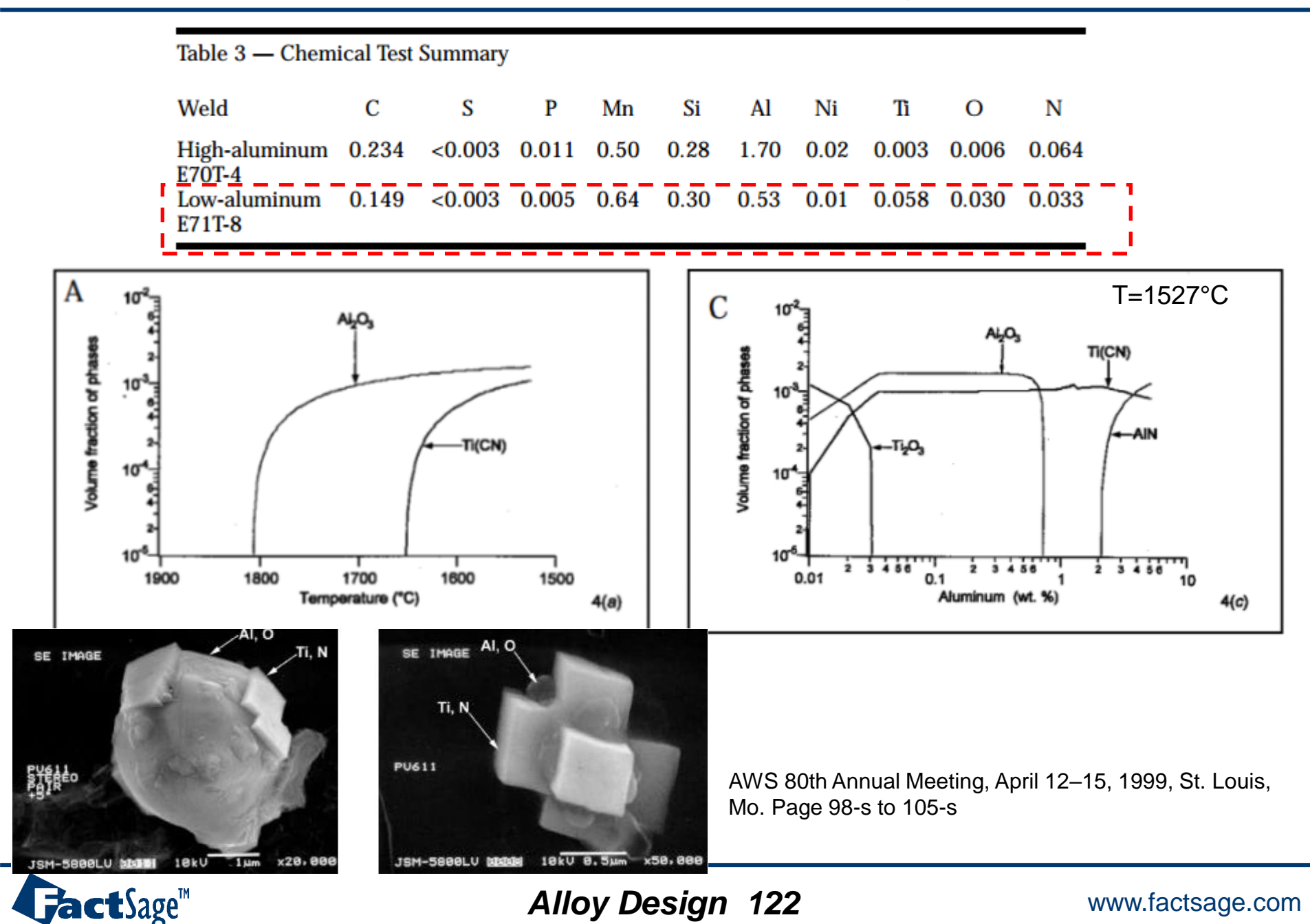

|                                                                                                    | nical Test                                                           | Summary                                      | ,                                   |                                    |                                                |                                                          |                                         |                 |                                      |                                                                           |                                           |
|----------------------------------------------------------------------------------------------------|----------------------------------------------------------------------|----------------------------------------------|-------------------------------------|------------------------------------|------------------------------------------------|----------------------------------------------------------|-----------------------------------------|-----------------|--------------------------------------|---------------------------------------------------------------------------|-------------------------------------------|
|                                                                                                    | Weld                                                                 | С                                            | S                                   | Р                                  | Mn                                             | Si                                                       | Al                                      | Ni              | Tì                                   | 0                                                                         | Ν                                         |
|                                                                                                    | High-aluminum<br>E70T-4                                              | 0.234                                        | < 0.003                             | 0.011                              | 0.50                                           | 0.28                                                     | 1.70                                    | 0.02            | 0.003                                | 0.006                                                                     | 0.064                                     |
| 🕼 Data Search - Equilib 8.3                                                                                                    | Low-aluminum<br>E71T-8                                               | 0.149                                        | < 0.003                             | 0.005                              | 0.64                                           | 0.30                                                     | 0.53                                    | 0.01            | 0.058                                | 0.030                                                                     | 0.033                                     |
| - Databases - 3/21 compound databases, 2/18                                                                                                    | solutions only                                                       | 🕞 Equilib - M                                | lenu: last systen                   | n                                  |                                                |                                                          |                                         |                 |                                      | - 0                                                                       | ×                                         |
| Image: State of the state of the state o | no database                                                          | Reactants                                    | (11)                                | εiμ                                | T(C) P(b                                       | ar) Energy(J)                                            | Quantity(g) V                           | 'ol(litre)      |                                      | 111 🖳                                                                     |                                           |
| FTmisc       FThall       FT0xCN       FTfitz       ELEM       SGnobl       FThelg       SpMCBN       FTpulp       FTlite       TDmeph                                                                                                    | d/Remove Data                                                        | (gram) 98.2                                  | 255 Fe + 0.                         | 149 C + 0                          | 0.02 S + 0                                     | 0.005 P + 1                                              | 0.64 Mn +                               | 0.30 Si +       | 0.53 Al +                            | 0.01 Ni + (                                                               | 0.058 Ti                                  |
| Information -<br>Click on a box to include (or exclude) a database in the<br>compound and solution database (when available) will b<br>(note, this is NOT recommended).                                                                                                    | data search. Normally databases<br>se selected. To 'uncouple' a data | gas (*)<br>aqueou<br>pure liq<br>* + pure so | ideal Creal<br>ıs<br>uids<br>lids 2 | 0<br>0<br>0<br>297                 | + Bas<br>I FS<br>J FS<br>I FS<br>FS            | e-Phase<br>stel-Liqu<br>stel-FCC<br>stel-BCC<br>stel-HCP | Full Na<br>LIQU<br>FCC_<br>BCC_<br>HCP_ | A1<br>A2<br>A3  | - Pseudo<br>app<br>- Volume          | al solutions                                                              | dit<br>rop data-<br>nes of                |
| If database is stored on your PC but not listed here then                                                                                                    | you must 'add the database to th                                     | * - custom se                                | election<br>species: 2              | 297                                | + FSs<br>+ FSs<br>FSs<br>FSs                   | tel-M23C<br>tel-M23C<br>tel-M7C3<br>tel-CBCC             | M230<br>M70<br>CBCC                     | C6<br>C3<br>A12 | C use                                | s and liquids = 1<br>only molar volur<br>V & phys. prope                  | )<br>me data<br>rty data                  |
| Options - search for product species     Include compounds     gaseous ions (plasmas)     aqueous species     Imited data compounds                                                                                                    | Limits<br>) Organic species (<br>s (25C) Minimum solution            | Transitions -<br>Number (<br>transition      | temperature<br>of<br>s: All 💌       | Lege<br>I · im<br>J · 3·<br>+ · se | end<br>miscible 2<br>immiscible 1<br>elected 2 | <b>▼</b> SI                                              | how 🕶 all (<br>species: 17<br>olutions: | C selected      | Total Spe<br>Total Sole<br>Total Pha | equilibrium & Gir<br>ecies (max 7000<br>utions (max 200<br>ases (max 1500 | in <u>edit</u><br>)) 469<br>)) 9<br>) 306 |
| Cancel                                                                                                    | Summary                                                              | Final Condi                                  | Kions<br>(B>                        | 2500                               | T(C)<br>1000 100                               | P(bar)<br>1                                              | Product                                 | H(J) 🔽          | C normal<br>C transitions            | • normal +                                                                | ransitions                                |
|                                                                                                    |                                                                      | 10 steps                                     | Table                               |                                    |                                                |                                                          | 16+ ca                                  | alculations     | - no time lim                        | it · Calcul                                                               | ate >>                                    |
|                                                                                                    | LE LE                                                                | actSage 8.3                                  |                                     |                                    |                                                |                                                          |                                         |                 |                                      |                                                                           | //                                        |

# GactSage™

#### Alloy Design 123

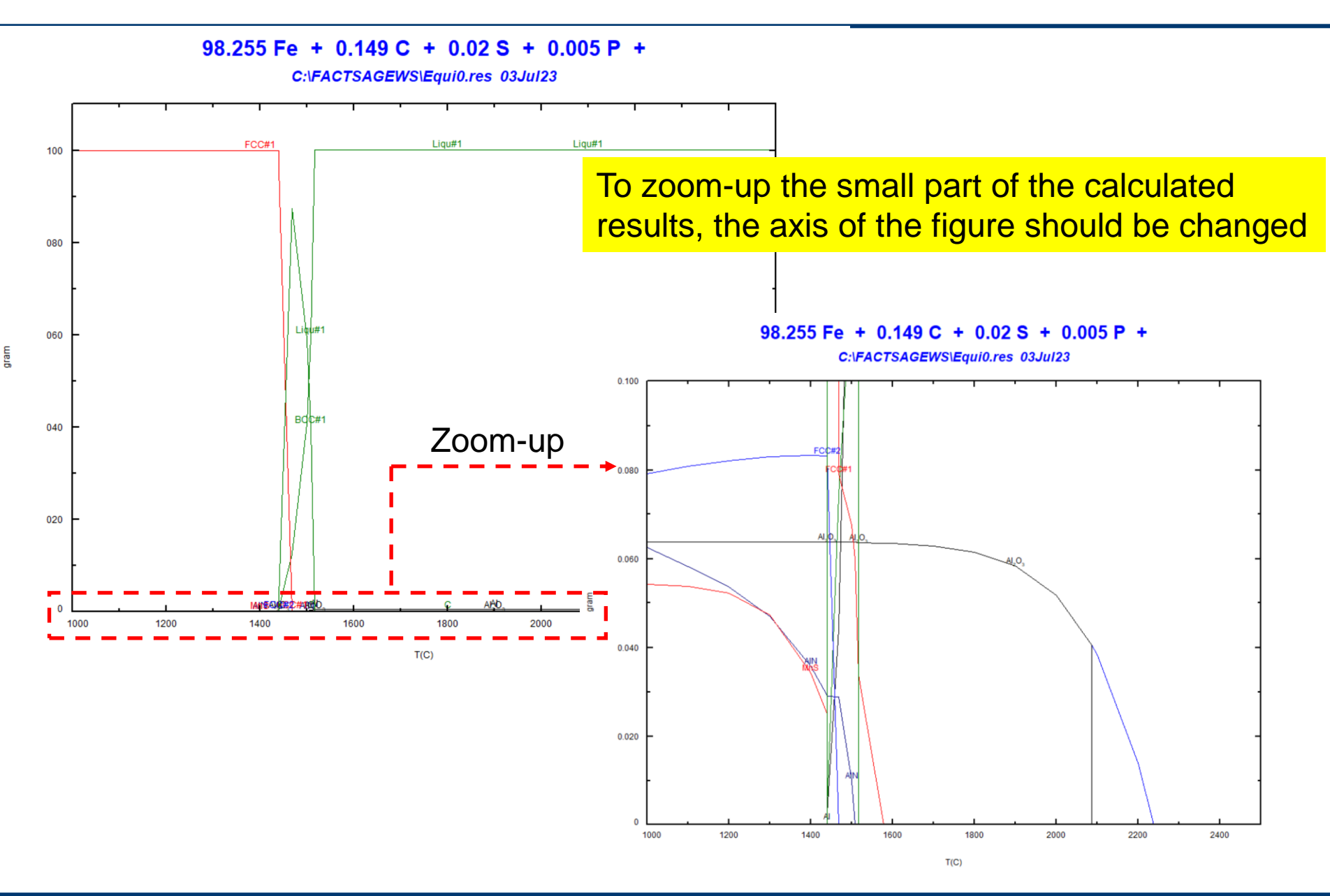

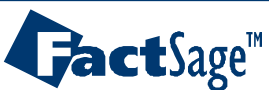

### EX24. Non-metallic Inclusion formation during metal solidification

|        | С                                               | Si                                                                                                    | Mn           | Al                                                                                                    | Ni                                                                                                    | S                                                                                                    | Ti                                                                                                    | 0                                                                                                    | Ν                                                                                                    |                                                                                                    |
|--------|-------------------------------------------------|----------------------------------------------------------------------------------------------------|--------------|----------------------------------------------------------------------------------------------------|----------------------------------------------------------------------------------------------------|----------------------------------------------------------------------------------------------------|----------------------------------------------------------------------------------------------------|----------------------------------------------------------------------------------------------------|----------------------------------------------------------------------------------------------------|----------------------------------------------------------------------------------------------------|
|        | 0.06                                            | 0.30                                                                                                    | 1.31         | 0.006                                                                                                    | 1.82                                                                                                    | 0.006                                                                                                    | 0.023                                                                                                    | 351ppm                                                                                                    | 115ppm                                                                                                    |                                                                                                    |
| 存 Data | Tota Search - Equilib 8.3                       |                                                                                                    |              |                                                                                                    |                                                                                                    |                                                                                                    |                                                                                                    |                                                                                                    |                                                                                                    |                                                                                                    |
| Data   | Search - Equilib 8.3  bases - 3/21 compound act | databases, 2/18 soluti<br>SGTE<br>BINS<br>SGPS<br>SGSOID<br>SGSOID<br>Clear<br>Cher<br>SGnobl<br>SpMCBN<br>TDmeph<br>TDmcl<br>de) a database in the data se<br>when available) will be seled<br>at not listed here then you more<br>species<br>e compounds<br>aseous ions (plasmas)<br>queous species<br>nited data compounds (25C)<br>Sum | on databases | uilib - Menu: last sy<br>Inits Parameters<br>Ctants (10)<br>ram) 96.109 Fe<br>lucts<br>npound species<br>gas C ideal C re<br>aqueous<br>pure liquids<br>pure solids<br>sustom selection<br>species:<br>get<br>ne -<br>Stimate T(K): 1000<br>Quantity(g): 0<br>I Conditions | ystem<br>Help<br>+ 0.06 C + 0.0<br>Soluti<br>a 0<br>0<br>234<br>234<br>234<br>Lege<br>I - im<br>J - 3-<br>+ - se | T(C) P(bar) Ener<br>T(C) P(bar) Ener<br>T(C) P(bar) Ener<br>T(C) P(bar) Ener<br>T(C) P(bar) Ener<br>T(C) P(bar) | gy(J) Quantity(g) Vo<br>+ 0.3 Si + 0.0<br>e Full Nat<br>LIQUIC<br>FCC_A<br>BCC_A<br>BCC_A<br>HCP_A<br>CEMENT<br>CEMENT<br>CEMENT<br>CEC_A<br>M7C3<br>CBCC_A<br>W Show ( all C<br>species: 1123<br>solutions: 108<br>▼ Product H | I(litre)<br>06 AI + 1.82 Ni<br>me A<br>1<br>2<br>3<br>1<br>2<br>3<br>1<br>1<br>2<br>3<br>1<br>2<br>3<br>1<br>2<br>3<br>1<br>2<br>3<br>1<br>2<br>3<br>1<br>2<br>3<br>1<br>1<br>2<br>3<br>1<br>1<br>2<br>3<br>1<br>1<br>2<br>3<br>1<br>1<br>2<br>1<br>1<br>1<br>1<br>1<br>1<br>1<br>1<br>1<br>1<br>1<br>1<br>1 | + 0.023 Ti +<br>ustom Solutions<br>i fixed activities<br>i ideal solutions<br>seudonyms<br>apply [] Ec<br>blume and physical p<br>assume molar volum<br>solids and liquids = (<br>use only molar volum<br>solids and liquids = (<br>use only molar volum<br>solids and liquids = (<br>solids and liquids = (<br>so | X<br>351E-4 0<br>atails<br>etails<br>etails<br>tit<br>rop data<br>rop data<br>rty data<br>in edit<br>1357<br>108<br>342<br>ransitions |
|        |                                                 |                                                                                                    | 10           | steps 🗖 Ta                                                                                                    | 2300 ·                                                                                                    | 1000 10                                                                                                    | <br>[<br>131 cal                                                                                                    | C trans                                                                                                    | sitions only Co<br>me limit - Calcul                                                                                                    | ate >>                                                                                                    |
|        |                                                 |                                                                                                    | FactSag      | je 8.3                                                                                                    |                                                                                                    |                                                                                                    |                                                                                                    |                                                                                                    |                                                                                                    |                                                                                                    |

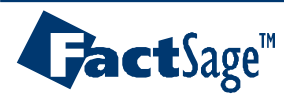

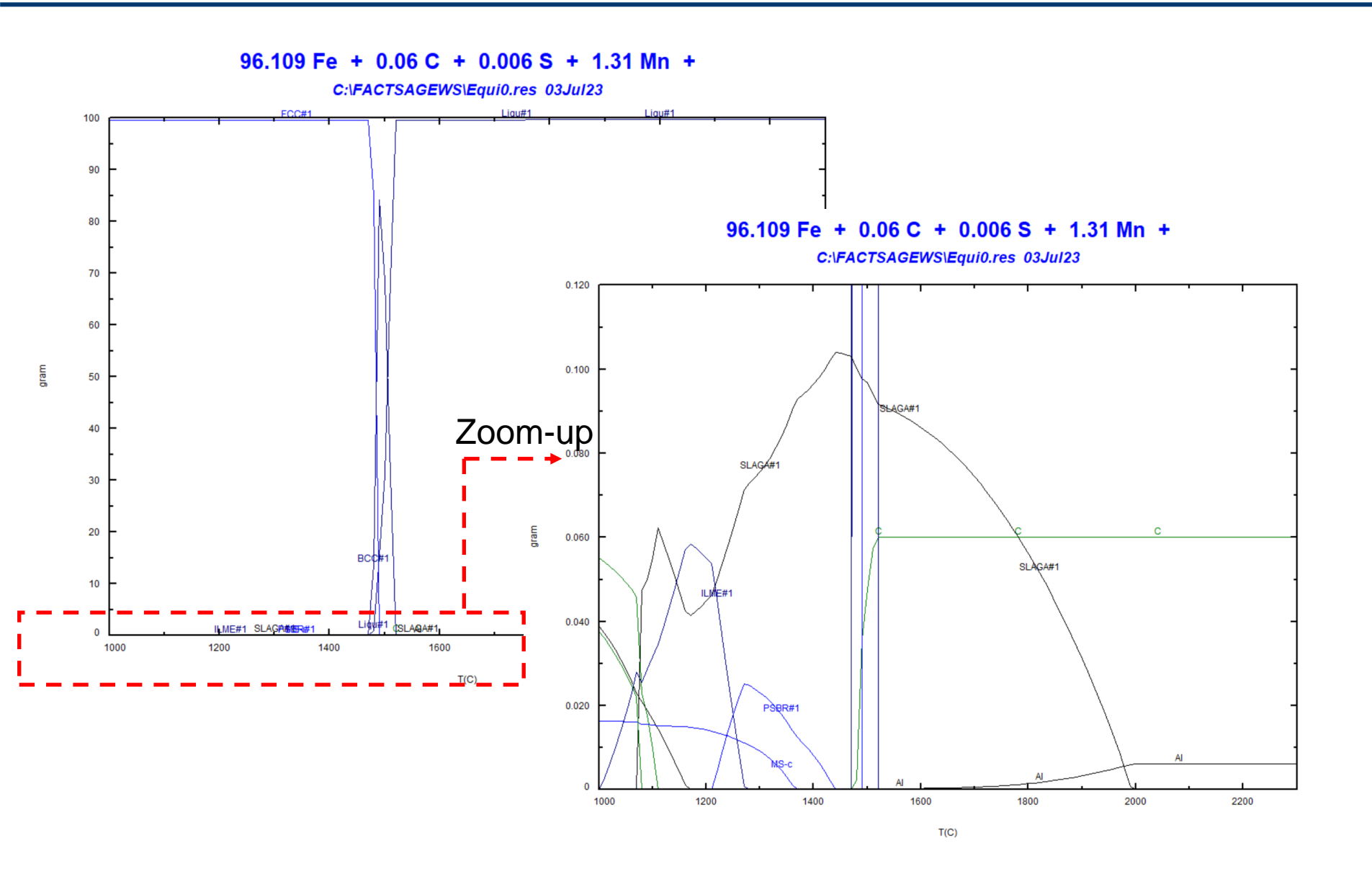

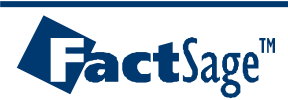

#### Paraequilibrium (Partial equilibrium) vs Orthoequilibrium (Fully equilibrium)

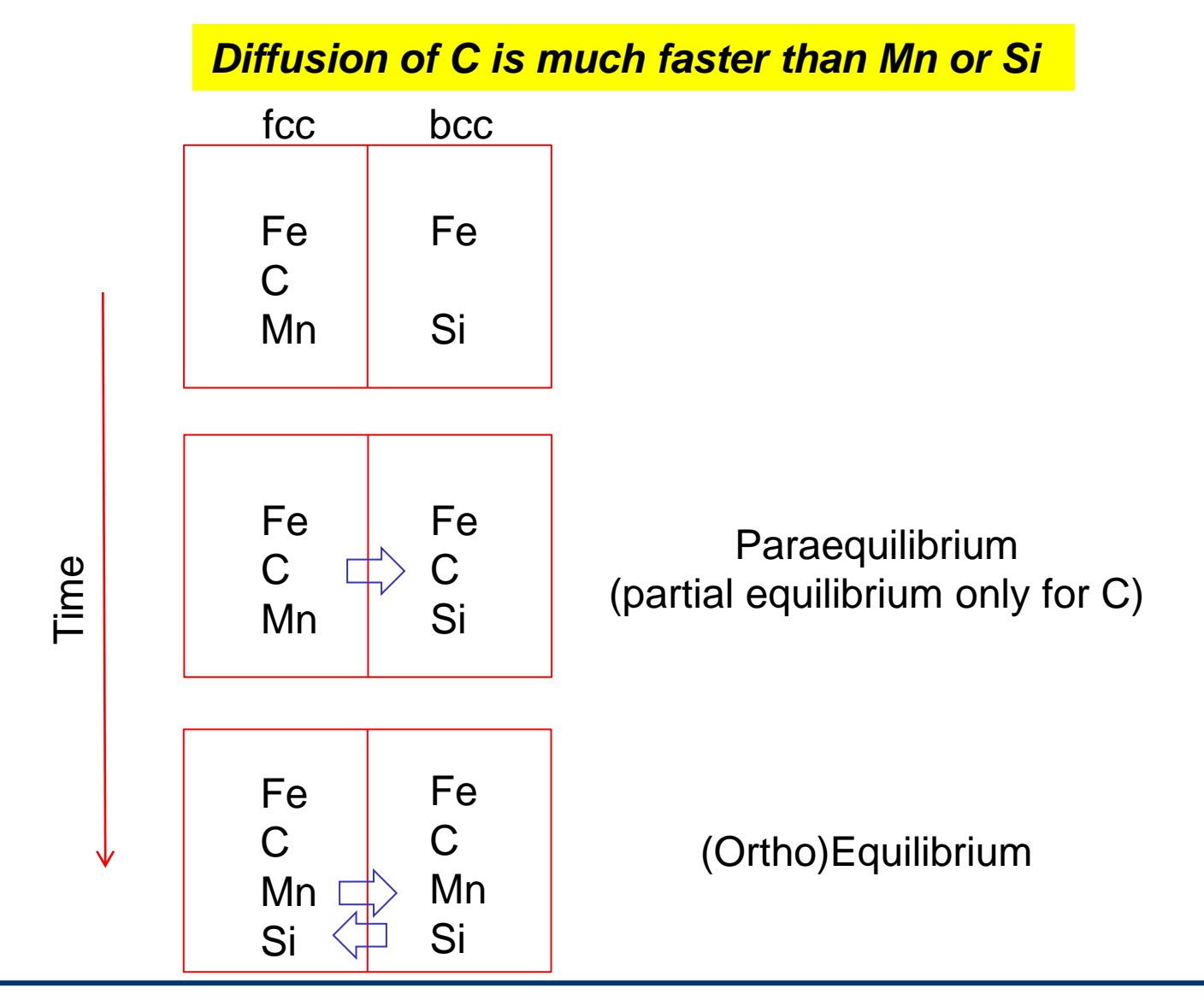

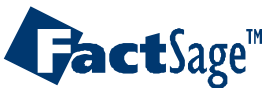

### EX25-1. Paraequilibrium: Steel A3 temperature

| 存 Phase Diagram - Menu: last syst | tem                                   | – 🗆 X                                                |        |  |  |
|-----------------------------------|---------------------------------------|------------------------------------------------------|--------|--|--|
| File Units Parameters Variable    | es Help                               |                                                      |        |  |  |
|                                   | T(C) P(atm) Energy(J) Quantity(g)     | Vol(litre)                                           |        |  |  |
| Components (3)                    | (gram) Fe + C + Mn                    | ]                                                    |        |  |  |
| Products                          |                                       |                                                      |        |  |  |
| Compound species                  | - Solution phases                     | Custom Solutions                                     |        |  |  |
| gas ⊚ ideal C real 0              | * + Base-Phase Full I FSstel-Liqu LIG | Name O fixed activities Details<br>O ideal solutions |        |  |  |
| aqueous U                         | I FSstel-FCC FCL                      |                                                      |        |  |  |
| pure inquitas 0                   |                                       | P A2 apply I apply and physical prop data a          |        |  |  |
| I+ pure solids                    | + ESstel-CEME CEME                    | NTITE assume molar volumes of                        |        |  |  |
|                                   | + FSstel-M23C M2                      | solids and liquids = 0                               |        |  |  |
| species: 16                       | + FSstel-M7C3 M                       | 7C3 use V & phys. property date                      |        |  |  |
|                                   | + FSstel-CBCC CBCC                    | C_A12                                                |        |  |  |
| Target                            | Legend                                |                                                      |        |  |  |
| - none -                          | I - immiscible 4                      | Total Species (max 7000) 64                          |        |  |  |
| Estimate T(K): TUUU               | +-selected 6 species:                 |                                                      |        |  |  |
|                                   | solutions:                            | Paraequilibrium diffusing elements                   | ×      |  |  |
|                                   |                                       |                                                      |        |  |  |
| T(C) C/(Fe+C+Mn)                  | Mn/(Fe+C+Mn)                          | Enter the list of elements that can diffuse.         | OK     |  |  |
| 500 1000 0 0.02                   | 0.02                                  |                                                      |        |  |  |
|                                   |                                       | To calculate the phase with the minimum G, enter a   | Cancel |  |  |
| T(C) vs C/(Fe+C+Mn)               |                                       | blank line.                                          |        |  |  |
|                                   |                                       |                                                      |        |  |  |
| FactSage 8.3                      |                                       | Select from: Fe Mn C                                 |        |  |  |
|                                   |                                       |                                                      |        |  |  |
|                                   |                                       | C                                                    |        |  |  |
|                                   |                                       |                                                      |        |  |  |

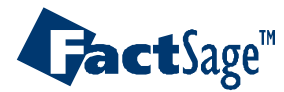

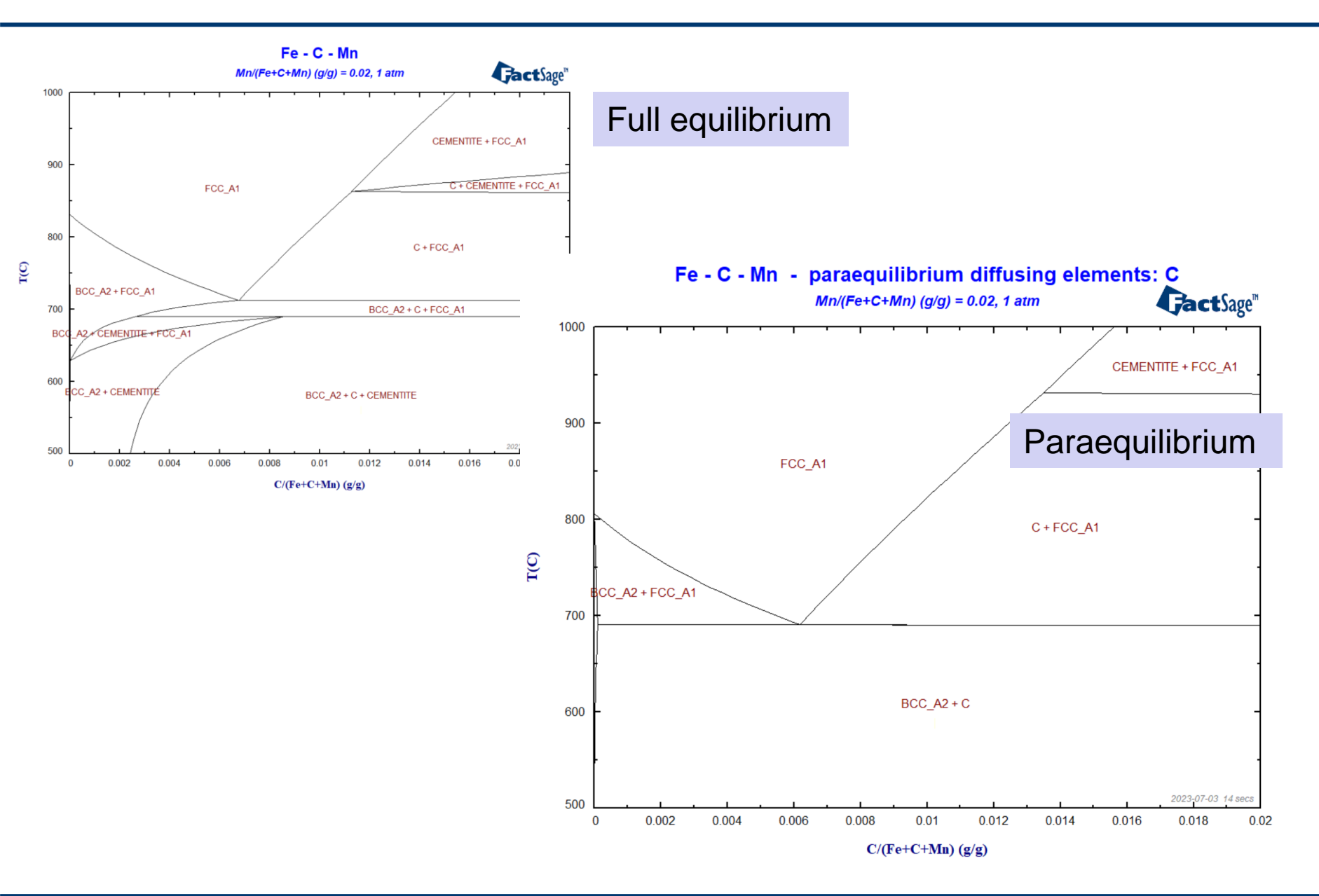

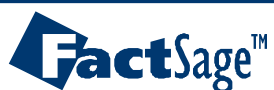

### EX25-2. Paraequilibrium: Rapid solidification for amorphous metal

| 存 Phase Diagram - Menu: last s | ystem                                              | - 🗆 X                             |  |  |  |  |  |  |
|--------------------------------|----------------------------------------------------|-----------------------------------|--|--|--|--|--|--|
| File Units Parameters Varia    | bles Help                                          |                                   |  |  |  |  |  |  |
|                                | T(C) P(atm) Energy(J) Quantity(mol) Vol(litre)     | III 🕩 🕒 🐨                         |  |  |  |  |  |  |
| Components (2)                 |                                                    |                                   |  |  |  |  |  |  |
|                                | Cu + Zr                                            |                                   |  |  |  |  |  |  |
| Products                       |                                                    |                                   |  |  |  |  |  |  |
| Compound species               | Solution phases                                    | Custom Solutions                  |  |  |  |  |  |  |
|                                | * + Base-Phase Full Name                           | 0 fixed activities Details        |  |  |  |  |  |  |
| gas 🖸 ideal 🗘 real 🛛 0         | + FTlite-Liqu Liquid                               | U ideal solutions                 |  |  |  |  |  |  |
| aqueous 0                      | + FTlite-A1 FCC-A1                                 | Pseudonyms                        |  |  |  |  |  |  |
| pure liquids U                 | Paraequilibrium diffusing elements                 |                                   |  |  |  |  |  |  |
| J+ pure solids 20              | sume molar volumes of                              |                                   |  |  |  |  |  |  |
|                                | Enter the list of elements that can diffuse.       | OK lids and liquids = 0           |  |  |  |  |  |  |
| species: 20                    | To calculate the phase with the minimum G, enter a | Cancel e V & phys. property data  |  |  |  |  |  |  |
|                                | blank line.                                        | Cancer e v a priys, property data |  |  |  |  |  |  |
| Target                         | Select from: Zr. Cu                                | aequilibrium & Gmin edit          |  |  |  |  |  |  |
| - none -                       |                                                    | species: 1                        |  |  |  |  |  |  |
| Estimate T(K): 1000            | l.                                                 |                                   |  |  |  |  |  |  |
|                                | solutions: 4                                       | Jolutions [max 200] 4             |  |  |  |  |  |  |
|                                |                                                    | Total Phases [max 1500] 24        |  |  |  |  |  |  |
| Variables Phase Diagram        |                                                    |                                   |  |  |  |  |  |  |
| T(C) Zr/(Cu+Zr)                |                                                    |                                   |  |  |  |  |  |  |
| 0 2000 0 1                     |                                                    |                                   |  |  |  |  |  |  |
|                                |                                                    |                                   |  |  |  |  |  |  |
| T(C) vs Zr/(Cu+Zr)             |                                                    |                                   |  |  |  |  |  |  |
|                                |                                                    |                                   |  |  |  |  |  |  |
| FactSage 8.3                   |                                                    | 11                                |  |  |  |  |  |  |
|                                |                                                    |                                   |  |  |  |  |  |  |

Blank  $\rightarrow$  no diffusion of any element: this is what happens during rapid solidification

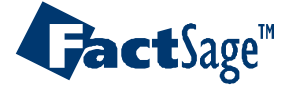

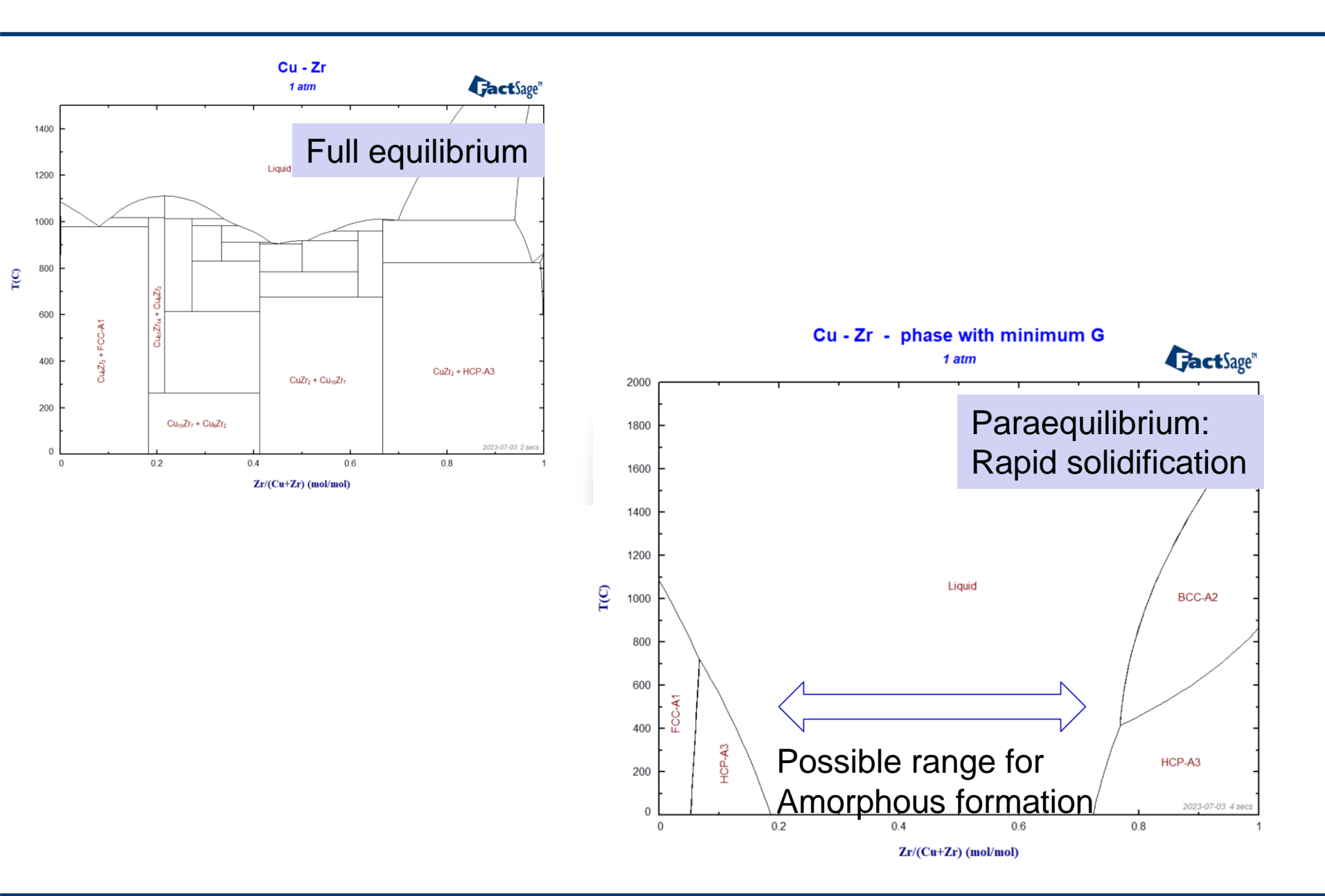

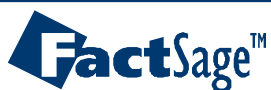

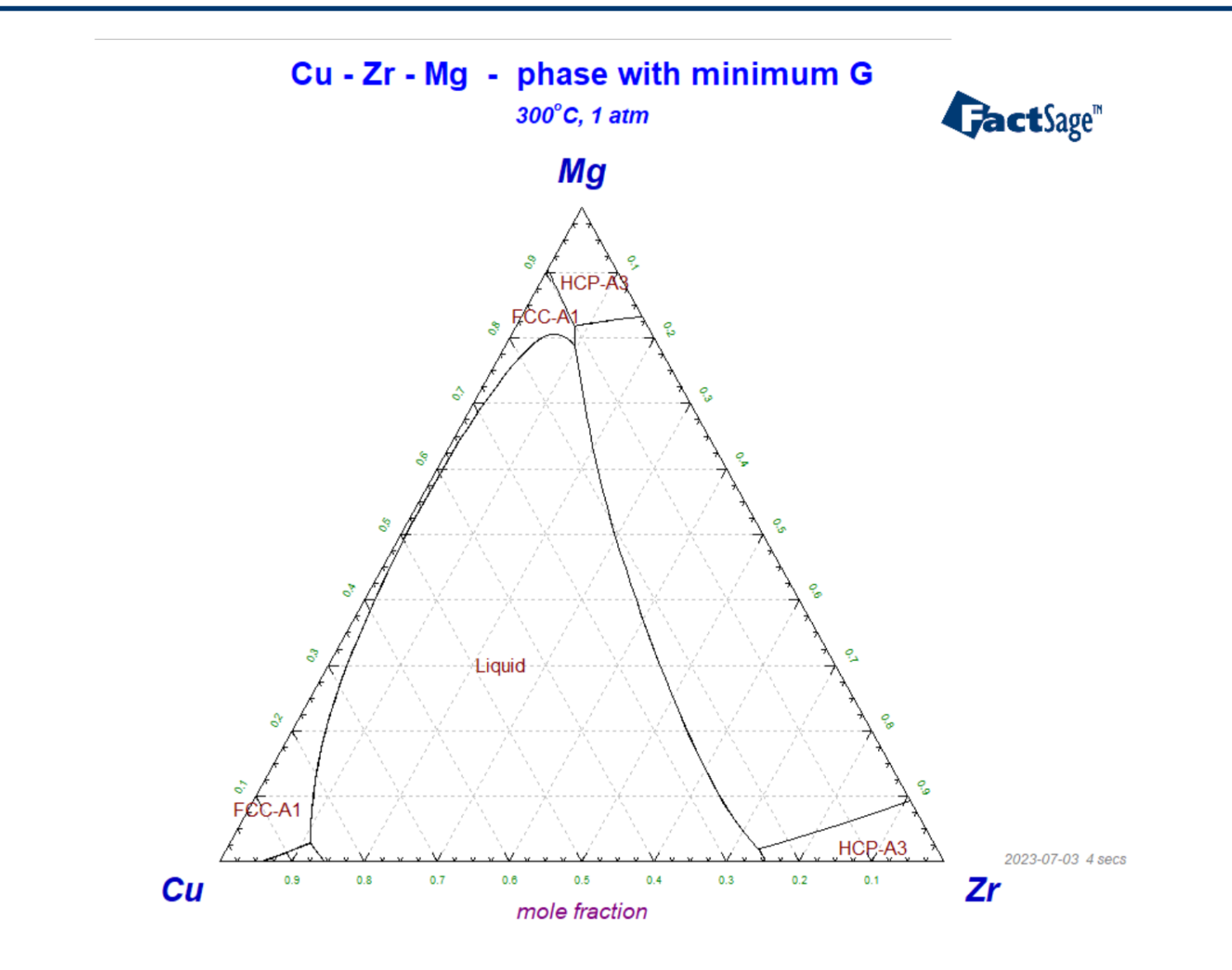

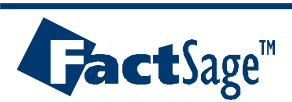